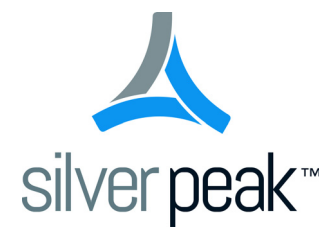

# **Silver Peak**

# Appliance Manager Operator's Guide

VXOA 8.0 May 2016 PN 200030-001 Rev Q

### Silver Peak Appliance Manager Operator's Guide

#### Document PN 200030-001 Rev Q

#### Date: May 2016

Copyright © 2016 Silver Peak Systems, Inc. All rights reserved. Information in this document is subject to change at any time. Use of this documentation is restricted as specified in the *End User License Agreement*. No part of this documentation can be reproduced, except as noted in the *End User License Agreement*, in whole or in part, without the written consent of Silver Peak Systems, Inc.

#### **Trademark Notification**

The following are trademarks of Silver Peak Systems, Inc.: Silver Peak Systems<sup>TM</sup>, the Silver Peak logo, Network Memory<sup>TM</sup>, Silver Peak NX-Series<sup>TM</sup>, Silver Peak VX-Series<sup>TM</sup>, Silver Peak VRX-Series<sup>TM</sup>, Silver Peak Unity EdgeConnect<sup>TM</sup>, and Silver Peak Orchestrator<sup>TM</sup>. All trademark rights reserved. All other brand or product names are trademarks or registered trademarks of their respective companies or organizations.

#### Warranties and Disclaimers

THIS DOCUMENTATION IS PROVIDED "AS IS" WITHOUT WARRANTY OF ANY KIND, EITHER EXPRESSED OR IMPLIED, INCLUDING, BUT NOT LIMITED TO, THE IMPLIED WARRANTIES OF MERCHANTABILITY, FITNESS FOR A PARTICULAR PURPOSE, OR NON-INFRINGEMENT. SILVER PEAK SYSTEMS, INC. ASSUMES NO RESPONSIBILITY FOR ERRORS OR OMISSIONS IN THIS DOCUMENTATION OR OTHER DOCUMENTS WHICH ARE REFERENCED BY OR LINKED TO THIS DOCUMENTATION. REFERENCES TO CORPORATIONS, THEIR SERVICES AND PRODUCTS, ARE PROVIDED "AS IS" WITHOUT WARRANTY OF ANY KIND, EITHER EXPRESSED OR IMPLIED. IN NO EVENT SHALL SILVER PEAK SYSTEMS, INC. BE LIABLE FOR ANY SPECIAL, INCIDENTAL, INDIRECT OR CONSEQUENTIAL DAMAGES OF ANY KIND, OR ANY DAMAGES WHATSOEVER, INCLUDING, WITHOUT LIMITATION, THOSE RESULTING FROM LOSS OF USE, DATA OR PROFITS, WHETHER OR NOT ADVISED OF THE POSSIBILITY OF DAMAGE, AND ON ANY THEORY OF LIABILITY, ARISING OUT OF OR IN CONNECTION WITH THE USE OF THIS DOCUMENTATION. THIS DOCUMENTATION MAY INCLUDE TECHNICAL OR OTHER INACCURACIES OR TYPOGRAPHICAL ERRORS. CHANGES ARE PERIODICALLY ADDED TO THE INFORMATION HEREIN; THESE CHANGES WILL BE INCORPORATED IN NEW EDITIONS OF THE DOCUMENTATION. SILVER PEAK SYSTEMS, INC. MAY MAKE IMPROVEMENTS AND/OR CHANGES IN THE PRODUCT(S) AND/OR THE PROGRAM(S) DESCRIBED IN THIS DOCUMENTATION AT ANY TIME.

Silver Peak Systems, Inc. 2860 De La Cruz Boulevard, Suite 100 Santa Clara, CA 95050

1.877.210.7325 (toll-free in USA) + 1.408.935.1850

www.silver-peak.com/support

# Contents

| Preface                                             | V        |
|-----------------------------------------------------|----------|
| Who Should Read This Manual?                        | v        |
| Manual Organization                                 | v        |
| Technical Support                                   | vi       |
| Appliance Management Options                        | vi       |
| Chapter 1 Getting Started                           | 1        |
| Introduction                                        | 2        |
| Getting Started with Deployment.                    | 3        |
| Deployment Modes                                    |          |
|                                                     |          |
| Configuring Next-Hops                               |          |
|                                                     | 12<br>12 |
| LAN Next-Hops                                       |          |
| Taking a Quick Look at the System Page              |          |
| Deciding whether to build tunnels automatically     |          |
| Manually Adding Local Subnets                       | 15       |
| Adding SSL Certificates and Keys for Deduplication. | 16       |
| Chapter 2 Configuring the System and Network        |          |
| System Information                                  |          |
|                                                     |          |
| Mapping Labels to Interfaces                        |          |
| LAN–side Configuration: DHCP                        | 20       |
| WAN-side Configuration                              |          |
| Basic Deployments                                   |          |
| Adding Data Interfaces                              |          |
| Definitions                                         |          |
| Interfaces.                                         |          |
| Routes                                              |          |
| Tunnels                                             |          |
| Shaper                                              |          |
| Subnets                                             | 41       |
| SSL Certificates                                    | 43       |
| SSL CA Certificates                                 | 45       |
| VRRP                                                | 46       |
| WCCP                                                |          |
| System Limits                                       | 51       |
| Chapter 3 Configuring Policies                      | 53       |
| Route Policies                                      | 54       |
| QoS Policies                                        |          |
| Optimization Policies                               | 60       |
| Access Lists                                        |          |
|                                                     |          |

| Built-in Applications             | 63  |
|-----------------------------------|-----|
| User-Defined Applications         | 64  |
| Application Groups                | 66  |
| Flow Redirection                  | 67  |
| SaaS Optimization                 | 68  |
| NAT Policies                      |     |
| Threshold Crossing Alerts         |     |
|                                   |     |
| Chapter 4 Monitoring Traffic      | 77  |
|                                   |     |
|                                   |     |
|                                   |     |
|                                   | 80  |
| Charts                            |     |
| Reduction                         |     |
| Packets per Second                | 84  |
| Flow Counts                       | 84  |
| Latency                           |     |
| LOSS                              | 85  |
|                                   |     |
|                                   |     |
| Pie View                          |     |
| Realtime Charts                   | 89  |
| Flows                             | 90  |
| How the Page is Organized         | 91  |
| Customizing Which Columns Display |     |
| FIOW Details                      |     |
|                                   | 108 |
| Tunnel Statistics                 | 109 |
| Internet Statistics               | 111 |
| NetFlow Statistics                | 112 |
| Interface Statistics              | 113 |
| Bridge Interfaces                 |     |
| Route Next Hops                   |     |
| VRRP Status                       |     |
| Flow Redirection Statistics       |     |
| SaaS Optimization.                |     |
| Orchestrator Reachability         |     |
|                                   |     |
| Chapter 5 Monitoring Alarms       |     |
| Understanding Alarms              |     |
| Categories of Alarms.             |     |
|                                   |     |
|                                   |     |
| Chapter 6 Administration Tasks    | 137 |
| Date and Time                     | 138 |
| Domain Name Server (DNS)          | 139 |
| SNMP                              |     |
| Loading SNMP MIBs                 |     |

| Netflow       1         License & Registration       1         Management IP / Hostname       1         Silver Peak Cloud Portal       1         Users       1         Auth/RADIUS/TACACS+       1         Banners       1 | 43<br>44<br>45<br>46<br>47<br>48<br>50 |
|----------------------------------------------------------------------------------------------------|----------------------------------------|
| Session Management                                                                                                    | 51                                     |
| Chapter 7 Maintenance & Support 1                                                                                                    | 53                                     |
| Viewing System Information       1         Upgrading Appliance Software       1         Backing Up and Restoring Appliance Configuration Files       1         Disk Management       1                                     | 54<br>55<br>56<br>57                   |
| Putting the Appliance in System Bypass Mode                                                                                                    | 58                                     |
| Testing Network Connectivity with Ping and Traceroute       1                                                                                                    | 59                                     |
| Capturing Packets for Analysis       1         Erasing Network Memory       1                                                                                                    | 63<br>64                               |
| Rebooting or Shutting Down an Appliance                                                                                                    | 65                                     |
| How to Contact Support                                                                                                    | 66<br>67                               |
| Viewing Logs                                                                                                    | 68                                     |
| Configuring Logging Parameters                                                                                                    | 69<br>71                               |

# Appendix A TCP/IP Ports Used by the Orchestrator and Silver Peak Appliances

| Id Silver Peak Appliances            | 173 |
|--------------------------------------|-----|
| Ports used by the Orchestrator       |     |
| Ports used by Silver Peak Appliances |     |
| Appliance Management Plane           | 175 |
| Appliance Data Plane                 | 175 |

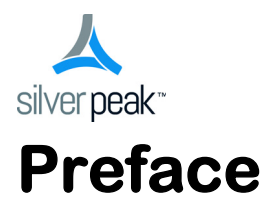

Silver Peak gives enterprises and service providers the flexibility to securely connect users to their applications via the most cost-effective source of connectivity available.

# Who Should Read This Manual?

Anyone who wishes to manage Silver Peak appliances should refer to this manual. The chapters reflect the menu structure, and in most cases provide the same content available in the on-line help.

Users should have some background in Windows<sup>®</sup> terminology, Web browser operation, and a knowledge of where to find the TCP/IP and subnet mask information for their system.

# **Manual Organization**

This section outlines the chapters and summarizes their content.

Chapter 1, "Getting Started," describes the fundamentals and considerations of setting up a basic first deployment. Additionally, it describes how to work with the routing table, modify network interface parameters, configure gigabit etherchannel bonding, and add SSL certificates and keys for optimizing encrypted traffic.

Chapter 2, "Configuring the System and Network," describes the tabs for configuring network and system-level parameters.

Chapter 3, "Configuring Policies," describes the tabs for configuring appliance policies.

Chapter 4, "Monitoring Traffic," describes how to view realtime and historical statistics for applications, current flows, QoS, tunnels, data reduction, bandwidth optimization, flow counts, latency, flow redirection, NetFlow, interfaces, and more.

Chapter 5, "Monitoring Alarms," describes alarms categories and definitions. It also describes how to view and handle alarm notifications.

Chapter 6, "Administration Tasks," describes menus related to basic appliance administration and user management.

Chapter 7, "Maintenance & Support," describes how to use these menus to perform various system maintenance tasks. It provides tools, as well as logs and access to technical assistance.

Appendix A, "TCP/IP Ports Used by the Orchestrator and Silver Peak Appliances," lists and diagrams the ports used by the appliances and the Orchestrator, on the management and data planes.

# **Technical Support**

For product and technical support, contact Silver Peak Systems at any of the following:

- 1.877.210.7325 (toll-free in USA)
- +1.408.935.1850
- www.silver-peak.com
- support@silver-peak.com

We're dedicated to continually improving the usability of our products and documentation. If you have suggestions or feedback for our documentation, please send an e-mail to **techpubs@silver-peak.com**.

For usability suggestions, questions, or issues, please send an e-mail to usability@silver-peak.com.

# **Appliance Management Options**

Silver Peak provides a variety of ways for you to access and configure the appliances, as well as review statistics and events across a Silver Peak network:

- Appliance Manager WebUI: The Silver Peak Appliance can be managed through the web-based Appliance Manager.
- Command Line Interface (CLI): You can manage the Silver Peak Appliance through the CLI. You can access the full-featured CLI either locally, through the RS-232 serial (console) port, or remotely, through a Secure Shell (SSH) connection.
- Unity Orchestrator: This is a comprehensive platform for deployment, management, and monitoring of a Silver Peak-enabled WAN. In addition to centralizing the administration of the Silver Peak appliances, the Orchestrator provides detailed visibility into all aspects of application delivery across a distributed enterprise, including application behavior, WAN performance, Quality of Service (QoS) policies, and bandwidth utilization.
- **SNMP:** The appliances work with standard and proprietary SNMPv2c traps.

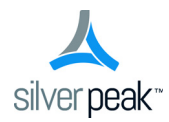

# CHAPTER 1

# **Getting Started**

This chapter describes the fundamentals of setting up a basic deployment.

# **In This Chapter**

- Introduction See page 2.
- Getting Started with Deployment See page 3.
- Modifying Interface Configurations See page 11.
- **Configuring Next-Hops** See page 12.
- **Taking a Quick Look at the System Page** See page 14.
- Adding SSL Certificates and Keys for Deduplication See page 16.

# Introduction

When you first install the appliance and log in via the browser, the *Initial Configuration Wizard* appears. The wizard guides you through configuring management settings, deployment and network settings, and creating a tunnel to a remote appliance. With simpler deployments, this is enough to start optimizing traffic.

You can always access the wizard again later by going to the **Configuration** menu and selecting **Initial Config Wizard**.

In most cases, the individual wizard pages are identical to tabs you can access via the menus.

The following tasks provide a context for assessing your network with questions to consider before appliance deployment or redeployment.

# **Summary of Configuration Tasks**

The configuration steps are as follows:

|   | Task                                                                 | Questions to consider                                                                                                    | For detailed instructions, see                                                                                                    |
|---|----------------------------------------------------------------------|----------------------------------------------------------------------------------------------------|----------------------------------------------------------------------------------------------------|
| 1 | Determine which<br>deployment mode is best<br>for your circumstances | <ul> <li>MENU: Configuration &gt; Deployment</li> <li>Is the appliance be in-path or out-of-path?</li> <li>Will you need to redirect traffic? If so, in which direction(s) and on which devices?</li> <li>If you have a 4-port physical appliance, will you use gigabit etherchannel bonding?</li> </ul> | "Getting Started with Deployment"<br>on page 3.                                                                                       |
| 2 | Review and validate the interface configurations                     | <ul> <li>MENU: Configuration &gt; Interfaces</li> <li>Review the DHCP settings</li> <li>If in router mode, do you want to harden any of the WAN interfaces?</li> </ul>                                                                                                    | "Modifying Interface<br>Configurations" on page 11.<br>Chapter 2, "Configuring the<br>System and Network,""Interfaces"<br>on page 29. |
| 3 | Configure the next-hops                                              | <ul><li>MENU: Configuration &gt; Routes</li><li>Do you need to add any static routes?</li></ul>                                                                                                    | "Configuring Next-Hops" on page 12.                                                                                                   |
| 4 | Verify system-level<br>options                                       | <ul> <li>MENU: Configuration &gt; System</li> <li>MENU: Configuration &gt; Subnets</li> <li>Will you want to use auto-tunnels?</li> <li>Will you be using subnet sharing?</li> <li>Do you want to share any local subnets that aren't tunnel endpoints?</li> </ul>                                       | "Taking a Quick Look at the<br>System Page" on page 14.                                                                               |
| 5 | Install SSL certificates and keys                                    | <ul><li>MENU: Configuration &gt; SSL Certificates</li><li>MENU: Configuration &gt; SSL CA Certificates</li><li>Will you be optimizing SSL traffic?</li></ul>                                                                                                    | "Adding SSL Certificates and Keys<br>for Deduplication" on page 16.<br>"SSL Certificates" on page 43.                                 |

2

# **Getting Started with Deployment**

This section discusses the basics of three deployment modes on the **Configuration > Deployment** page.

It describes common scenarios, considerations when selecting a deployment, redirection concerns, and some adaptations.

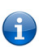

For step-by-step examples of more complex deployments, see the *Silver Peak Network Deployment Guide*.

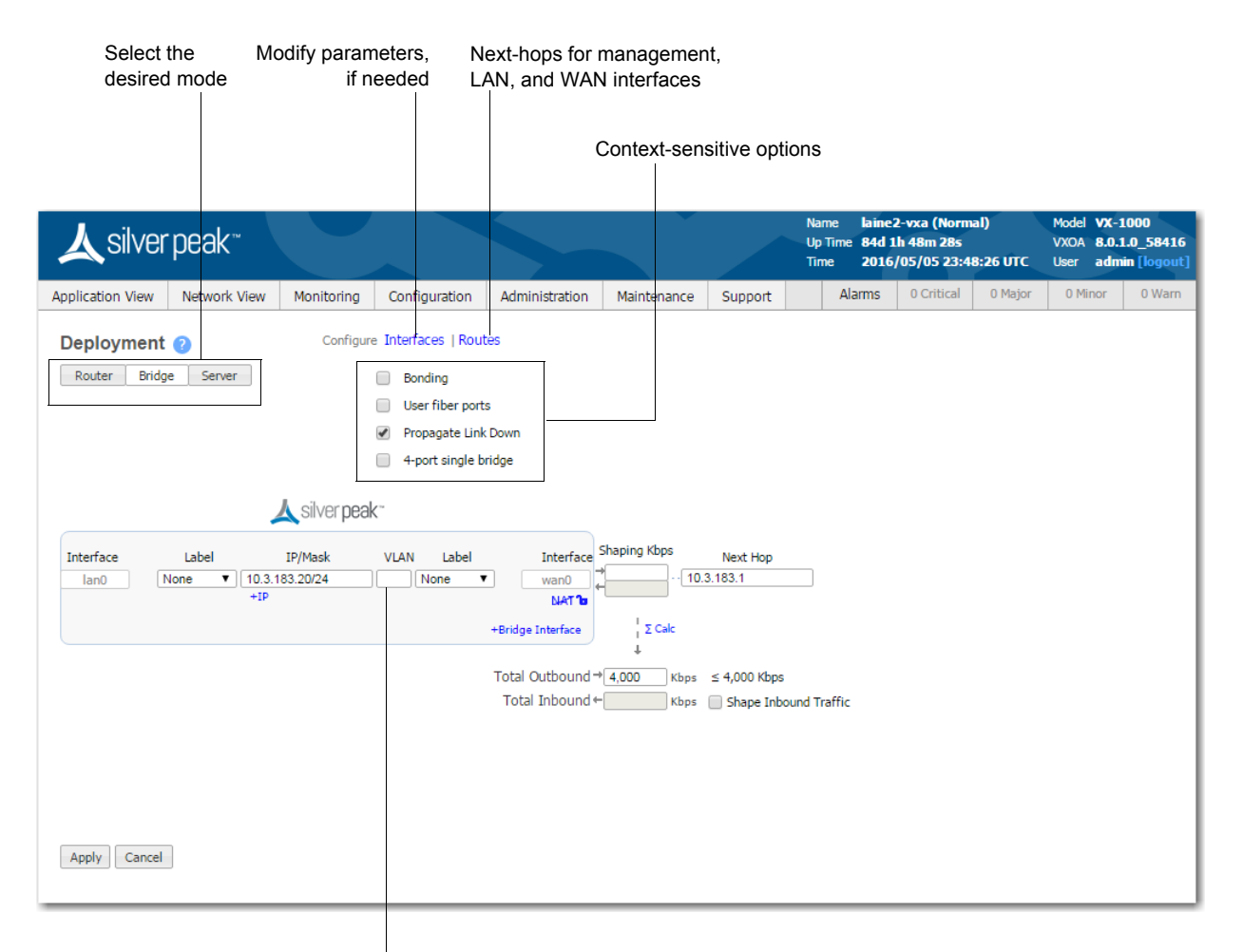

A **VLAN Tag** is required if the appliance is installed on a VLAN trunk and an untagged VLAN is unavailable.

### **Deployment Modes**

There are three basic deployment modes: *Bridge*, *Router*, and *Server*.

### **Bridge Mode**

#### Single WAN-side Router

In this deployment, the appliance is in-line between a single WAN router and a single LAN-side switch.

|           |        |                      | JOK  |       |                  |              |           |
|-----------|--------|----------------------|------|-------|------------------|--------------|-----------|
| Interface | Label  | IP/Mask              | VLAN | Label | Interface        | Shaping Kbps | Next Hop  |
| lan0      | VoIP T | 10.1.10.10/26<br>+IP |      | PLS V | wan0             | →            | 10.1.10.1 |
|           |        |                      |      | +1    | Bridge Interface | ¦ Σ Calc     |           |

#### Dual WAN-side Routers

This is the most common 4-port bridge configuration.

|           |        | 🙏 silver pr   | eak-       |                                 |
|-----------|--------|---------------|------------|---------------------------------|
| Interface | Label  | IP/Mask       | VLAN Label | Interface Shaping Kbps Next Hop |
| lan0      | VoIP V | 10.1.10.10/26 | MPLS V     | wan0                            |
|           |        | +IP           |            | NAT 10                          |
| lan1      | None V | +IP           | None V X   | wan1                            |
|           |        |               |            | Σ Calc                          |

- 2 WAN egress routers / 1 or 2 subnets / 1 appliance
- 2 separate service providers or WAN services (MPLS, IPsec VPN, MetroEthernet, etc.)

#### Considerations for Bridge Mode Deployments

• Do you have a physical appliance or a virtual appliance?

A virtual appliance has no fail-to-wire, so you would need a redundant network path to maintain connectivity if the appliance fails.

- If your LAN destination is behind a router or L3 switch, you need to add a LAN-side route (a LAN next-hop).
- If the appliance is on a VLAN trunk, then you need to configure VLANs on the Silver Peak so that the appliance can tag traffic with the appropriate VLAN tag.

#### **Router Mode**

There are four options to consider:

- 1 Single LAN interface & single WAN interface
- 2 Dual LAN interfaces & dual WAN interfaces
- 3 Single WAN interface sharing LAN and WAN traffic
- 4 Dual WAN interfaces sharing LAN and WAN traffic

*For best performance, visibility, and control, Silver Peak recommends Options #1 and #2, which use separate LAN and WAN interfaces.* And when using NAT, use Options #1 or #2 to ensure that addressing works properly.

In Router Mode, you can provide security on any WAN-side interface by **hardening the interface**. This means:

- For traffic inbound from the WAN, the appliance accepts only IPSec tunnel packets.
- For traffic outbound to the WAN, the appliance only allows IPSec tunnel packets and management traffic.
- Click the lock icon to toggle between hardening and unhardening an interface.
- #1 Single LAN Interface & Single WAN Interface

|          |                     |      |                        |                      | 人 sil | ver | peak-           |                     |      |                              |                       |  |
|----------|---------------------|------|------------------------|----------------------|-------|-----|-----------------|---------------------|------|------------------------------|-----------------------|--|
|          |                     | L    | AN Interfaces +        | Add                  |       |     | W               | /AN Interfaces +Add | ł    |                              |                       |  |
| Next Hop | Interface<br>Ian0 ▼ | VLAN | Label<br>None <b>v</b> | IP/Mask<br>No DHCP 🧨 | x     |     | IP/Mask<br>DHCP | Label               | VLAN | Interface<br>wan0 ▼<br>NAT ℃ | Shaping Kbps Next Hop |  |

For this deployment, you have two options:

- a You can put Silver Peak *in-path*. In this case, if there is a failure, you need other redundant paths for high availability.
- b You can put Silver Peak *out-of-path*. You can redirect LAN-side traffic and WAN-side traffic from a router or L3 switch to the corresponding Silverpeak interface, using WCCP or PBR (Policy-Based Routing).

To use this deployment with a single router that has only one interface, you could use multiple VLANs.

**#2 - Dual LAN Interfaces & Dual WAN Interfaces** 

|          |           |      |                    |           | <b>人</b> sil | ver <b>peak</b> ~ |                     |      |                 |                       |
|----------|-----------|------|--------------------|-----------|--------------|-------------------|---------------------|------|-----------------|-----------------------|
|          |           |      | LAN Interfaces +Ac | bl        |              | W                 | /AN Interfaces +Add | ł    |                 |                       |
| Next Hop | Interface | VLAN | Label              | IP/Mask   |              | IP/Mask           | Label               | VLAN | Interface       | Shaping Kbps Next Hop |
|          | ⊡ lan0 ▼  | +IP  | Replicatik 🔻       | No DHCP 🧨 | x            | x DHCP            | Internet <b>v</b>   | +IP  | wan0 ▼<br>NAT 8 | →DHCP                 |
|          | ⊡an1 ▼    | +IP  | VolP V             | No DHCP 🧪 | x            | x DHCP            | MPLS V              | +IP  | wan1 🔻          | → · · DHCP            |
|          |           |      |                    |           |              |                   |                     |      |                 | Σ Calc                |

This deployment redirects traffic from two LAN interfaces to two WAN interfaces on a single Silver Peak appliance.

- 2 WAN next-hops / 2 subnets / 1 appliance
- 2 separate service providers or WAN services (MPLS, IPsec VPN, MetroEthernet, etc.)

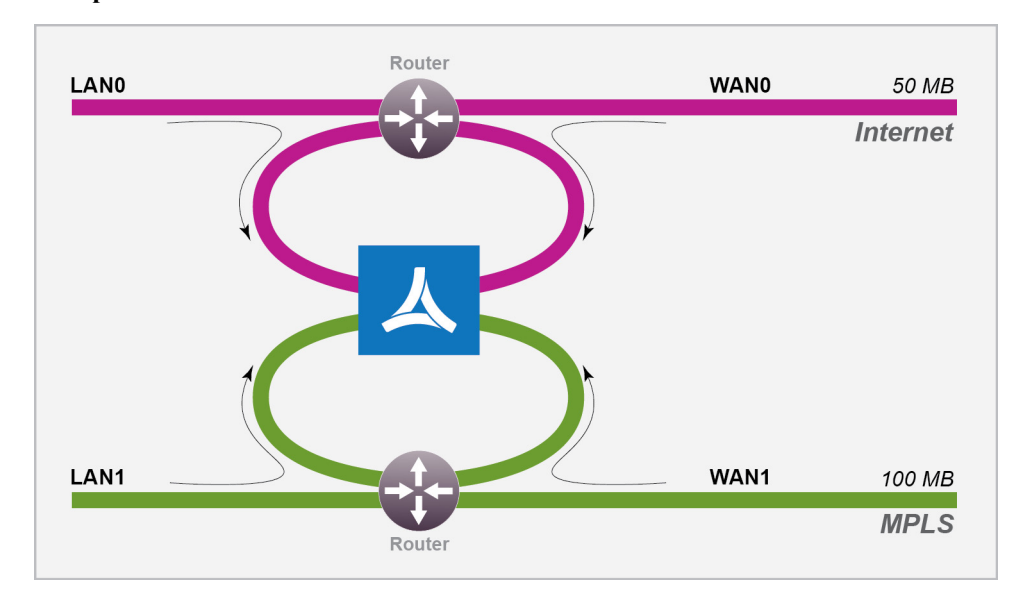

Out-of-path dual LAN and dual WAN interfaces

For this deployment, you have two options:

- a You can put Silver Peak *in-path*. In this case, if there is a failure, you need other redundant paths for high availability.
- b You can put Silver Peak *out-of-path*. You can redirect LAN-side traffic and WAN-side traffic from a router or L3 switch to the corresponding Silver Peak interface, using WCCP or PBR (Policy-Based Routing).

**#3** - Single WAN Interface Sharing LAN and WAN traffic

|                                                                                     | <b>▲</b> silver peak <sup>−</sup>                                                    |                       |
|-------------------------------------------------------------------------------------|--------------------------------------------------------------------------------------|-----------------------|
| LAN Interfaces +Add                                                                 | WAN Interfaces +Add                                                                  |                       |
| Silver Peak recommends adding a LAN side interface for best visibility and control. | IP/Mask Label VLAN Interface<br>DHCP None ▼ Wan0 ▼<br>None ↓<br>Internet MPLS<br>LTE | Shaping Kbps Next Hop |

This deployment redirects traffic from a single router (or L3 switch) to a single subnet on the Silver Peak appliance.

- This mode only supports *out-of-path*.
- When using two Silver Peaks at the same site, this is also the most common deployment for high availability (redundancy) and load balancing.
- For better performance, control, and visibility, Silver Peak recommends Router mode **Option #1** instead of this option.

#4 - Dual WAN Interfaces Sharing LAN and WAN traffic

| 4                                                                                   | silver peak                                                                                  |
|-------------------------------------------------------------------------------------|----------------------------------------------------------------------------------------------|
| LAN Interfaces +Add                                                                 | WAN Interfaces +Add                                                                          |
| Silver Peak recommends adding a LAN side interface for best visibility and control. | IP/Mask Label VLAN Interface Shaping Kbps Next Hop<br>× DHCP MPLS_1 ▼ Wan0 ▼ ↔<br>+IP NAT 1s |
|                                                                                     | X DHCP MPLS_2 ▼<br>+IP LAT To                                                                |

This deployment redirects traffic from two routers to two interfaces on a single Silver Peak appliance.

This is also known as **Dual-Homed Router Mode**.

- 2 WAN next-hops / 2 subnets / 1 appliance
- 2 separate service providers or WAN services (MPLS, IPsec VPN, MetroEthernet, etc.)
- This mode only supports *out-of-path*.
- For better performance, control, and visibility, Silver Peak recommends Router mode **Option #2** instead of this option.

#### Considerations for Router Mode Deployments

- Do you want your traffic to be in-path or out-of-path? This mode supports both deployments. In-path deployment offers much simpler configuration.
- Does your router support VRRP, WCCP, or PBR? If so, you may want to consider out-of-path Router mode deployment. You can set up more complex configurations, which offer load balancing and high availability.
- Are you planning to use host routes on the server/end station?

• In the rare case when you need to send inbound WAN traffic to a router other than the WAN next-hop router, use LAN-side routes.

#### Examining the Need for Traffic Redirection

Whenever you place an appliance out-of-path, you must redirect traffic from the client to the appliance.

There are three methods for redirecting outbound packets from the client to the appliance (known as LAN-side redirection, or outbound redirection):

• **PBR** (Policy-Based Routing) — configured on the router. No other special configuration required on the appliance. This is also known as FBR (Filter-Based Forwarding).

If you want to deploy two Silver Peaks at the site, for redundancy or load balancing, then you also need to use **VRRP** (Virtual Router Redundancy Protocol).

- WCCP (Web Cache Communication Protocol) configured on both the router and the Silver Peak appliance. You can also use WCCP for redundancy and load balancing.
- Host routing the server/end station has a default or subnet-based static route that points to the Silver Peak appliance as its next hop. Host routing is the preferred method when a virtual appliance is using a single interface, mgmt0, for datapath traffic (also known as Server Mode).

To ensure end-to-end connectivity in case of appliance failure, consider using VRRP between the appliance and a router, or the appliance and another redundant Silver Peak.

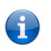

High availability — as configured with **VRRP** and **WCCP** — are covered separately, and in depth, in the *Silver Peak Network Deployment Guide*.

How you plan to optimize traffic also affects whether or not you also need *inbound redirection from the WAN router* (known as **WAN-side redirection**):

- If you use **subnet sharing** (which relies on advertising local subnets between Silver Peak appliances) or route policies (which specify destination IP addresses), then you only need LAN-side redirection.
- If, instead, you rely on **TCP-based** or **IP-based** auto-optimization (which relies on initial handshaking outside a tunnel), then you must also set up inbound and outbound redirection on the WAN router.
- For TCP flows to be optimized, both directions must travel through the same client and server appliances. If the TCP flows are asymmetric, you need to configure flow redirection among local appliances.

A tunnel must exist before auto-optimization can proceed. There are three options for tunnel creation:

- If you enable **auto-tunnel**, then the initial **TCP-based** or **IP-based** handshaking creates the tunnel. That means that the appropriate LAN-side and WAN-side redirection must be in place.
- You can let the Initial Configuration Wizard create the tunnel to the remote appliance.
- You can create a tunnel manually on the **Configuration Tunnels** page.

### **Server Mode**

This mode uses the **mgmt0** interface for management and datapath traffic.

| 🙏 silv                         | ver peak~              |                           |                       |
|--------------------------------|------------------------|---------------------------|-----------------------|
| IP/Mask<br>DHCP10.0.238.135/26 | Label<br>None <b>v</b> | Interface<br>mgmt0<br>NAT | Shaping Kbps Next Hop |
|                                |                        |                           | l Σ Calc<br>↓         |

# How You Can Adjust the Basic Deployments

When you choose a deployment, only the appropriate options are accessible.

| Router               | Bridge Server                                                                                                    | Bonding                                                                                                    |
|----------------------|----------------------------------------------------------------------------------------------------|----------------------------------------------------------------------------------------------------|
|                      |                                                                                                    | Use fiber ports                                                                                                    |
|                      |                                                                                                    | Propagate Link Down                                                                                                    |
|                      |                                                                                                    | 4-port single bridge                                                                                                    |
|                      |                                                                                                    |                                                                                                    |
| Bonding              | <ul> <li>When using an NX a<br/>bond like pairs into<br/>example, wan0 plus<br/>throughput on a ver<br/>interface-level reduced</li> </ul> | appliance with four 1Gbps Ethernet ports, you can<br>a single 2Gbps port with one IP address. For<br>wan1 bond to form bwan0. This increases<br>y high-end appliance and/or provides<br>ndancy. |
|                      | <ul> <li>For bonding on a vir<br/>instead of the applia<br/>would configure NI<br/>bonding.</li> </ul>                                     | tual appliance, you would need configure the host<br>nce. For example, on a VMware ESXi host, you<br>C teaming to get the equivalent of etherchannel                                            |
|                      | <ul> <li>Whether you use a p<br/>also be configured o<br/>Silver Peak user door</li> </ul>                                                 | physical or a virtual appliance, etherchannel must<br>in the directly connected switch/router. Refer to the<br>sumentation.                                                                     |
|                      | For more information, se <i>on page 10</i> .                                                                                               | ee "Configuring Gigabit Etherchannel Bonding"                                                                                                    |
| Use Fiber Ports      | Choose this when you wa                                                                                                    | ant to enable 10Gbps ports on a physical appliance.                                                                                                    |
| Propagate Link Down  | Forces the WAN interface goes down, or                                                                                                    | ce to go down when the corresponding LAN vice versa.                                                                                                    |
| 4-port single bridge | This is a corner case. He<br>WAN next-hop. This is<br>separate bridges.                                                                    | re, four ports form a single bridge with a single<br>n contrast to having dual WAN routers with two                                                                                             |
|                      |                                                                                                    |                                                                                                    |

**Note** Changing the deployment mode requires a reboot.

Ę

### **Configuring Gigabit Etherchannel Bonding**

When using a four-port Silver Peak appliance, you can bond pairs of Ethernet ports into a single port with one IP address. This feature provides the capability to carry 2 Gbps in and out of an appliance when both ports are in service.

When you configure bonding, the following is true:

- Ian0 plus Ian1 bond to form blan0, which uses the Ian0 IP address.
- wan0 plus wan1 bond to form bwan0, which uses the wan0 IP address.
- The appliances use flow-based load balancing across the links.
- This configuration provides failover in case one link goes down.
- You can view the statistics on the **Monitoring Interfaces** page. If you're using bonding, you'll see statistics for **blan0** and **bwan0**, as well as for the interfaces that comprise them (**lan0**, **lan1**, **wan0**, and **wan1**).
- If a WCCP or VRRP deployment already exists, then you must reconfigure the deployment on the bonding interface. In other words, if you previously configured on **wan0**, then after bonding you must reconfigure on **bwan0**.
- Rollback to non-bonding mode returns the intact, non-bonded configuration.
- Enabling/disabling bonding requires an appliance reboot.

#### To configure etherchannel bonding

To enable bonding, you need to configure both the appliance and the router for bonding.

- 1 Access the **Configuration Deployment** page. The three available bonding modes are:
  - a Out-of-path (Router/Server mode) with a single WAN-side router
  - b Out-of-path (Router/Server mode) with dual WAN-side routers
  - c In-path (Bridge mode) with dual WAN-side routers
- 2 Complete the various fields and click **Apply**.
- 3 When prompted, reboot the appliance.
- 4 Now, configure the Cisco router. Following is an example of the commands, where angle brackets indicate variables:

```
config t
interface range <g1/0/6-7>
channel-group <1> mode on
```

```
show etherchannel
show interface port-channel <1>
```

### **Adding Data Interfaces**

- You can create additional data-plane Layer 3 interfaces, to use as tunnel endpoints.
- To add a new interface, click +IP Address.
- Add a VLAN tag if the appliance is installed on a VLAN trunk and an untagged VLAN is unavailable.

# **Modifying Interface Configurations**

Use the **Configuration > Interfaces** page if you want to change interface parameters such as.

- whether an interface is **admin up** or **down**
- **mgmt1** IP address
- whether or not an IP address is static, or dynamically assigned with DHCP
- speed and duplex
- MTU (Mean Transmission Unit) size
- MAC address

|        |       |        |                 |      |              |      |                   |               | Search        |                 |
|--------|-------|--------|-----------------|------|--------------|------|-------------------|---------------|---------------|-----------------|
| Name 🔺 | Admin | Status | IP Address/Mask | DHCP | Speed/Duplex | MTU  | MAC               | LAN Interface | WAN Interface | Hardened Inter. |
| mgmt0  | up    | up     | 10.0.238.135/26 |      | auto/auto    | 1500 | 00:0C:29:0A:71:96 |               |               |                 |
| mgmt1  | down  | down   | 169.254.0.1/16  |      | auto/auto    | 1500 | Unassigned        |               |               |                 |
| wan0   | up    | up     |                 |      | auto/auto    | 1500 | 00:0C:29:0A:71:AA |               |               |                 |
| lan0   | up    | up     |                 |      | auto/auto    | 1500 | 00:0C:29:0A:71:B4 |               |               |                 |
| wan1   | down  | down   |                 |      | auto/auto    | 1500 | Unassigned        |               |               |                 |
| lan1   | down  | down   |                 |      | auto/auto    | 1500 | Unassigned        |               |               |                 |
| bvi0   | up    | up     | 10.1.10.10/26   |      |              | 1500 | 00:0C:29:0A:71:AA |               |               |                 |

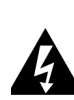

**WARNING** DHCP (Dynamic Host Configuration Protocol) can dynamically assign a new IP address to the appliance. **This may result in traffic loss because previously configured tunnel endpoints would now be incorrect.** If you elect to use DHCP, allocate the appliance's IP address manually in the DHCP server. This prevents the possibility of lost traffic due to the DHCP server dynamically changing the IP address.

Overall, Silver Peak recommends statically assigning IP addresses.

# **Configuring Next-Hops**

Use the **Configuration > Routes** page to configure **next-hops** for management, LAN, and WAN interfaces.

| Add new route                                 |                                        |                                        |                 |      |
|-----------------------------------------------|----------------------------------------|----------------------------------------|-----------------|------|
| Show 10 🔻                                     |                                        | Search                                 |                 |      |
| Subnet 🔻                                      | Next-h                                 | op IP                                  | Interface       |      |
| 10.0.238.128/26                               | 0.0.00                                 |                                        | mgmt0           |      |
| 0.0.0/0                                       | 10.0.238.129                           |                                        | mgmt0           | ×    |
| Showing 1 to 2 of 2 entries                   |                                        | First                                  | Previous 1 Next | Last |
| Next-hop IP                                   |                                        |                                        | Interface       |      |
|                                               |                                        | Section                                |                 | _    |
|                                               |                                        |                                        | I LEIGLE        |      |
| 10.1.10.1                                     |                                        | hui0                                   |                 |      |
| 10.1.10.1                                     |                                        | bvi0                                   |                 |      |
| 10.1.10.1<br>Add new route                    | LAN Routing                            | bvi0<br>Search                         |                 |      |
| Add new route  Inter-V Show 10 Show 10 Subnet | LAN Routing<br>Next-hop I              | bvi0<br>Search                         | rface Metric    |      |
| Add new route Inter-V                         | LAN Routing<br>Next-hop I<br>No Data A | bvi0<br>Search [<br>P Inte<br>vailable | rface Metric    |      |

### **Management Next-Hops**

- Management routes specify the default gateways and local IP subnets for the management interfaces.
- In a Dual-Homed Router Mode configuration, you may need to add a static management route for flow redirection between appliances paired for redundancy at the same site.
- The management routes table shows the configured static routes and any dynamically created routes. If you use **DHCP**, then the appliance automatically creates appropriate dynamic routes. A user cannot delete or add dynamic routes.

### WAN Next-Hops

- WAN next-hops provide next-hop addresses for optimized traffic.
- In an in-line deployment (bridge mode), the wan0 interface displays as bvi0, for *bridge virtual interface*.
- When two WAN next-hops are configured Active/Active in 4-port bridge mode:
  - **lan0** ingress traffic is routed to the **wan0** next-hop.
  - **lan1** ingress traffic is routed to the **wan1** next-hop.
- When two WAN next-hops are configured Active/Active in Dual-Homed Router Mode:
  - **wan0** ingress traffic is routed to the **wan0** next-hop.
  - **lan0** ingress traffic is routed to the **lan0** next-hop.

# **LAN Next-Hops**

- LAN routes provide next-hop addresses for traffic going to LAN-side networks that are not directly connected to an in-line (bridge mode) appliance.
- You can create redundant (backup) LAN routes by specifying another next-hop with a larger metric value.

For example, to specify 1.1.1.2 as a backup next-hop for 1.1.1.1, the table would contain:

- default 1.1.1.1 10
- default 1.1.1.2 20
- Selecting Inter-VLAN Routing enables the appliance to route packets over another VLAN when the originally specified VLAN is unavailable.

# Taking a Quick Look at the System Page

Odds are, you won't need to make any changes to the **Configuration > System** page. The two typical features to consider are the **"auto-tunnel"** and **subnet sharing**.

| Seneral                             |                                |
|-------------------------------------|--------------------------------|
| Model                               | VX-1000 206002001000 Rev 46839 |
| Serial                              | 000C291953A1                   |
| Contact                             |                                |
| Location                            |                                |
| Optimization                        |                                |
| IP Id auto optimization             |                                |
| TCP auto optimization               |                                |
| Automatically establish tunnels     |                                |
| Flows and tunnel failure            | fail-stick 🔻                   |
| Subnet Sharing                      |                                |
| Use shared subnet information       |                                |
| Automatically include local subnets |                                |
| Metric for local subnets            | 50                             |
| etwork Memory                       |                                |
| Encrypt data on disk                |                                |
| Configured Media Type               | ram and disk V                 |
| Media Type                          | ram and dick                   |

## Deciding whether to build tunnels automatically

Before deciding whether or not to use the auto-tunnel feature, consider the following:

- If you want the auto-tunnel feature to automatically build tunnels for you, it must be enabled for each appliance involved.
- This feature is useful when setting up a basic Proof of Concept.
- It is **not** recommended if you:
  - Have multiple IP addresses per appliance
  - Would be creating an excess of unnecessary tunnels, based on having a large volume of appliances
  - Need to configure parallel tunnels
  - Want a non-standard or more complex tunnel configuration for example, configuring for **IPsec** or for **FEC** (Forward Error Correction).

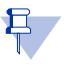

**Note** Using this feature requires that any necessary outbound and inbound redirection is already configured. For more information, see *"Examining the Need for Traffic Redirection" on page 8.* 

## Manually Adding Local Subnets

**Subnet sharing** is a method for automatically routing a flow into the appropriate tunnel for optimization. Because peer appliances can advertise and share their subnet information, it reduces the need to create explicit route map entries to optimize traffic.

| Subnets 🕐                                 |        |          |                    |         |                        |                       |                   |                            |
|-------------------------------------------|--------|----------|--------------------|---------|------------------------|-----------------------|-------------------|----------------------------|
| Use shared subnet informati               | on 🥑   |          |                    |         |                        |                       |                   |                            |
| utomatically include local subnets 🛛 🖉    |        |          |                    |         |                        |                       |                   |                            |
| Metric for automatically added subnets 10 |        |          |                    |         |                        |                       |                   |                            |
| All Configured Learned Add new subnet     |        |          |                    |         |                        |                       |                   |                            |
| Show 25 V                                 |        |          |                    |         |                        |                       |                   | Search                     |
| Subnet/Mask 🔺                             | Metric | Is Local | Advertise to Peers | Exclude | Туре                   | SaaS Application Name | Learned from Peer | Comment                    |
| 2.2.2.0/26                                | 50     |          |                    |         | Learned from peer      |                       | 10.1.11.10        |                            |
| 10.1.10.0/26                              | 10     |          |                    |         | Auto (added by system) |                       |                   |                            |
| 10.1.11.0/26                              | 10     |          |                    |         | Learned from peer      |                       | 10.1.11.10        |                            |
| Showing 1 to 3 of 3 entries               |        |          |                    |         |                        |                       |                   | First Previous 1 Next Last |
| Apply Cancel                              |        |          |                    |         |                        |                       |                   |                            |

#### How is subnet sharing implemented?

The appliance builds a subnet table from entries added automatically by the system or manually by a user. When two appliances are connected by a tunnel, they exchange this information ("learn" it) and use it to route traffic to each other.

The following are system-level choices:

- Use shared subnet information, which enables the feature on the appliance. If deselected, the subnet table is not used/available for auto-optimization.
- Automatically include local subnets, which adds the local subnet(s) for the appliance's interfaces to the subnet table.

If deselected, the system doesn't create entries for the appliance's local subnets. If these subnets aren't listed, they can't be shared with peer appliances for auto-optimization.

• Metric for automatically added subnets = 10. This value can be between 0 and 100 and is the metric assigned to subnets of interfaces on this appliance.

If you're using subnet sharing, and you want to include local subnets that aren't tunnel endpoints, then you need to add them manually.

# Adding SSL Certificates and Keys for Deduplication

By supporting the use of SSL certificates and keys, Silver Peak provides deduplication for Secure Socket Layer (SSL) encrypted WAN traffic:

- Silver Peak decrypts SSL data using the configured certificates and keys, optimizes the data, and transmits data over an IPSec tunnel. The peer Silver Peak appliance uses configured SSL certificates to re-encrypt data before transmitting.
- Peers that exchange and optimize SSL traffic must use the same certificate and key.
- Use this page to directly load the certificate and key into this appliance.
  - You can add either a PFX certificate (generally, for Microsoft servers) or a PEM certificate.
  - The default is PEM when PFX Certificate File is deselected.
  - If the key file has an encrypted key, enter the passphrase needed to decrypt it.
- Silver Peak supports X509 Privacy Enhanced Mail (PEM), Personal Information Exchange (PFX), and RSA key 1024-bit and 2048-bit certificate formats.
- Silver Peak appliances support:
  - Protocol versions: SSLv3, SSLv3.3, TLS1.0, TLS1.1, TLS1.2
  - Key exchanges: RSA, DHE, ECDHE
  - Authentication: RSA
  - Cipher algorithms: RC4, 3DES, AES128, AES256, AES128-GCM, AES256-GCM
  - Message Digests: MD5, SHA, SHA256, SHA284

| 🕥 Silver Peak                                                                                                    |                                                                                                    |                                          | Name lain<br>Up Time 6d 2<br>Time 201 | e-vxa<br>23h 9m 3s<br>4/07/30 20:13:23 UTC | IP <b>10.0.2</b><br>VXOA <b>6.2.5.0</b><br>User <b>admin</b> | 38.71<br>_52097<br>[log out] |
|----------------------------------------------------------------------------------------------------|----------------------------------------------------------------------------------------------------|------------------------------------------|---------------------------------------|--------------------------------------------|--------------------------------------------------------------|------------------------------|
| Application View Network View Monitoring  SSL Certificates ? Add Certificate                                                                                                    | Configuration 👻 Administration 👻 Mai                                                                                                    | ntenance 🔻                               | Alarms                                | 5 0 Critical 0 Major                       | 0 Minor                                                      | 0 Warning                    |
| Show 10 T<br>Issuer                                                                                                    | Issued To                                                                                                    | Certificate                              |                                       | Search<br>Expiration Da                    | te                                                           |                              |
| Apply Cancel Copyright © 2004-2014 Silver Peak Systems, Inc. All rig This product or the use of this product is covered by on 8,171,238; 8,225,072; 8,307,115; 8,312,226; 8,370,5 By using this product, you agree to be bound by the ter | Add SSL Certificate  PFX Certificate File  PFX Certificate File PFX Certificate File PFX Certificate File PFX Certificate F | No file chosen No file chosen Add Cancel | 431; 7,945,736;                       | 7,948,921; 8,095,774;                      |                                                              |                              |

#### • Before installing the certificates, you must do the following:

- Configure the tunnels bilaterally for IPSec mode.
   To do so, access the Configuration > Tunnels page, select the tunnel, and for Mode, select ipsec.
- Verify that TCP acceleration and SSL acceleration are enabled.
   To do so, access the Configuration > Optimization Policy page, and review the Set Actions.

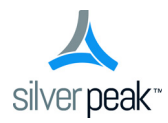

# CHAPTER 2

# **Configuring the System and Network**

This chapter describes the tabs for configuring network and system-level parameters.

# In This Chapter

- **System Information** See page 18.
- **Deployment** See page 20.
- Interfaces See page 29.
- **Routes** See page 30.
- **Tunnels** See page 32.
- **Shaper** See page 37.
- **Subnets** See page 41.
- **SSL Certificates** See page 43.
- **SSL CA Certificates** See page 45.
- VRRP See page 46.
- WCCP See page 48.
- System Limits See page 51.

# System Information

Configuration > [System & Networking] System

Use the System page to configure appliance-level features and characteristics.

| Seneral                                |                                |
|----------------------------------------|--------------------------------|
| Model                                  | VX-3000 205002006000 Rev 44261 |
| Serial                                 | 000C29475AFE                   |
| Contact                                |                                |
| Location                               |                                |
| Optimization                           |                                |
| IP Id auto optimization                |                                |
| TCP auto optimization                  |                                |
| Automatically establish tunnels        |                                |
| Flows and tunnel failure               | disable 🔻                      |
| Subnet Sharing                         |                                |
| Use shared subnet information          |                                |
| Automatically include local subnets    |                                |
| Metric for local subnets               | 10                             |
| Network Memory                         |                                |
| Encrypt data on disk                   |                                |
| Configured Media Type                  | ram and disk <b>▼</b>          |
| Media Type                             | ram and disk                   |
| Excess Flow Handling                   |                                |
| Excess flow policy                     | bypass 🔻                       |
| Excess flow DSCP markings              |                                |
| Miscellaneous                          |                                |
| SSL optimization for non-IPSec tunnels |                                |
| Bridge Loop Test                       |                                |
| Enable SaaS optimization               |                                |
| Enable IGMP snooping                   |                                |

### Optimization

- IP Id auto optimization enables any IP flow to automatically identify the outbound tunnel and gain optimization benefits. Enabling this option reduces the number of required static routing rules (route map policies).
- TCP auto optimization enables any TCP flow to automatically identify the outbound tunnel and gain optimization benefits. Enabling this option reduces the number of required static routing rules (route map policies).
- Automatically establish tunnels reduces configuration overhead by removing the need to manually create tunnels.

#### Subnet Sharing

- **Use shared subnet information** enables Silver Peak appliances to use the shared subnet information to route traffic to the appropriate tunnel. Subnet sharing eliminates the need to set up route maps in order to optimize traffic.
- Automatically include local subnets adds the local subnet(s) to the appliance subnet information.
- Metric for local subnets is a weight that is used for subnets of local interfaces. When a peer has more than one tunnel with a matching subnet, it chooses the tunnel with the greater numerical value.

#### **Network Memory**

- Encrypt data on disk enables encryption of all the cached data on the disks. Disabling this option is not recommended.
- Configured Media Type is either ram and disk (VX) or ram only (VRX). Can change for special circumstances, if recommended by Silver Peak.
- Media Type displays the actual media being used.

#### **Excess Flow Handling**

- Excess flow policy specifies what happens to flows when the appliance reaches its maximum capacity for optimizing flows. The default is to bypass flows. Or, you can choose to drop the packets.
- **Excess flow DSCP markings** specifies whether the appliance should continue to set DSCP markings for flows that are beyond appliance's capacity to optimize.

#### **Miscellaneous**

- SSL optimization for non-IPSec tunnels specifies if the appliance should perform SSL optimization when the outbound tunnel for SSL packets is not encrypted (for example, a GRE or UDP tunnel). To enable Network Memory for encrypted SSL-based applications, you must provision server certificates via the Silver Peak Unity Orchestrator. This activity can apply to the entire distributed network of Silver Peak appliances, or just to a specified group of appliances.
- Bridge Loop Test is only valid for virtual appliances. When enabled, the appliance can detect bridge loops. If it does detect a loop, the appliance stops forwarding traffic and raises an alarm. Appliance alarms include recommended actions.
- Enable SaaS optimization is a global flag that enables the SaaS optimization feature if you have registered for that cloud-based product on the License & Registration page.
- Enable IGMP Snooping. IGMP snooping is a common Layer-2 LAN optimization that filters the transmit of multicast frames only to ports where multicast streams have been detected. Disabling this feature floods multicast packets to all ports. IGMP snooping is recommended and enabled by default.

Configuration > [System & Networking] Deployment

Information for this tab is portioned as follows:

- Mapping Labels to Interfaces See page 20.
- LAN-side Configuration: DHCP See page 20.
- WAN-side Configuration See page 21.
- **Basic Deployments** See page 22.
- How You Can Adjust the Basic Deployments See page 27.
- Adding Data Interfaces See page 28.
- **Definitions** See page 28.

## **Mapping Labels to Interfaces**

E.

**Note** In Orchestrator, you can create labels and map them to interfaces. Although you cannot create labels in the appliance, you can apply them if they exist.

- On the LAN side, labels identify the data, such as *data*, *VoIP*, or *replication*.
- On the WAN side, labels identify the service, such as *MPLS* or *Internet*.

# LAN-side Configuration: DHCP

- By default, *each* LAN IP acts as a **DHCP Server** when the appliance is in (the default) Router mode.
- The other choices are **No DHCP** and having the appliance act as a **DHCP Relay**.

### **DHCP Server Definitions**

- **DHCP Pool Subnet/Mask** is the full range of IP addresses that you make available for your network.
- Subnet Mask is a mask that specifies the default number of IP addresses reserved for any subnet. For example, entering 24 reserves 256 IP addresses.
- Start Offset specifies how many addresses not to allocate at the beginning of the subnet's range. For example, entering 10 means that the first ten IP addresses in the subnet aren't available.
- End Offset specifies how many IP addresses are not available at the end of the subnet's range.
- **Default lease** and **Maximum lease** specify, in hours, how long an interface can keep a DHCP-assigned IP address.
- **DNS server(s)** specifies the associated Domain Name System server(s).
- **NTP server(s)** specifies the associated Network Time Protocol server(s).
- NetBIOS name server(s) is used for Windows (SMB) type sharing and messaging. It resolves the names when you are mapping a drive or connecting to a printer.

- The **NetBIOS node type** of a networked computer relates to how it resolves NetBIOS names to IP addresses. There are four node types:
  - **B**-node = 0x01 Broadcast
  - **P**-node = 0x02 Peer (WINS only)
  - M-node = 0x04 Mixed (broadcast, then WINS)
  - **H**-node = 0x08 Hybrid (WINS, then broadcast)

#### **DHCP Relay Definitions**

- Destination DHCP Server is the IP address of the DHCP server assigning the IP addresses.
- Enable Option 82, when selected, inserts additional information into the packet header to identify the client's point of attachment.
- Option 82 Policy tells the relay what to do with the hex string it receives. The choices are append, replace, forward, or discard.

## WAN-side Configuration

**WAN interface hardening**: In Router mode and in Bridge mode, you can provide security on any WAN-side interface by **hardening the interface**. This means:

- For traffic inbound from the WAN, the appliance accepts *only* IPSec tunnel packets.
- For traffic outbound to the WAN, the appliance *only* allows IPSec tunnel packets and management traffic.
- Click the *lock icon* to toggle between hardening and unhardening an interface.

**NAT**: If the appliance is behind a NAT-ed interface, select **NAT** (without the strikethrough). When using NAT, use in-line Router mode to ensure that addressing works properly. That means you configure paired single or dual WAN and LAN interfaces on the appliance.

Shaping: You can limit bandwidth selectively on each WAN interface.

- Total Outbound bandwidth is licensed by model. It's the same as max system bandwidth.
- To enter values for shaping inbound traffic, which is optional, you must first select **Shape Inbound Traffic**.

EdgeConnect Licensing: Only visible on EC appliances

- By default, every EC has a max system bandwidth of 200 Mbps. For more bandwidth, you can purchase **Plus**, and then select it here for this profile.
- If you've purchased a reserve of **Boost** for your network, you can allocate a portion of it here.
- To view your settings for Plus and Boost, view the Administration > License & Registration tab.

### **Basic Deployments**

This page discusses the basics of three deployment modes: Bridge, Router, and Server modes.

It describes common scenarios, considerations when selecting a deployment, redirection concerns, and some adaptations.

Ę

**Note** In Orchestrator, you can create labels and map them to interfaces. Although you cannot create labels in the appliance, you can apply them if they exist.

For detailed deployment examples, refer to the Silver Peak Network Deployment Guide.

### **Bridge Mode**

#### Single WAN-side Router

In this deployment, the appliance is in-line between a single WAN router and a single LAN-side switch.

| Interface<br>lan0 | Label<br>VoIP V | IP/Mask<br>10.1.10.10/26<br>+IP | VLAN Label | Interface<br>wan0<br>NAT 🐿 | Shaping Kbps Next Hop<br>→ |
|-------------------|-----------------|---------------------------------|------------|----------------------------|----------------------------|
|                   |                 |                                 | +Brid      | ge Interface               | I Σ Calc<br>↓              |

#### Dual WAN-side Routers

This is the most common 4-port bridge configuration.

|           |        | Asilverp      | eak~       |                                 |
|-----------|--------|---------------|------------|---------------------------------|
| Interface | Label  | IP/Mask       | VLAN Label | Interface Shaping Kbps Next Hop |
| lan0      | VoIP • | 10.1.10.10/26 | MPLS V     | wan0                            |
|           |        | +IP           |            | NAT No                          |
| lan1      | None 🔻 |               | None V     | wan1                            |
|           |        | +IP           |            | NAT la                          |
|           |        |               |            | Σ Calc                          |

- 2 WAN egress routers / 1 or 2 subnets / 1 appliance
- 2 separate service providers or WAN services (MPLS, IPsec VPN, MetroEthernet, etc.)

#### Considerations for Bridge Mode Deployments

• Do you have a physical appliance or a virtual appliance?

A virtual appliance has no fail-to-wire, so you would need a redundant network path to maintain connectivity if the appliance fails.

- If your LAN destination is behind a router or L3 switch, you need to add a LAN-side route (a LAN next-hop).
- If the appliance is on a VLAN trunk, then you need to configure VLANs on the Silver Peak so that the appliance can tag traffic with the appropriate VLAN tag.

### **Router Mode**

There are four options to consider:

- 1 Single LAN interface & single WAN interface
- 2 Dual LAN interfaces & dual WAN interfaces
- 3 Single WAN interface sharing LAN and WAN traffic
- 4 Dual WAN interfaces sharing LAN and WAN traffic

*For best performance, visibility, and control, Silver Peak recommends Options #1 and #2, which use separate LAN and WAN interfaces.* And when using NAT, use Options #1 or #2 to ensure that addressing works properly.

#1 - Single LAN Interface & Single WAN Interface

|          |           |     |                 |            | 人 silv | ver | peak~     |                    |     |                  |                       |
|----------|-----------|-----|-----------------|------------|--------|-----|-----------|--------------------|-----|------------------|-----------------------|
| Next Hop | Interface | L   | AN Interfaces + | Add        |        |     | W ID/Mack | /AN Interfaces +Ad | d   | Interface        | Shaping Kbps Next Hop |
|          | lan0 V    | +IP | None            | No DHCP 2* | x      |     | DHCP      | None V             | +IP | wan0 ▼<br>NAT 10 | HCP                   |

For this deployment, you have two options:

- a You can put Silver Peak *in-path*. In this case, if there is a failure, you need other redundant paths for high availability.
- b You can put Silver Peak *out-of-path*. You can redirect LAN-side traffic and WAN-side traffic from a router or L3 switch to the corresponding Silver Peak interface, using WCCP or PBR (Policy-Based Routing).

To use this deployment with a single router that has only one interface, you could use multiple VLANs.

- k silver peak LAN Interfaces +Add WAN Interfaces +Add Label Shaping Kbps Next Hop Interface IP/Mask Label VLAN Interface x DHC wan0 v lan0 ۳ Replicatik 🔻 Internet V No DHCP NAT x DHCI ۲ VoIP • MPLS wan1 No DHCP NAT Σ Calo
- #2 Dual LAN Interfaces & Dual WAN Interfaces

This deployment redirects traffic from two LAN interfaces to two WAN interfaces on a single Silver Peak appliance.

- 2 WAN next-hops / 2 subnets / 1 appliance
- 2 separate service providers or WAN services (MPLS, IPsec VPN, MetroEthernet, etc.)

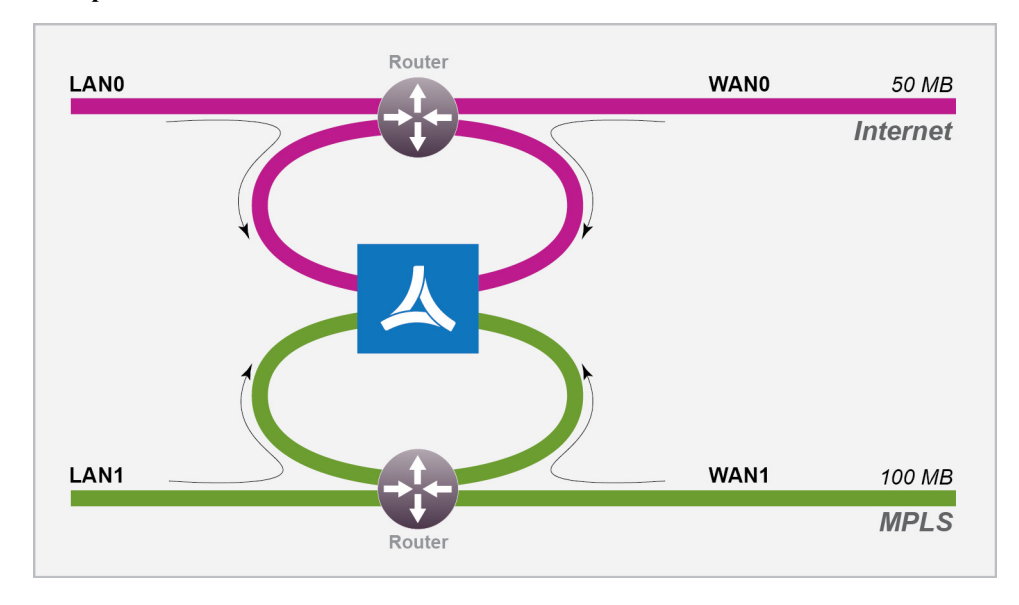

Out-of-path dual LAN and dual WAN interfaces

For this deployment, you have two options:

- a You can put Silver Peak *in-path*. In this case, if there is a failure, you need other redundant paths for high availability.
- b You can put Silver Peak *out-of-path*. You can redirect LAN-side traffic and WAN-side traffic from a router or L3 switch to the corresponding Silver Peak interface, using WCCP or PBR (Policy-Based Routing).

**#3** - Single WAN Interface Sharing LAN and WAN traffic

|                                                                                     | kilver peak." |                   |                          |
|-------------------------------------------------------------------------------------|---------------|-------------------|--------------------------|
| LAN Interfaces +Add                                                                 | WAN In        | nterfaces +Add    |                          |
| Silver Peak recommends adding a LAN side interface for best visibility and control. | IP/Mask       | Label VLAN Interf | ce Shaping Kbps Next Hop |

This deployment redirects traffic from a single router (or L3 switch) to a single subnet on the Silver Peak appliance.

- This mode only supports *out-of-path*.
- When using two Silver Peaks at the same site, this is also the most common deployment for high availability (redundancy) and load balancing.
- For better performance, control, and visibility, Silver Peak recommends Router mode **Option #1** instead of this option.

#### **#4 - Dual WAN Interfaces Sharing LAN and WAN traffic**

|                                                                                     | k silver peak.                                                                        |
|-------------------------------------------------------------------------------------|---------------------------------------------------------------------------------------|
| LAN Interfaces +Add                                                                 | WAN Interfaces +Add                                                                   |
| Silver Peak recommends adding a LAN side interface for best visibility and control. | IP/Mask Label VLAN Interface Shaping Kbps Next Hop X_DHCP MPLS_1  HIP Mask +IP NAT 1a |
|                                                                                     | × DHCP MPLS_2 V I Ian0 V<br>+IP NAT a                                                 |

This deployment redirects traffic from two routers to two interfaces on a single Silver Peak appliance.

This is also known as **Dual-Homed Router Mode**.

- 2 WAN next-hops / 2 subnets / 1 appliance
- 2 separate service providers or WAN services (MPLS, IPsec VPN, MetroEthernet, etc.)
- This mode only supports *out-of-path*.
- For better performance, control, and visibility, Silver Peak recommends Router mode **Option #2** instead of this option.

#### Considerations for Router Mode Deployments

- Do you want your traffic to be **in-path** or **out-of-path**? This mode supports both deployments. In-path deployment offers much simpler configuration.
- Does your router support VRRP, WCCP, or PBR? If so, you may want to consider out-of-path Router mode deployment. You can set up more complex configurations, which offer load balancing and high availability.
- Are you planning to use host routes on the server/end station?
- In the rare case when you need to send inbound WAN traffic to a router other than the WAN next-hop router, use LAN-side routes.

#### Examining the Need for Traffic Redirection

Whenever you place an appliance out-of-path, you must redirect traffic from the client to the appliance.

There are three methods for *redirecting outbound packets from the client to the appliance* (known as LAN-side redirection, or outbound redirection):

• **PBR** (Policy-Based Routing) — configured on the router. No other special configuration required on the appliance. This is also known as **FBR** (Filter-Based Forwarding).

If you want to deploy two Silver Peaks at the site, for redundancy or load balancing, then you also need to use VRRP (Virtual Router Redundancy Protocol).

• WCCP (Web Cache Communication Protocol) — configured on both the router and the Silver Peak appliance. You can also use WCCP for redundancy and load balancing.

 Host routing — the server/end station has a default or subnet-based static route that points to the Silver Peak appliance as its next hop. Host routing is the preferred method when a virtual appliance is using a single interface, mgmt0, for datapath traffic (also known as Server Mode).

To ensure end-to-end connectivity in case of appliance failure, consider using VRRP between the appliance and a router, or the appliance and another redundant Silver Peak.

How you plan to optimize traffic also affects whether or not you also need *inbound redirection from the WAN router* (known as **WAN-side redirection**):

- If you use **subnet sharing** (which relies on advertising local subnets between Silver Peak appliances) or **route policies** (which specify destination IP addresses), then you only need LAN-side redirection.
- If, instead, you rely on **TCP-based** or **IP-based** auto-optimization (which relies on initial handshaking *outside* a tunnel), then you must also set up inbound *and* outbound redirection on the WAN router.
- For TCP flows to be optimized, both directions must travel through the same client and server appliances. If the TCP flows are asymmetric, you need to configure flow redirection among local appliances.

A tunnel must exist before auto-optimization can proceed. There are three options for tunnel creation:

- If you enable **auto-tunnel**, then the initial **TCP-based** or **IP-based** handshaking creates the tunnel. That means that the appropriate LAN-side and WAN-side redirection must be in place.
- You can let the Initial Configuration Wizard create the tunnel to the remote appliance.
- You can create a tunnel manually on the **Configuration Tunnels** page.

### Server Mode

This mode uses the mgmt0 interface for management and datapath traffic.

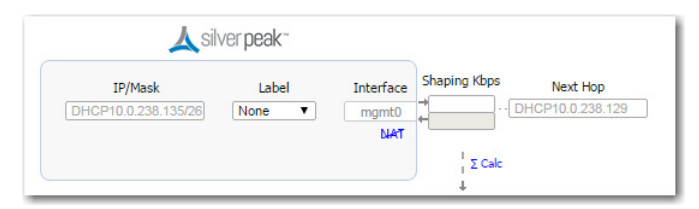

# How You Can Adjust the Basic Deployments

When you choose a deployment, only the appropriate options are accessible.

| Router               | Bridge Server Bonding                                                                                                    |
|----------------------|----------------------------------------------------------------------------------------------------|
|                      | Use fiber ports                                                                                                    |
|                      | Propagate Link Down                                                                                                    |
|                      | 4-port single bridge                                                                                                    |
|                      |                                                                                                    |
| Bonding              | <ul> <li>When using an NX appliance with four 1Gbps Ethernet ports, you can<br/>bond like pairs into a single 2Gbps port with one IP address. For<br/>example, wan0 plus wan1 bond to form bwan0. This increases<br/>throughput on a very high-end appliance and/or provides<br/>interface-level redundancy.</li> </ul> |
|                      | <ul> <li>For bonding on a virtual appliance, you would need configure the host<br/>instead of the appliance. For example, on a VMware ESXi host, you<br/>would configure NIC teaming to get the equivalent of etherchannel<br/>bonding.</li> </ul>                                                                      |
|                      | <ul> <li>Whether you use a physical or a virtual appliance, etherchannel must<br/>also be configured on the directly connected switch/router. Refer to the<br/>Silver Peak user documentation.</li> </ul>                                                                                                    |
|                      | For more information, see "Configuring Gigabit Etherchannel Bonding" on page 27.                                                                                                    |
| Use Fiber Ports      | Choose this when you want to enable fiber ports (10Gbps/1Gbps) on a physical appliance that also has 1Gbps copper ports.                                                                                                    |
| Propagate Link Down  | Forces the WAN interface to go down when the corresponding LAN interface goes down, or vice versa.                                                                                                    |
| 4-port single bridge | This is a corner case. Here, four ports form a single bridge with a single WAN next-hop. This is in contrast to having dual WAN routers with two separate bridges.                                                                                                    |
|                      |                                                                                                    |

**Note** Changing the deployment mode requires a reboot.

### **Configuring Gigabit Etherchannel Bonding**

When using a four-port Silver Peak appliance, you can bond pairs of Ethernet ports into a single port with one IP address. This feature provides the capability to carry 2 Gbps in and out of an appliance when both ports are in service.

When you configure bonding, the following is true:

- **Ian0** plus **Ian1** bond to form **blan0**, which uses the **Ian0** IP address.
- wan0 plus wan1 bond to form bwan0, which uses the wan0 IP address.
- The appliances use flow-based load balancing across the links.
- This configuration provides failover in case one link goes down.

- You can view the statistics on the **Monitoring Interfaces** page. If you're using bonding, you'll see statistics for **blan0** and **bwan0**, as well as for the interfaces that comprise them (**lan0**, **lan1**, **wan0**, and **wan1**).
- If a WCCP or VRRP deployment already exists, then you must reconfigure the deployment on the bonding interface. In other words, if you previously configured on **wan0**, then after bonding you must reconfigure on **bwan0**.
- Rollback to non-bonding mode returns the intact, non-bonded configuration.
- Enabling/disabling bonding requires an appliance reboot.

#### To configure etherchannel bonding

To enable bonding, you need to configure both the appliance and the router for bonding.

- 1 Access the **Configuration Deployment** page. The three available bonding modes are:
  - a Out-of-path (Router/Server mode) with a single WAN-side router
  - b Out-of-path (Router/Server mode) with dual WAN-side routers
  - c In-path (Bridge mode) with dual WAN-side routers
- 2 Complete the various fields and click Apply.
- 3 When prompted, reboot the appliance.
- 4 Now, configure the Cisco router. Following is an example of the commands, where angle brackets indicate variables:

```
config t
interface range <g1/0/6-7>
channel-group <1> mode on
```

```
show etherchannel
show interface port-channel <1>
```

## Adding Data Interfaces

- You can create additional data-plane Layer 3 interfaces, to use as tunnel endpoints.
- To add a new interface, click +IP.
- Add a VLAN tag if the appliance is installed on a VLAN trunk and an untagged VLAN is unavailable.

## **Definitions**

LAN Side Next-hop(s): Provide next-hop address(es) for LAN-side networks that are not directly connected to an in-line (bridge mode) appliance. Redundant (backup) LAN Next-hop(s) can be created by the second (lan1) next-hop.
## Interfaces

Configuration > [System & Networking] Interfaces

Use this page to review and edit the appliance interfaces.

| 7 Rows |        |                 |             |              | Search |                   |
|--------|--------|-----------------|-------------|--------------|--------|-------------------|
| Name 🔺 | Status | IP Address/Mask | Public IP   | Speed/Duplex | MTU    | MAC               |
| mgmt0  | up     | 10.0.238.71/26  | 10.0.238.71 | auto/auto    | 1500   | 00:0C:29:19:53:A1 |
| mgmt1  | down   | 169.254.0.1/16  |             | auto/auto    | 1500   | 00:0C:29:19:53:AB |
| wan0   | up     |                 |             | auto/auto    | 1500   | 00:0C:29:19:53:B5 |
| lan0   | up     | 0.0.0/0         |             | auto/auto    | 1500   | 00:0C:29:19:53:BF |
| wan1   | down   |                 |             | auto/auto    | 1500   | Unassigned        |
| lan1   | down   |                 |             | auto/auto    | 1500   | Unassigned        |
| bvi0   | up     | 10.1.153.20/24  |             |              | 1500   | 00:0C:29:19:53:B5 |

- As a best practice, assign static IP addresses to management interfaces to preserve their reachability.
- Speed/Duplex should never display as half duplex after auto-negotiation. If it does, the appliance
  will experience performance issues and dropped connections. To resolve, check the cabling on the
  appliance and the ports on the adjacent switch/router.
- A Hardened Interface provides security specifically on WAN-side interface(s):
  - For traffic inbound from the WAN, the appliance accepts *only* IPSec tunnel packets. It drops all other pass-through traffic and tunnel packets.
  - For traffic outbound from the WAN, the appliance allows IPSec tunnel packets and outgoing pass-through traffic. It drops all other tunnel packets.

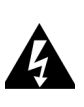

**WARNING** DHCP (Dynamic Host Configuration Protocol) can dynamically assign a new IP address to the appliance. This may result in traffic loss because previously configured tunnel endpoints would now be incorrect. If you elect to use DHCP, allocate the appliance's IP address manually in the DHCP server. This prevents the possibility of lost traffic due to the DHCP server dynamically changing the IP address.

Overall, Silver Peak recommends statically assigning IP addresses.

### Terminology

blan: Bonded lan interfaces (as in lan0 + lan1).

**bvi0**: Bridge Virtual Interface. When the appliance is deployed in-line (Bridge mode), it's the routed interface that represents the bridging of **wan0** and **lan0**.

bwan: Bonded wan interfaces (as in wan0 + wan1).

tlan: 10-Gbps fiber lan interface.

twan: 10-Gbps fiber wan interface.

## Routes

Configuration > [System & Networking] Routes

Use this tab to configure next-hops for management, LAN, and WAN interfaces.

| Add new route               |              |          |            |          |      |
|-----------------------------|--------------|----------|------------|----------|------|
| Show 10 🔻                   |              | Searc    | h          |          |      |
| Subnet 🔻                    | Next-ho      | op IP    | In         | terface  |      |
| 10.0.238.128/26             | 0.0.0.0      |          | mgmt0      |          |      |
| 0.0.0.0/0                   | 10.0.238.129 |          | mgmt0      |          | ×    |
| Showing 1 to 2 of 2 entries |              | Fir      | st Previou | s 1 Next | Last |
| Next-hop IP                 |              |          | Interf     | ace      | _    |
|                             |              | Searc    | h          |          |      |
| 10.1.10.1                   |              | bvi0     | Interi     | ace      | _    |
|                             |              |          |            |          |      |
| AN                          |              |          |            |          |      |
| Add new route 🕑 Inter-      | VLAN Routing |          |            |          |      |
| Show 10 V                   |              | Searc    | h          |          |      |
| Subnet 👻                    | Next-hop I   | P Ir     | terface    | Metric   |      |
|                             | No Data Av   | vailable |            |          |      |
|                             |              |          |            |          |      |

### Management

- Management routes specify the default gateways and local IP subnets for the management interfaces.
- In a Dual-Homed Router Mode configuration, you may need to add a static management route for flow redirection between appliances paired for redundancy at the same site.
- The management routes table shows the configured static routes and any dynamically created routes. If you use **DHCP**, then the appliance automatically creates appropriate dynamic routes. A user cannot delete or add dynamic routes.

### WAN

- WAN next-hops provide next-hop addresses for optimized traffic.
- In an in-line deployment (bridge mode), the **wan0** interface displays as **bvi0**, for bridge virtual interface.
- When two WAN next-hops are configured Active/Active in 4-port bridge mode:
  - **lan0** ingress traffic is routed to the **wan0** next-hop.
  - **lan1** ingress traffic is routed to the **wan1** next-hop.
- When two WAN next-hops are configured Active/Active in Dual-Homed Router Mode:
  - **wan0** ingress traffic is routed to the **wan0** next-hop.
  - **lan0** ingress traffic is routed to the **lan0** next-hop.

### LAN

- LAN routes provide next-hop addresses for traffic going to LAN-side networks that are not directly connected to an in-line (bridge mode) appliance.
- You can create redundant (backup) LAN routes by specifying another next-hop with a larger metric value.

For example, to specify 1.1.1.2 as a backup next-hop for 1.1.1.1, the table would contain:

- default 1.1.1.1 10
- default 1.1.1.2 20
- Selecting Inter-VLAN Routing enables the appliance to route packets over another VLAN when the originally specified VLAN is unavailable.
- If you're in **dual bridge mode**, then you can manually choose an interface (**bvi0** or **bvi1**) for the route. Otherwise, the appliance chooses.

## **Tunnels**

Configuration > [System & Networking] Tunnels

Use this page to view, add, and delete tunnels.

| Funnels 🕜                       | М           | onitoring   |              |           |             |                       |          |             |      |                 |          |         |   |
|---------------------------------|-------------|-------------|--------------|-----------|-------------|-----------------------|----------|-------------|------|-----------------|----------|---------|---|
| Automatically establish tunnels |             |             |              |           |             |                       |          |             |      |                 |          |         |   |
| Jse shared subnet information   |             |             |              |           |             |                       |          |             |      |                 |          |         |   |
| Add Tunnel Rediscover MTU       | Default Tur | nel Setting | s            |           |             | Refresh<br>6 mins ago |          |             |      |                 |          |         |   |
| 1 Rows, 1 Selected              |             |             |              |           |             |                       |          |             |      | Search          |          |         |   |
| Name 🔺                          | Status      | Admin       | Auto         | MTU       | Local IP    | Remote IP             | Auto Max | Max BW Kbps | Mode | Uptime          | Advanced | Alert   |   |
|                                 |             | State       | MTU          | (7009000) |             |                       | BW       | (13600)     |      |                 | Options  | Options |   |
| auto_tun_10.1.153.20_to_10      | up - active | up          | $\checkmark$ | 1500      | 10.1.153.20 | 10.1.154.20           |          | Auto        | udp  | 24d 23h 39m 37s |          |         | × |
|                                 |             |             |              |           |             |                       |          |             |      |                 |          |         |   |
|                                 |             |             |              |           |             |                       |          |             |      |                 |          |         |   |
|                                 |             |             |              |           |             |                       |          |             |      |                 |          |         |   |
|                                 |             |             |              |           |             |                       |          |             |      |                 |          |         |   |
|                                 |             |             |              |           |             |                       |          |             |      |                 |          |         |   |

- To create a tunnel, click Add Tunnel and edit within the new row.
- To change the default values for future tunnels, click **Default Tunnel Settings** and edit the values.
- If you've lost network connectivity, one action to try is Rediscover MTU.
- You can configure *tunnel-specific* Threshold Crossing Alerts (TCAs) in the Alert Options.

|              |         | Risi   | ng               | Falling |       |       |                  |        |
|--------------|---------|--------|------------------|---------|-------|-------|------------------|--------|
| Name 🔺       | Raise   | Clear  | Times to Trigger | Enabled | Raise | Clear | Times to Trigger | Enable |
| atency       | 1000 ms | 850 ms | 1                | ✓       | 0 ms  | 0 ms  | 1                |        |
| oss post-FEC | 100%    | 100%   | 1                |         | 0%    | 0%    | 1                |        |
| oss pre-FEC  | 100%    | 100%   | 1                |         | 0%    | 0%    | 1                |        |
| DOP post-POC | 100%    | 100%   | 1                |         | 0%    | 0%    | 1                |        |
| DOP pre-POC  | 100%    | 100%   | 1                |         | 0%    | 0%    | 1                |        |
| reduction    | 100%    | 100%   | 1                |         | 0%    | 0%    | 1                |        |
| utilization  | 100%    | 100%   | 1                |         | 0%    | 0%    | 1                |        |

TCAs are pre-emptive, user-configurable thresholds that declare a Major alarm when crossed. These would be exceptions to global TCAs configured on the **Configuration > Threshold Crossing Alerts** page.

• You cannot edit a Local IP or Remote IP on an existing tunnel.

### **Options**

- Automatically establish tunnels reduces configuration overhead by removing the need to manually create tunnels.
- Used shared subnet information enables the appliance to use information from its subnet table, which it builds from entries added automatically by the system or manually by a user. When two appliances are connected by a tunnel, they exchange this information ("learn" it) and use it to route traffic to each other. If this option is deselected, the subnet table is not used for auto-optimization.

### **Definitions (alphabetically)**

- Admin State allows you to admin Up (or admin Down) a tunnel.
- Auto Discover MTU Enabled allows the tunnel MTU to be discovered automatically. When selected, this overrides the MTU setting.
- Auto Max BW Enabled allows the appliances to negotiate the maximum tunnel bandwidth based upon the lower of the two system bandwidths of the two appliances.
- Local IP is a local address on the appliance.
- **Max BW Kbps** is the maximum bandwidth for this tunnel, in kilobits per second. This must be equal to or less than the upstream bandwidth of your WAN connection.
- Min BW Kbps is the minimum bandwidth for this tunnel, in kilobits per second.
- Mode indicates whether the tunnel protocol is udp, gre, or ipsec. The default is udp.
- MTU (700..9000) Bytes. (Maximum Transmission Unit). is the maximum tunnel packet size including its payload and Layer-3 header. By default, MTU is automatically discovered because Auto Discover MTU is enabled. When setting this value manually, set it to the largest value that won't result in tunnel packets being fragmented by networking equipment in the WAN.
- Name is a unique string identifying this tunnel.
- **Remote IP** is the IP address for the remote appliance.
- Status indications are as follows:
  - **Down** = The tunnel is down. This can be because the tunnel administrative setting is down, or the tunnel can't communicate with the appliance at the other end. Possible causes are:
    - Lack of end-to-end connectivity / routability (test with iperf)
    - Intermediate firewall is dropping the packets (open the firewall)
    - Intermediate QoS policy (be packets are being starved. Change control packet DSCP marking) Mismatched tunnel mode (udp / gre / ipsec)
    - IPsec is misconfigured: (1) enabled on one side (see show int tunnel configured), or (2) mismatched pre-shared key
  - **Down In progress** = The tunnel is down. Meanwhile, the appliance is exchanging control information with the appliance at the other end, trying to bring up the tunnel.
  - **Down Misconfigured** = The two appliances are configured with the same System ID. (see show system)
  - Up Active = The tunnel is up and active. Traffic destined for this tunnel will be forwarded to the remote appliance.
  - Up Active Idle = The tunnel is up and active but hasn't had recent activity in the past five minutes, and has slowed the rate of issuing keep-alive packets.
  - Up Reduced Functionality = The tunnel is up and active, but the two endpoint appliances are running mismatched software releases that give no performance benefit.
  - **UNKNOWN** = The tunnel status is unknown. This can be because the appliance is unable to retrieve the current tunnel status. Try again later.
- **Uptime** is how long since the tunnel came up.

### **Advanced Tunnel Options**

You may use these options as needed.

| Advanced Tunnel Options |           | × |
|-------------------------|-----------|---|
| General                 |           |   |
| IPsec Pre-shared Key    | Default   |   |
|                         | Custom    |   |
| IPsec Anti-replay Windo | N 1024 V  |   |
| UDP Destination Port    | 4163      |   |
| UDP Flows               | 256       |   |
| Min BW Kbps (14000)     | 40        |   |
| Packet                  |           |   |
| Coalescing Enabled      |           |   |
| Coalescing Wait (ms)    | 0         |   |
| Reorder Wait (ms)       | 100       |   |
| FEC                     | disable 🔻 |   |
| FEC Ratio               | 1:10 🔻    |   |
| Tunnel Health           |           |   |
| Retry Count             | 30        |   |
| DSCP                    | be 🔻      |   |
| FastFail Thresholds     |           |   |
| Fastfail Enabled        | disable 🔻 |   |
| Latency (ms)            | 0         |   |
| Loss (%)                | 0         |   |
| Jitter (ms)             | 0         |   |
|                         |           |   |
|                         |           |   |

### General

- **IPSec Pre-shared Key** = a shared, secret string of Unicode characters that is used for authentication of an IPSec connection between two parties. If you select Default, the appliance makes the key; if you select Custom (recommended), the user specifies the key.
- **IPSec Anti-replay window** = IP security (IPsec) authentication provides anti-replay protection against an attacker duplicating encrypted packets by assigning a unique sequence number to each encrypted packet. The decryptor keeps track of which packets it has seen on the basis of these numbers. The default window size is 64 packets. Increase this value for networks with a lot of jitter (out-of-order packets).
- **UDP destination port** = Tunnel traffic will be transmitted in a UDP protocol packet using this destination port address. Only valid when the tunnel mode is set to UDP.
- **UDP flows** = the number of flows over which to spread tunnel traffic.

### Packet

- Coalescing Enabled = whether or not to coalesce smaller packets into larger packets. Default = ON. Packet coalescing is particularly beneficial for web applications, VoIP, and interactive applications, like Citrix.
- **Coalescing Wait (ms)** = determines how long the appliance should hold packets while attempting to coalesce smaller packets into larger packets. Default = 0.

- **Reorder Wait (0..500 ms)** = the maximum time the appliance holds an out-of-order packet when attempting to reorder. The 100ms default value should be adequate for most situations. FEC may introduce out-of-order packets if the reorder wait time is not set high enough.
- **FEC** (Forward Error Correction) reconstructs lost packets (as reported by the remote appliance). The options are **disable**, **enable**, and **auto**.
  - When set to **enable**, FEC reconstructs lost tunnel packets at the destination appliance. FEC achieves this by injecting redundant (called parity) packets in the tunnel traffic. The specified FEC ratio determines the number of parity packets relative to data packets (for example, at 1:5 ratio, a parity packet is added for every 5 data packets).
  - When set to **auto**, it adjusts dynamically based on network conditions, with the upper limit being capped by the **FEC Ratio** value you choose.
- FEC Ratio is the ratio of parity packets relative to data packets (for example, at 1:5 ratio, a parity packet is added for every 5 data packets). The selectable values include disable, auto, 1:2, 1:5, 1:10, and 1:20. A FEC Ratio of 1:2 is very aggressive and should only be utilized with great care in networks with extremely high loss (10% or greater).

### **Tunnel Health**

- **Retry Count** = the number of failed keep-alive messages that are allowed before the appliance brings the tunnel down. Keep-alive packets are sent once per second. Default = 30.
- **DSCP** = the DSCP value for the tunnel control packets.

### FastFail Thresholds

When multiple tunnels are carrying data between two appliances, this feature determines how quickly to disqualify a tunnel from carrying data.

- **Fastfail Enabled** This option is triggered when a tunnel's keepalive signal doesn't receive a reply. The options are **disable**, **enable**, and **continuous**. If the disqualified tunnel subsequently receives a keepalive reply, its recovery is instantaneous.
  - If set to **disable**, keepalives are sent every second, and 30 seconds elapse before failover. In that time, all transmitted data is lost.
  - If set to enable, keepalives are sent every second, and a missed reply increases the rate at which keepalives are sent from 1 per second to 10 per second. Failover occurs after 1 second.
  - When set to **continuous**, keepalives are continuously sent at 10 per second. Therefore, failover occurs after one tenth of a second.
- Thresholds for Latency, Loss, or Jitter are checked once every second.
  - Receiving 3 successive measurements in a row that exceed the threshold puts the tunnel into a brownout situation and flows will attempt to fail over to another tunnel within the next 100mS.
  - Receiving 3 successive measurements in a row that drop below the threshold will drop the tunnel out of brownout.

### **Jumbo Frames and MTU Interworking**

Silver Peak supports MTUs (Maximum Transmission Units) up to 9000 bytes. Because of pps (packets per second) limits on the LAN side, using 9000-byte MTUs can significantly improve LAN-side throughput for applications such as storage replication.

More importantly, the appliances support *interworking*. You can configure 9000-byte MTUs on storage arrays even if the replication protocol is running over a WAN with standard (1500-byte) MTUs. This is important because not all service providers allow for jumbo frames on the WAN.

### Efficient MTU interworking scenarios include the following:

| Local Interface MTU (bytes)<br>[Configuration > Interfaces] | Tunnel MTU (bytes)<br>[Configuration > Tunnels] | Remote Interface MTU (bytes)<br>[Configuration > Interfaces] |
|-------------------------------------------------------------|-------------------------------------------------|--------------------------------------------------------------|
| 1500                                                        | 1500                                            | 1500                                                         |
| 9000                                                        | 9000                                            | 9000                                                         |
| 9000                                                        | 1500                                            | 9000                                                         |
| 1500                                                        | 9000                                            | 1500                                                         |
| 9000                                                        | 1500                                            | 1500                                                         |

**CAUTION** Across all network devices, you must configure all interfaces on the same subnet to have the same MTU.

- For the Interface MTU, you must configure **each pair** of LAN and WAN interfaces on the appliance to have the same MTU value. For example, you'd configure both LAN0 and WAN0 to have a value of 9000 MTU. These are accessible via the **Configuration Interfaces** page.
- If either end host has an MTU of 9000 and the tunnel MTU is 1500, then you need to disable the Adjust MSS to Tunnel MTU feature on both appliances. This prevents appliances from lowering higher MSS values negotiated by end stations to match the lower MTU of the tunnel. To find this feature, go to the Optimization Policy, and in the TCP Accel Details column, click the icon to open the Advanced TCP Options.

# Shaper

Configuration > [System & Networking] Shaper

The Shaper is a simplified way of globally configuring QoS (Quality of Service) on the appliances:

|    |              |          | Min Bandv | idth |                  | Max Bandy | vidth |                    |
|----|--------------|----------|-----------|------|------------------|-----------|-------|--------------------|
| ID | Traffic Name | Priority | %         | kbps | Excess Weighting | %         | kbps  | Max Wait Time (ms) |
| 1  | default      | 5        | 30        | 1080 | 100              | 100       | 3600  | 500                |
| 2  | real-time    | 1        | 30        | 1080 | 1000             | 100       | 3600  | 100                |
| 3  | interactive  | 2        | 20        | 720  | 1000             | 100       | 3600  | 200                |
| 4  | best-effort  | 8        | 20        | 720  | 100              | 100       | 3600  | 500                |
| 5  |              | 5        | 30        | 1080 | 100              | 100       | 3600  | 500                |
| 6  |              | 5        | 30        | 1080 | 100              | 100       | 3600  | 500                |
| 7  |              | 5        | 30        | 1080 | 100              | 100       | 3600  | 500                |
| 8  |              | 5        | 30        | 1080 | 100              | 100       | 3600  | 500                |
| 9  |              | 5        | 30        | 1080 | 100              | 100       | 3600  | 500                |
| 10 |              | 5        | 30        | 1080 | 100              | 100       | 3600  | 500                |

| Shaper 🕜                  | QoS Policies                           |
|---------------------------|----------------------------------------|
| Inbound Outbound          | Shaper Add Shaper Delete Shaper        |
| Click Add                 | I Shaper button to add inbound shapers |
| Dynamic Rate Cont         | rol                                    |
| Enable Dynamic Rate Contr |                                        |
| Inbound Bandwidth Limit   | (1 2000000 ) Kbps                      |
| Pass-through Shap         | ed Traffic                             |
| Max Bandwidth 3600        | (0 4000) Kbps                          |
| Apply Cancel              |                                        |
|                           |                                        |
|                           |                                        |

- It shapes traffic by allocating bandwidth as a percentage of the system bandwidth.
- The Shaper's parameters are organized into ten traffic classes. Four traffic classes are preconfigured and named --- real-time, interactive, default, and best effort.
- The system applies these QoS settings globally after compressing (deduplicating) all the outbound tunnelized and pass-through-shaped traffic --- shaping it as it exits to the WAN.

- The default shaper is named, wan, and it shapes all outbound traffic on the WAN link.
  - If there are multiple WAN links, they can all use the default shaper, or you can choose to create additional shapers. A WAN link is usually associated with an interface on your appliance.
  - When you click Add Shaper, your selected deployment determines what interfaces you can choose. For example, with Dual Home Router Mode, tunnel traffic that uses **wan0** is routed to one WAN link, and **lan0** to another WAN link. So, you can add customized shapers for the **wan0** and **lan0** interfaces.
  - A shaper for a specific interface outranks the generic shaper. For example, if you create a shaper for **wan0**, then the appliance uses that instead of the more generic **wan** shaper.
  - If you have two WAN interfaces and you create a shaper for **wan0**, then the appliance uses the **wan0** shaper for the **wan0** interface, and the generic **wan** shaper for the **wan1** interface.
- You can rename or edit any traffic class.

### **Dynamic Rate Control**

Tunnel Max Bandwidth is the maximum rate at which an appliance can transmit.

**Auto BW** negotiates the link between a pair of appliances. In this example, the appliances negotiate each link down to the lower value, 100 Mbps.

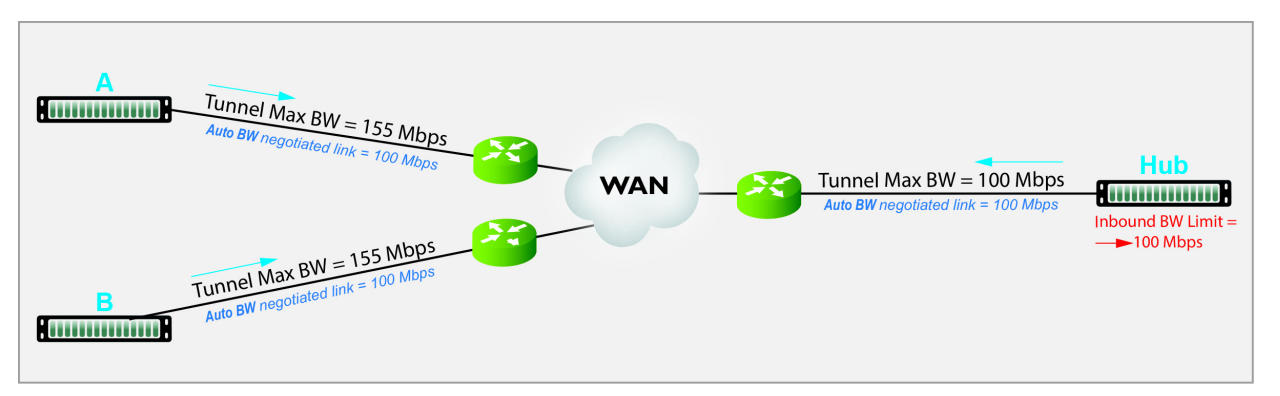

However, if A and B transmit at the same time, Hub could easily be overrun.

If **Hub** experiences congestion:

- Enable Dynamic Rate Control. That allows Hub to regulate the tunnel traffic by lowering each remote appliance's Tunnel Max Bandwidth. The smallest possible value is that appliance's Tunnel Min(imum) Bandwidth.
- Inbound BW Limit caps how much the appliance can receive.

### Definitions

- Priority: Determines the order in which to allocate each class's minimum bandwidth 1 is first, 10 is last.
- Min Bandwidth: Refers to the percentage of bandwidth guaranteed to each traffic class, allocated by priority. However, if the sum of the percentages is greater than 100%, then lower-priority traffic classes might not receive their guaranteed bandwidth if it's all consumed by higher-priority traffic.

If you set Min Bandwidth to a value greater than Max Bandwidth, then Max overrides Min.

Excess Weighting: If there is bandwidth left over after satisfying the minimum bandwidth percentages, then the excess is distributed among the traffic classes, in proportion to the weightings specified in the Excess Weighting column. Values range from 1 to 10,000.

- Max Bandwidth: You can limit the maximum bandwidth that a traffic class uses by specifying a
  percentage in the Max Bandwidth column. The bandwidth usage for the traffic class will never
  exceed this value.
- Max Wait Time: Any packets waiting longer than the specified Max Wait Time are dropped.

### How Flows are Shaped

The following diagram illustrates how flows are shaped when the Route Policy Set Action, **Destination**, is:

- a specific tunnel
- pass-through shaped
- pass-through unshaped

If the Route Policy's Set Action is *auto-optimized* and the local appliance initiates either TCP-based or IP-based handshaking, then the remote appliance determines which tunnel to use, based on information it receives in the first packets from the local appliance.

#### Flow sent to a tunnel

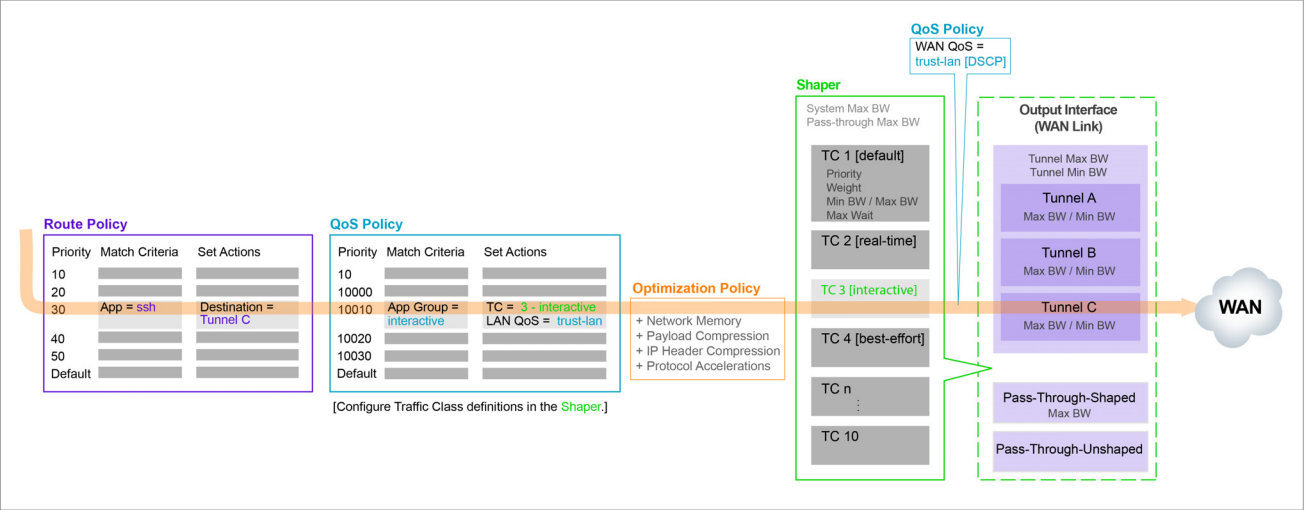

### Flow sent as pass-through shaped traffic

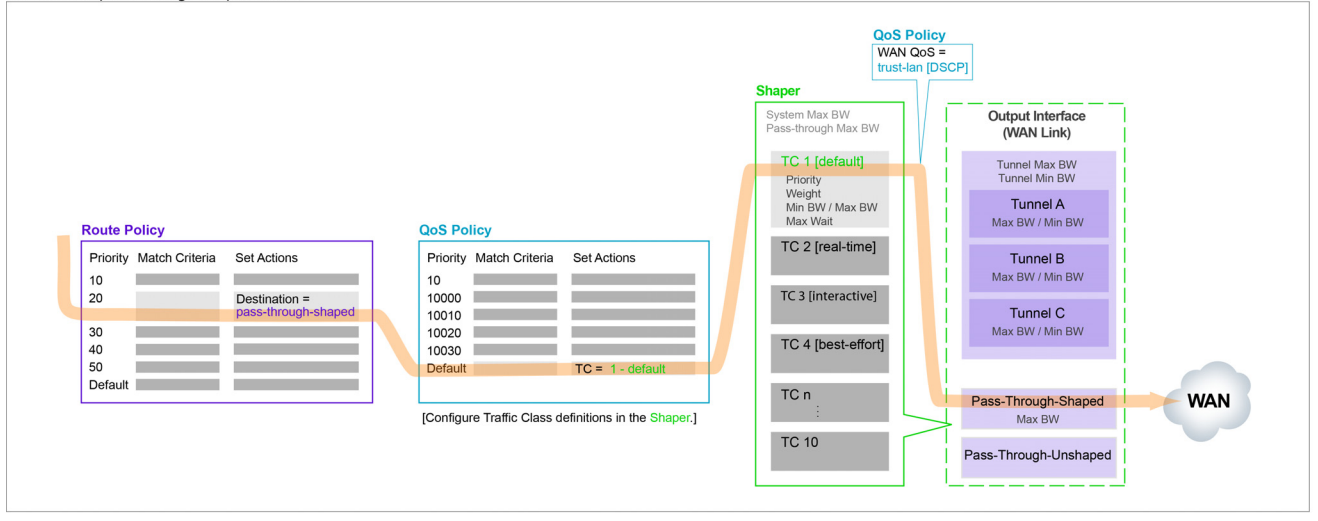

### Flow sent as pass-through unshaped traffic

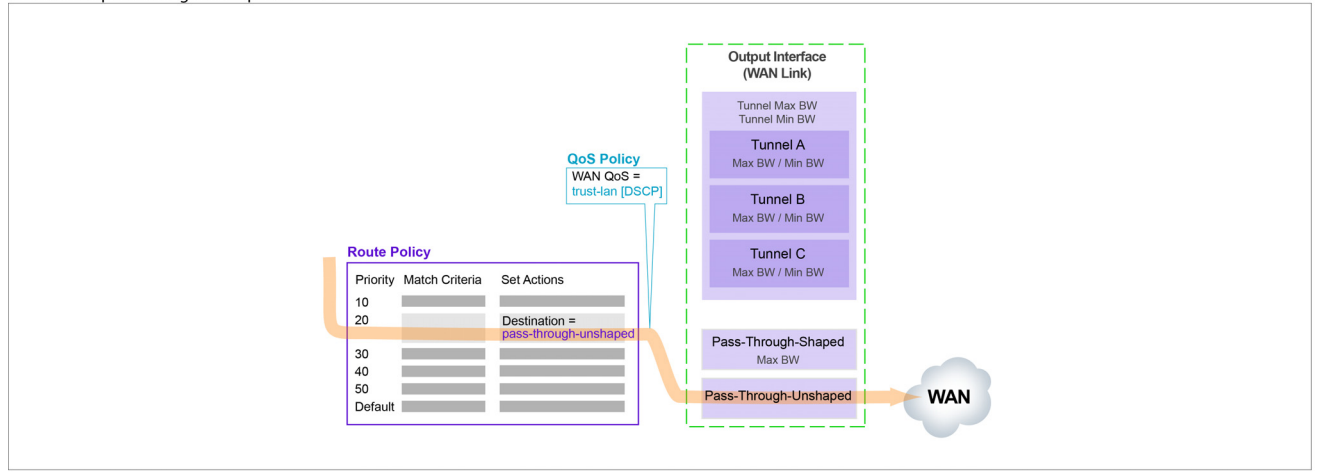

## **Subnets**

Configuration > [System & Networking] Subnets

**Subnet sharing** is a method for automatically routing a flow into the appropriate tunnel for optimization. Because peer appliances can advertise and share their subnet information, it reduces the need to create explicit route map entries to optimize traffic.

| Subnets ?<br>Jse shared subnet informati<br>Automatically include local s<br>Metric for automatically add | on 🖉<br>ubnets 🖉<br>ed subnets 10 |          |                    |         |                        |                       |                   |                           |
|----------------------------------------------------------------------------------------------------|-----------------------------------|----------|--------------------|---------|------------------------|-----------------------|-------------------|---------------------------|
| All Configured Le<br>Add new subnet                                                                       | arned                             |          |                    |         |                        |                       |                   | Search                    |
| Subnet/Mask 🔺                                                                                             | Metric                            | Is Local | Advertise to Peers | Exclude | Туре                   | SaaS Application Name | Learned from Peer | Comment                   |
| 2.2.2.0/26                                                                                                | 50                                |          |                    |         | Learned from peer      |                       | 10.1.11.10        |                           |
| 10.1.10.0/26                                                                                              | 10                                |          |                    |         | Auto (added by system) |                       |                   |                           |
| 10.1.11.0/26                                                                                              | 10                                |          |                    |         | Learned from peer      |                       | 10.1.11.10        |                           |
| Showing 1 to 3 of 3 entries                                                                               |                                   |          |                    |         |                        |                       |                   | First Previous 1 Next Las |
| Apply Cancel                                                                                              |                                   |          |                    |         |                        |                       |                   |                           |

### How is subnet sharing implemented?

The appliance builds a subnet table from entries added automatically by the system or manually by a user. When two appliances are connected by a tunnel, they exchange this information ("learn" it) and use it to route traffic to each other.

The following are system-level choices:

- Use shared subnet information, which enables the feature on the appliance. If deselected, the subnet table is not used/available for auto-optimization.
- Automatically include local subnets, which adds the local subnet(s) for the appliance's interfaces to the subnet table.

If deselected, the system doesn't create entries for the appliance's local subnets. If these subnets aren't listed, they can't be shared with peer appliances for auto-optimization.

Metric for automatically added subnets = 10. This value can be between 0 and 100 and is the metric assigned to subnets of interfaces on this appliance.

### When would you need to create a Route Policy entry?

Subnet sharing takes care of optimizing IP traffic. Use Route Policy entries for flows that are to be:

- sent pass-through (shaped or unshaped)
- dropped
- configured for a specific high-availability deployment
- routed based on application, ports, VLAN, DSCP, or ACL (Access Control List)

- Subnet/Mask: Actual subnet to be shared or learned
- Metric: Value must be between 0 and 100. When an appliance finds more than one peer appliance advertising the longest matching subnet (for example, in a high availability deployment), it chooses the peer that advertises the subnet with the lowest metric value that is, lower metric values have priority.
- Is Local: Specifies if the subnet is local to this site.

The appliance sets this parameter for **automatically** added subnets because those subnets are directly attached to an appliance interface, and therefore are most likely local to the appliance.

Also, you can select the parameter when manually adding a subnet:

- Select this option for a manually added subnet if all the IP addresses in the subnet are known to be local.
- Deselect this option if the subnet is so large (for example, 0.0.0.0/0) that it may include IP addresses that are not local to this appliance. If a subnet is too wide, and it's marked **local**, then the stats will count any pass-through packets with an IP address within that range as WAN-to-LAN.
- **Exclude**: Use this option to prevent optimization of more specific subnets from a wider advertised subnet range.
- Advertise to Peers: Selected by default, it shares the subnet information with peers. Peers then learn it.

To add a subnet to the table without divulging it to peers, yet, deselect this option.

- **Type** of subnet:
  - Auto (added by system) = automatically added subnets of interfaces on this appliance
  - Auto (added by saas optimization) = automatically added subnets from SaaS services
  - Added by user = manually added/configured subnets for this appliance
  - Learned from peer = subnets added as a result of exchanging information with peer appliances
- **SaaS Application Name**: If the subnet is associated with a SaaS service, the name displays here.
- Learned from Peer: Which peer appliance advertised (and share

## **SSL Certificates**

B

Configuration > [System & Networking] SSL Certificates

Use this page for **SSL Certificates** when the server is *part of your enterprise network* and has its own enterprise SSL certificates and key pairs.

**Note** For SSL decryption of SaaS services, use the **Configuration > SaaS Optimization** page. Because SaaS servers are external to your enterprise network, the appliance creates a *substitute* certificate, which must then be signed by a Certificate Authority (CA).

| SSL Certificates (?)        |                                                                                                    |                                                            |                           |
|-----------------------------|----------------------------------------------------------------------------------------------------|------------------------------------------------------------|---------------------------|
| Add Certificate             |                                                                                                    |                                                            |                           |
| Show 10 V                   |                                                                                                    |                                                            | Search                    |
| Issuer                      | Issued To                                                                                                    | Certificate                                                | Expiration Date           |
| test1                       | test1                                                                                                    | View E <sup>2</sup>                                        | Dec 3 00:36:12 2015 GMT X |
| test2                       | test2                                                                                                    | View E <sup>2</sup>                                        | Dec 3 00:37:15 2015 GMT X |
| Showing 1 to 2 of 2 entries |                                                                                                    |                                                            |                           |
| Apply Cancel                | Add SSL Certificate PFX Certificate File Certificate File Choo Private Key File Choo Import Password Passphrase | x se File No file chosen se File No file chosen Add Cancel |                           |

By supporting the use of SSL certificates and keys, Silver Peak provides deduplication for Secure Socket Layer (SSL) encrypted WAN traffic:

- Silver Peak decrypts SSL data using the configured certificates and keys, optimizes the data, and transmits data over an IPSec tunnel. The peer Silver Peak appliance uses configured SSL certificates to re-encrypt data before transmitting.
- Peers that exchange and optimize SSL traffic must use the same certificate and key.
- Use this page to directly load the certificate and key into this appliance.
  - You can add either a PFX certificate (generally, for Microsoft servers) or a PEM certificate.
  - The default is PEM when PFX Certificate File is deselected.
  - If the key file has an encrypted key, enter the passphrase needed to decrypt it.
- Silver Peak supports:
  - X509 Privacy Enhanced Mail (PEM), Personal Information Exchange (PFX), and RSA key 1024-bit and 2048-bit certificate formats.
  - SAN (Subject Alternative Name) certificates. SAN certificates enable sharing of a single certificate across multiple servers and services.

- Silver Peak appliances support:
  - Protocol versions: SSLv3, SSLv3.3, TLS1.0, TLS1.1, TLS1.2
  - Key exchanges: RSA, DHE, ECDHE
  - Authentication: RSA
  - Cipher algorithms: RC4, 3DES, AES128, AES256, AES128-GCM, AES256-GCM
  - Message Digests: MD5, SHA, SHA256, SHA284
- Before installing the certificates, you must do the following:
  - Configure the tunnels bilaterally for IPSec mode.
     To do so, access the Configuration Tunnels page, select the tunnel, and for Mode, select ipsec.
  - Verify that TCP acceleration and SSL acceleration are enabled. To do so, access the Configuration - Optimization Policy page, and review the Set Actions.

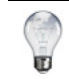

**Tip** For a historical matrix of SSL/TLS versions and ciphers for VXOA releases, click *here*.

# **SSL CA Certificates**

Configuration > [System & Networking] SSL CA Certificates

If the enterprise CA certificate that you use for signing substitute certificates is subordinate to higher level **Certificate Authorities (CA)**, then you must add those CA certificates here.

Those same CA certificates must also be present in the browser. If the browser can't validate up the chain to the root CA, it will warn you that it can't trust the certificate.

| Add CA Certificate                                         |                       |             | Search                   |           |
|------------------------------------------------------------|-----------------------|-------------|--------------------------|-----------|
| Issuer                                                     | Issued To             | Certificate | Expiration Date          |           |
| Silver Peak SSL Proxy                                      | Silver Peak SSL Proxy | View 127    | Dec 31 23:59:59 2034 GMT | ×         |
| Showing 1 to 1 of 1 entries           Apply         Cancel |                       |             | First Previous 1 N       | lext Last |

- Use this page to directly load the CA certificate into the appliance.
  - You can add either a PFX certificate (generally, for Microsoft servers) or a PEM certificate.
  - The default is PEM when PFX Certificate File is deselected.
- Silver Peak supports:
  - X509 Privacy Enhanced Mail (PEM), Personal Information Exchange (PFX), and RSA key 1024-bit and 2048-bit certificate formats.
  - SAN (Subject Alternative Name) certificates. SAN certificates enable sharing of a single certificate across multiple servers and services.

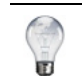

**Tip** For a historical matrix of SSL/TLS versions and ciphers for VXOA releases, click *here*.

# VRRP

Configuration > [System & Networking] VRRP

Use this page to configure the appliance for Virtual Router Redundancy Protocol (VRRP).

| Add VRRP |             | Moni  | toring |            |                        |          |            |                          |             |         |   |
|----------|-------------|-------|--------|------------|------------------------|----------|------------|--------------------------|-------------|---------|---|
| Group ID | Interface 🔺 | State | Admin  | Virtual IP | Advertisement<br>Timer | Priority | Preemption | Authentication<br>String | Description | Details |   |
|          | wan0        |       | Up     |            | 1                      | 128      | 3 🗹        |                          |             |         | 1 |

In an out-of-path deployment, one method for redirecting traffic to the Silver Peak appliance is to configure VRRP on a common virtual interface. The possible scenarios are:

- When no spare router port is available, a single appliance uses VRRP to peer with a router (or Layer 3 switch). This is appropriate for an out-of-path deployment where no redundancy is needed.
- A pair of active, redundant appliances use VRRP to share a common, virtual IP address at their site. This deployment assigns one appliance a higher priority than the other, thereby making it the Master appliance, and the other, the Backup.

For step-by-step procedures for configuring common VRRP deployments, refer to the *Silver Peak Network Deployment Guide*.

### **CONFIGURATION PARAMETERS (alphabetically)**

- Admin = The options are up (enable) and down (disable).
- Advertisement Timer = default is 1 second.
- **Group ID** is an identifier assigned to the two peers. Depending on the deployment, the group can consist of an appliance and a router (or L3 switch), or two appliances. The valid range is **1 255**.
- Interface refers to the interface that VRRP is using for peering.
- **Preemption**. Leave this selected/enabled so that after a failure, the appliance with the highest priority comes back online and again assumes primary responsibility.
- **Priority**. The greater the number, the higher the priority. The appliance with the higher priority is the VRRP Master.
- **State** = There are three options for the VRRP instance:
  - **Backup** = Instance is in VRRP backup state.
  - Init = Instance is initializing, it's disabled, or the interface is down.
  - **Master** = Instance is the current VRRP master.
- Virtual IP. The IP address of the VRRP instance. VRRP instances may run between two or more appliances, or an appliance and a router.

### **DETAILS (alphabetically)**

- IP Address Owner = A Silver Peak appliance cannot use one of its own IP addresses as the VRRP IP, so this will always be No.
- Master IP = Current VRRP Master's Interface or local IP address.
- Master State Transitions = Number of times the VRRP instance went from Master to Backup and vice versa. A high number of transitions indicates a problematic VRRP configuration or environment. If this is the case, check the configuration of all local appliances and routers, and review the log files.
- State Uptime = Time elapsed since the VRRP instance entered the state it's in.
- Virtual MAC address = MAC Address that the VRRP instance is using. On an NX appliance, this is in 00-00-5E-00-01-{VRID} format. On virtual appliances, the VRRP instance uses the interface's assigned MAC Address (for example, the MAC address that the hypervisor assigned to wan0).

## WCCP

Configuration > [System & Networking] WCCP

Use this page to view, edit, and delete WCCP Service Groups.

| WCCP 2<br>Enable WCCP<br>Total Entries: 1<br>Add Service Group | Re<br><1 | sfresh    |          |           |               |                   |                   |   |
|----------------------------------------------------------------|----------|-----------|----------|-----------|---------------|-------------------|-------------------|---|
|                                                                |          |           |          |           |               | Sea               | irch              |   |
| Group ID Oper Status                                           | Admin    | Router IP | Protocol | Interface | Compatibility | Forwarding Method | Advanced Settings |   |
| 51 N/A                                                         | up       | 0.0.0.0   | tcp      | wan0      | ios           | either            |                   | × |
| Tanta Grand                                                    |          |           |          |           |               |                   |                   |   |

Web Cache Communications Protocol (WCCP) supports the redirection of any TCP or UDP connections to appliances participating in WCCP Service Groups. The appliance intercepts only those packets that have been redirected to it. The appliance optimizes traffic flows that the Route Policy tunnelizes. The appliance forwards all other traffic as pass-through or pass-through-unshaped, as per the Route Policy.

- For the Service Groups to be active, you must select Enable WCCP. Otherwise, the service groups are configured, but not in service.
- The appliance should always be connected to an interface/VLAN that does not have redirection enabled — preferably a separate interface/VLAN would be provided for the appliance.
- If the appliance uses *auto-optimization*, then WCCP redirection must also be applied on the uplinks of the router or L3 switch to the core/WAN.
- Refer to the *Silver Peak Network Deployment Guide* for examples, best practices, and deployment tips.

### **Definitions (alphabetically)**

- Admin values are up and down. The default is up.
- Compatibility Mode. Select the option appropriate for your router. If a WCCP group is peering with a router running Nexus OS, then the appliance must adjust its WCCP protocol packets to be compatible. By default, the appliance is IOS-compatible.
- Forwarding Method, also known as the *Redirect Method*. Packet redirection is the process of forwarding packets from the router or L3 switch to the appliance. The router or L3 switch intercepts the packet and forwards it to the appliance for optimization. The two methods of redirecting packets are Generic Route Encapsulation (GRE) and L2 redirection.

- **either** allows the appliance and the router to negotiate the best option. You should always select **either**. During protocol negotiation, if the router offers both GRE and L2 as redirection methods, the appliance will automatically select L2.
- **GRE** (Layer 3 Generic Routing Encapsulation) allows packets to reach the appliance even if there are other routers in the path between the forwarding router and the appliance. At high traffic loads, this option may cause high CPU utilization on some Cisco platforms.
- L2 (Layer-2) redirection takes advantage of internal switching hardware that either partially or fully implements the WCCP traffic interception and redirection functions at Layer 2. Layer-2 redirection requires that the appliance and router be on the same subnet. It is also recommended that the appliance is given a separate subnet to avoid pass-through traffic from being redirected back to the appliance and causing a redirection/Layer-3 loop.
- Group ID refers to the Service Group ID.
- Interface. The default value is wan0.
- Oper Status. Common states: INIT, Active Designated, Active
  - INIT. Initializing or down
  - **ACTIVE**. This indicates that the protocol is established and the router has assigned hash/mask buckets to this appliance.
  - **BACKUP**. This indicates that the protocol is established but the router has not assigned any hash/mask buckets to this appliance. This may be caused by using a Weight of **0**.
  - **Designated**. This state (in addition to Active/Backup) indicates that the appliance is the designated web-cache for the group. The designator communicates with the router(s) to assign hash/mask assignments. When there is more than one appliance in a group, the appliance with the lowest IP becomes the designator for that group.
- **Protocol**. Although many more protocols are supported, generally TCP and UDP are the focus. For troubleshooting, you may consider adding a group for **ICMP** as well.
- **Router IP** is the IP address of the WCCP router. For Layer 2 redirection, use the physical IP address of the interface that is directly connected to the appliance. For Layer 3 redirection, consider using a loopback IP. It is not recommended to use VRRP or HSRP IPs as router IPs.

### **Service Group Advanced Settings**

- Assignment Detail
  - This field can be used to customize hash or mask values. If you have only one appliance or if you are using route-map or subnet sharing to tunnelize, use the default **LAN-ingress** setting.
  - WAN-ingress and LAN-ingress are not applicable if there is only one active appliance.
  - **WAN-ingress** and **LAN-ingress** are also not applicable if you are using route-map or subnet sharing to tunnelize.
  - If there is more than one active appliance and you're using TCP-IP auto-optimization:
    - Use LAN-ingress for WCCP groups that are used to redirect outbound traffic.
    - Use WAN-ingress for WCCP groups that are used to redirect inbound traffic.

This ensures that a connection will go through the same appliance in both inbound and outbound directions and avoid asymmetry.

• **custom** provides granular control of the distribution of flows. Contact Silver Peak Technical Support for assistance.

- Assignment Method determines how redirected packets are distributed between the devices in a Service Group, effectively providing load balancing among the devices. The options are:
  - **either**, which lets the appliance and router negotiate the best method for assignment. This is preferred. If the router offers both hash and mask methods, then the appliance will select the mask assignment method.
  - hash, for hash table assignment
  - mask, for mask/value sets assignment
- Force L2 Return is generally not selected. Normally, all Layer-3 redirected traffic that isn't optimized (that is, it's pass-through) is returned back to the WCCP router as GRE (L3 return). Processing returned GRE traffic may create additional CPU overhead on the WCCP router. Force L2 Return may be used to override default behavior and route pass-through traffic back to the appliance's next-hop router, which may or may not be the WCCP router. Use caution, as this may create a Layer 3 loop, if L2 returned traffic gets redirected back to the appliance by the WCCP router.
- **Password**. This field is optional.
- Priority. The lowest priority is 0, and the default value is 128. Only change this setting from the default if an interface has multiple WCCP service groups defined for the same protocol (for example, TCP) and you wish to specify which service group to use.
- Weight. The default value is 100. You may use this to influence WCCP hash/mask assignments for individual appliances when more than one appliance is in a cluster. For Active/Backup appliance configuration, use a Weight of 0 on the backup appliance.

The Hash and Mask areas are only accessible when you select custom in the Assignment Detail field.

## **System Limits**

Configuration > [System & Networking] System Limits

You can use this page to design a template to create a custom Silver Peak virtual appliance.

| System Limits 🕜              |                                   |                        |
|------------------------------|-----------------------------------|------------------------|
| Total memory required        | 3,954 №                           |                        |
| System Bandwidth             |                                   | 40,000kbps             |
| Total flows                  |                                   | 128,000 flows (978 MB) |
| CIFS v1 proxy flows          |                                   | OFF (0MB)              |
| SSL proxy flows              |                                   | OFF (0MB)              |
| Network memory (MB)          |                                   | 1,440MB                |
| Permanently lock dynamic sys | stem limits settings after reboot |                        |

**Note** This page is specific to service providers subscribing to Silver Peak's CPX services.

This feature requires registration with an Account Key on the License & Registration page.

The basic steps are as follows:

1 Move the sliders to accommodate your planned usage.

Based on your inputs, the value for total memory adjusts to show what the custom appliance will require.

2 Select Permanently lock dynamic system limits settings after reboot, and click Apply.

This finalizes values for the new, custom OVA file.

3 Use your hypervisor to export the template, creating a new golden image. You can use this image to create any number of new, identically configured virtual appliances. Each instance requires a License Key.

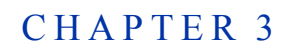

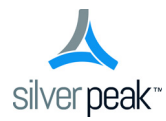

# **Configuring Policies**

This chapter describes the tabs for configuring appliance policies.

# In This Chapter

- Route Policies See page 54.
- QoS Policies See page 56.
- **Optimization Policies** See page 60.
- Access Lists See page 62.
- **Built-in Applications** See page 63.
- **User-Defined Applications** See page 64.
- Application Groups See page 66.
- **Flow Redirection** See page 67.
- **SaaS Optimization** See page 68.
- **NAT Policies** See page 71.
- Threshold Crossing Alerts See page 74.

## **Route Policies**

Configuration > [Policies] Route Policies

The Route Policy specifies where to direct flows.

By default, the Route Policy auto-optimizes all IP traffic, automatically directing flows to the appropriate tunnel. **Auto-optimization** strategies reduce the need to create explicit route map entries for optimization.

| Route F    | Policie | es 🕜        | Route P             | Policies   QoS Policies | Optimization | Policies   / | Access Lis | sts       |                           |             |              |         |   |
|------------|---------|-------------|---------------------|-------------------------|--------------|--------------|------------|-----------|---------------------------|-------------|--------------|---------|---|
| map1       |         | •           | Active   map1 is ac | tive Add Map            | elete Map    | Rename Map   |            |           |                           |             |              |         |   |
| Add Rule   | 6/400   | 0 rules use | d                   |                         |              |              |            |           |                           |             |              |         |   |
| 7 Rows     |         |             |                     |                         |              |              |            |           |                           |             | :            | Search  |   |
|            |         |             |                     | Match Crite             | ria          |              |            |           |                           | Set Actions |              |         |   |
| Priority 🔺 | ACL     | Protocol    | Source IP/Subnet    | Dest IP/Subnet          | Application  | Source:      | DSCP       | Interface | Destination               | Path        | Fallback     | Comment |   |
| 10         |         | igmp        | 0.0.0.0/0           | 0.0.0/0                 | any          | 0:0          | any        | any       | pass-through              |             |              |         | × |
| 20         | offic   | ip          | 0.0.0/0             | 0.0.0/0                 | any          | 0:0          | any        | any       | auto_tun_10.1.153.20_to_1 |             | continue     |         | × |
| 300        | bett    | ip          | 0.0.0/0             | 0.0.0/0                 | any          | 0:0          | any        | any       | auto optimized            | default     | pass-through |         | × |
| 500        | bett    | ip          | 0.0.0/0             | 0.0.0/0                 | any          | 0:0          | af13       | any       | auto_tun_10.1.153.20_to_1 |             | pass-through |         | × |
| 1000       |         | ip          | 0.0.0/0             | 0.0.0/0                 | doubletake   | 0:0          | any        | any.any   | pass-through              |             |              |         | × |
| 1010       |         | ip          | 172.20.0.0/16       | 0.0.0/0                 | timbuktu     | 0:0          | any        | any.any   | drop                      |             |              |         | × |
| 65535      |         | ip          | any                 | any                     | any          | 0:0          | any        | any       | auto optimized            | default     | pass-through |         |   |
| Apply      | Cancel  |             |                     |                         |              |              |            |           |                           |             |              |         |   |

The three strategies that Silver Peak uses are **TCP-based** auto-opt, **IP-based** auto-opt, and **subnet sharing**. By default, all three are enabled.

The Route Policy, then, only requires entries for flows that are to be:

- sent pass-through (shaped or unshaped)
- dropped
- configured for a specific high-availability deployment
- routed based on application, VLAN, DSCP, or ACL (Access Control List)

Also, where multiple tunnels exist to the remote peer, the appliance may be configured to dynamically select the best path based on one of these criteria:

- load balancing
- lowest loss
- lowest latency
- a preferred interface
- a specific tunnel

When using **Path** selection, a best practice is to specify the same path for both appliances (for example, **low-latency**).

### **Priority**

- You can create rules with any priority between 1 and 65534.
  - If you are using Orchestrator templates to add route map entries, Orchestrator will delete all entries from **1000 9999**, inclusive, before applying its policies.
  - You can create rules from 1 999, which have higher priority than Orchestrator template rules.
  - Similarly, you can create rules from **10000 65534** which have lower priority than Orchestrator template rules.
- Adding a rule increments the last Priority by 10. This leaves room for you to insert a rule in between rules without having to renumber subsequent priorities. Likewise, you can just edit the number.

### **Source or Destination**

- An IP address can specify a subnet for example: 10.10.10.0/24 (IPv4) or fe80::204:23ff:fed8:4ba2/64 (IPv6).
- To allow **any IP address**, use 0.0.0.0/0 (IPv4) or ::/0 (IPv6).
- Ports are available only for the protocols **tcp**, **udp**, and **tcp/udp**.
- To allow **any port**, use **0**.

## **QoS Policies**

*Configuration* > [*Policies*] *QoS Policies* 

The QoS Policy determines how flows are queued and marked.

| Rows    |     |          |                  |                |             |         |      |           |                 |           |           | Search      |  |
|---------|-----|----------|------------------|----------------|-------------|---------|------|-----------|-----------------|-----------|-----------|-------------|--|
|         |     |          |                  |                |             |         |      |           |                 |           |           |             |  |
| ority A | ACL | Protocol | Source IP/Subnet | Dest IP/Subnet | Application | Source: | DSCP | Interface | Traffic Class   | LAN QoS   | WAN QoS   | Comment     |  |
| 1000    |     | ip       | 0.0.0/0          | 0.0.0/0        | any         | 0:0     | any  | any       | 4 - best-effort | trust-lan | trust-lan | evening map |  |
| 65535   |     | ip       | any              | any            | any         | 0:0     | any  | any       | 1 - default     | trust-lan | trust-lan |             |  |
|         |     |          |                  |                |             |         |      |           |                 |           |           |             |  |
|         |     |          |                  |                |             |         |      |           |                 |           |           |             |  |
|         |     |          |                  |                |             |         |      |           |                 |           |           |             |  |

The QoS Policy's SET actions determine two things:

- what traffic class a shaped flow -- whether optimized or pass-through -- is assigned
- whether to trust incoming DSCP markings for LAN QoS and WAN QoS, or to remark them as they leave for the WAN

Use the Shaper to define, prioritize, and name traffic classes.

Think of it as the Shaper defines and the QoS Policy assigns.

### **Priority**

- You can create rules with any priority between 1 and 65534.
  - If you are using Orchestrator templates to add route map entries, Orchestrator will delete all entries from 1000 9999, inclusive, before applying its policies.
  - You can create rules from 1 999, which have higher priority than Orchestrator template rules.
  - Similarly, you can create rules from 10000 65534 which have lower priority than Orchestrator template rules.
- Adding a rule increments the last Priority by 10. This leaves room for you to insert a rule in between rules without having to renumber subsequent priorities. Likewise, you can just edit the number.

### **Source or Destination**

- An IP address can specify a subnet for example: 10.10.10.0/24 (IPv4) or fe80::204:23ff:fed8:4ba2/64 (IPv6).
- To allow any IP address, use 0.0.0.0/0 (IPv4) or ::/0 (IPv6).
- Ports are available only for the protocols **tcp**, **udp**, and **tcp/udp**.
- To allow **any port**, use **0**.

### Handling and Marking DSCP Packets

- DSCP markings specify end-to-end QoS policies throughout a network.
- The default values for LAN QoS and WAN QoS are trust-lan.

### Applying DSCP Markings to Optimized (Tunnelized) Traffic

- The appliance encapsulates optimized traffic. This adds an IP outer header to packets for travel across the WAN. This outer header contains the WAN QoS DSCP marking.
- LAN QoS the DSCP marking applied to the IP header before encapsulation
- **WAN QoS** the DSCP marking in the encapsulating outer IP header. The remote appliance removes the outer IP header.

### LAN and WAN set to tr ust-lan

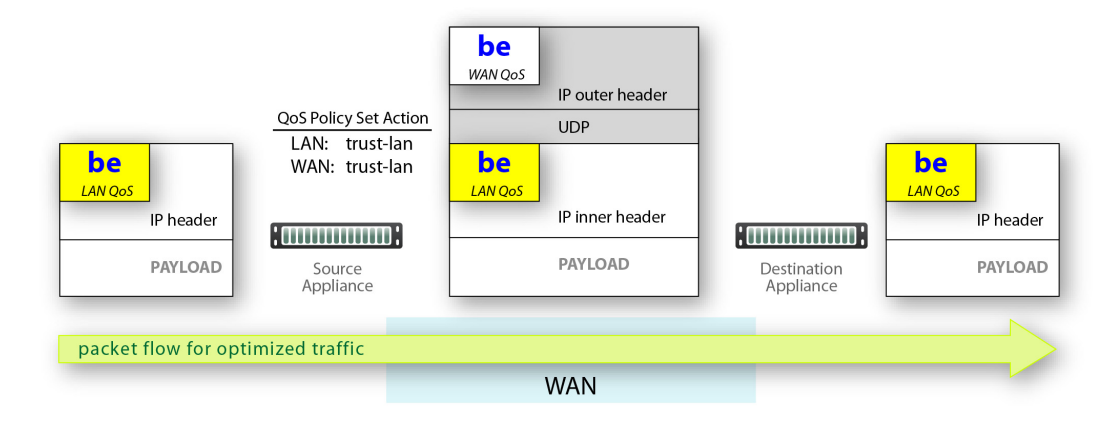

### LAN setting changed, WAN is trust-lan

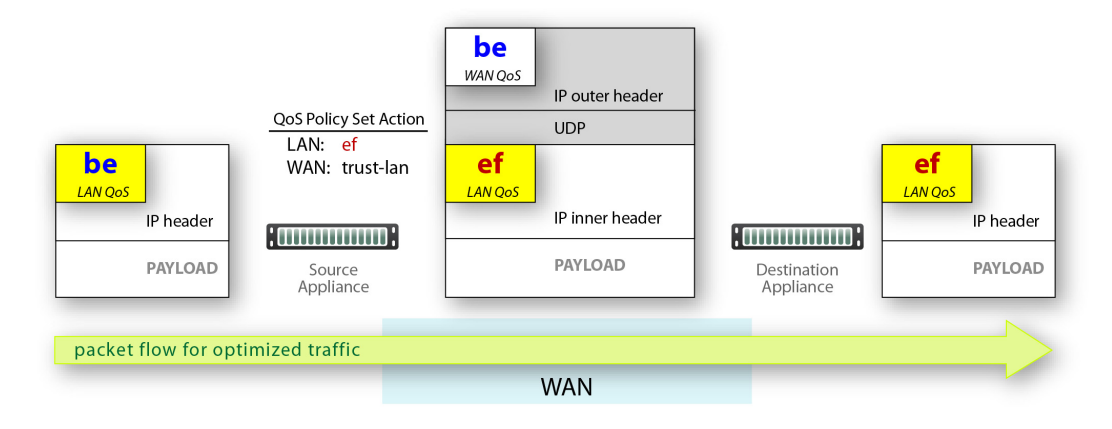

## LAN is trust-lan, WAN setting changed

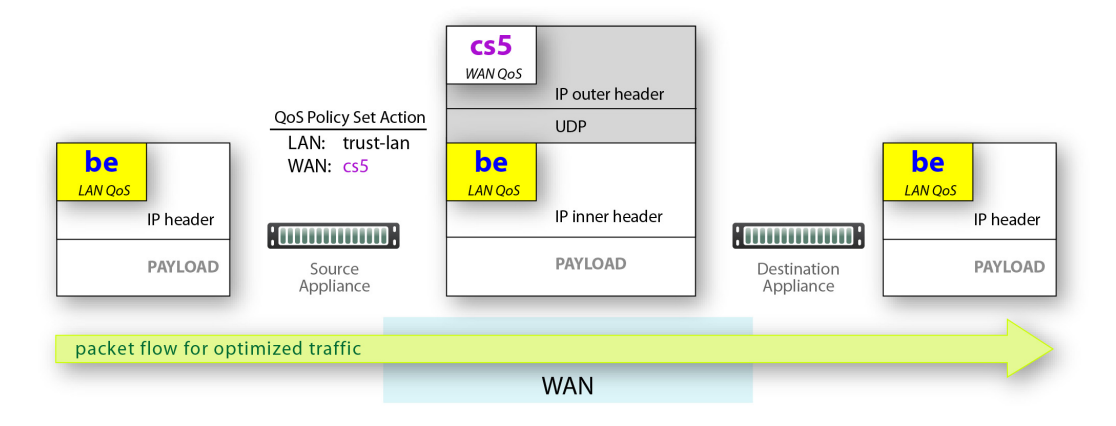

### LAN setting changed, WAN setting changed

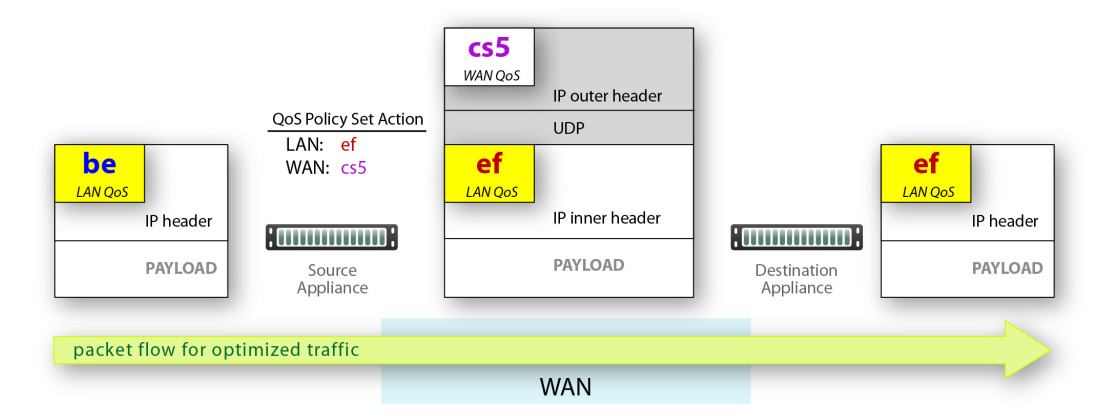

### **Applying DSCP Markings to Pass-through Traffic**

- The appliance applies the QoS Policy's DSCP markings to all pass-through flows -- shaped and unshaped.
- Pass-through traffic doesn't receive an additional header, so it's handled differently: The Optimization Policy's LAN QoS Set Action is ignored.
  - The specified WAN QoS marking replaces the packet's existing LAN QoS DSCP marking.
  - When the packet reaches the remote appliance, it retains the modified QoS setting as it travels to its destination.

## LAN and WAN set to trust-lan

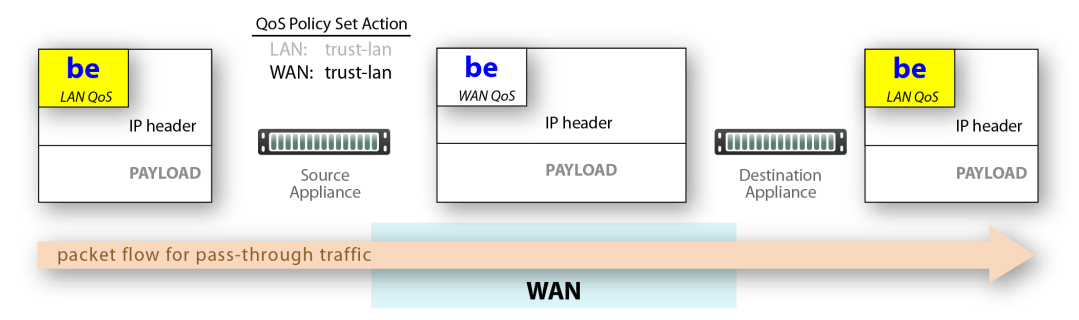

## LAN setting changed, WAN is trust-lan

| IP header<br>PAYLOAD | LAN: ef<br>WAN: trust-lan | be<br>WAN Qos<br>IP header<br>PAYLOAD | Destination<br>Appliance | LAN Qos<br>IP header<br>PAYLOAD |
|----------------------|---------------------------|---------------------------------------|--------------------------|---------------------------------|
| packet flow for pass | -through traffic          |                                       |                          |                                 |
|                      |                           | WAN                                   |                          |                                 |

## LAN is trust-lan, WAN setting changed

| be<br>LAN Qos        | QoS Policy Set Action<br>LAN: trust-lan<br>WAN: cs5 | cs5<br>WAN Qos |                          | <b>CS5</b><br>LAN QoS |
|----------------------|-----------------------------------------------------|----------------|--------------------------|-----------------------|
| IP header            | :                                                   | IP header      |                          | IP header             |
| PAYLOAD              | Source<br>Appliance                                 | PAYLOAD        | Destination<br>Appliance | PAYLOAD               |
| packet flow for pass | -through traffic                                    |                |                          |                       |
|                      |                                                     | WAN            |                          |                       |

## LAN setting changed, WAN setting changed

| be<br>LAN COS       | QoS Policy Set Action<br>LAN: ef<br>WAN: cs5 | CS5<br>WAN OOS | 1                        |           |
|---------------------|----------------------------------------------|----------------|--------------------------|-----------|
| IP header           | <b></b>                                      | IP header      | <b>0</b>                 | IP header |
| PAYLOAD             | Source<br>Appliance                          | PAYLOAD        | Destination<br>Appliance | PAYLOAD   |
| packet flow for pas | s-through traffic                            |                |                          |           |
|                     |                                              | WAN            |                          |           |

Configuration > [Policies] Optimization Policies

The **Optimization Policy** specifies which optimizations to apply to flows. The table includes the appliance-based defaults for CIFS, SSL, Citrix, and iSCSI.

|            |     |          |                  |                |             |         |      |           |           |           |              |              |             | Searc          | h       |   |
|------------|-----|----------|------------------|----------------|-------------|---------|------|-----------|-----------|-----------|--------------|--------------|-------------|----------------|---------|---|
|            |     |          |                  | Match Crite    | ria         |         |      |           |           |           | Set /        | lctions      |             |                |         |   |
| Priority 🔺 | ACL | Protocol | Source IP/Subnet | Dest IP/Subnet | Application | Source: | DSCP | Interface | Network M | IP Header | Payload Co   | TCP Accel    | TCP Accel D | Protocol Accel | Comment |   |
| 10000      |     | tcp      | 0.0.0/0          | 0.0.0/0        | any         | 0:139   | any  | any       | balanced  | ✓         | $\checkmark$ | ×            |             | cifs           |         | 3 |
| 10010      |     | tcp      | 0.0.0/0          | 0.0.0/0        | any         | 0:445   | any  | any       | balanced  |           |              | $\checkmark$ |             | cifs           |         |   |
| 10020      |     | tcp      | 0.0.0/0          | 0.0.0/0        | any         | 0:443   | any  | any       | balanced  |           |              |              |             | ssl            |         |   |
| 10030      |     | tcp      | 0.0.0/0          | 0.0.0/0        | any         | 0:2598  | any  | any       | balanced  |           |              |              |             | citrix         |         |   |
| 10040      |     | tcp      | 0.0.0/0          | 0.0.0/0        | any         | 0:1494  | any  | any       | balanced  | ×         |              |              |             | citrix         |         |   |
| 10050      |     | tcp      | 0.0.0/0          | 0.0.0/0        | any         | 0:860   | any  | any       | balanced  | ✓         |              |              |             | iscsi          |         |   |
| 10060      |     | tcp      | 0.0.0/0          | 0.0.0/0        | any         | 0:3260  | any  | any       | balanced  | ×         |              |              |             | iscsi          |         |   |
| 65535      |     | ip       | any              | any            | any         | 0:0     | any  | any       | balanced  |           |              |              |             | none           |         |   |

### **Set Actions Definitions**

- Network Memory addresses limited bandwidth. This technology uses advanced fingerprinting
  algorithms to examine all incoming and outgoing WAN traffic. Network Memory localizes
  information and transmits only modifications between locations.
  - **Maximize Reduction** optimizes for maximum data reduction at the potential cost of slightly lower throughput and/or some increase in latency. It is appropriate for bulk data transfers such as file transfers and FTP, where bandwidth savings are the primary concern.
  - **Minimize Latency** ensures that Network Memory processing adds no latency. This may come at the cost of lower data reduction. It is appropriate for extremely latency-sensitive interactive or transactional traffic. It's also appropriate when the primary objective is to to fully utilize the WAN pipe to increase the LAN-side throughput, as opposed to conserving WAN bandwidth.
  - **Balanced** is the default setting. It dynamically balances latency and data reduction objectives and is the best choice for most traffic types.
  - **Disabled** turns off Network Memory.
- IP Header Compression is the process of compressing excess protocol headers before transmitting them on a link and uncompressing them to their original state at the other end. It's possible to compress the protocol headers due to the redundancy in header fields of the same packet, as well as in consecutive packets of a packet stream.
- Payload Compression uses algorithms to identify relatively short byte sequences that are repeated frequently. These are then replaced with shorter segments of code to reduce the size of transmitted data. Simple algorithms can find repeated bytes within a single packet; more sophisticated algorithms can find duplication across packets and even across flows.
- **TCP Acceleration** uses techniques such as selective acknowledgements, window scaling, and message segment size adjustment to mitigate poor performance on high-latency links.
- Protocol Acceleration provides explicit configuration for optimizing CIFS, SSL, SRDF, Citrix, and iSCSI protocols. In a network environment, it's possible that not every appliance has the same optimization configurations enabled. Therefore, the site that initiates the flow (the *client*) determines the state of the protocol-specific optimization.

60

### **Priority**

- You can create rules with any priority between 1 and 65534.
  - If you are using Orchestrator templates to add route map entries, Orchestrator will delete all entries from 1000 9999, inclusive, before applying its policies.
  - You can create rules from 1 999, which have higher priority than Orchestrator template rules.
  - Similarly, you can create rules from **10000 65534** which have lower priority than Orchestrator template rules.
- Adding a rule increments the last Priority by 10. This leaves room for you to insert a rule in between rules without having to renumber subsequent priorities. Likewise, you can just edit the number.

### **Source or Destination**

- An IP address can specify a subnet for example: 10.10.10.0/24 (IPv4) or fe80::204:23ff:fed8:4ba2/64 (IPv6).
- To allow **any IP address**, use 0.0.0.0/0 (IPv4) or ::/0 (IPv6).
- Ports are available only for the protocols **tcp**, **udp**, and **tcp/udp**.
- To allow **any port**, use **0**.

## **Access Lists**

Configuration > [Policies] Access Lists

Use this page to create, modify, delete, and rename Access Control Lists (ACL).

| Access Lis<br>office-lab<br>This ACL is used<br>Add Rule 2 / | Add /<br>Add /<br><i>by</i> RouteMap-/<br>100 rules used | Route Pol                  | icies   QoS Policies   C | Optimization Po | licies   Access Li | sts   NAT Polic | cies -    |        |         |   |  |  |  |  |
|--------------------------------------------------------------|----------------------------------------------------------|----------------------------|--------------------------|-----------------|--------------------|-----------------|-----------|--------|---------|---|--|--|--|--|
| 2 Rows                                                       |                                                          |                            |                          |                 |                    |                 |           |        | Search  |   |  |  |  |  |
|                                                              |                                                          | Match Oriteria Set Actions |                          |                 |                    |                 |           |        |         |   |  |  |  |  |
| Priority 🔺                                                   | Protocol                                                 | Source IP/Subnet           | Dest IP/Subnet           | Application     | Source:Dest        | DSCP            | Interface | Permit | Comment |   |  |  |  |  |
| 10                                                           | l2tp                                                     | 0.0.0/0                    | 0.0.0/0                  | any             | 0:0                | any             | any.24    | deny   |         | × |  |  |  |  |
| 20                                                           | ip                                                       | 0.0.0/0                    | 0.0.0/0                  | edonkey         | 0:0                | any             | any       | permit |         | × |  |  |  |  |
| Apply Canc                                                   | el                                                       |                            |                          |                 |                    |                 |           |        |         |   |  |  |  |  |

- An ACL is a reusable MATCH criteria for filtering flows, and is associated with an action, permit
  or deny: You can use the same ACL as the MATCH condition in more than one policy --- Route,
  QoS, or Optimization.
- An Access Control List (ACL) consists of one or more ordered access control rules.
- An ACL only becomes active when it's used in a policy.
- **Deny** prevents further processing of the flow by *that ACL, specifically*. The appliance continues to the next entry in the policy.
- Permit allows the matching traffic flow to proceed on to the policy entry's associated SET action(s). The default is permit.
- When creating ACL rules, list **deny** statements first, and prioritize less restrictive rules ahead of more restrictive rules.

### **Priority**

- You can create rules with any priority between 1 and 65534.
  - If you are using Orchestrator templates to add route map entries, Orchestrator will delete all entries from 1000 9999, inclusive, before applying its policies.
  - You can create rules from 1 999, which have higher priority than Orchestrator template rules.
  - Similarly, you can create rules from **10000 65534** which have lower priority than Orchestrator template rules.
- Adding a rule increments the last Priority by 10. This leaves room for you to insert a rule in between rules without having to renumber subsequent priorities. Likewise, you can just edit the number.

### **Source or Destination**

- An IP address can specify a subnet for example: 10.10.10.0/24.
- To allow **any IP address**, use 0.0.0.0/0.
- Ports are available only for the protocols **tcp**, **udp**, and **tcp/udp**.
- To allow **any port**, use **0**.

# **Built-in Applications**

Configuration > [Policies] Applications, Built-in

This page lists the appliance's built-in applications.

| Built-in Applications  |                                                 |   |
|------------------------|-------------------------------------------------|---|
|                        | TCP/IP Ports used by the Silver Peak appliances |   |
|                        | Search                                          |   |
| Name 🔺                 | Ports                                           |   |
| 3par                   | [TCP] 5781-5783, 5785 [UDP] 5781-5783, 5785     |   |
| aol                    | [TCP] 5191-5193                                 |   |
| aol_im                 | [TCP] 4443, 5190                                |   |
| app_assure_replication | [TCP] 8005                                      | _ |
| app_assure_svr_backup  | [TCP] 8001                                      |   |
| aspera                 | [TCP] 33001 [UDP] 33001                         |   |
| avamar                 | [TCP] 7778, 27000, 28001-28002, 29000           |   |
| backweb                | [UDP] 370                                       |   |
| bit_torrent            | [TCP] 6881-6999                                 |   |
| bluearc                | [TCP] 32963                                     |   |
| celerra                | [TCP] 5085, 8888                                |   |
| centera                | [TCP] 3218, 3682 [UDP] 3218                     |   |
| cifs_smb               | [TCP] 139, 445                                  |   |
| cisco_skinny           | [TCP] 2000 [UDP] 2000                           |   |
| citrix-bcast           | [UDP] 1604                                      |   |
| citrix-cgp             | [TCP] 2598                                      |   |
| citrix-ica             | [TCP] 1494                                      |   |
| citrix-ima             | [TCP] 2512-2513                                 |   |
| commvault              | [TCP] 8400-8403 [UDP] 8400-8403                 | • |

# **User-Defined Applications**

Configuration > [Policies] Applications, User-Defined

### Use this page to create user-defined applications (UDA).

| Add Rule 2/400 m | Applications ? | User Defined Applic | ations   Application | Groups            |                |                 | 2    | Search      |   |
|------------------|----------------|---------------------|----------------------|-------------------|----------------|-----------------|------|-------------|---|
| Priority 🔺       | Application    | Protocol            | Source IP/Subnet     | Source Port/Range | Dest IP/Subnet | Dest Port/Range | DSCP | Interface N |   |
| 10               | newfield       | tcp                 | 10.10.10.0/24        | 12-140            | 0.0.0/0        | 0               | any  | any         | × |
| 20               | tompkins       | ip                  | 0.0.0/0              | 0                 | 0.0.0/0        | 0               | af32 | any.607     | × |
| 20               | Comprand       | ٣                   | 0.0.0.070            | 0                 | 0.0.0.070      | 0               | 0.02 | unyloo7     |   |
|                  |                |                     |                      |                   |                |                 |      |             |   |
|                  |                |                     |                      |                   |                |                 |      |             |   |
|                  |                |                     |                      |                   |                |                 |      |             |   |
|                  |                |                     |                      |                   |                |                 |      |             |   |
| Apply Cancel     |                |                     |                      |                   |                |                 |      |             |   |

UDAs are specific to the appliance on which they're defined. Where can you use them?

- Route Policy
- QoS Policy
- Optimization Policy
- Access Lists (ACL)
- Application Groups

### Behavior

- For reporting symmetry, you must define the same application(s) on peer appliances. Otherwise, the application may be a UDA on one appliance, and yet be categorized as an **unassigned application** on another, paired appliance.
- In the context of flow and application statistics reports, user-defined applications are always surveyed before built-in applications.
- **Ports are unique.** If a port or a range includes a built-in port, then the custom application is the one that owns it.
- If two distinctly named user-defined applications have a port number in common, then report results will be skewed, depending on the priority assigned to the custom applications. A port is only counted once.
- If a UDA is in use, deleting it deletes all the dependent entries. A warning message appears before deletion.
- Multiple UDAs can have the same name. Whenever that name is referenced, the software sequentially matches against each UDA definition having that name. So, dependent entries are only deleted when you delete the **last** definition of that UDA.

### Priority

- Range = 1 50000
- However, if you're using Orchestrator templates, they will overwrite and delete UDAs on the appliance that have priorities over 999.
- By default, adding a rule/application increments the last Priority by 10.
#### **Source or Destination**

- An IP address can specify a subnet for example: 10.10.10.0/24.
- An IP address can specify a range for example: 10.10.10.20-30.
- To allow **any IP address**, use 0.0.0.0/0.
- Ports are available only for the protocols **tcp**, **udp**, and **tcp/udp**.
- Specify either a single port or a range of ports for example: 1234-1250.
- To allow **any port**, use **0**.
- Separate multiple items with any of the following: a line break, a comma, or a single space.

# **Application Groups**

Configuration > [Policies] Application Groups

**Application groups** associate applications into a common group that you can use as a MATCH criteria. The applications can be built-in, user-defined, or a combination of both.

| Application Groups 🕐        | User Defined Apps   Application Groups |                                                                                                    |      |
|-----------------------------|----------------------------------------|----------------------------------------------------------------------------------------------------|------|
| Add Groups                  |                                        |                                                                                                    |      |
| Show 10 V                   |                                        | Search                                                                                                    |      |
| G                           | iroup Name 🔺                           | Applications                                                                                                    |      |
| citrix                      |                                        | citrix-cgp,citrix-ica,citrix-ima,citrix-bcast                                                                          | ×    |
| encrypted                   |                                        | nntps,ddm_ssl,ipsec,imap4s,ssh,pop3s,https,smtps,telnets                                                               | ×    |
| interactive                 |                                        | pcanywhere,ssh,pcoip,vnc,telnets,telnet,xwindows                                                                       | ×    |
| real-time                   |                                        | h_323,cisco_skinny,t_120,rtcp,rtsp                                                                                     | ×    |
| replication                 |                                        | $app\_assure\_replication, netvault\_replication, centera, bluearc, vsphere\_replication\_ini, celerra, aspera, commv$ | ×    |
| Showing 1 to 5 of 5 entries |                                        | First Previous 1 Next                                                                                                  | Last |
| Apply Cancel                |                                        |                                                                                                    |      |

- The Group Name cannot be empty or have more than 64 characters.
- Group names are not case-sensitive.
- A group can be empty or contain up to 128 applications.
- An application group cannot contain an application group.
- For reporting symmetry, you must define the same application groups on peer appliances. Otherwise, the application group may be named on one appliance, and yet be categorized as an **unassigned application** on another, paired appliance.

# **Flow Redirection**

#### Configuration > [Policies] Flow Redirection

Optimizing TCP flows requires that a client request and its server response use the same path through the network. If not, then the network is asymmetric. **Flow redirection** removes the asymmetry locally by merging the traffic of an asymmetric flow into a single appliance.

| Flow Redirect | Flow Redirection 🕜 |   |   |  |  |
|---------------|--------------------|---|---|--|--|
| Enable        |                    |   |   |  |  |
| Wait time     | 50 (0500) ms       |   |   |  |  |
| Interface     | mgmt1 V            |   |   |  |  |
| Add Peer      |                    |   |   |  |  |
| PeerIP 🔺      | State              |   |   |  |  |
|               |                    | × |   |  |  |
|               |                    |   | 1 |  |  |
| Apply Cancel  |                    |   |   |  |  |
|               |                    |   |   |  |  |

Flow redirection moves packet traffic between appliances that you assign to a *cluster*:

- A cluster can contain just one appliance (in which no redirection occurs) or several appliances (in which redirection may occur between different pairs).
- All the appliances in a cluster are equal peers.
- You can have up to 32 peers in a cluster.
- The Silver Peak Communication Protocol (SPCP) formalizes peer-to-peer communications in an appliance cluster. SPCP is both a discovery and control protocol. By default, SPCP uses mgmt1 to communicate between appliances.
- This must be a Layer 2 connection. In other words, you want a switch not a router between any two peers.

For each peer appliance in a cluster, flow redirection requires configuration on three pages:

- **Configuration Interfaces** -- for configuring the **mgmt1** IP address.
- **Configuration IP Route** -- for configuring the necessary static route(s).
- **Configuration Flow Redirection** -- for enabling flow redirection, selecting the management interface, and identifying the peers in the cluster.

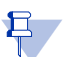

**Note IMPORTANT** — When configuring for flow redirection, the **mgmt1** interfaces must be in a separate subnet from the **mgmt0** interfaces.

### **Definitions**

Enable: Enables/disables flow redirection.

**Wait time**: Allowable timeout between peers when negotiating which appliance should take the flow. This default value rarely requires change -- possibly in environments with longer latencies or when using a datapath interface instead of **mgmt1**.

Interface: The interface on which flow redirection occurs.

**PeerIP table**: Editable table which lists all Peer IPs and their reachability states.

# **SaaS Optimization**

Configuration > [Policies] SaaS Optimization

Use this page to enable SaaS optimization and accelerate SSL traffic.

For additional compression benefits, set up decryption using a CA (Certificate Authority) certificate.

| SaaS Optimization     | <ul> <li>Monito</li> <li>Ø</li> <li>60 (11440) n</li> </ul> | ninutes   |               |                                                                    | SSL Signing Authority for SaaS <ul> <li>Do Not Decrypt SSL Traffic</li> </ul>                     |
|-----------------------|-------------------------------------------------------------|-----------|---------------|--------------------------------------------------------------------|---------------------------------------------------------------------------------------------------|
|                       |                                                             |           |               | Casrch                                                             | SSL traffic will be accelerated, but won't be decrypted, so traffic will not be<br>compressed     |
| Application Name 🔺    | Optimize                                                    | Advertise | RTT Threshold | Domains                                                            | Decrypt - Use CA Certificate                                                                      |
| GoToTraining          |                                                             |           | 10 ms         | gototraining.com                                                   | <ul> <li>For SaaS SSL decryption, the appliance will generate substitute certificates,</li> </ul> |
| GoToWebinar           |                                                             |           | 10 ms         | gotowebinar.com, gotoassist.com                                    | which must be CA-signed (using the Built-In CA Certificate) or signed by a                        |
| Intuit                |                                                             |           | 10 ms         | intuit.com                                                         | subordinate CA cert issued from an enterprise CA (Custom CA Certificate). To                      |
| Jobvite               |                                                             |           | 10 ms         | careers.jobvite.com, www.jobvite.com, hire.jobvite.com             | avoid browser warnings, import the applicable CA Certificate into the Trusted                     |
| Lithium               |                                                             |           | 10 ms         | lithium.com                                                        | CA Store on client browsers.                                                                      |
| LiveOps               |                                                             |           | 10 ms         | liveops.com                                                        | Built In CA Cartificate (Insuration Back) Mark                                                    |
| Marketo               |                                                             |           | 10 ms         | marketo.com                                                        | Download Research                                                                                 |
| NetSuite              |                                                             |           | 10 ms         | netsuite.com                                                       | Lowindou Regulatore                                                                               |
| Office365             |                                                             |           | 10 ms         | *.officeapps.live.com, *.microsoftonline-p.net, *.microsoftonlines | Custom CA Certificate View                                                                        |
| Parature              |                                                             |           | 10 ms         | parature.com                                                       | Issuer Silver Peak SSL Proxy                                                                      |
| PardotExactTarget     |                                                             |           | 10 ms         | pardot.com                                                         | Issued to Silver Peak SSL Proxy                                                                   |
| PlexSystems           |                                                             |           | 10 ms         | plex.com                                                           | Expiration Dec 31 23:59:59 2034 GMT                                                               |
| Salesforce            |                                                             |           | 10 ms         | *.na3.force.com, *.salesforce.com                                  | Upload and Replace Download Delete                                                                |
| ServiceNow            |                                                             |           | 10 ms         | servicenow.com                                                     |                                                                                                   |
| SuccessFactors        |                                                             |           | 10 ms         | successfactors.com                                                 | Generate Certificate Signing Request (CSR)                                                        |
| SugarCRM              |                                                             |           | 10 ms         | sugarcrm.com                                                       | Organizations with an enterprise CA can generate a certificate signing                            |
| Taleo                 |                                                             |           | 10 ms         | taleo.com                                                          | request (CSR), submit to a CA administrator, and upload the issued                                |
| UltimateSoftwareGroup |                                                             |           | 10 ms         | ultimatesoftware.com                                               | ▼ subordinate CA cert.                                                                            |
| Apply Cancel          |                                                             |           |               |                                                                    |                                                                                                   |

### Setting up SSL Signing Authority for SaaS

To fully compress SSL traffic for a SaaS service, the appliance must decrypt it and then re-encrypt it.

To do so, the appliance generates a substitute certificate that must then be signed by a Certificate Authority (CA). There are two possible signers:

- For a *Built-In CA Certificate*, the signing authority is Silver Peak.
  - The appliance generates it locally, and each certificate is unique. This is an ideal option for Proof of Concept (POC) and when compliance is not a big concern.
  - To avoid browser warnings, follow up by importing the certificate into the browser from the client-side appliance.
- For a *Custom CA Certificate*, the signing authority is the Enterprise CA.
  - If you already have a subordinate CA certificate (for example, an SSL proxy), you can upload it to the Orchestrator and push it out to the appliances. If you need a copy of it later, just download it from here.
  - If this substitute certificate is subordinate to a root CA certificate, then also install the higher-level SSL CA certificates (via Configuration > SSL CA Certificates) so that the browser can validate up the chain to the root CA.

 If you don't already have a subordinate CA certificate, you can access any appliance's Configuration > SaaS Optimization page and generate a Certificate Signing Request (CSR). The workflow would basically follow this pattern:

1. Click **Generate Certificate Signing Request**, and complete the Certificate Information requested in the dialog box.

2. Save the CSR and the Private Key.

3. Submit the CSR to your enterprise CA to obtain a Subordinate CA Certificate.

4. After approvals are complete and the subordinate CA is in hand, go to the **Configuration > SaaS Optimization** page.

5. Under Custom CA Certificate, click Upload and Replace to import the subordinate CA.

#### What Silver Peak Supports

- When you upload the certificate.
  - You can add either a PFX certificate (generally, for Microsoft servers) or a PEM certificate.
  - The default is PEM when PFX Certificate File is deselected.
- Silver Peak supports:
  - X509 Privacy Enhanced Mail (PEM), Personal Information Exchange (PFX), and RSA key 1024-bit and 2048-bit certificate formats.
  - SAN (Subject Alternative Name) certificates. SAN certificates enable sharing of a single certificate across multiple servers and services.
- Silver Peak appliances support:
  - Protocol versions: SSLv3, SSLv3.3, TLS1.0, TLS1.1, TLS1.2
  - Key exchanges: RSA, DHE, ECDHE
  - Authentication: RSA
  - Cipher algorithms: RC4, 3DES, AES128, AES256, AES128-GCM, AES256-GCM
  - Message Digests: MD5, SHA, SHA256, SHA284

#### **Optimizing SaaS Services**

SaaS optimization requires three things to work in tandem: SSL (Secure Socket Layer), subnet sharing, and Source NAT (Network Address Translation).

**Enable SaaS optimization** enables the appliance to contact Silver Peak's *Unity Cloud Intelligence Service* and download information about SaaS services. This option is located on the appliance's **Configuration** > **SaaS Optimization** page.

- If Advertise is selected for a service (for example, SFDC), the appliance will:
  - Ping active SaaS subnets to determine RTT/metric
    - Add subnet sharing entries locally for subnets within RTT threshold
    - Advertise subnets and their metric (within threshold) via subnet sharing to client-side appliances

- Upon seeing an SFDC flow, generate a substitute certificate for an SFDC SSL domain (one substitute certificate per domain)
- Auto-generate dynamic NAT rules for SFDC (but not for unchecked services)
- When **Optimize** is *selected* for a service (for example, SFDC), the appliance will:
  - Ping active SFDC subnets to determine the RTT (metric)
    - Does not advertise metric via subnet sharing (unless Advertise is also selected)
    - Receives subnet sharing metric (RTT) from associated appliances
    - Compares its own RTT (local metric) with advertised metric
      If its own RTT is lower, then the packet is sent pass-through (direct to the SaaS server).
      If an advertised RTT it lower, then the packet is tunnelized.
  - Generate a substitute certificate for an SFDC SSL domain (one sub cert per domain)
  - No NAT rules created
- When **Optimize** is *not selected* for a service (for example, SFDC), the appliance:
  - Receives subnet sharing advertisements for SFDC but doesn't use them
  - Does no RTT calc pinging
  - Does not participate in SSL
  - Creates no NAT rules
  - Sends all SFDC traffic as pass-through
- For a detailed list of the enabled SaaS applications, click Monitoring.

# **NAT Policies**

Configuration > [Policies] NAT Policies

| NAT IP auto   Fallbac | *                    |
|-----------------------|----------------------|
|                       | NAT IP auto  Fallbac |

Two use cases illustrate the need for NAT:

1 **Inbound NAT.** The appliance automatically creates a source NAT (Network Address Translation) map when retrieving subnet information from the Silver Peak Cloud portal. This ensures that traffic destined to SaaS servers has a return path to the appliance from which that traffic originated.

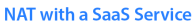

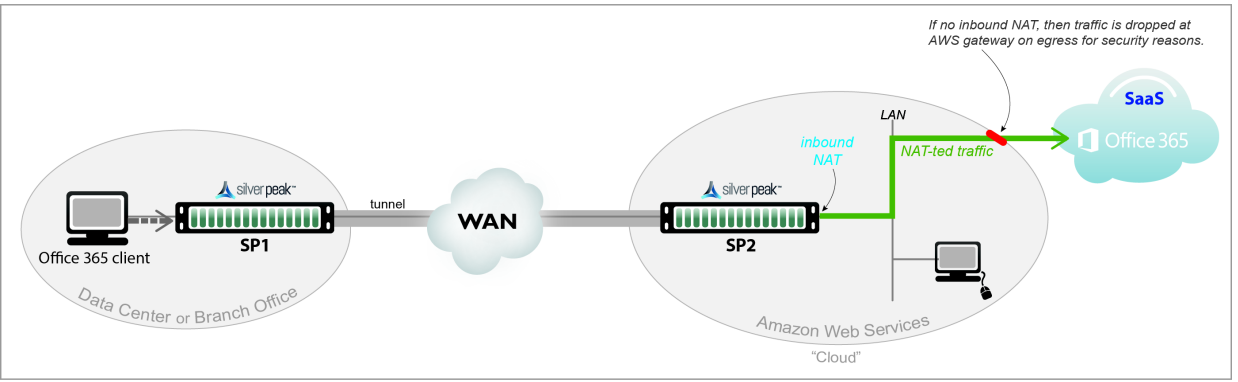

2 **Outbound NAT.** The appliance and server are in the cloud, and the server accesses the internet. As in the example below, a Citrix thin client accesses its cloud-based server, and the server accesses the internet.

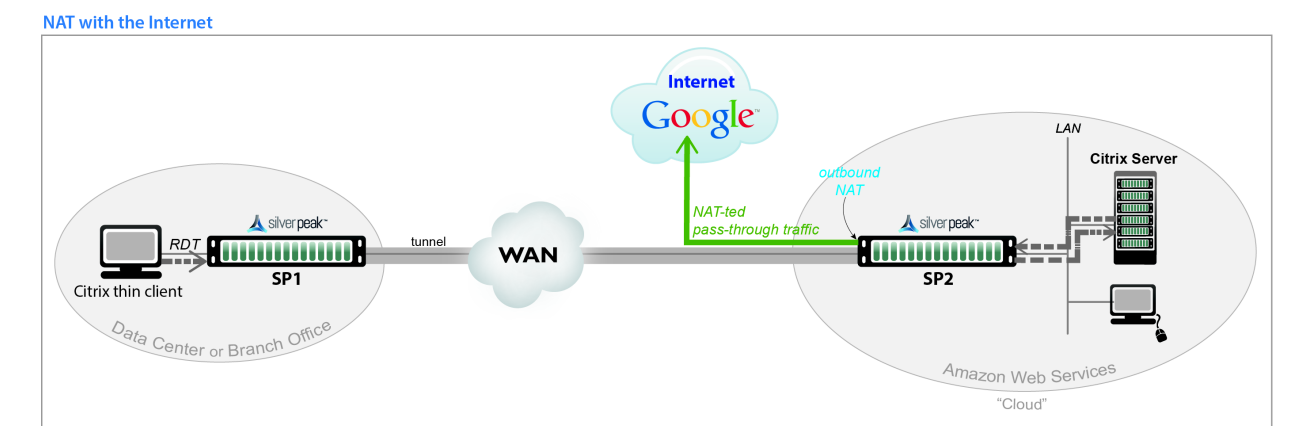

For deployments in the cloud, *best practice is to NAT all traffic* — either inbound (WAN-to-LAN) or outbound (LAN-to-WAN), depending on the direction of initiating request. This avoids black-holing that can result from cloud-specific IP addressing requirements.

- Enabling **NAT all** applies NAT policies to pass-through traffic as well as optimized traffic, ensuring that black-holing doesn't occur. **NAT all** on outbound only applies pass-through traffic.
- If Fallback is enabled, the appliance moves to the next IP (if available) when ports are exhausted on the current NAT IP.

In general, when applying NAT policies, configure separate WAN and LAN interfaces to ensure that NAT works properly. You can do this by deploying the appliance in Router mode in-path with two (or four) interfaces.

### **Advanced Settings**

The appliance can perform **source network address translation** (Source NAT or SNAT) on inbound or outbound traffic.

| NA                    | T Polic                                                                                                    | cies 🍯 |          | Access Li        | sts   NAT Policies |             |          |      |           |          |               |        |          |         |
|-----------------------|----------------------------------------------------------------------------------------------------|--------|----------|------------------|--------------------|-------------|----------|------|-----------|----------|---------------|--------|----------|---------|
| NAT /<br>NAT /<br>map | AT All Inbound NAT IP auto  Fallback AT All Outbound NAT IP auto Fallback Advanced Setting map1  Advanced Setting Advanced Setting Advanced Setting Advanced Setting Advanced Setting Show Dynamic Policies Add Rule 0/300 rules used |        |          |                  |                    |             |          |      |           |          |               |        |          |         |
| 1 R                   | Add Rule 0/300 rules used Search Search                                                                                                    |        |          |                  |                    |             |          |      |           |          |               |        |          |         |
|                       |                                                                                                    |        |          |                  | Match 0            | Driteria    |          |      |           |          | Set A         | ctions |          |         |
| Ph                    | iority 🔺                                                                                                    | ACL    | Protocol | Source IP/Subnet | Dest IP/Subnet     | Application | Source:D | DSCP | Interface | NAT Type | NAT Direction | NAT IP | Fallback | Comment |
|                       | 65535                                                                                                    |        | ip       | any              | any                | any         | 0:0      | any  | any       | no-nat   | none          | auto   |          |         |
|                       |                                                                                                    |        |          |                  |                    |             |          |      |           |          |               |        |          |         |

There are two types of NAT policies:

- Dynamic created automatically by the system for inbound NAT when the SaaS Optimization feature is enabled and SaaS service(s) are selected for optimization. The appliance polls the *Silver Peak Unity Cloud Intelligence* service for a directory of SaaS services, and NAT policies are created for each of the subnets associated with selected SaaS service(s), ensuring that traffic destined for servers in use by those SaaS services has a return path to the appliance.
- Manual created by the administrator for specific IP addresses / ranges or subnets. When assigning priority numbers to individual policies within a NAT map, first view dynamic policies to ensure that the manual numbering scheme doesn't interfere with dynamic policy numbering (that is, the manually assigned priority numbers cannot be in the range: 4000-5000). The default (no-NAT) policy is numbered 65535.

The NAT policy map has the following criteria and Set Actions:

#### Source or Destination

- An IP address can specify a subnet for example: 10.10.10.0/24.
- To allow any IP address, use 0.0.0.0/0.
- Ports are available only for the protocols tcp, udp, and tcp/udp.
- To allow any port, use 0.

- NAT Type
  - **no-nat** is the *default*. No IP addresses are changed.
  - source-nat changes the source address and the source port in the IP header of a packet.
- NAT Direction
  - **inbound** NAT is on the LAN interface.
  - **outbound** NAT is on the WAN interface.
  - none -- the only option if the NAT Type is no-nat.
- NAT IP
  - **auto** -- Select if you want to NAT **all** traffic. The appliance then picks the first available NAT IP/Port.
  - **tunnel** -- Select if you only want to NAT **tunnel** traffic. Applicable only for inbound NAT, as outbound doesn't support NAT on tunnel traffic.
  - [IP address] -- Select if you want to make NAT use this IP address during address translation.
- Fallback -- If the IP address is full, the appliance uses the next available IP address.

When you select a specific IP, then ensure that the routing is in place for NAT-ted return traffic.

# **Threshold Crossing Alerts**

Configuration > [Policies] Threshold Crossing Alerts

Threshold Crossing Alerts (TCAs) are pre-emptive, user-configurable alarms triggered when specific thresholds are crossed.

|                                 |              |              |                  |         |        | Search |                  |         |  |
|---------------------------------|--------------|--------------|------------------|---------|--------|--------|------------------|---------|--|
|                                 |              | Ris          | ing              | Falling |        |        |                  |         |  |
| Name 🔺                          | Raise        | Clear        | Times to Trigger | Enabled | Raise  | Clear  | Times to Trigger | Enabled |  |
| File-system utilization         | 90%          | 85%          | 1                |         | 75%    | 75%    | 1                |         |  |
| LAN-side receive throughput     | 1000000 kbps | 1000000 kbps | 1                |         | 0 kbps | 0 kbps | 1                |         |  |
| Total number of flows           | 90%          | 85%          | 1                | ✓       | 0%     | 0%     | 1                |         |  |
| Total number of optimized flows | 85%          | 80%          | 1                |         | 0%     | 0%     | 1                |         |  |
| Tunnel latency                  | 1000 ms      | 850 ms       | 1                |         | 0 ms   | 0 ms   | 1                |         |  |
| Tunnel loss post-FEC            | 100%         | 100%         | 1                |         | 0%     | 0%     | 1                |         |  |
| Tunnel loss pre-FEC             | 100%         | 100%         | 1                |         | 0%     | 0%     | 1                |         |  |
| Tunnel OOP post-POC             | 100%         | 100%         | 1                |         | 0%     | 0%     | 1                |         |  |
| Tunnel OOP pre-POC              | 100%         | 100%         | 1                |         | 0%     | 0%     | 1                |         |  |
| Tunnel reduction                | 100%         | 100%         | 1                |         | 0%     | 0%     | 1                |         |  |
| Tunnel utilization              | 100%         | 100%         | 1                |         | 0%     | 0%     | 1                |         |  |
| WAN-side transmit throughput    | 1000000 kbps | 1000000 kbps | 1                |         | 0 kbps | 0 kbps | 1                |         |  |

They alarm on both rising and falling threshold crossing events (i.e., floor and ceiling levels). For both levels, one value raises the alarm, while another value clears it.

Times to Trigger - A value of 1 triggers an alarm on the first threshold crossing instance.

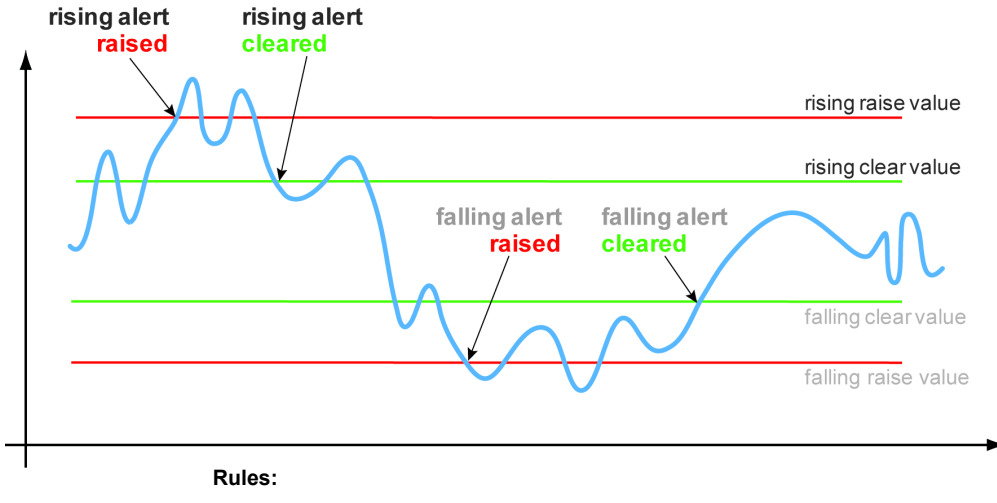

- High raise threshold is greater than high clear threshold
- · Low raise threshold is less than low clear threshold

### ON by default:

- Appliance Capacity triggers when an appliance reaches 95% of its total flow capacity. It is not configurable and can only be cleared by an operator.
- File-system utilization percent of non-Network Memory disk space filled by the appliance. This TCA cannot be disabled.
- **Tunnel latency** measured in milliseconds, the maximum latency of a one-second sample within a 60-second span

#### **OFF by default:**

- LAN-side receive throughput based on a one-minute average, the LAN-side receive TOTAL for all interfaces
- WAN-side transmit throughput based on a one-minute average, the WAN-side transmit TOTAL for all interfaces
- TCAs based on an end-of-minute count:
  - Total number of flows
  - Total number of optimized flows
- TCAs based on a one-minute average:
  - Tunnel loss post-FEC
  - Tunnel loss post-FEC
  - Tunnel OOP post-POC
  - Tunnel OOP post-POC
  - Tunnel reduction
  - Tunnel utilization (based on percent of configured maximum [system] bandwidth)

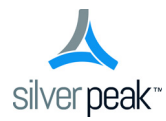

# CHAPTER4

# **Monitoring Traffic**

This chapter describes the various tools available for monitoring performance, and reviewing traffic and application statistics.

Alarms are addressed in a separate chapter.

# In This Chapter

- Introduction See page 78.
- Application View Tab See page 79.
- Network View Tab See page 80.

#### **Statistics**

- Charts See page 81.
- Application Statistics See page 87.
- **Realtime Charts** See page 89.
- **Flows** See page 90.
- **QoS Statistics** See page 108.
- **Tunnel Statistics** See page 109.
- Internet Statistics See page 111.
- NetFlow Statistics See page 112.
- Interface Statistics See page 113.

#### Status

- Bridge Interfaces See page 115.
- Route Next Hops See page 116.
- VRRP Status See page 117.
- Flow Redirection Statistics See page 119.
- **SaaS Optimization** See page 121.
- Orchestrator Reachability See page 122.

# Introduction

The top-level **Application View** tab and **Network View** tab provide charted summaries of performance. Both tabs display the 10 **Top Flows** — a subset of the **Monitoring** menu's **Flows**.

Additionally, the **Monitoring** menu provides a variety of reports.

## **Understanding Traffic Direction**

In Appliance Manager, statistics and reports either reference the direction of the flow or the point(s) where the data is collected.

When you download raw data, the **.csv** file uses the following abbreviated terms in column headers: LAN Rx, WAN Tx, LAN Tx, and WAN Rx.

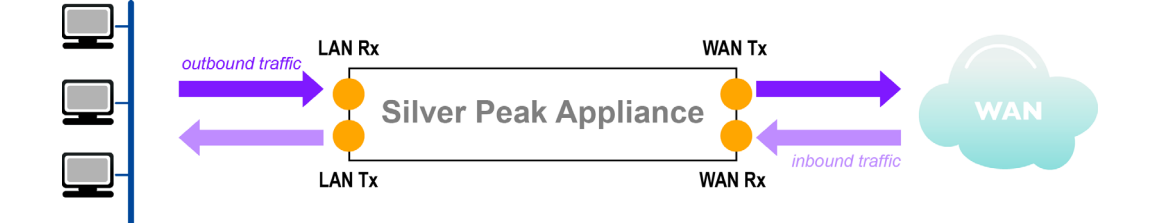

- **LAN-to-WAN** refers to traffic exiting the LAN, destined for the WAN. This flow is also referred to as *outbound traffic*.
- **WAN-to-LAN** refers to traffic coming from the WAN, destined for the LAN. This flow is also referred to as *inbound traffic*.

**Tip** Here's a helpful mnemonic for remembering the difference:

- Rx is "Receive fRom", so LAN Rx is "receive from LAN"
- Tx is "Transmit To", so LAN Tx is "transmit to LAN"

# **Application View Tab**

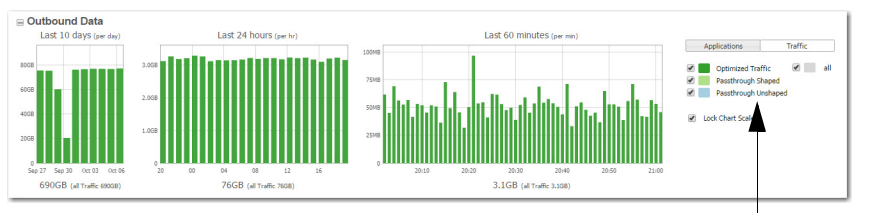

The **Traffic** option profiles the same data, but color-codes it by traffic type.

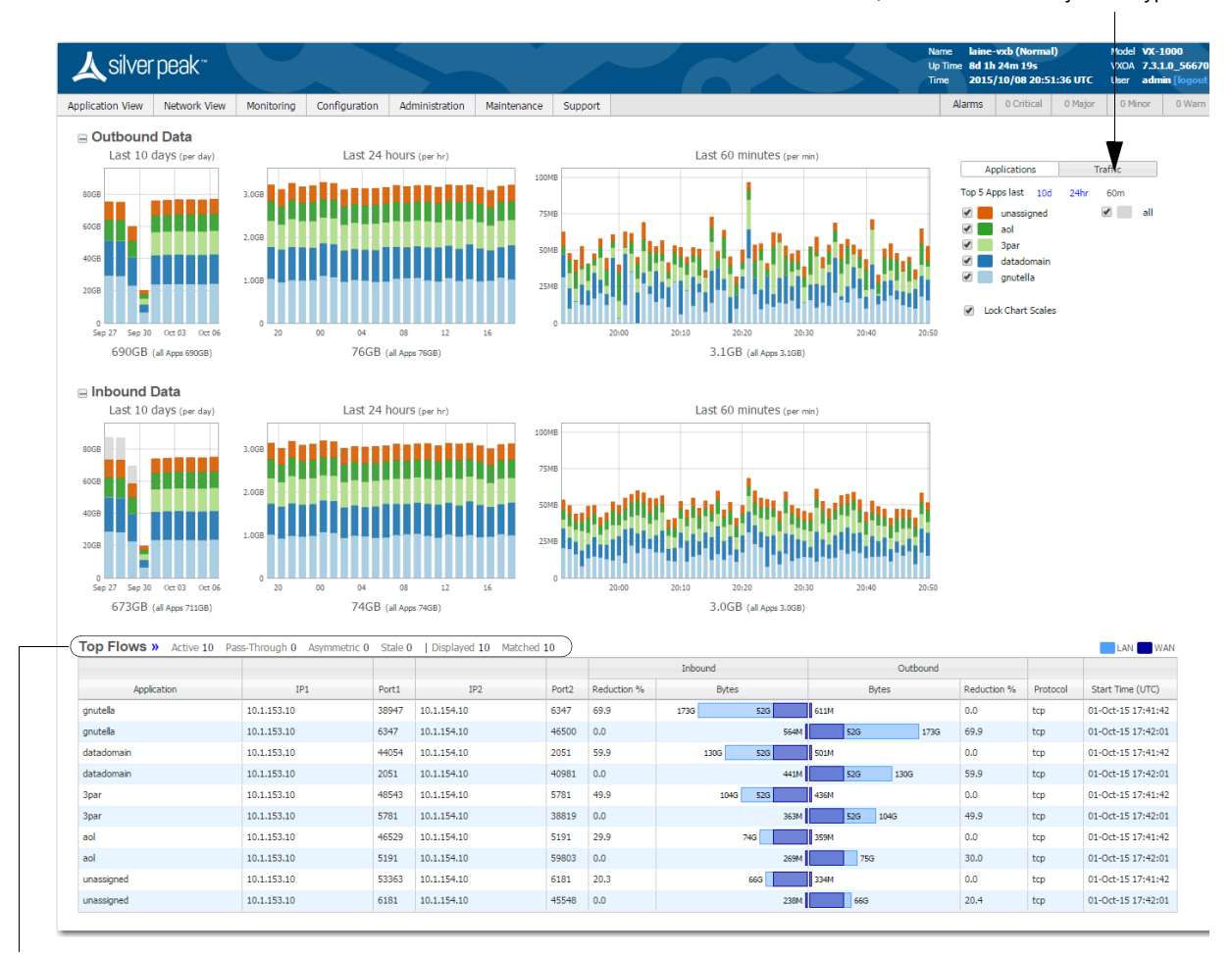

Links to Current Flows [in Monitoring]. For more information, see "Flows" on page 90.

For each direction of traffic — inbound and outbound — the overlapping bars are paired to show the full volume of traffic and the reduced, optimized size of the same traffic.

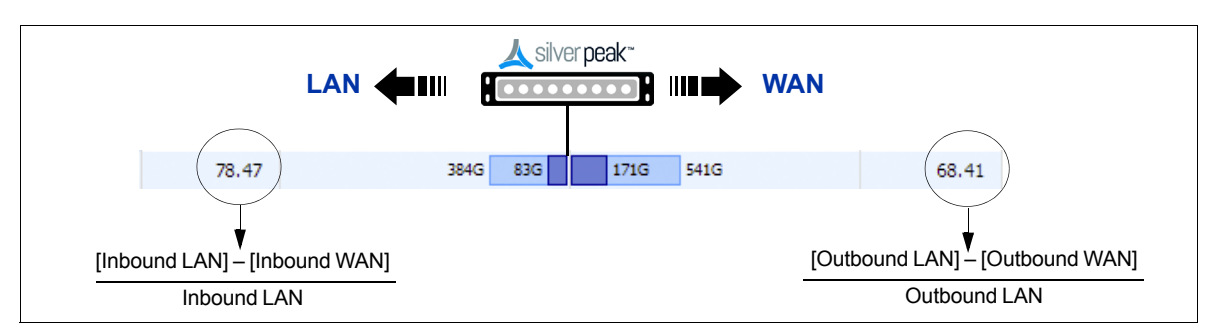

# **Network View Tab**

When you log in, this page opens by default.

| <u> </u>                                                                                                    |                                                                                                    |                                                                                                    |                                                                                                    |                                                                                                    |                                                                                                    |                                                                                                    | L<br>T                                                                                                    | Ip Time 8d 1h 19n<br>Time 2015/10/                                                                                              | 1 25<br>08 20:46:20 1                                                   | VXOA 7.3.<br>UTC User adm                                                                                                    |
|----------------------------------------------------------------------------------------------------|----------------------------------------------------------------------------------------------------|----------------------------------------------------------------------------------------------------|----------------------------------------------------------------------------------------------------|----------------------------------------------------------------------------------------------------|----------------------------------------------------------------------------------------------------|----------------------------------------------------------------------------------------------------|----------------------------------------------------------------------------------------------------|----------------------------------------------------------------------------------------------------|-------------------------------------------------------------------------|----------------------------------------------------------------------------------------------------|
| plication View Network View                                                                                                    | Monitoring Config                                                                                                    | uration Ad                                                                                                    | Iministration Ma                                                                                                    | aintenance Sup                                                                                                    | port                                                                                                    |                                                                                                    |                                                                                                    | Alarms 0 (                                                                                                    | Critical 0 M                                                            | Najor 0 Minor                                                                                                    |
| Bandwidth »                                                                                                    | LAN M                                                                                                    | AN 🔜 Ratio                                                                                                    | Top Appl                                                                                                    | lications »                                                                                                    |                                                                                                    | LAN WAN                                                                                                    | View Options                                                                                                    |                                                                                                    |                                                                         |                                                                                                    |
| 3.0Mbps<br>15.0Mbps<br>5.0Mbps<br>0.0bps<br>19:50 20:00 2<br>atency »<br>8ms<br>6ms                                                                                                    | 0.10 20.20 20.30                                                                                                    | AN RAID                                                                                                    | Top Appl<br>4.0x unas<br>aol<br>3.0x 3per<br>gnut<br>2.0x data<br>0.0% 0.75%                                                                                         | FEC disabled                                                                                                    | 3634 4254 5774 5774 5774 5774 5774 5774 577                                                                        | Cutound Bytes                                                                                                    | View Options<br>Traffic<br>Optimized Traffic<br>Direction<br>Outbound<br>Time<br>Last 60 Minutes<br>Tunnel (for Latency & Loss)<br>auto_tun_10.1.154 20_to_10. | 1.153.20 🔻                                                                                                    |                                                                         |                                                                                                    |
|                                                                                                    |                                                                                                    | V                                                                                                    |                                                                                                    |                                                                                                    |                                                                                                    |                                                                                                    |                                                                                                    |                                                                                                    |                                                                         |                                                                                                    |
| 4ma<br>2ms<br>0ms 19:50 20:00 2                                                                                                    | 0:10 20:20 20:30                                                                                                    | 20:40                                                                                                    | 0.50%                                                                                                    | 9:50 20:00                                                                                                    | 20:10 20:20                                                                                                    | 20:30 20:40                                                                                                    |                                                                                                    |                                                                                                    |                                                                         |                                                                                                    |
| 4m3<br>2m3<br>0m5<br>13:50<br>20:00<br>20:000 | 20:10 20:20 20:30<br>ass-Through 0 Asymmet                                                                                                    | 20:40                                                                                                    | 0.50%<br>0.25%<br>0.00%<br>19<br>Displayed 10                                                                                                    | 9:50 20:00<br>Matched 10                                                                                                    | 20:10 20:20                                                                                                    | 20:30 20:40                                                                                                    | 0 di uni                                                                                                    |                                                                                                    |                                                                         | LAN 🚺                                                                                                    |
| 4m3<br>2m3<br>0ms<br>19:50<br>20:00<br>20:00<br>2                                                                                                    | 10:10 20:20 20:30<br>ass-Through 0 Asymmet                                                                                                    | 20:40                                                                                                    | 0.50%<br>0.25%<br>0.00%<br>19<br>19<br>19<br>19<br>19<br>192                                                                                                    | 9:50 20:00<br>Matched 10                                                                                                    | 20:10 20:20<br>Reduction %                                                                                         | 20:30 20:40<br>Inbound                                                                                                    | Outboure<br>Bites                                                                                                    | Reduction %                                                                                                    | Protocol                                                                | LAN Start Time (UTC)                                                                                                    |
| 4m3<br>2m5<br>0m5<br>13:50<br>20:00<br>20:000 | 10:10 20:20 20:30<br>ass-Through 0 Asymmet<br>IP1<br>10:1.155:10                                                                                                    | 20:40<br>ric 0 Stale 0<br>Port1<br>38947                                                                                                    | 0.59%<br>0.25%<br>0.00%<br>13<br>Displayed 10<br>192<br>10.1.154.10                                                                                                  | 9:50 20:00<br>Matched 10<br>Port2<br>6347                                                                                                    | 20:10 20:20<br>Reduction %<br>69.9                                                                                 | 20:30 20:40<br>Inbound<br>Bytes<br>1720 520                                                                                                    | Outbound<br>Bytes                                                                                                    | Reduction % 0.0                                                                                                    | Protocol                                                                | LAN Start Time (UTC<br>01-Oct-15 17:41                                                                                                    |
| Appleation<br>Appleation<br>Appleation                                                                                                    | 10:10 20:20 20:30<br>ass-Through 0 Asymmet<br>191<br>10:1.153.10<br>10:1.153.10                                                                                                | 20:40<br>rric 0 Stale 0<br>Port1<br>38947<br>6347                                                                                                    | 0.50%<br>0.25%<br>0.00%<br>19<br>10<br>10<br>1.154.10<br>10.1.154.10                                                                                                 | P:50 20:00<br>Matched 10<br>Port2<br>6347<br>46500                                                                                                    | 20:10 20:20<br>Reduction %<br>69.9<br>0.0                                                                          | 20:30 20:40<br>Inbound<br>Bytes<br>1730 520                                                                                                    | Outbound<br>Bytes<br>611M<br>31M 526 1736                                                                                                    | Reduction %<br>0.0<br>5 69.9                                                                                                    | Protocol<br>tcp<br>tcp                                                  | LAN Start Time (UTC<br>01-Oct-15 17:41<br>01-Oct-15 17:42                                                                                                    |
| 4ms<br>2ms<br>2ms<br>2ms<br>2ms<br>2ms<br>2ms<br>2ms<br>2                                                                                                    | 10:10 20:20 20:30<br>ass-Through 0 Asymmet<br>1P1<br>10:1.155.10<br>10:1.155.10<br>10:1.155.10                                                                                 | 20:40<br>20:40<br>20:40<br>Port1<br>38947<br>6347<br>44054                                                                                                    | 0.50%<br>0.25%<br>0.00%<br>19<br>10.1154.10<br>10.1.154.10<br>10.1.154.10                                                                                            | Matched 10<br>Port2<br>6347<br>46500<br>2051                                                                                                    | 20:10 20:20<br>Reduction %<br>69.9<br>0.0<br>59.9                                                                  | 20:30 20:40<br>Inbound<br>Bytes<br>1736 520<br>56<br>1306 530                                                                                                    | Outbound<br>Bytes<br>611M<br>304<br>500M                                                                                                    | Reduction %<br>0.0<br>69.9<br>0.0                                                                                               | Protocol<br>tcp<br>tcp<br>tcp                                           | LAN Start Time (UTC<br>01-0ct-15 17:41<br>01-0ct-15 17:42                                                                                                    |
| Application<br>Application<br>Application<br>Application                                                                                                    | 10.1.0 20.20 20.30<br>ass-Through 0 Asymmet<br>10.1.153.10<br>10.1.153.10<br>10.1.153.10<br>10.1.153.10                                                                        | 20:40<br>20:40<br>ric 0 Stale 0<br>Port1<br>38947<br>6347<br>44054<br>2051                                                                                                    | 0.50%<br>0.25%<br>0.00%<br>19<br>10.1154.10<br>10.1.154.10<br>10.1.154.10                                                                                            | 9:50 20:00<br>Matched 10<br>Port2<br>6347<br>46500<br>2051<br>40981                                                                                                    | 20:10 20:20<br>Reduction %<br>69.9<br>0.0<br>59.9<br>0.0                                                           | 20:30 20:40<br>Inbound<br>Bytes<br>1736 520<br>56<br>1300 520<br>4                                                                                                    | Outbound<br>Bytes<br>611M<br>526 1730<br>502M                                                                                                    | Reduction %<br>0.0<br>69.9<br>0.0<br>59.9                                                                                       | Protocol<br>tcp<br>tcp<br>tcp<br>tcp                                    | LAN Start Time (UTC<br>01-0ct-15 17:41<br>01-0ct-15 17:42<br>01-0ct-15 17:42                                                                                   |
| 4ms<br>2ms<br>2ms<br>2ms<br>2ms<br>2ms<br>2ms<br>2ms<br>2                                                                                                    | 10-10 20-20 20-30<br>ass-Through 0 Asymmet<br>191<br>10.1.153.10<br>10.1.153.10<br>10.1.153.10<br>10.1.153.10<br>10.1.153.10                                                   | 20:40<br>20:40<br>20:400 | 0.50%<br>0.25%<br>0.00%<br>19<br>10.1.54.10<br>10.1.154.10<br>10.1.154.10<br>10.1.154.10                                                                             | 9:50 20:00<br>Matched 10<br>Port2<br>6347<br>46500<br>2051<br>40981<br>5781                                                                                                    | 20:10 20:20<br>Reduction %<br>69.9<br>0.0<br>59.9<br>0.0<br>49.9                                                   | 20:30 20:40<br>Inbound<br>Bytes<br>1736 520<br>56<br>1306 520<br>44<br>1046 520                                                                                                    | Outbound<br>B)tes<br>611M<br>526 1730<br>501M<br>501M<br>501M<br>435M                                                                                          | Reduction %<br>0.0<br>69.9<br>0.0<br>59.9<br>0.0                                                                                | Protocol<br>tcp<br>tcp<br>tcp<br>tcp<br>tcp                             | LAN Start Time (UTC<br>01-0ct-15 17:41<br>01-0ct-15 17:42<br>01-0ct-15 17:42<br>01-0ct-15 17:42                                                                |
| 4ms 4ms 4ms 4ms 4ms 4ms 4ms 4ms 4ms 4ms                                                                                                    | IP1<br>10.1.153.10<br>10.1.153.10<br>10.1.153.10<br>10.1.153.10<br>10.1.153.10<br>10.1.153.10<br>10.1.153.10                                                                   | 20:40<br>20:40<br>Port1<br>38947<br>6347<br>44054<br>2051<br>45543<br>5781                                                                                                    | 0.50%<br>0.25%<br>0.00%<br>19<br>10.1.154.10<br>10.1.154.10<br>10.1.154.10<br>10.1.154.10<br>10.1.154.10                                                             | 20:00<br>Matched 10<br>Port2<br>6347<br>46500<br>2051<br>40981<br>5781<br>3819                                                                                                    | 20:10 20:20<br>Reduction %<br>59.9 0.0<br>59.9 0.0<br>49.9 0.0                                                     | 20-30 20-40<br>Inbound<br>Bytes<br>1736 530<br>56<br>1300 530<br>44<br>2040 530<br>84<br>2040 530<br>84<br>1300 530<br>84<br>1300 530<br>84<br>1300 530<br>84<br>14<br>10<br>10<br>10<br>10<br>10<br>10<br>10<br>10<br>10<br>10 | Outbound<br>Bytes<br>611M<br>34 52G 173<br>501M<br>04 55G 1046<br>435M                                                                                         | Reduction %<br>0.0<br>69.9<br>0.0<br>59.9<br>0.0<br>59.9<br>0.0<br>49.9                                                         | Protocol<br>tcp<br>tcp<br>tcp<br>tcp<br>tcp<br>tcp<br>tcp               | LAN<br>Start Time (UTC)<br>01-0ct-15 17:41<br>01-0ct-15 17:42<br>01-0ct-15 17:42<br>01-0ct-15 17:42<br>01-0ct-15 17:42                                         |
| 4ms 4ms 4ms 4ms 4ms 4ms 4ms 4ms 4ms 4ms                                                                                                    | 10.1.0 20.20 20.30<br>ass-Through 0 Asymmet<br>101.1.153.10<br>10.1.153.10<br>10.1.153.10<br>10.1.153.10<br>10.1.153.10<br>10.1.153.10                                         | 20-40<br>ric 0 Stale 0<br>Port1<br>38947<br>6347<br>44054<br>2051<br>48543<br>5781<br>46529                                                                                                    | 0.50%<br>0.25%<br>0.00%<br>13<br>  Displayed 10<br>10.1.154.10<br>10.1.154.10<br>10.1.154.10<br>10.1.154.10<br>10.1.154.10                                           | 9:50 20:00<br>Matched 10<br>Port2<br>6:347<br>4:6500<br>2:051<br>4:0981<br>5:781<br>3:8819<br>3:8819<br>3:8919<br>3:8819<br>3:8919<br>3:8819<br>3:8919<br>3:8919<br>3:9919<br>3:9919<br>4:9919<br>3:9919<br>3: | 20:10 20:20<br>Reduction %<br>69.9<br>0.0<br>59.9<br>0.0<br>49.9<br>0.0<br>49.9<br>0.0<br>29.9                     | 20:30 20:40<br>Inbound<br>Bytes<br>1730 520<br>550<br>1303 520<br>44<br>1040 520<br>36<br>745                                                                                                    | Outbourc<br>Bytes<br>511M<br>502M<br>502M<br>502M<br>502M<br>502M<br>502M<br>502M<br>502                                                                       | Reduction %<br>0.0<br>6 69.9<br>0.0<br>59.9<br>0.0<br>49.9<br>0.0                                                               | Protocol<br>tcp<br>tcp<br>tcp<br>tcp<br>tcp<br>tcp<br>tcp               | LAN Start Time (UTC)<br>Start Time (UTC)<br>01-0ct-15 17:41<br>01-0ct-15 17:42<br>01-0ct-15 17:42<br>01-0ct-15 17:42<br>01-0ct-15 17:42                        |
| Application<br>Application<br>nutella<br>atadomain<br>atadomain<br>atadomain<br>atadomain<br>atadomain<br>atadomain<br>atadomain<br>atadomain                                                                                                    | 10-10 20-20 20-30<br>ass-Through 0 Asymmet<br>191<br>10.1.153.10<br>10.1.153.10<br>10.1.153.10<br>10.1.153.10<br>10.1.153.10<br>10.1.153.10<br>10.1.153.10<br>10.1.153.10      | 20:40<br>ric 0 Stale 0<br>Port1<br>38947<br>6347<br>44054<br>2051<br>48543<br>5781<br>46529<br>5191                                                                                                    | 0.50%<br>0.25%<br>0.00%<br>13<br>0.00%<br>19<br>10.1.154.10<br>10.1.154.10<br>10.1.154.10<br>10.1.154.10<br>10.1.154.10<br>10.1.154.10                               | 9:50 20:00<br>Matched 10<br>Fort2<br>6347<br>46500<br>2051<br>40981<br>5781<br>38819<br>5191<br>59803                                                                                                    | 20:10 20:20<br>Reduction % 69.9<br>59.9 0.0<br>59.9 0.0<br>49.9 0.0<br>29.9 0.0<br>0.0                             | 20:30 20:40<br>Inbound<br>Bytes<br>1736 520<br>530<br>44<br>1046 520<br>36<br>746 2<br>28                                                                                                    | Outbound<br>Bytes<br>51124<br>34 523 1274<br>5017<br>5017<br>5017<br>5017<br>5017<br>5017<br>5017<br>5017                                                      | Reduction %           0.0           69.9           0.0           59.9           0.0           49.9           0.0           30.0 | Protocol<br>tcp<br>tcp<br>tcp<br>tcp<br>tcp<br>tcp<br>tcp<br>tcp        | LAN ()<br>Start Time (UTC<br>01-0ct-151744)<br>01-0ct-151744<br>01-0ct-151744<br>01-0ct-151742<br>01-0ct-151742<br>01-0ct-151742<br>01-0ct-151742              |
| Application<br>Application<br>Appli                                                                                                    | 10.1153.10<br>10.1153.10<br>10.1.153.10<br>10.1.153.10<br>10.1.153.10<br>10.1.153.10<br>10.1.153.10<br>10.1.153.10<br>10.1.153.10<br>10.1.153.10<br>10.1.153.10<br>10.1.153.10 | 20:40<br>20:40<br>Port1<br>38947<br>6347<br>6347<br>44054<br>2051<br>46543<br>5761<br>46529<br>5191<br>53363                                                                                                    | 0.50%<br>0.25%<br>0.00%<br>19<br>10.1.154.10<br>10.1.154.10<br>10.1.154.10<br>10.1.154.10<br>10.1.154.10<br>10.1.154.10<br>10.1.154.10<br>10.1.154.10<br>10.1.154.10 | 9:50 20:00<br>Matched 10<br>Port2<br>6347<br>46500<br>2051<br>40981<br>5781<br>38819<br>5191<br>59803<br>6181                                                                                                    | 20:10 20:20<br>Reduction % 69.9<br>69.9<br>0.0<br>59.9<br>0.0<br>49.9<br>0.0<br>29.9<br>0.0<br>29.9<br>0.0<br>29.9 | 20:30 20:40<br>Inbound<br>Bytes<br>1736 520<br>530<br>530<br>541<br>1305 530<br>54<br>1305 530<br>54<br>54<br>54<br>54<br>54<br>54<br>54<br>54<br>54<br>54                                                                      | Outbound<br>Bytes<br>511M<br>501M<br>501M<br>04 526 178<br>501M<br>04 526 1045<br>350M<br>350M<br>350M<br>350M<br>350M<br>350M<br>350M                         | Reduction %<br>0.0<br>69.9<br>0.0<br>59.9<br>0.0<br>49.9<br>0.0<br>49.9<br>0.0<br>30.0<br>0.0<br>0.0                            | Protocol<br>tcp<br>tcp<br>tcp<br>tcp<br>tcp<br>tcp<br>tcp<br>tcp<br>tcp | LAN V<br>Start Time (UTC)<br>01-0ct-15 1741;<br>01-0ct-15 1742;<br>01-0ct-15 1742;<br>01-0ct-15 1742;<br>01-0ct-15 1742;<br>01-0ct-15 1742;<br>01-0ct-15 1742; |

Links to Flows [in Monitoring]. For more information, see "Flows" on page 90.

For each direction of traffic — inbound and outbound — the overlapping bars are paired to show the full volume of traffic and the reduced, optimized size of the same traffic.

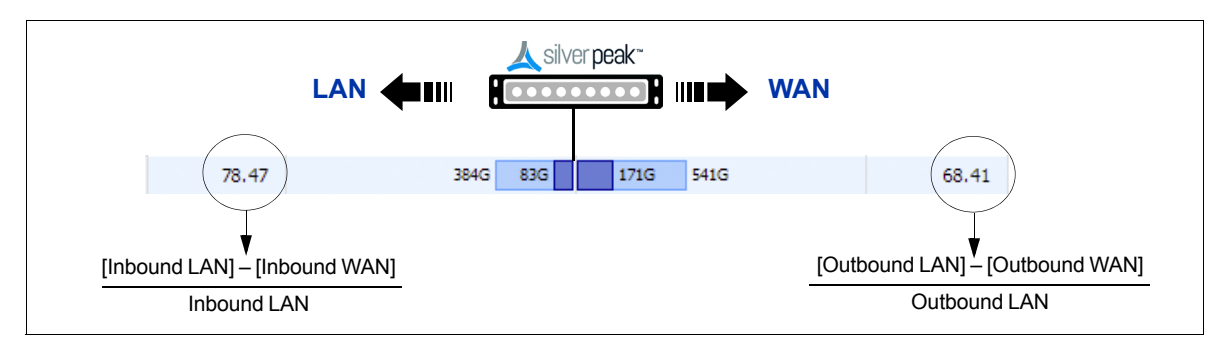

# Charts

Charts feature spark lines, as well as selectable (and modifiable) time ranges for any data collected in the last 30 days.

Dynamic charts exist for the following:

- **Bandwidth** See page 83.
- **Reduction** See page 83.
- Packets per Second See page 84.
- **Flow Counts** See page 84.
- Latency See page 85.
- Loss See page 85.
- Out-of-Order Packets See page 86.

Charts consist of filters, a main chart display, and a time selection area.

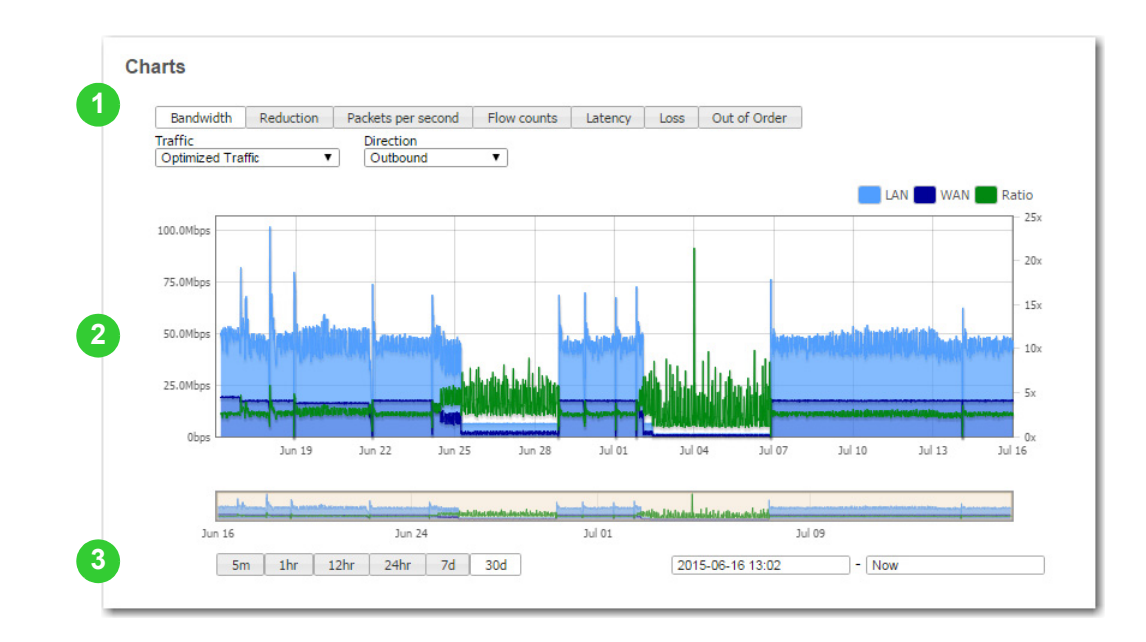

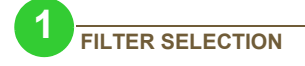

| Bandwidth      | Reduction | Packets per second | Flow counts | Latency | Loss | Out of Order |
|----------------|-----------|--------------------|-------------|---------|------|--------------|
| Traffic        |           | Direction          |             |         |      |              |
| Optimized Trat | fic 🔻     | Outbound           | T           |         |      |              |

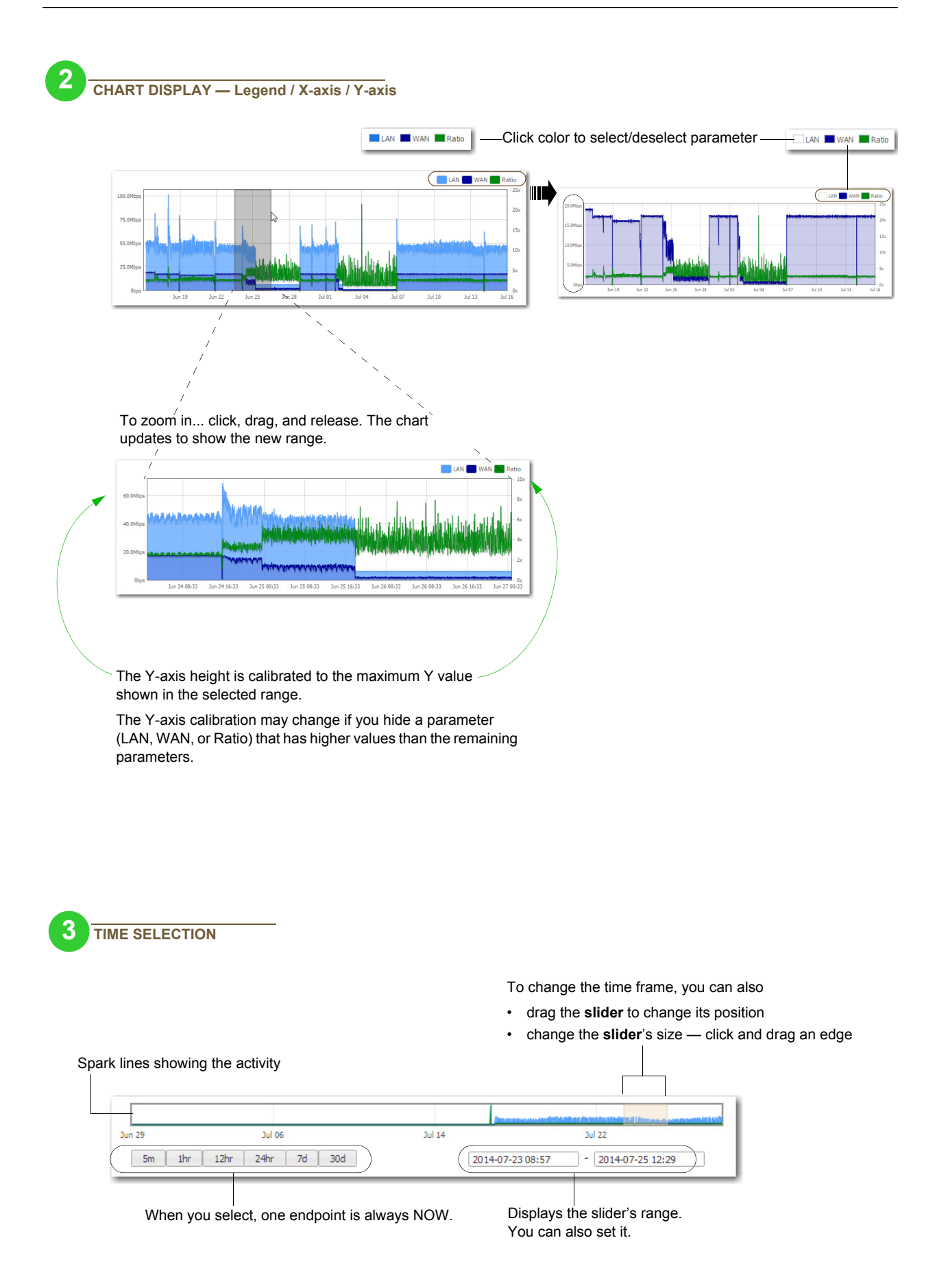

### **Bandwidth**

Monitoring > [Statistics] Charts - Bandwidth

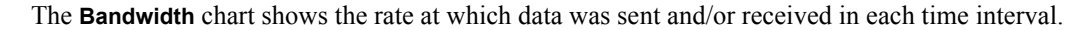

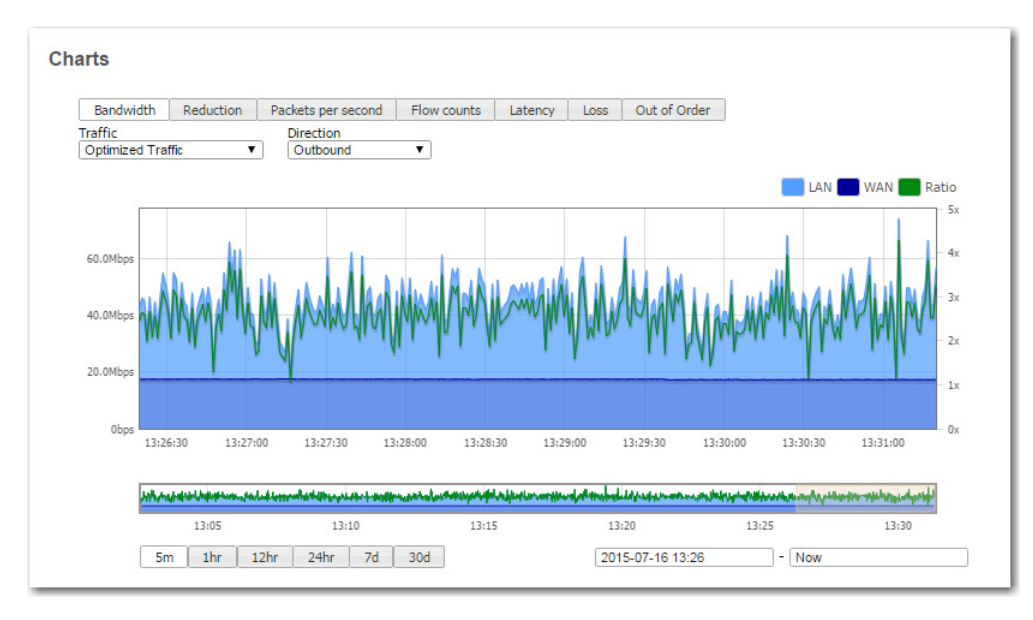

### Reduction

#### Monitoring > [Statistics] Charts - Reduction

The Reduction chart shows the rate at which data was sent and/or received in each time interval.

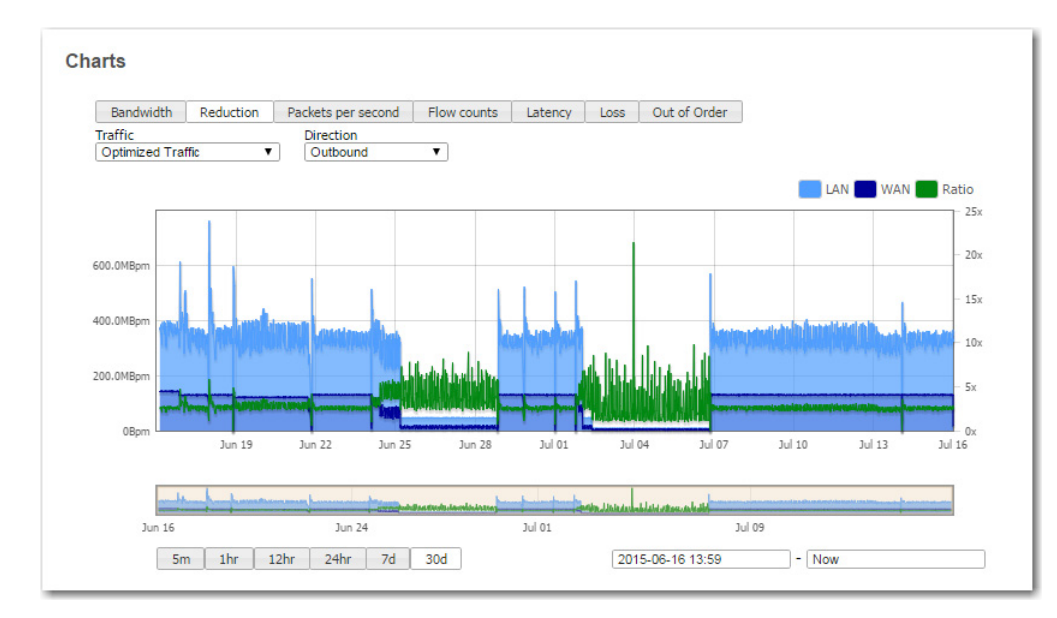

### **Packets per Second**

Monitoring > [Statistics] Charts - Packets per second

The Packets per second chart shows the rate at which data was sent and/or received in each time interval.

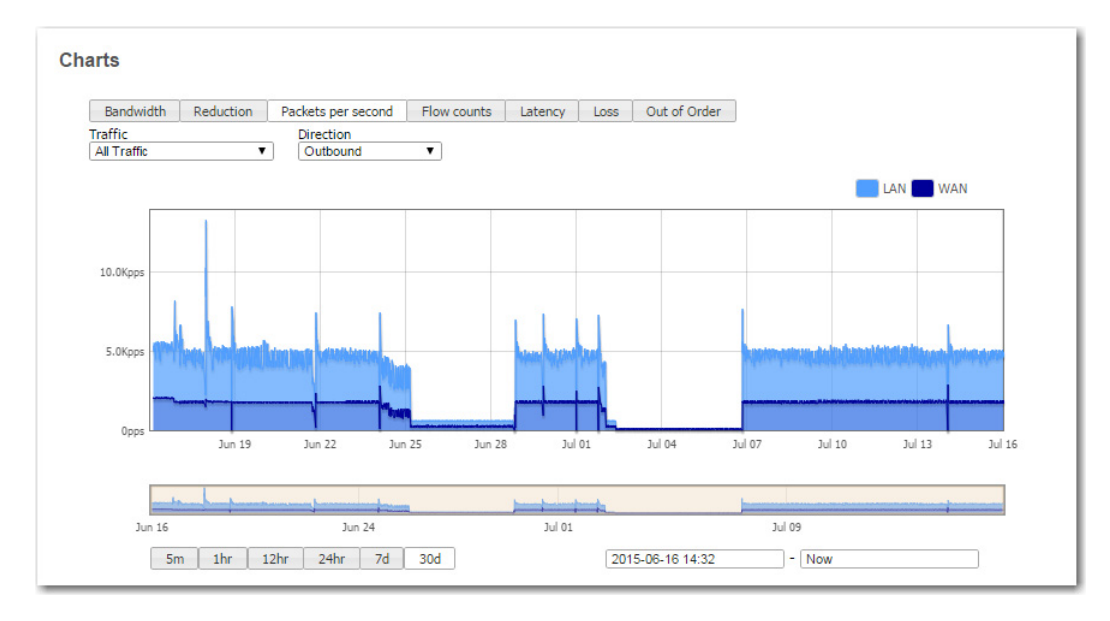

### **Flow Counts**

Monitoring > [Statistics] Charts - Flow counts

The **Flow Counts** chart shows the number of flows and differentiates them into TCP (accelerated and unaccelerated) and non-TCP flows.

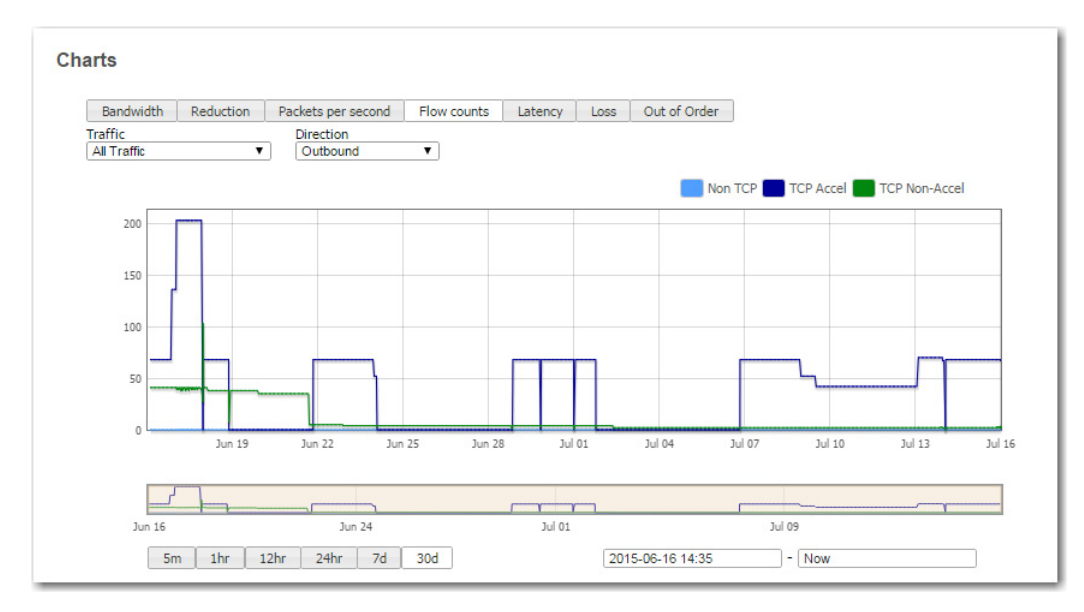

Since CIFS acceleration is a subset of TCP acceleration, that data is included in the accelerated TCP flow data.

### Latency

Monitoring > [Statistics] Charts - Latency

The Latency chart shows tunnel latency over time.

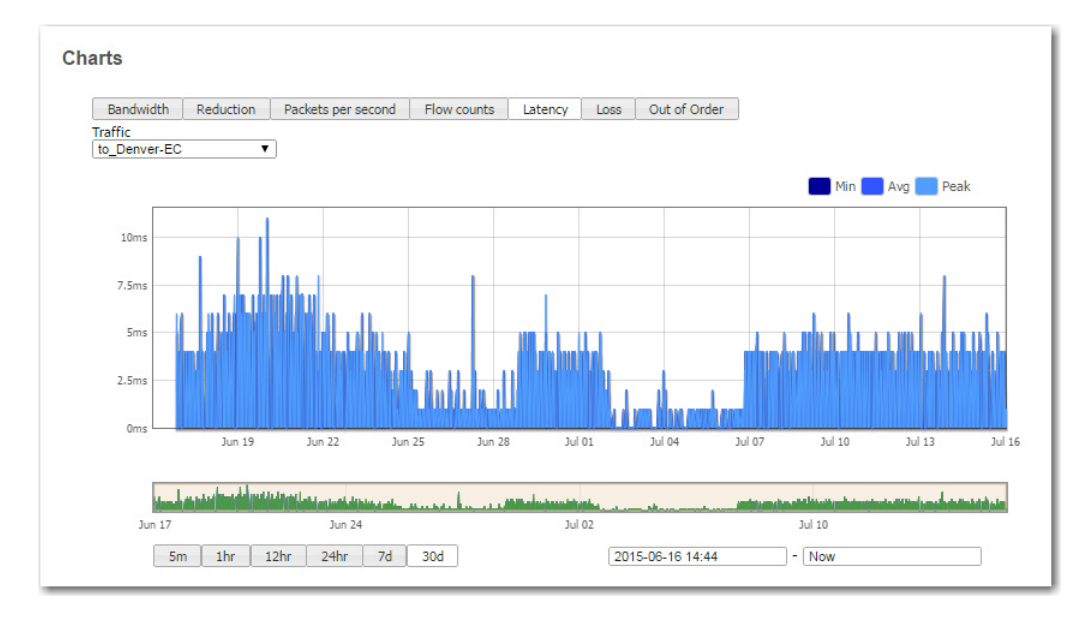

### Loss

### Monitoring > [Statistics] Charts - Loss

The Loss chart shows the percentage of dropped packets in a tunnel, and the effect of Forward Error Correction (FEC) on attenuating any loss.

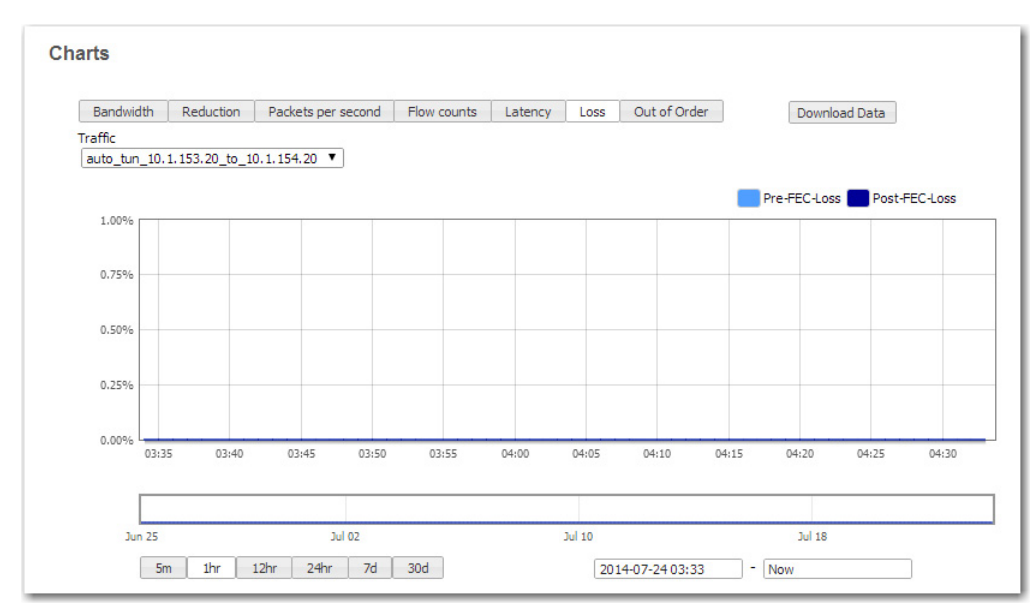

# **Out-of-Order Packets**

Monitoring > [Statistics] Charts - Out of Order

The **Out of Order Packets** chart summarizes, by tunnel, the percentage of packets lost before and after enabling **Packet Order Correction (POC)**.

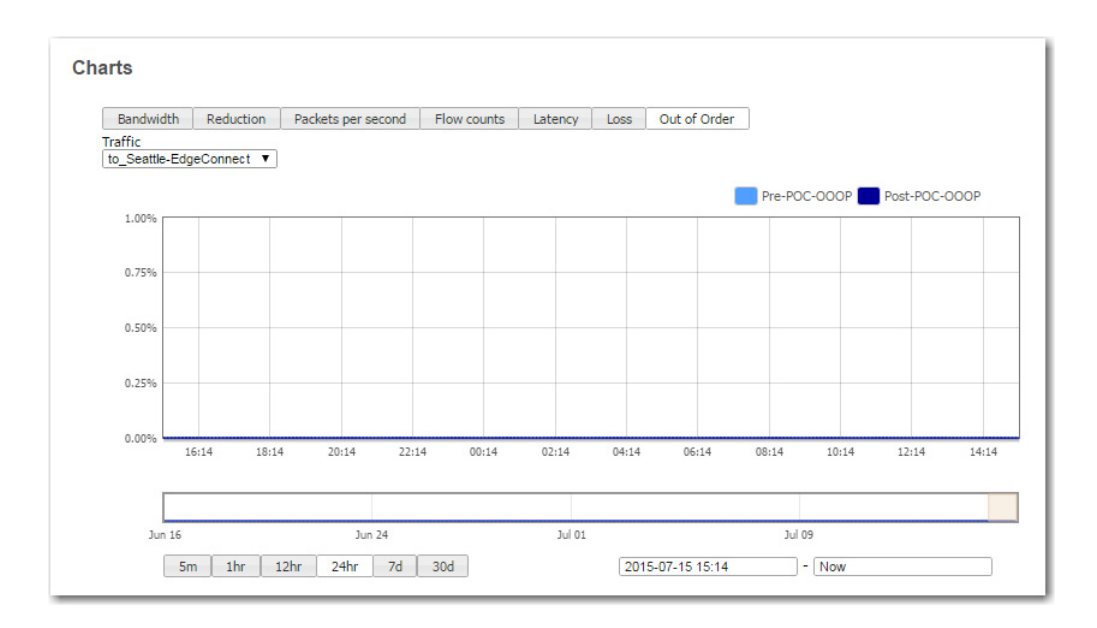

# **Application Statistics**

#### *Monitoring* > *[Statistics] Applications*

The **Applications** page provides table and pie chart views of applications. They show which applications have sent the most bytes:

- What percentage of total LAN traffic does each application comprise?
- What is the data reduction in each direction?
- When comparing outbound and inbound traffic, how are the application distributions different?
- What is the ratio of LAN-to-WAN or WAN-to-LAN traffic for any given application?

### **Table View**

| 1hr 12hr 24hr 7d 3   | bod                    |             | Traffic Optimized Traffic V | Table Pie Chart | Download Data |
|----------------------|------------------------|-------------|-----------------------------|-----------------|---------------|
| Show 25 V            |                        |             |                             | Search          |               |
|                      |                        |             | Inbound                     | Outbound        |               |
| Application          | % of Total LAN Traffic | Reduction % | Bytes                       | Bytes           | Reduction %   |
| oracle               | 14.39                  | 49.79       | 3.0G                        | 3.1G            | 51.20         |
| pcanywhere           | 13.04                  | 0.00        | 793К                        | 1.9G 5.5G       | 64.37         |
| silverpeak_gms       | 4.22                   | 0.00        | 257K                        | 1.8G            | 2.10          |
| datadomain           | 8.22                   | 56.72       | 3.4G 1.5G                   | 4.0M            | 80.25         |
| snapmirror           | 22.28                  | 0.00        | 1.3M                        | 1.1G 9.3G       | 87.73         |
| ms_terminal_services | 3.09                   | 18.40       | 1.3G                        | 2.0M            | 84.95         |
| gnutella             | 3.09                   | 18.44       | 1.3G                        | 1.9M            | 84.18         |
| xwindows             | 3.07                   | 34.49       | 1.3G                        | 1.8M            | 83.65         |
| unassigned           | 5.75                   | 65.86       | 1.3G                        | 1.1G            | 75.69         |
| ms_messenger         | 5.04                   | 0.00        | 300K                        | 2.1G            | 76.61         |
| 3par                 | 1.13                   | 36.50       | 471M                        | 772К            | 64.02         |
| timbuktu             | 2.96                   | 76.88       | 1.2G                        | 1.4M            | 79.92         |
| aol                  | 3.13                   | 78.37       | 1.3G                        | 1.5M            | 80.07         |
| yahoo_games          | 10.59                  | 97.98       | 4.4G 90M                    | 5.7M            | 82.12         |

#### Total LAN = Inbound LAN + Outbound LAN

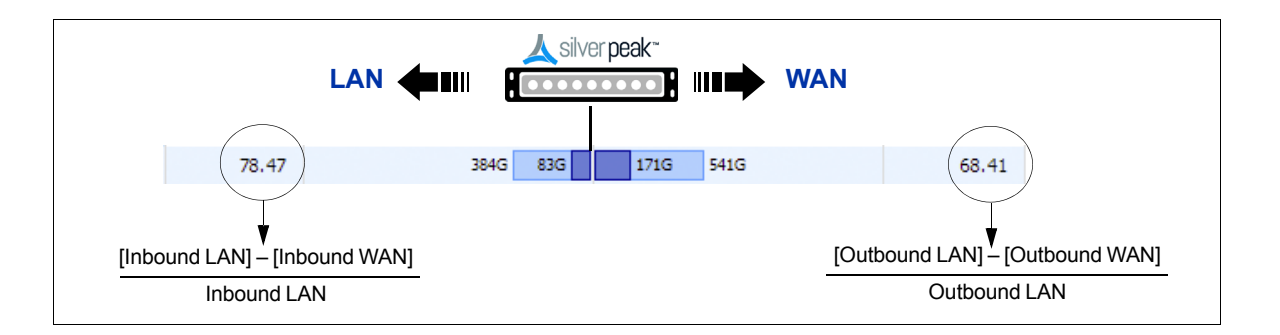

For each direction of traffic — inbound and outbound — the overlapping bars are paired to show the full volume of traffic and the reduced, optimized size of the same traffic.

### **Pie View**

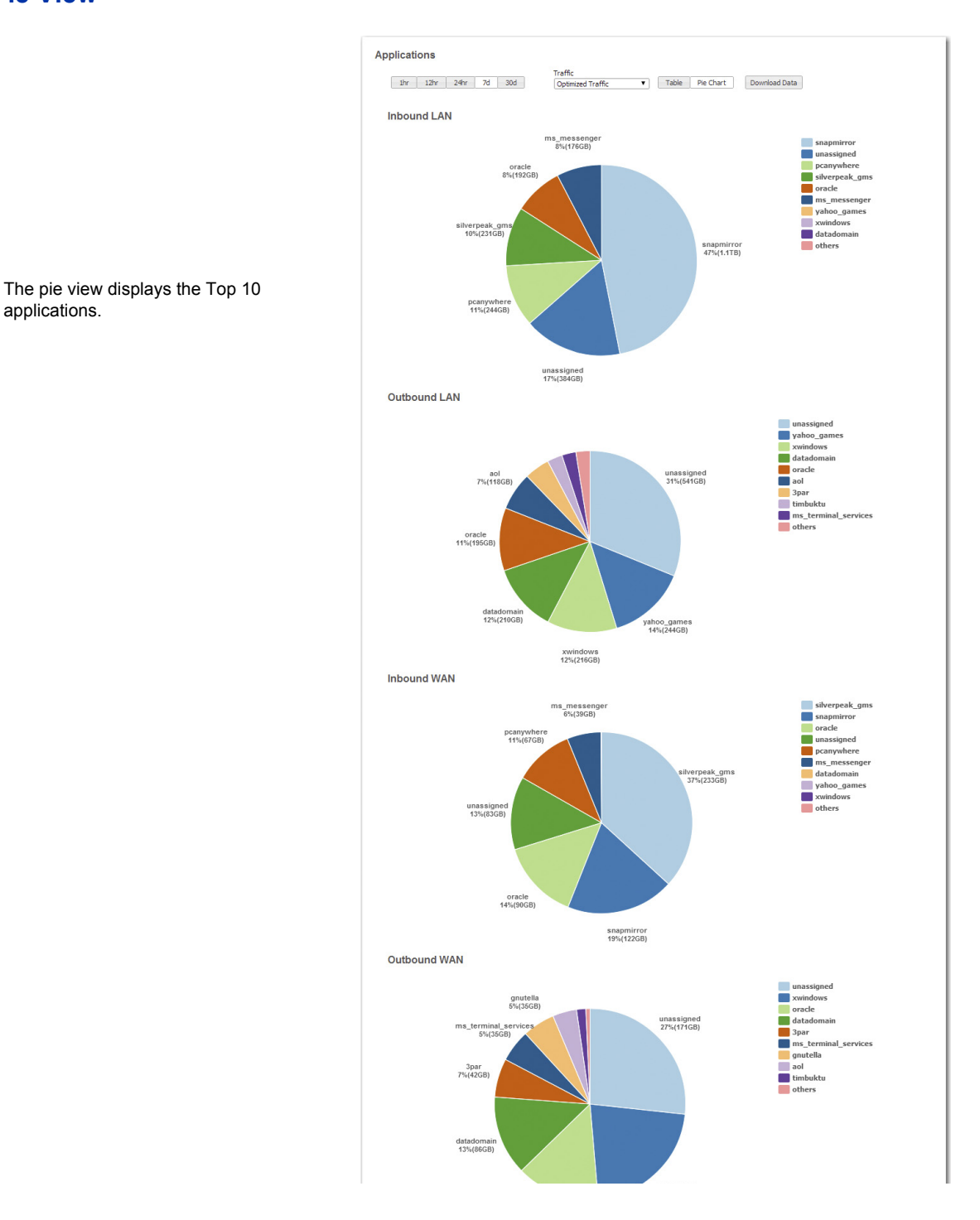

What's the difference between other and unassigned in the Applications stats pie chart?

- The pie chart shows the top ten applications and, possibly, other.
- **unassigned** means the sum of traffic (bytes) for which the appliance could not determine the application.
- other means the sum of traffic other than the top nine.
- If you don't have more than ten applications, you won't see other.

# **Realtime Charts**

*Monitoring* > [*Statistics*] *Realtime Charts* 

• For each realtime chart, specify a filter and a metric.

| Type of Stats          | Filters                                                                  |
|------------------------|--------------------------------------------------------------------------|
| Tunnel Stats           | Tunnel                                                                   |
| Aggregate Tunnel Stats | Traffic Type [Optimized, All]                                            |
| DSCP Stats             | Traffic Type [Optimized, All]; DSCP [1 – 64]                             |
| Traffic Class Stats    | Traffic Type [Optimized, All]; Traffic Class [1 – 10]                    |
| Flow Stats             | Traffic Type [Optimized, All]; Flow Type [TCP Acc, TCP Not Acc, Non-TCP] |
| Application Stats      | Traffic Type [Optimized, All]; Application                               |

- You can view multiple realtime charts simultaneously.
- Realtime charts refresh every 3 seconds.
- Although the plotted data doesn't persist when you leave the page (or refresh the browser), the charts do. They begin plotting anew when you return to the page.

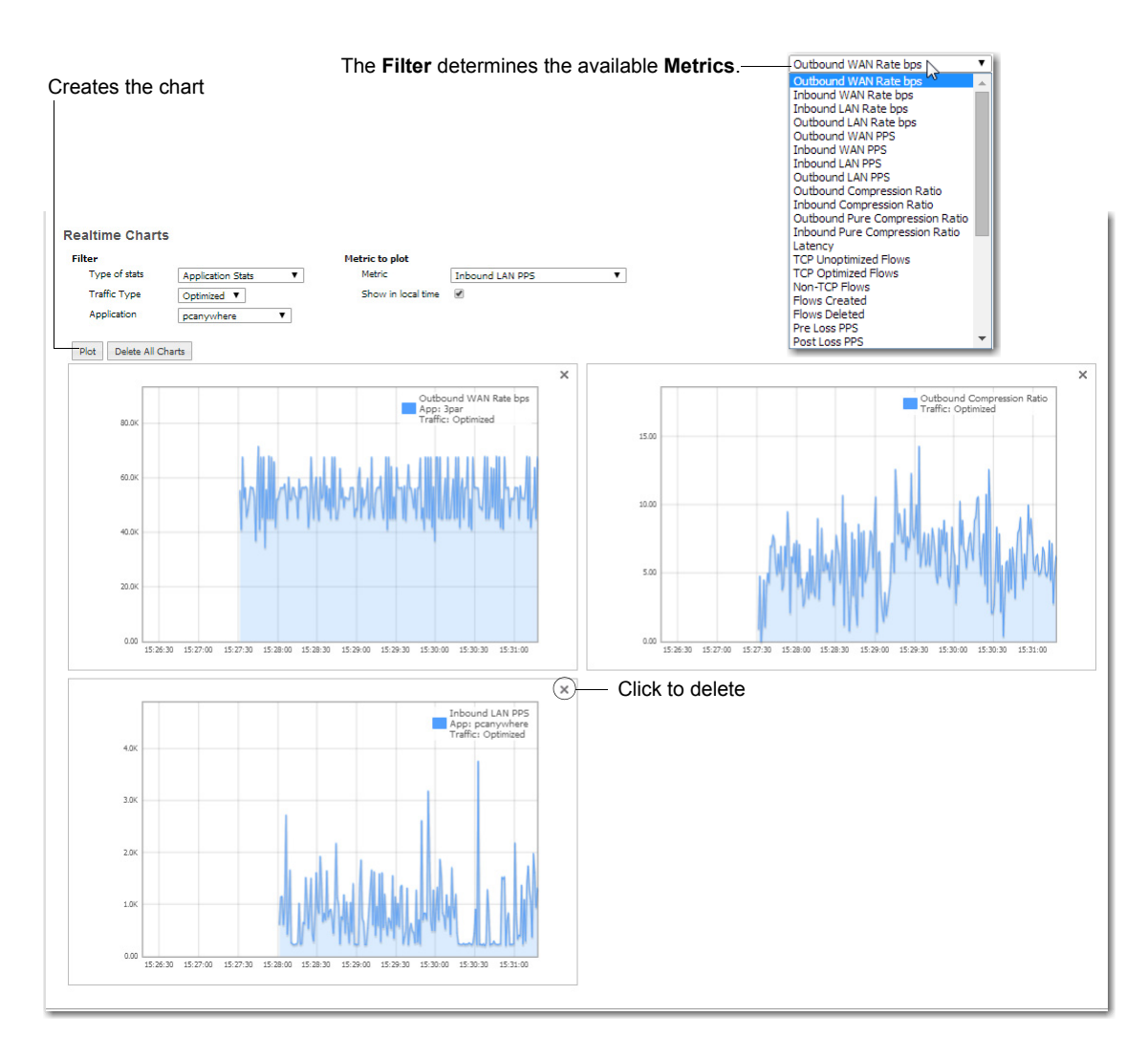

# **Flows**

### Monitoring > [Statistics] Flows

By default, the **Flows** page retrieves a list of active connections. The maximum visible number depends on which browser you use.

- You can also view flows that have ended.
- The page displays a default set of columns, along with individual links to flow details.
- You can display additional columns from a customization list.

This section discusses the following topics:

- How the Page is Organized See page 91.
- Customizing Which Columns Display See page 93.
- **Flow Details** See page 94.
  - Error Reasons for TCP Acceleration Failure See page 98.
  - Error Reasons for CIFS Acceleration Failure See page 101.
  - Error Reasons for SSL Acceleration Failure See page 102.
  - Error Reasons for Citrix Acceleration Failure See page 105.
- **Resetting Flows to Improve Performance** See page 107.

# How the Page is Organized

| Click to se<br>Active filte                                                                                 | to select the filter. Enters<br>e filters are highlighted. zeroes<br>page l |                              |                 |                                      |       |                                                     | dresses an<br>tet) as wild<br>hat have ei | d/or ι<br>cards<br>ther e                        | use<br>. The<br>endpoint.                                                               |                                                    |                         |                         |                    |                |
|----------------------------------------------------------------------------------------------------|-----------------------------------------------------------------------------|------------------------------|-----------------|--------------------------------------|-------|-----------------------------------------------------|-------------------------------------------|--------------------------------------------------|-----------------------------------------------------------------------------------------|----------------------------------------------------|-------------------------|-------------------------|--------------------|----------------|
|                                                                                                    |                                                                             |                              |                 |                                      |       |                                                     |                                           |                                                  | All<br>Optimized<br>Policy Drop<br>Pass-throu<br>Pass-throu<br>to_SanFrai<br>to_Denver- | Traffic<br>)<br>gh Shaj<br>gh Uns<br>I-Edge(<br>EC | bed<br>haped<br>Connect |                         |                    |                |
| Flows 👔                                                                                                    |                                                                             |                              |                 |                                      |       |                                                     |                                           |                                                  |                                                                                         |                                                    |                         |                         |                    |                |
| Flow Categories<br>All Pass-Thri<br>Flow Timing<br>Active Active<br>Flow Characteristic<br>Flows to Slow De | ough Asymmetric St<br>+ + Ended Last 5min Sta<br>s<br>evices                | ale Policy<br>rted Last Smir | Bytes T<br>Tota | ransferred<br>I Last 5m<br>nin Ended |       | IP1<br>0.0.0.0<br>Application<br>All<br>Protocol VL | Port1<br>0<br>v                           | IP2<br>0.0.0.0<br>Traffic<br>All<br>Internet Ser | Port2<br>0<br>vice Max Flow<br>7000                                                     | Refree<br>< 1 min<br>Reset                         | sh Cle<br>ago<br>Filter | ar                      |                    |                |
| Reset Flows  Active 10 Pass-Three                                                                           | Reclassify Flows 🔻                                                          | Custon<br>Stale 0   D        | nize Export     | tched 10                             |       |                                                     |                                           |                                                  |                                                                                         |                                                    |                         |                         |                    | LAN WAN        |
|                                                                                                    |                                                                             |                              |                 |                                      |       |                                                     |                                           |                                                  |                                                                                         |                                                    |                         |                         | Search             |                |
|                                                                                                    | 104                                                                         |                              | 100             |                                      |       |                                                     | Inbound                                   |                                                  | Outbound                                                                                | D. L. H. M.                                        |                         | 0.11.17.1               | ci                 | 5 ( T. (1770)  |
| oputella                                                                                                    | 10.1.153.10                                                                 | 38947                        | 10.1.154.10     | 6347                                 | Detai | 69.9                                                | 1750 530                                  | 6                                                | Dytes                                                                                   | 0.0                                                | tro                     | auto tun 10.1.154.20 to | 01-Oct-15 17:41:42 | End Time (OTC) |
| gnutella                                                                                                    | 10.1.153.10                                                                 | 6347                         | 10.1.154.10     | 46500                                |       | 0.0                                                 |                                           | 56911                                            | 53G 175G                                                                                | 69.9                                               | tcp                     | auto tun 10.1.154.20 to | 01-Oct-15 17:42:01 |                |
| datadomain                                                                                                  | 10.1.153.10                                                                 | 44054                        | 10.1.154.10     | 2051                                 |       | 59.9                                                | 1316 536                                  | 5                                                | DEM                                                                                     | 0.0                                                | tcp                     | auto tun 10.1.154.20 to | 01-Oct-15 17:41:42 |                |
| datadomain                                                                                                  | 10.1.153.10                                                                 | 2051                         | 10.1.154.10     | 40981                                |       | 0.0                                                 |                                           | 444M                                             | 53G 131G                                                                                | 59.9                                               | tcp                     | auto_tun_10.1.154.20_to | 01-Oct-15 17:42:01 |                |
| 3par                                                                                                    | 10.1.153.10                                                                 | 48543                        | 10.1.154.10     | 5781                                 |       | 49.9                                                | 1050 530                                  | 4                                                | 99M                                                                                     | 0.0                                                | tcp                     | auto_tun_10.1.154.20_to | 01-Oct-15 17:41:42 |                |
| 3par                                                                                                    | 10.1.153.10                                                                 | 5781                         | 10.1.154.10     | 38819                                |       | 0.0                                                 |                                           | 366M                                             | 53G 105G                                                                                | 49.9                                               | tcp                     | auto_tun_10.1.154.20_to | 01-Oct-15 17:42:01 |                |
| aol                                                                                                    | 10.1.153.10                                                                 | 46529                        | 10.1.154.10     | 5191                                 |       | 29.9                                                | 756                                       | 34                                               | 52M                                                                                     | 0.0                                                | tcp                     | auto_tun_10.1.154.20_to | 01-Oct-15 17:41:42 |                |
| aol                                                                                                    | 10.1.153.10                                                                 | 5191                         | 10.1.154.10     | 59803                                |       | 0.0                                                 |                                           | 271M                                             | 75G                                                                                     | 30.0                                               | tcp                     | auto_tun_10.1.154.20_to | 01-Oct-15 17:42:01 |                |
| unassigned                                                                                                  | 10.1.153.10                                                                 | 53363                        | 10.1.154.10     | 6181                                 |       | 20.3                                                | 66G                                       | 3                                                | 87M                                                                                     | 0.0                                                | tcp                     | auto_tun_10.1.154.20_to | 01-Oct-15 17:41:42 |                |
| unassigned                                                                                                  | 10.1.153.10                                                                 | 6181                         | 10.1.154.10     | 45548                                |       | 0.0                                                 |                                           | 24011                                            | 663                                                                                     | 20.4                                               | tcp                     | auto_tun_10.1.154.20_to | 01-Oct-15 17:42:01 |                |
|                                                                                                    |                                                                             | _                            |                 |                                      | Ŷ     |                                                     |                                           |                                                  |                                                                                         |                                                    | _                       |                         |                    |                |
|                                                                                                    |                                                                             |                              |                 |                                      |       |                                                     |                                           |                                                  | — <b>Detail</b> used                                                                    | l by Silv                                          | er P                    | eak Support             |                    |                |

for troubleshooting

## The following **filters** are available:

| Parameter or Action | Definition                                                                                                    |
|---------------------|----------------------------------------------------------------------------------------------------|
| Flow Categories     | The number after each option specifies how many flows fit the criteria                                                                                |
|                     | All – all flows                                                                                                    |
|                     | <ul> <li>Pass-through – includes shaped and unshaped traffic that is not being<br/>optimized</li> </ul>                                               |
|                     | <ul> <li>Asymmetric – if a flow's Receive tunnel and the Transmit tunnel are<br/>different, the flow is asymmetric.</li> </ul>                        |
|                     | Stale Policy – the policy that was applied to this flow has been modified                                                                             |
| Bytes Transferred   | Choose from Total or Last 5 minutes.                                                                                                    |
| Flow Timing         | Options include <b>Active</b> , <b>Active + Ended Last 5min</b> , <b>Started Last 5min</b> , <b>Ended Last 5min</b> , and <b>Ended</b> .              |
| IP1 (2) / Port1 (2) | The IP address of an endpoint(s) that you want to use as a filter:                                                                                    |
|                     | Entering a specific endpoint returns flows that have that endpoint.                                                                                   |
|                     | <ul> <li>Entering 0 in any IP address's octet position acts as a wild card for that<br/>position. 0 in the Port field is also a wild card.</li> </ul> |
|                     | <ul> <li>The two IP address (and port) fields are independent of each other. In<br/>other words, you can filter on two separate endpoints.</li> </ul> |

| Parameter or Action | Definition (Continued)                                                                                                    |
|---------------------|----------------------------------------------------------------------------------------------------|
| Application         | Select which standard or user-defined application (or application group) to use as a filter criteria. The default value is <b>AII</b> .                                                                                                    |
| Traffic             | Select the type of traffic connections you want to retrieve:                                                                                                    |
|                     | All – all optimized and pass-through traffic.                                                                                                    |
|                     | <ul> <li>Policy Drop – traffic with a Set Action of Drop in the Route Policy</li> </ul>                                                                                                    |
|                     | Optimized Traffic – the sum of all optimized traffic. That is, all tunnelized traffic.                                                                                                    |
|                     | Pass-through Shaped – all unoptimized, shaped traffic.                                                                                                    |
|                     | <ul> <li>Pass-through Unshaped – all unoptimized, unshaped traffic.</li> </ul>                                                                                                    |
|                     | [a named Tunnel] – that specific tunnel's optimized traffic.                                                                                                    |
| Protocol            | Select from the list. The default value is All.                                                                                                    |
| VLAN Id             | Enter only the integer value for the VLAN Id.                                                                                                    |
| Internet Service    | For sorting by domain, country, or city.                                                                                                    |
| Max Flows           | The upper limit depends on what browser you're using.                                                                                                    |
| Reset Flows         | Resetting the flow kills it and restarts it. It is service-affecting.                                                                                                    |
|                     | For more information, see <i>"Resetting Flows to Improve Performance" on page 107</i> .                                                                                                    |
| Reclassify Flows    | Reclassifying the flow is not service-affecting. If a policy change makes a flow stale or inconsistent, then reclassifying makes a best-effort attempt to conform the flow to the change. If the flow can't be successfully "diverted" to this new policy, then an Alert asks if you want to Reset. |

### **Customizing Which Columns Display**

Following are some customization guidelines:

• The default set of columns includes the following:

| Application | Detail               | Protocol         |
|-------------|----------------------|------------------|
| IP1         | Inbound Reduction %  | Outbound Tunnel  |
| PORT1       | Inbound Bytes        | Start Time (UTC) |
| IP2         | Outbound Bytes       | End Time (UTC)   |
| PORT2       | Outbound Reduction % |                  |

• You can customize by **adding** the following additional columns:

| Uptime              | Inbound Tunnel       | Configured Outbound Tunnel |
|---------------------|----------------------|----------------------------|
| LAN-side VLAN       | Traffic Class        | Configured LAN DSCP        |
| Configured WAN DSCP | Flow Redirected From | Outbound Rx Bytes          |
| Outbound Tx Bytes   | Outbound Ratio       | Inbound Tx Bytes           |
| Inbound Rx Bytes    | Inbound Ratio        |                            |

- Customizations persist across sessions and across users. For a given appliance, all users see the same columns.
- When you **Export** the data, **all default and possible custom columns are included** in the .csv file.
- **Customize** and **Export** functions are accessible to all users.

### • To customize the screen display

1 To access the Customize Current Flows Table, click Customize.

| All Pass-Throu       | iah Asymmetric St     | tale Policy                                                                                                    | Bytes Transfe        | rred<br>ast 5m | 1      | IP1             |        | Port1           | IP2        |         |          | Port2    |     |
|----------------------|-----------------------|----------------------------------------------------------------------------------------------------|----------------------|----------------|--------|-----------------|--------|-----------------|------------|---------|----------|----------|-----|
| Flow Timing          | ign / nayningene / ac | and roney                                                                                                    | - Total              |                |        | U.U.U.U         |        |                 | Traffin    |         |          | 0        |     |
| Active Active        | + Ended Last 5min Sta | rted Last 5mi                                                                                                   | n Ended Last 5min    | Ended          | 1      | All             |        | •               | All        |         |          | •        |     |
| Flow Characteristics |                       |                                                                                                    |                      |                |        | Protocol V      | LAN id |                 | Internet 9 | Service |          | Max Flow | s   |
| Flows to Slow Dev    | ices                  |                                                                                                    |                      |                |        | All <b>v</b>    |        |                 |            |         |          | 7000     |     |
| Reset Flows 🔻 🛛 🖡    | Reclassify Flows 💌    | Custo                                                                                                    | mize Export          |                |        |                 |        |                 |            |         |          |          |     |
| tive 10 Pass-Throu   | ugh 0 Asymmetric 0    | Stale 0   [                                                                                                    | Displayed 10 Matched | 10             |        |                 |        |                 |            |         |          |          |     |
|                      |                       |                                                                                                    | Customize Current Fl | ows Table      | 2      |                 |        |                 | ×          | -       |          |          |     |
|                      |                       |                                                                                                    | Untime               |                | Inhou  | nd Tunnel       | Cor    | figured Outbour | od Tunnel  |         |          | Outbound |     |
| Application          | IP1                   | Port1                                                                                                    | LAN-side VLAN        |                | Traffi | c Class         | Cor    | figured LAN DSC | CP         |         | Bytes    |          | Rea |
| nutella              | 10.1.153.10           | 38947                                                                                                    | Configured WAN       | DSCP           | Flow   | Redirected From | Out    | bound Rx Bytes  |            | 17M     |          |          | 0.0 |
| nutella              | 10.1.153.10           | 6347                                                                                                    | Outbound Tx Byte     | s 🔲            | Outbo  | ound Ratio      | Inb    | ound Tx Bytes   |            |         | 53G      | 175G     | 69. |
| atadomain            | 10.1.153.10           | 44054                                                                                                    | Inbound Rx Bytes     |                | Inbou  | nd Ratio        |        |                 |            | 06M     |          |          | 0.0 |
| atadomain            | 10.1.153.10           | 2051                                                                                                    |                      |                |        |                 |        |                 |            |         | 53G 1    | 31G      | 59. |
| par                  | 10.1.153.10           | 48543                                                                                                    |                      |                |        |                 |        | Ok              | Cancel     | 89M     |          |          | 0.0 |
| par                  | 10.1.153.10           | 5781                                                                                                    |                      |                |        |                 |        |                 |            |         | 53G 105G |          | 49. |
| ol                   | 10.1.153.10           | 46529                                                                                                    | 10.1.154.10          | 5191           |        | 29.9            |        | 75G             |            | 362M    |          |          | 0.0 |
|                      | 10.1.153.10           | 5191                                                                                                    | 10.1.154.10          | 59803          |        | 0.0             |        |                 | 271M       |         | 75G      |          | 30. |
| ol                   |                       | - Andrewski - Andrewski - Andrewski - Andrewski - Andrewski - Andrewski - Andrewski - Andrewski - Andrewski - A | 10.1.154.10          | 6181           |        | 20.3            |        | 66G             |            | 337M    |          |          | 0.0 |
| ol<br>nassigned      | 10.1.153.10           | 53363                                                                                                    |                      |                |        |                 |        |                 |            |         |          |          |     |

2 Select additional columns, and click **OK**. The columns append to the right side of the table.

# **Flow Details**

Silver Peak Support uses the Flow Details for troubleshooting.

| Flow Categories     Bytes Transferred     Ip1     Pot1     Ip2     Pot2     Refresh       I A Pass-Through     Asymmetric Stale Delay.     Total     Total |                                                                                        |                                         |                                                                         |                                        |        |                            |            |                                      |          |                            |                          |                                                                                                    |                                                                                      |             |
|----------------------------------------------------------------------------------------------------|----------------------------------------------------------------------------------------|-----------------------------------------|-------------------------------------------------------------------------|----------------------------------------|--------|----------------------------|------------|--------------------------------------|----------|----------------------------|--------------------------|----------------------------------------------------------------------------------------------------|--------------------------------------------------------------------------------------|-------------|
| tive 10 Pass-Through                                                                                                    | n 0 Asymmetric 0 :                                                                     | Stale 0   D                             | isplayed 10 Matche                                                      | ed 10                                  |        |                            |            |                                      |          |                            |                          |                                                                                                    | Search                                                                               | LAN WA      |
|                                                                                                    |                                                                                        |                                         |                                                                         |                                        |        |                            | Inbound    |                                      | Outbound |                            |                          |                                                                                                    |                                                                                      |             |
| Application                                                                                                    | IP1                                                                                    | Port1                                   | IP2                                                                     | Port2                                  | Detail | Reduction %                | Bytes      | By                                   | tes      | Reduction %                | Protoc                   | Outbound Tunnel                                                                                          | Start Time (UTC)                                                                     | End Time (U |
| nutella                                                                                                    | 10.1.153.10                                                                            | 38947                                   | 10.1.154.10                                                             | 6347                                   |        | 69.9                       | 175G 53G   | 617M                                 |          | 0.0                        | tcp                      | auto_tun_10.1.154.20_to                                                                                  | 01-Oct-15 17:41:42                                                                   |             |
| utella                                                                                                    | 10.1.153.10                                                                            | 6347                                    | 10.1.154.10                                                             | 46500                                  |        | 0.0                        |            | 569M 53G                             | 175G     | 69.9                       | tcp                      | auto_tun_10.1.154.20_to                                                                                  | 01-Oct-15 17:42:01                                                                   |             |
|                                                                                                    | 10.1.153.10                                                                            | 44054                                   | 10.1.154.10                                                             | 2051                                   |        | 59.9                       | 131G 53G   | 506M                                 |          | 0.0                        | tcp                      | auto_tun_10.1.154.20_to                                                                                  | 01-Oct-15 17:41:42                                                                   |             |
| tadomain                                                                                                    |                                                                                        | 2051                                    | 10.1.154.10                                                             | 40981                                  |        | 0.0                        |            | 444M 53G                             | 131G     | 59.9                       | tcp                      | auto_tun_10.1.154.20_to                                                                                  | 01-Oct-15 17:42:01                                                                   |             |
| atadomain<br>«tadomain                                                                                                    | 10.1.153.10                                                                            |                                         |                                                                         |                                        | 10000  | 49.9                       | 105G 53G   | 43914                                |          | 0.0                        | tcp                      | auto_tun_10.1.154.20_to                                                                                  | 01-Oct-15 17:41:42                                                                   |             |
| itadomain<br>ar                                                                                                    | 10.1.153.10                                                                            | 48543                                   | 10.1.154.10                                                             | 5781                                   |        |                            |            | -                                    |          |                            |                          |                                                                                                    |                                                                                      |             |
| atadomain<br>stadomain<br>sar<br>ar                                                                                                    | 10.1.153.10<br>10.1.153.10<br>10.1.153.10                                              | 48543<br>5781                           | 10.1.154.10<br>10.1.154.10                                              | 5781<br>38819                          |        | 0.0                        |            | 366M 53G                             | 105G     | 49.9                       | tcp                      | auto_tun_10.1.154.20_to                                                                                  | 01-Oct-15 17:42:01                                                                   |             |
| ataomain<br>atadomain<br>bar<br>bar                                                                                                    | 10.1.153.10<br>10.1.153.10<br>10.1.153.10<br>10.1.153.10                               | 48543<br>5781<br>46529                  | 10.1.154.10<br>10.1.154.10<br>10.1.154.10                               | 5781<br>38819<br>5191                  |        | 0.0<br>29.9                | 75G        | 366M 53G                             | 105G     | 49.9<br>0.0                | tcp<br>tcp               | auto_tun_10.1.154.20_to<br>auto_tun_10.1.154.20_to                                                       | 01-Oct-15 17:42:01<br>01-Oct-15 17:41:42                                             |             |
| stadomain<br>bar<br>bar<br>bl                                                                                                    | 10.1.153.10<br>10.1.153.10<br>10.1.153.10<br>10.1.153.10<br>10.1.153.10                | 48543<br>5781<br>46529<br>5191          | 10.1.154.10<br>10.1.154.10<br>10.1.154.10<br>10.1.154.10                | 5781<br>38819<br>5191<br>59803         |        | 0.0<br>29.9<br>0.0         | 756        | 366M 53G<br>362M<br>271M 75G         | 105G     | 49.9<br>0.0<br>30.0        | tcp<br>tcp<br>tcp        | auto_tun_10.1.154.20_to<br>auto_tun_10.1.154.20_to<br>auto_tun_10.1.154.20_to                            | 01-Oct-15 17:42:01<br>01-Oct-15 17:41:42<br>01-Oct-15 17:42:01                       |             |
| tadomain<br>ar<br>ar<br>I<br>I<br>assigned                                                                                                    | 10.1.153.10<br>10.1.153.10<br>10.1.153.10<br>10.1.153.10<br>10.1.153.10<br>10.1.153.10 | 48543<br>5781<br>46529<br>5191<br>53363 | 10.1.154.10<br>10.1.154.10<br>10.1.154.10<br>10.1.154.10<br>10.1.154.10 | 5781<br>38819<br>5191<br>59803<br>6181 |        | 0.0<br>29.9<br>0.0<br>20.3 | 75G<br>66G | 366M 53G<br>362M<br>271M 75G<br>337M | 105G     | 49.9<br>0.0<br>30.0<br>0.0 | tcp<br>tcp<br>tcp<br>tcp | auto_tun_10.1.154.20_to<br>auto_tun_10.1.154.20_to<br>auto_tun_10.1.154.20_to<br>auto_tun_10.1.154.20_to | 01-Oct-15 17:42:01<br>01-Oct-15 17:41:42<br>01-Oct-15 17:42:01<br>01-Oct-15 17:41:42 |             |

### Clicking the icon in the **Details** column displays a detailed flow report.

| Flow details  | for IP1: 10.1.153  | 3.10 Port1: 578 | 1 IP2: 10.1.154.10 | and Port2: 38 | 3819                    | •                      | ×             |
|---------------|--------------------|-----------------|--------------------|---------------|-------------------------|------------------------|---------------|
| General       | TCP Info           | NAT Info        |                    |               |                         |                        |               |
| Stats         |                    |                 |                    | R             | oute                    |                        |               |
| Outbound P    | Ratio              | 2.00            |                    |               | Map Name                | map1                   |               |
| Inbound Ra    | itio               | 0.45            |                    |               | Priority in Map         | default                |               |
| Outbound !    | AN bytes           | 105,694,649     | 9.879              |               | Configured Tx Action    | pass-through           |               |
| Outbound !    | WAN bytes          | 52,924,154,     | .364               |               | Tx Action               | auto_tun_10.1.154.20_t | o 10.1.153.20 |
| Inbound LA    | N bytes            | 368,564,620     | 0                  |               | Rx Action               | auto_tun_10.1.154.20_t | o_10.1.153.20 |
| Inbound W     | AN bytes           | 816,772,366     | 6                  |               | Tx Reason               | Auto-opt               | -             |
| Outbound !    | AN pkts            | 74,762,988      |                    |               | Application             | 3par                   |               |
| Outbound      | WAN pkts           | 39,638,631      |                    |               | Protocol                | tcp                    |               |
| Inbound LA    | N pkts             | 8,840,836       |                    |               | Using Stale Map Entry   | No                     |               |
| Inbound W     | AN pkts            | 37,002,658      |                    |               | Flow Direction          | Outbound               |               |
| Flow Up Tir   | me                 | 7d 5h 43m 5     | 57.906s            |               | Flow Redirected From    |                        |               |
| Flow ID       |                    | 2074            |                    |               | Auto-opt Status         | Auto Routed            |               |
| Active        |                    | Yes             |                    |               | Auto-opt Transit Node 1 | 10.1.154.20            |               |
| TCP Flow C    | ontext             | 2074            |                    |               | Auto-opt Transit Node 2 | 10.1.153.20            |               |
| Is Flow Qu    | eued For Reset     | No              |                    |               | Auto-opt Transit Node 3 | 0.0.0.0                |               |
|               |                    |                 |                    |               | Auto-opt Transit Node 4 | 0.0.0                  |               |
|               |                    |                 |                    |               | LAN-side VLAN           | None                   |               |
|               | -                  |                 |                    |               | _                       |                        |               |
| Optimizat     | ion                |                 |                    | Q             | oS                      |                        |               |
| Map Name      |                    | map1            |                    |               | Map Name                | map3                   |               |
| Priority in N | /lap               | default         |                    |               | Priority in Map         | 10030                  |               |
| TCP Accele    | ration Configured  | Yes             |                    |               | Traffic Class           | 4                      |               |
| TCP Accele    | ration Status      | Yes             |                    |               | LAN DSCP Configured     | trust-lan              |               |
| TCP Accele    | ration Info        |                 |                    |               | WAN DSCP Configured     | trust-lan              |               |
| TCP Asymn     | netric             | No              |                    |               | Using Stale Map Entry   | No                     |               |
| Proxy Remo    | ote Acceleration   | No              |                    |               |                         |                        |               |
| CIFS Accel    | eration Configured | í No            |                    |               |                         |                        |               |
| CIFS Accel    | eration Status     | No              |                    |               |                         |                        |               |
| CIFS Accel    | eration Info       |                 |                    |               |                         |                        |               |
| CIFS Serve    | r Side             | No              |                    |               |                         |                        |               |
| CIFS SMB S    | igned              | No              |                    |               |                         |                        |               |
| SRDF Accel    | eration Configure  | d No            |                    |               |                         |                        |               |
| SRDF Accel    | eration Status     | No              |                    |               |                         |                        |               |
| SSL Acceler   | ration Configured  | No              |                    |               |                         |                        |               |
| SSL Acceler   | ration Status      | No              |                    |               |                         |                        |               |
| SSL Acceler   | ration Reason      |                 |                    |               |                         |                        |               |
| Citrix Accel  | eration Configure  | d No            |                    |               |                         |                        |               |
| Citrix Accel  | eration Status     | No              |                    |               |                         |                        |               |
| Citrix Accel  | eration Reason     |                 |                    |               |                         |                        |               |
| iSCSI Accel   | eration Configure  | d No            |                    |               |                         |                        |               |
| ISCSI Accel   | leration Status    | No              |                    |               |                         |                        |               |
| Network Me    | emory              | Balanced        |                    |               |                         |                        |               |
| Payload Co    | mpression          | Yes             |                    |               |                         |                        |               |
| Using Stale   | Map Entry          | No              |                    |               |                         |                        |               |
|               |                    |                 |                    |               |                         |                        |               |
|               |                    |                 |                    |               |                         |                        | Refresh Close |

\_

|       | Field                                  | Definition                                                                                                    |
|-------|----------------------------------------|----------------------------------------------------------------------------------------------------|
| State | s Information                          |                                                                                                    |
|       | Outbound Ratio                         | For the outbound traffic, a ratio of the <b>Outbound LAN</b> bytes divided by the <b>Outbound WAN</b> bytes.                                                                        |
|       |                                        | When this ratio is less than 1.0, it's attributable to a fixed overhead (for WAN transmission) being applied to traffic that either is not compressible or consists of few packets. |
|       | Inbound Ratio                          | For the inbound traffic, a ratio of the <b>Inbound WAN</b> bytes divided by the <b>Inbound LAN</b> bytes.                                                                           |
|       | Outbound LAN bytes                     | Total number of bytes received from the LAN [outbound traffic]                                                                                                    |
|       | Outbound WAN bytes                     | Total number of bytes sent to the WAN [outbound traffic]                                                                                                    |
|       | Inbound LAN bytes                      | Total number of bytes sent to the LAN [inbound traffic]                                                                                                    |
|       | Inbound WAN bytes                      | Total number of bytes received from the WAN [inbound traffic]                                                                                                    |
|       | Outbound LAN pkts                      | Total number of packets received from the LAN [outbound traffic]                                                                                                    |
|       | Outbound WAN pkts                      | Total number of packets sent to the WAN [outbound traffic]                                                                                                    |
|       | Inbound LAN pkts                       | Total number of packets sent to the LAN [inbound traffic]                                                                                                    |
|       | Inbound WAN pkts                       | Total number of packets received from the WAN [inbound traffic]                                                                                                    |
|       | Flow Up Time                           | The length of time that there has been a connection between the endpoints.                                                                                                    |
|       | Flow ID                                | A unique number that the appliance assigns to the flow.                                                                                                    |
|       | TCP Flow Context                       | Silver Peak uses this for debugging purposes.                                                                                                    |
|       | Is Flow Queued for Reset               | Whether the flow is waiting to be reset (after user input) or not.                                                                                                    |
| Rout  | te                                     |                                                                                                    |
|       | Map Name                               | The name of the Route Policy.                                                                                                    |
|       | Priority in Map                        | The number of the entry in the Route Policy that the flow matches.                                                                                                    |
|       | Configured Tx Action                   | The SET action configured in the Route Policy's Tunnel field.                                                                                                    |
|       | Tx Action                              | How the traffic is actually being transmitted. Usually, this is a tunnel name.                                                                                                    |
|       | Rx Action                              | By what path or method the appliance is receiving this flow's traffic.                                                                                                    |
|       | Tx Reason                              | Any error associated with packet transmission to the WAN.                                                                                                    |
|       | Application                            | Name of the application to which that flow's traffic belongs.                                                                                                    |
|       | Protocol                               | The flow's protocol.                                                                                                    |
|       | Using Stale Map Entry                  | Whether or not the flow is using a policy entry that has been edited or deleted since the flow began.                                                                               |
|       | Flow Direction                         | Whether the flow is <b>Inbound</b> or <b>Outbound</b> .                                                                                                    |
|       | Flow Redirected From                   | The IP address of the appliance that's redirecting this flow to this appliance.                                                                                                    |
|       | Auto-opt Status                        | Whether it matched a specific Route Policy or was Auto Routed.                                                                                                    |
|       | Auto-opt Transit Node<br>(1 , 2, 3, 4) | The IP addresses of the hops between this appliance and the other end of the connection.                                                                                            |
|       | LAN-side VLAN                          | Specifies the VLAN tag (1 – 4095) or None.                                                                                                    |

Most of the information on the Flow Detail page is beyond what is included in the Current Flows table.

| Field                             | Definition (Continued)                                                                                                    |
|-----------------------------------|----------------------------------------------------------------------------------------------------|
| nization                          |                                                                                                    |
| Map Name                          | The name of the Optimization Policy.                                                                                                    |
| Priority in Map                   | The number of the entry in the Optimization Policy that the flow matches.                                                                                                    |
| TCP Acceleration<br>Configured    | Whether or not TCP acceleration is configured in the Optimization Policy.                                                                                                    |
| TCP Acceleration Status           | Whether TCP is accelerated [Yes] or not [No].                                                                                                    |
| TCP Acceleration Info             | The reason that a TCP flow is not accelerated                                                                                                    |
|                                   | For a list of error codes, see "Error Reasons for TCP Acceleration Failure" on page 98.                                                                                                    |
| TCP Asymmetric                    | When the answer is <b>YES</b> , the Silver Peak appliance is able to intercept connection establishment in only one direction. As a result, this flow is not accelerated. When this happens, it indicates that there is asymmetric routing in the network. |
| Proxy Remote<br>Acceleration      | Which side is accelerating the flow                                                                                                    |
| CIFS Acceleration<br>Configured   | Whether or not CIFS acceleration is configured in the Optimization Policy [Yes/No]                                                                                                    |
| CIFS Acceleration Status          | Whether CIFS is accelerated [Yes] or not [No].                                                                                                    |
| CIFS Acceleration Info            | The reason that a CIFS flow is not accelerated.                                                                                                    |
|                                   | For a list of error codes, see                                                                                                    |
|                                   | "Error Reasons for CIFS Acceleration Failure" on page 101.                                                                                                    |
| CIFS Server Side                  | [Yes/No] If <b>Yes</b> , then this is the server side and the appliance is not accelerating (only the client side accelerates).                                                                                                    |
| CIFS SMB Signed                   | Specifies whether or not the CIFS traffic is SMB-signed by the server:                                                                                                    |
|                                   | • Yes means it was signed. If that's the case, then the appliance was unable to accelerate any CIFS traffic.                                                                                                    |
|                                   | No means it wasn't signed. If that's the case, then server requirements did not preclude CIFS acceleration.                                                                                                    |
|                                   | • <b>Overridden</b> means that SMB signing is ON and the appliance overrode it.                                                                                                    |
| SRDF Acceleration<br>Configured   | Whether or not SRDF acceleration is configured in the Optimization Policy [Yes/No]                                                                                                    |
| SRDF Acceleration Status          | Whether SRDF is accelerated [Yes] or not [No].                                                                                                    |
| SSL Acceleration<br>Configured    | Whether or not SSL acceleration is configured in the Optimization Policy [Yes/No]                                                                                                    |
| SSL Acceleration Status           | If a certificate has been appropriately installed via the Orchestrator, then SSL traffic can be deduplicated.                                                                                                    |
|                                   | Whether SSL is accelerated [Yes] or not [No].                                                                                                    |
| SSL Acceleration Reason           | The reason that an SSL flow is not accelerated.                                                                                                    |
|                                   | For a list of error codes, see                                                                                                    |
|                                   | "Error Reasons for SSL Acceleration Failure" on page 102.                                                                                                    |
| Citrix Acceleration<br>Configured | Whether or not Citrix cgp (gateway) or ica protocol acceleration is configured in the Optimization Policy [Yes/No]                                                                                                    |
| Citrix Acceleration Status        | Whether Citrix is accelerated [Yes] or not [No].                                                                                                    |

| Field                            | Definition (Continued)                                                                                                    |
|----------------------------------|----------------------------------------------------------------------------------------------------|
| Citrix Acceleration              | The reason that a Citrix flow is not accelerated.                                                                                                    |
| Reason                           | For a list of error codes, see                                                                                                    |
|                                  | "Error Reasons for Citrix Acceleration Failure" on page 105.                                                                                                    |
| iSCSI Acceleration<br>Configured | Whether or not iSCSI protocol acceleration is configured in the Optimization Policy [Yes/No]                                                                                                    |
| iSCSI Acceleration Status        | Whether iSCSI is accelerated [Yes] or not [No].                                                                                                    |
| Network Memory                   | There are four Network Memory settings:                                                                                                    |
|                                  | <ul> <li>Maximize Reduction — optimizes for maximum data reduction at the<br/>potential cost of slightly lower throughput and/or some increase in latency. It<br/>is appropriate for bulk data transfers such as file transfers and FTP where<br/>bandwidth savings are the primary concern.</li> </ul>                                                                                                    |
|                                  | • <b>Minimize Latency</b> — ensures that no latency is added by Network Memory processing. This may come at the cost of lower data reduction. It is appropriate for extremely latency-sensitive interactive or transactional traffic. It is also appropriate if WAN bandwidth saving is not a primary objective, and instead it is desirable to fully utilize the WAN pipe to increase LAN–side throughput. |
|                                  | • <b>Balanced</b> — This is the default setting. It dynamically balances latency and data reduction objectives and is the best choice for most traffic types.                                                                                                    |
|                                  | Disabled — No Network Memory is performed.                                                                                                    |
| Payload Compression              | Whether or not payload compression is turned on.                                                                                                    |
| Using Stale Map Entry            | Whether or not the flow is using a Route Policy entry that has been edited or deleted since the flow began.                                                                                                    |
| QoS Information                  |                                                                                                    |
| Map Name                         | The name of the QoS Policy.                                                                                                    |
| Priority in Map                  | The number of the entry in the QoS Policy that the flow matches.                                                                                                    |
| Traffic Class                    | The number of the traffic class assigned by the QoS to the flow, based on the MATCH conditions satisfied:                                                                                                    |
| LAN DSCP Configured              | The LAN DSCP marking that the QoS policy assigned to the flow, based on the MATCH conditions satisfied.                                                                                                    |
| WAN DSCP Configured              | The WAN DSCP marking that the QoS policy assigned to the flow, based on the MATCH conditions satisfied.                                                                                                    |
| Using Stale Map Entry            | Whether or not the flow is using a policy entry that has been edited or deleted since the flow began.                                                                                                    |

# **Error Reasons for TCP Acceleration Failure**

When a flow has an acceleration failure, you can find the reason by clicking the selected flow's **Detail** icon.

Following is a list of possible errors, along with a brief description and possible resolution.

| Error Reason                 | Description                                                                                                    |
|------------------------------|----------------------------------------------------------------------------------------------------|
| asymmetric flow              | Appliance did not receive a SYN-ACK.                                                                                                    |
|                              | RESOLUTION: Most likely reason is asymmetric routing.                                                                                                    |
| client advertised zero MSS   | Flow is not accelerated because an endpoint did not send the TCP MSS option.                                                                                                    |
|                              | do not send the TCP MSS option. You will have to upgrade the operating system software on the endpoints.                                                                                                    |
| connection reset by peer     | During setup, this TCP flow's endpoint(s) reset the connection.                                                                                                    |
|                              | <b>RESOLUTION:</b> This is a transient condition. If it persists, take a tcpdump for this flow from both the client and server machines and contact Silver Peak Support.                                                        |
| connection to be deleted     | Flow is not accelerated due to an internal error.                                                                                                    |
|                              | <b>RESOLUTION:</b> Contact Silver Peak Support for further help.                                                                                                    |
| disabled in Optimization Map | TCP Acceleration disabled in the Optimization Map.                                                                                                    |
|                              | <b>RESOLUTION:</b> If you want this flow to be TCP accelerated, enable it in the optimization map.                                                                                                    |
| disabled to allow debug      | Flow is not accelerated because it has been disabled by tunbug debug console.                                                                                                    |
|                              | <b>RESOLUTION:</b> Contact Silver Peak Support for further help.                                                                                                    |
| first packet not a SYN       | Appliance did not see the TCP SYN for this flow and therefore could not accelerate it.                                                                                                    |
|                              | <b>RESOLUTION:</b> This could be due to various reasons:                                                                                                    |
|                              | 1. The flow is already established before the appliance sees the first packet for the flow. If so, then resetting the flow will fix the problem.                                                                                |
|                              | 2. WCCP or PBR is not set up correctly to redirect outbound traffic to the appliance. Check the WCCP or PBR configuration on the router.                                                                                        |
|                              | 3. You have routing issues, so the appliance is not seeing some of the traffic (for example, some packets come to the appliance while others go through another router). If so, you must review and fix your routing.           |
|                              | 4. If you are in a cluster of Silver Peak appliances, you may have received a flow redirection timeout. If so, you must investigate why it takes so long for the Silver Peak appliance clusters to communicate with each other. |
| IP briefly blacklisted       | Appliance did not receive a TCP SYN-ACK from remote end within 5 seconds and allowed the flow to proceed unaccelerated. Consequently, the destination IP address has been blacklisted for one minute.                           |
|                              | <b>RESOLUTION:</b> Wait for a minute and then reset the flow.                                                                                                    |
|                              | If the problem reappears, the two most likely reasons are: 1) The remote server is slow in responding to TCP connection requests, or 2) a firewall is dropping packets containing Silver Peak TCP options.                      |
|                              | To check for either of these causes, perform a tcpdump on the server, with the filter set to these IP addresses:                                                                                                    |
|                              | If you don't see a TCP SYN from the client, it is due to firewall or routing issues.                                                                                                    |
|                              | It you notice that SYN-ACK was sent by the server after 5 seconds, it is due to a slow server.                                                                                                    |

| Error Reason                          | Description (Continued)                                                                                                    |
|---------------------------------------|----------------------------------------------------------------------------------------------------|
| keep alive failure                    | Appliance did not receive a TCP SYN-ACK from the remote end within 5 seconds and allowed the flow to proceed unaccelerated.                                                                                                    |
|                                       | <b>RESOLUTION:</b> Wait for a minute and then reset the flow. If the problem reappears, the two most likely reasons are: 1) The remote server is slow in responding to TCP connection requests, or 2) a firewall is dropping packets containing Silver Peak TCP options. |
|                                       | To check for either of these causes, perform a tcpdump on the server, with the filter set to these IP addresses:                                                                                                    |
|                                       | <ul> <li>If you don't see a TCP SYN from the client, it is due to firewall or routing issues.</li> <li>If you notice that SYN-ACK was sent by the server after 5 seconds, it is due to a slow server.</li> </ul>                                                         |
| no remote appliance detected          | Appliance did not receive Silver Peak TCP option in the inbound direction.                                                                                                    |
|                                       | RESOLUTION: This could be due to various reasons:                                                                                                    |
|                                       | 1. WCCP or PBR is not configured properly on the peer appliance.                                                                                                    |
|                                       | <ol> <li>Silver Peak routing policy not configured properly on the peer<br/>appliance.</li> </ol>                                                                                                    |
|                                       | 3. Peer appliance is out of resources.                                                                                                    |
|                                       | 4. Routing is not configured properly on the router.                                                                                                    |
| out of TCP memory                     | Appliance is out of resources for accelerating TCP flows.                                                                                                    |
|                                       | <b>RESOLUTION:</b> Contact Silver Peak about upgrading to an appliance with higher flow capacity.                                                                                                    |
| remote appliance dropped out of accel | Flow is not accelerated because Silver Peak flag is not set in TCP header or there was a mismatch in internal settings.                                                                                                    |
|                                       | <b>RESOLUTION:</b> Contact Silver Peak Support for further help.                                                                                                    |
| retransmission timeout                | Flow is not accelerated due to TCP protocol timeouts.                                                                                                    |
|                                       | <b>RESOLUTION:</b> This is a transient condition. You can reset the flow and then verify that it gets accelerated. If it does not, then take a tcpdump for this flow from both the client and server machines and contact Silver Peak Support.                           |
| Route Map set to drop packets         | Flow is not accelerated because the route policy is set to drop packets.                                                                                                    |
|                                       | <b>RESOLUTION:</b> Fix the Set Action in the route policy entry.                                                                                                    |
| Route Map set to pass-through         | Flow is not accelerated because the route policy is set to send packets pass-through.                                                                                                    |
|                                       | <b>RESOLUTION:</b> Fix the Set Action in the route policy entry.                                                                                                    |
| software version mismatch             | Flow is not accelerated due to software version mismatch between two appliances.                                                                                                    |
|                                       | <b>RESOLUTION:</b> Upgrade software on one or both appliances to the same version of software.                                                                                                    |
| stale flow                            | Flow is not accelerated due to an internal error. Before the previous flow could terminate cleanly, a new flow began with the same parameters.                                                                                                    |
|                                       | <b>RESOLUTION:</b> Contact Silver Peak Support for further help.                                                                                                    |
| SYN packet fragmented                 | Flow is not accelerated for unknown reasons. Please contact Silver Peak Support for further help.                                                                                                    |
|                                       | <b>RESOLUTION:</b> Contact Silver Peak Support for further help. You may want to reset the connection to see if the problem resolves.                                                                                                    |

| Error Reason                 | Description (Continued)                                                                                                    |
|------------------------------|----------------------------------------------------------------------------------------------------|
| system flow limit reached    | Appliance has reached its limit for the total number of flows that can be accelerated.                                                                                                    |
|                              | <b>RESOLUTION:</b> Contact Silver Peak about upgrading to an appliance with higher flow capacity.                                                                                                    |
| tandem SP appliance involved | Appliance saw Silver Peak TCP option in the outbound direction. This implies that another Silver Peak appliance precedes this one and is responsible for accelerating this flow.                                                                                                    |
|                              | <b>RESOLUTION:</b> Check the flow acceleration status on an upstream appliance.                                                                                                    |
| TCP auto-optimization failed | Automatic optimization logic failed to accelerate this flow. These are handled for each auto-opt subcode below:                                                                                                    |
|                              | TCP auto-optimization failed - NOSPS                                                                                                    |
|                              | Auto-optimization failed because the peer appliance is not<br>participating in automatic TCP acceleration. This can be due to various<br>reasons: 1. Peer appliance is configured to not participate in<br>optimization. 2. WCCP or PBR is not configured properly on the peer<br>side. 3. Routing is not configured properly to send traffic to the peer<br>appliance. |
|                              | TCP auto-optimization failed - NOTUNNEL                                                                                                    |
|                              | Auto-optimization failed because there is no tunnel between this appliance and its peer, for two possible reasons: 1) Auto-tunnel is disabled. If so, manually create a tunnel. 2) Auto-tunnel is enabled, but needs time to finish creating the tunnel. If so, wait ~30 seconds for tunnel completion, and then reset this flow.                                       |
|                              | TCP auto-optimization failed - INVALID_OPT                                                                                                    |
|                              | This is generally due to an internal error. Contact Silver Peak Support for further help.                                                                                                    |
|                              | TCP auto-optimization failed - MISC                                                                                                    |
|                              | Contact Silver Peak Support for further help.                                                                                                    |
|                              | TCP auto-optimization failed - TUNNELDOWN                                                                                                    |
|                              | Automatic optimization failed because the tunnel between this appliance and its peer is down.                                                                                                    |
| TCP state mismatch           | Flow is not accelerated due to an internal error. This flow will be automatically reset soon.                                                                                                    |
|                              | <b>RESOLUTION:</b> This is a transient condition. You can wait for this flow to reset, or you can reset it manually now.                                                                                                    |
| terminated by user           | Flow has been reset by the user or automatically reset by the system.                                                                                                    |
|                              | <b>RESOLUTION:</b> This is a transient condition. The flow is in the process of being reset.                                                                                                    |
| tunnel down                  | Flow is not accelerated because the tunnel is down.                                                                                                    |
|                              | RESOLUTION: Investigate why the tunnel is down.                                                                                                    |
| unknown cause                | Flow is not accelerated for unknown reasons.                                                                                                    |
|                              | <b>RESOLUTION:</b> Contact Silver Peak Support for further help. You may want to reset the connection to see if the problem resolves.                                                                                                    |
### **Error Reasons for CIFS Acceleration Failure**

When a flow has an acceleration failure, you can find the reason by clicking the selected flow's **Detail** icon.

Following is a list CIFS reason codes. They use the following format:

- No [reason] The connection is not accelerated, and the "reason string" explains why not.
- Yes [reason] The connection is partially accelerated, and the "reason string" explains why the connection is not fully accelerated.
- Yes The connection is fully accelerated.

| Yes/<br>No | Reason Text                                                  | Description                                                                                                    |
|------------|--------------------------------------------------------------|----------------------------------------------------------------------------------------------------|
| No         | CIFS optimization is disabled in the Optimization Policy     | CIFS is disabled in the optmap.                                                                                                    |
| No         | SMB signing is required by the server                        | SMB signing is enforced by the server, and this requirement precludes optimization.                                                                    |
| No         | SMB version 2 is enforced by the client                      | SMB version 2 protocol is enforced by the client, and this requirement precludes optimization.                                                         |
| No         | The flow limit for CIFS optimization has<br>been exceeded    | Maximum flow limit reach for CIFS optimized flows.                                                                                                    |
| Yes        | Sub-optimal read-write optimization -<br>Non standard server | Sub-optimal read/write optimization due to non-standard server. For example, Windows XP cannot process more than 10 simultaneous outstanding requests. |
| Yes        | Metadata optimization disabled -<br>NTNOTIFY failure         | Metadata optimization is disabled due to change notification failure.                                                                                  |
| Yes        | Metadata optimization disabled - OPEN failure                | Metadata optimization is disabled because proxy cannot open the root share.                                                                            |
|            |                                                              | To resolve, check the root share permissions.                                                                                                    |
| Yes        | Metadata optimization disabled -                             | Endpoints are using an unsupported CIFS dialect.                                                                                                    |
|            | Unsupported Dialect                                          | To resolve, upgrade the CLIFS client/server.                                                                                                    |
| Yes        | Metadata optimization disabled -                             | Unsupported CIFS server, like UNIX/Samba.                                                                                                    |
|            | Unsupported Server                                           | To resolve, switch to standard servers like Windows/NetApp                                                                                             |
| Yes        | Metadata optimization disabled -                             | Unsupported CIFS client, like UNIX/smbclient.                                                                                                    |
|            | Unsupported Client                                           | To resolve, switch to standard clients like Windows/Mac.                                                                                               |

### **Error Reasons for SSL Acceleration Failure**

When a flow has an acceleration failure, you can find the reason by clicking the selected flow's **Detail** icon.

Silver Peak supports:

- X509 Privacy Enhanced Mail (PEM), Personal Information Exchange (PFX), and RSA key 1024-bit and 2048-bit certificate formats.
- SAN (Subject Alternative Name) certificates. SAN certificates enable sharing of a single certificate across multiple servers and services.

Silver Peak appliances support the following:

- **Protocol versions:** SSLv3, TLS1.0, TLS1.1, TLS1.2
- Cipher algorithms: AES128, AES256, RC4, 3DES
- Key exchanges: RSA, DHE, ECDHE
- Digests: MD5, SHA1, SHA2

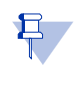

**Note** To deduplicate SSL (Secure Socket Layer) traffic, appliances must have a valid SSL certificate and key. For information about installing SSL certificates and keys, see "Adding SSL Certificates and Keys for Deduplication" on page 16.

Following is a list of the reasons you may receive a failure message for SSL acceleration, along with a possible resolution.

| Error Reason                     | Description                                                                                                    |  |  |  |
|----------------------------------|----------------------------------------------------------------------------------------------------|--|--|--|
| error processing certificate     | Failure in processing certificate.                                                                                                    |  |  |  |
|                                  | <b>RESOLUTION:</b> Check the certificate. Possible problems include:                                                                                                    |  |  |  |
|                                  | There may be an issue with certificate format.                                                                                                    |  |  |  |
|                                  | The certificate doesn't match the one that's installed on the server.                                                                                                    |  |  |  |
| error processing client hello1   | Failed to create client hello, protocol error, invalid SSL packet, or internal error                                                                                                    |  |  |  |
|                                  | <b>RESOLUTION:</b> Check the SSL protocols on the client and the server.                                                                                                    |  |  |  |
|                                  | They must be compatible with what Silver Peak supports. If you find that they're incompatible, you must remove it and install the correct certificate.                                                                                                    |  |  |  |
| error processing client hello2   | Unsupported client SSL protocol version or options                                                                                                    |  |  |  |
|                                  | <b>RESOLUTION:</b> Check the SSL protocol on the client and the server. They must be compatible with what Silver Peak supports.                                                                                                    |  |  |  |
| error processing client hello3   | Invalid random number in SSLv2 client hello, protocol error, invalid SSL packet, or internal error                                                                                                    |  |  |  |
|                                  | <b>RESOLUTION:</b> Check the SSL protocol on the client and the server. They must be compatible with what Silver Peak supports.                                                                                                    |  |  |  |
| error processing SAN certificate | Error while processing SAN certificate.                                                                                                    |  |  |  |
|                                  | <b>RESOLUTION:</b> Check the Subject Alternate Name fields in the SAN certificate. It may be an issue with SAN certificate format or with the certificate not matching the one that's installed on the server. If it's incorrect, you must remove it, and install the correct certificate. |  |  |  |
| error processing server hello    | Error while processing server hello                                                                                                    |  |  |  |
|                                  | <b>RESOLUTION:</b> Contact Silver Peak Support for assistance.                                                                                                    |  |  |  |

| Error Reason                 | Description (Continued)                                                                                                    |
|------------------------------|----------------------------------------------------------------------------------------------------|
| extension parse error        | TLS extension parse error, due to unknown TLS extensions                                                                                                    |
|                              | RESOLUTION:                                                                                                    |
|                              | <ol> <li>Check the appliance syslog messages (that correspond to the client IF<br/>address) for SSL errors to determine which TLS extension is not<br/>supported.</li> </ol> |
|                              | <ol><li>Disable this (these) extensions in the client-side application's SSL<br/>settings. Typically, this application would be your browser.</li></ol>                      |
| nvalid certificate           | SSL certificate is invalid or has expired.                                                                                                    |
|                              | <b>RESOLUTION:</b> Remove the certificate, and reinstall the correct certificate.                                                                                            |
| invalid client cipher        | Client negotiated unsupported cipher algorithm                                                                                                    |
|                              | <b>RESOLUTION:</b> Check the client-side application's SSL cipher algorithm settings to verify that they're compatible with what Silver Peak supports.                       |
| invalid client proto version | Client periotiated unsupported SSL protocol version                                                                                                    |

|                             | <b>RESOLUTION:</b> Check the client-side application's SSL protocol settings to verify that they're compatible with what Silver Peak supports. |  |  |
|-----------------------------|----------------------------------------------------------------------------------------------------|--|--|
| invalid handshake condition | Received invalid SSL packet or unsupported SSLv2 session resume request during handshake                                                       |  |  |
|                             | <b>RESOLUTION:</b> Contact Silver Peak Support for assistance.                                                                                 |  |  |
| invalid key                 | SSL private key is invalid                                                                                                    |  |  |

**RESOLUTION:** Check that the private key file that was installed is correct

Do not have a session to resume in session cache. The session in Silver

**RESOLUTION:** To get full SSL acceleration, restart the application.

|                              | and matches the server's private key.                                                                                                    |  |  |
|------------------------------|----------------------------------------------------------------------------------------------------|--|--|
| invalid server cipher        | Server negotiated unsupported cipher algorithm                                                                                                    |  |  |
|                              | <b>RESOLUTION:</b> Check the SSL server's cipher algorithm settings.                                                                                                    |  |  |
| invalid server proto version | Server negotiated unsupported SSL version                                                                                                    |  |  |
|                              | <b>RESOLUTION:</b> Check the server-side application's SSL protocol settings to verify that they're compatible with what Silver Peak supports.                                                                |  |  |
| memory flow control          | The appliance SSL memory is full and cannot accelerate additional flows.                                                                                                    |  |  |
|                              | <b>RESOLUTION:</b> Contact Silver Peak support for assistance.                                                                                                    |  |  |
| miscellaneous error          | Generic proxy layer internal error                                                                                                    |  |  |
|                              | <b>RESOLUTION:</b> Contact Silver Peak Support for assistance.                                                                                                    |  |  |
| missing active session       | Active session not found, cannot accelerate the SSL session. The appliance did not participate in the full handshake phase where the certificate information was exchanged between the client and the server. |  |  |
|                              | Or, the certificate was missing or did not match the server's certificate.                                                                                                    |  |  |
|                              | <b>RESOLUTION:</b> If the certificate is missing, install the correct one.<br>Otherwise, restart the client SSL application.                                                                                  |  |  |
| missing certificate          | A matching SSL certificate was not found.                                                                                                    |  |  |
|                              | <b>RESOLUTION:</b> Install the certificate on both appliances.                                                                                                    |  |  |
| missing key                  | A matching SSL key was not found.                                                                                                    |  |  |
|                              | <b>RESOLUTION:</b> Install the correct certificate and key.                                                                                                    |  |  |
| missing pending session      | Pending session not found, possible failure in client hello.                                                                                                    |  |  |
|                              | RESOLUTION: Contact Silver Peak Support for assistance.                                                                                                    |  |  |

Peak's cache might have expired.

missing resume session

| Error Reason                    | Description (Continued)                                                                                                    |  |  |
|---------------------------------|----------------------------------------------------------------------------------------------------|--|--|
| missing SAN certificate         | Did not find a matching SAN certificate.                                                                                                    |  |  |
|                                 | <b>RESOLUTION:</b> Install the missing SAN certificate.                                                                                                    |  |  |
| no ipsec on tunnel              | IPsec is not configured on the tunnel.                                                                                                    |  |  |
|                                 | RESOLUTION: Configure IPsec on the tunnel.                                                                                                    |  |  |
| possibly no certs installed     | Possibly no SSL certificate installed.                                                                                                    |  |  |
|                                 | <b>RESOLUTION:</b> If the Orchestrator shows no SSL certificate, install an appropriate one.                                                                                 |  |  |
| server-side advertised no dedup | Peer appliance SSL did not optimize the flow.                                                                                                    |  |  |
|                                 | <b>RESOLUTION:</b> On the other appliance, access the Current Flows report, and look at the reason code. (In some cases, the code is displayed only on one side).            |  |  |
| ssl max flows limit             | Exceeded maximum SSL optimized flows limit.                                                                                                    |  |  |
| unsupported client cipher       | Received unsupported cipher suite in SSLv2 client hello message.                                                                                                    |  |  |
|                                 | <b>RESOLUTION:</b> Check the client-side application's SSL cipher algorithm settings to verify that they're compatible with what Silver Peak supports.                       |  |  |
|                                 | Check the client-side SSL protocol version settings. Silver Peak does not<br>support SSLv2.                                                                                  |  |  |
| unsupported compress method     | Unsupported SSL compression method negotiated. The SSL compression method should be disabled on both the client and the server.                                              |  |  |
|                                 | <b>RESOLUTION:</b> On both the client and the server, disable the SSL compression method.                                                                                    |  |  |
| unsupported extension           | Unsupported TLS extension negotiated.                                                                                                    |  |  |
|                                 | RESOLUTION:                                                                                                    |  |  |
|                                 | <ol> <li>Check the appliance syslog messages (that correspond to the client IP<br/>address) for SSL errors to determine which TLS extension is not<br/>supported.</li> </ol> |  |  |
|                                 | <ol><li>Disable this (these) extensions in the client-side application's SSL<br/>settings. Typically, this application would be your browser.</li></ol>                      |  |  |
| unsupported server cipher       | Received unsupported cipher suite in SSLv2 server hello message.                                                                                                    |  |  |
|                                 | <b>RESOLUTION:</b> Check the server-side application's SSL cipher algorithm settings to verify that they're compatible with what Silver Peak supports.                       |  |  |
|                                 | Check the server-side SSL protocol version settings. Silver Peak does not support SSLv2.                                                                                     |  |  |
| unsupported server protocol     | Unsupported SSL protocol: SSLv2 server hello message not supported.                                                                                                    |  |  |
|                                 | <b>RESOLUTION:</b> Check the server-side application's SSL protocol settings to verify that they're compatible with what Silver Peak supports.                               |  |  |

### **Error Reasons for Citrix Acceleration Failure**

When a flow has an acceleration failure, you can find the reason by clicking the selected flow's **Detail** icon.

Following is a list of possible errors, along with a brief description and possible resolution.

| Reason Text                                        | Description                                                                                                    |  |  |
|----------------------------------------------------|----------------------------------------------------------------------------------------------------|--|--|
| Exceeded max flows                                 | Flow will not be accelerated because max citrix flow limit has been reached. <b>RESOLUTION:</b> Check                                                                                                    |  |  |
| Exceeded max CGP sessions                          | Flow will not be accelerated because max Citrix CGP session limit has been reached.                                                                                                    |  |  |
| Missing CGP data                                   | Flow will not be accelerated because session resume did not find the CG session.                                                                                                    |  |  |
| Connection Alloc failure                           | Connection element could not be allocated.<br>RESOLUTION: Contact Silver Peak.                                                                                                    |  |  |
| Pending Full Accel                                 | Full acceleration criteria in ICA protocol negotiation not yet satisfied.<br><b>RESOLUTION:</b> Relaunch the Citrix session.                                                                                                    |  |  |
| Encryption level not supported                     | Encryption level not Basic/Secure on the Citrix server or client.<br>RESOLUTION: Check the encryption level setting on the Citrix server.                                                                                                    |  |  |
| Packet Alloc failure                               | Packet allocation has failed. Packets will be forwarded.<br>RESOLUTION: Contact Silver Peak.                                                                                                    |  |  |
| Citrix Protocol not as expected                    | Some pre-defined pattern in Citrix ICA Protocol negotiation is not as<br>expected.<br><b>RESOLUTION:</b><br>1.Verify that non-Citrix traffic is not being sent over the Citrix ports.<br>2. Check the Citrix protocol versions used in the client and server and call<br>Silver Peak. |  |  |
| Citrix optimization failed due to an unknown error | <b>RESOLUTION:</b><br>1. Disabling Citrix Acceleration in the Optimization Policy is recommended.<br>2. Review the system logs to find the exact error code and contact Silver<br>Peak.                                                                                               |  |  |
| Citrix rc5 padding error                           | Citrix ICA record did not align on 8-byte boundary or a padding error occurred.<br>RESOLUTION: Contact Silver Peak.                                                                                                    |  |  |
| Citrix rc5 Decrypt error                           | Citrix ICA record failed decryption.<br>RESOLUTION: Contact Silver Peak.                                                                                                    |  |  |
| Citrix rc5 Encrypt error                           | Citrix ICA record failed encryption.<br>RESOLUTION: Contact Silver Peak.                                                                                                    |  |  |
| Citrix rc5 Misc error                              | Citrix ICA RC5 unknown error.<br>RESOLUTION: See system logs. Contact Silver Peak.                                                                                                    |  |  |
| Citrix rc5 crypto buffer too short                 | Citrix RC5 crypto buffer passed in to encryption/decryption was too short.<br>RESOLUTION: Contact Silver Peak.                                                                                                    |  |  |
| Citrix rc5 crypto buffer too long                  | Citrix RC5 crypto buffer passed in to encryption/decryption was too long.<br>RESOLUTION: Contact Silver Peak.                                                                                                    |  |  |

| Reason Text                             | Description (Continued)                                                                                              |  |  |
|-----------------------------------------|----------------------------------------------------------------------------------------------------|--|--|
| Citrix rc5 crypto invalid length        | Citrix RC5 crypto invalid length was passed in for encryption/decryption.<br><b>RESOLUTION:</b> Contact Silver Peak. |  |  |
| Citrix rc5 crypto initialization failed | Citrix RC5 crypto engine failed initialization.<br><b>RESOLUTION:</b> Contact Silver Peak.                           |  |  |

### **Resetting Flows to Improve Performance**

If you filter for **Asymmetric** flows, it displays flows that don't have the same inbound and outbound paths. To accelerate TCP flows, both directions of the flow must be in the same tunnel:

- TCP connections are not accelerated if they already exist when the tunnel comes up or when the appliance reboots.
- Pass-through connections are not tunnelized (or subsequently accelerated) if they already exist when a new tunnel is added, or when an ACL is added or edited.

Unaccelerated TCP flows can be reset so that the connection end-points have the opportunity to re-establish the flows. When the flows reconnect, the appliance recognizes them as new and accelerates them. The time it takes to reset a flow may vary, depending on the traffic activity.

However, if the network itself is asymmetric, then you'll need to set up flow redirection among peer appliances.

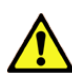

**CAUTION** Resetting a flow interrupts service for that flow. The appliance cannot restore the connection on its own; it relies on the end points to re-establish the flow. Use it only if service interruption can be tolerated for a given flow.

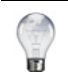

**Tip** For information about configuring the appliance to *automatically* reset TCP flows, see the Advanced TCP Options in the Optimization Policy.

### **QoS Statistics**

*Monitoring* > [*Statistics*] *QoS* 

The QoS page summarizes optimized traffic on the basis of traffic class and/or WAN DSCP markings.

DSCP

The **DSCP Reduction** chart shows how bytes were sent in each DSCP class for the selected time period, as well as how much the data were reduced by the appliance (that is, LAN versus WAN bytes).

| S 🕜                | QoS Policies   Shaper        |             |                        |          |             |
|--------------------|------------------------------|-------------|------------------------|----------|-------------|
| 1hr 12hr 24hr 7d 3 | Od DSCP Traffic Class Downlo | ad Data     | Refresh<br>< 1 min ago |          |             |
|                    |                              |             |                        |          | LAN 🔛 WAN   |
|                    |                              |             |                        |          | Search      |
|                    |                              |             |                        | c        | lutbound    |
| DSCP 🔺             | Traffic Type                 | Reduction % | Bytes                  | Bytes    | Reduction % |
| be                 | Optimized Traffic            | 60.1        | 19G 7.5G               | 7.7G 20G | 60.9        |
| be                 | Passthrough Shaped           | 0           | 0                      | 1K       | 100.0       |
| be                 | All Traffic                  | 60.1        | 19G 7.5G               | 7.7G 20G | 60.9        |
| 63                 | Passthrough Shaped           | 0           | 0                      | 0        | 0           |
|                    | All Tan Re                   | 0           |                        | llo.     | 0           |

#### **Traffic Class**

The Traffic Class Reduction chart shows bytes sent and reduction for each QoS traffic class.

| S 🕜 QoS Polic            | ies   Shaper                   |                        |             |
|--------------------------|--------------------------------|------------------------|-------------|
| 1hr 12hr 24hr 7d 30d DS4 | CP Traffic Class Download Data | Refresh<br>< 1 min ago |             |
|                          |                                |                        | LAN 🔛 WAN   |
|                          |                                |                        | Search      |
|                          |                                | Out                    | bound       |
| Traffic Class 🔺          | Traffic Type                   | Bytes                  | Reduction % |
| 1 - default              | Optimized Traffic              | 0                      | 0           |
| 1 - default              | Passthrough Shaped             | 0                      | 0           |
| 1 - default              | All Traffic                    | 0                      | 0           |
| 4 - best-effort          | Optimized Traffic              | 4.0T 11T               | 63.0        |
| 4 - best-effort          | Passthrough Shaped             | 436                    | 1.3         |
| 4 - hest-effort          | All Traffic                    | 4.07 117               | 62.7        |

# **Tunnel Statistics**

Monitoring > [Statistics] Tunnels

The **Tunnels** chart shows how bytes were sent on each tunnel for the selected time period, as well as how much the data were reduced by the appliance (that is, LAN versus WAN bytes).

It also shows statistics for latency, loss, out-of-order packets, and average number of flows (sampled every minute).

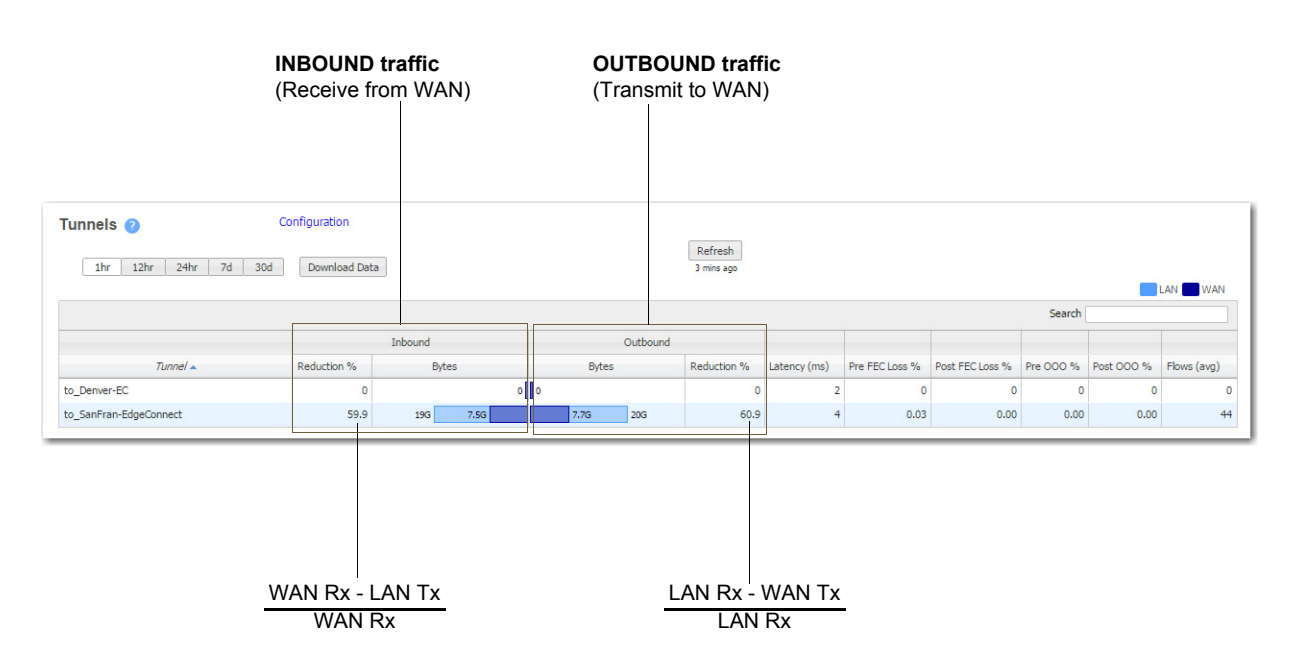

| Section Definition                                                                     |                                                                                          |
|----------------------------------------------------------------------------------------|------------------------------------------------------------------------------------------|
| Latency (ms)                                                                           | Duration, in milliseconds, of the round trip latency                                     |
| Pre FEC Loss % Percentage of packets lost before enabling Forward Error Correction (FE |                                                                                          |
| Post FEC Loss %                                                                        | Percentage of packets lost after enabling Forward Error Correction (FEC).                |
| Pre 000 %                                                                              | Percentage of out-of-order packets <b>before</b> enabling Packet Order Correction (POC). |
| Post OOO %                                                                             | Percentage of out-of-order packets <b>after</b> enabling Packet Order Correction (POC).  |
| Flows (avg)                                                                            | Average number of flows during the selected time period                                  |

#### How to Fine-tune Packet Correction

Enabling Forward Error Correction (FEC) in the tunnel configuration can sometimes result in the creation of additional Out-of-Order Packets (OOOP).

To view the performance after enabling **FEC**, do either of the following:

- On the Monitoring > Tunnels page and review the Stats for Pre POC Out-of-Order and Post POC Out-of-Order.
- Access the Monitoring > Charts page, select the tunnel from Traffic, and review its Out-of-Order chart.

If necessary, adjust as follows:

- 1 If out-of-order packets exist, then you'll need to try another **Reorder Wait** time for the tunnel in question.
- 2 Go to Configuration > Tunnels, and in the row of the tunnel in question, click Advanced Tunnel.
- 3 At first, set the **Reorder Wait** time to **10ms**, and save the configuration.
- 4 Return to the stats page(s) to see if the out-of-order packets have been eliminated.
- 5 If there are still out-of-order packets, then go back to the tunnel configuration and increase the **Reorder Wait** time.
- 6 Repeat Steps 5 and 6 until there are no more out-of-order packets.

# **Internet Statistics**

Monitoring > [Statistics] Internet

The Internet Statistics chart shows which internet services are sending the most data.

| Internet Statistics 2<br>1hr 12hr 24hr 7d 30d Traffic<br>All Traffic | <b></b>     | Download Data |          | Refresh<br>< 1 min ago | LAN 📑 WAN                  |
|----------------------------------------------------------------------|-------------|---------------|----------|------------------------|----------------------------|
| Show 25 V                                                            |             |               |          |                        | Search                     |
|                                                                      |             | Inbound       | Outbound |                        |                            |
| Internet Service                                                     | Reduction % | Bytes 🔻       | Bytes    | Reduction %            | Flows Created              |
| Unassigned                                                           | 63.5        | 9.8T 3.6T     | 4.0T 11T | 62.7                   | 9165                       |
| Adobe,United States                                                  | 0           | 0             | 0        | 0                      | 1158                       |
| Box,www.about.com,UNITED STATES                                      | 0           | 0             | 0        | 0                      | 145                        |
| Box,United States                                                    | 0           | 0             | 0        | 0                      | 290                        |
| ConstantContact,United States                                        | 0           | 0             | 0        | 0                      | 290                        |
| Dropbox,United States                                                | 0           | 0             | 0        | 0                      | 2161                       |
| Dropbox,www.dropbox.com,United States                                | 0           | 0             | 0        | 0                      | 145                        |
| Showing 1 to 7 of 7 entries                                          |             |               |          |                        | First Previous 1 Next Last |

# **NetFlow Statistics**

*Monitoring* > [*Statistics*] *Netflow* 

The NetFlow page summarizes the data exported to NetFlow collectors.

The appliance exports flows against two virtual interfaces -- **sp\_lan** and **sp\_wan** -- that accumulate the total of LAN-side and WAN-side traffic, regardless of physical interface.

#### Table

| NetFlow 🕜              | Confi  | guration             |  |
|------------------------|--------|----------------------|--|
| Table Chart            |        | Refresh<br>1 min ago |  |
| Flow Records Exported: | 273067 | -                    |  |
| Datagrams Exported:    | 12090  |                      |  |

#### Chart

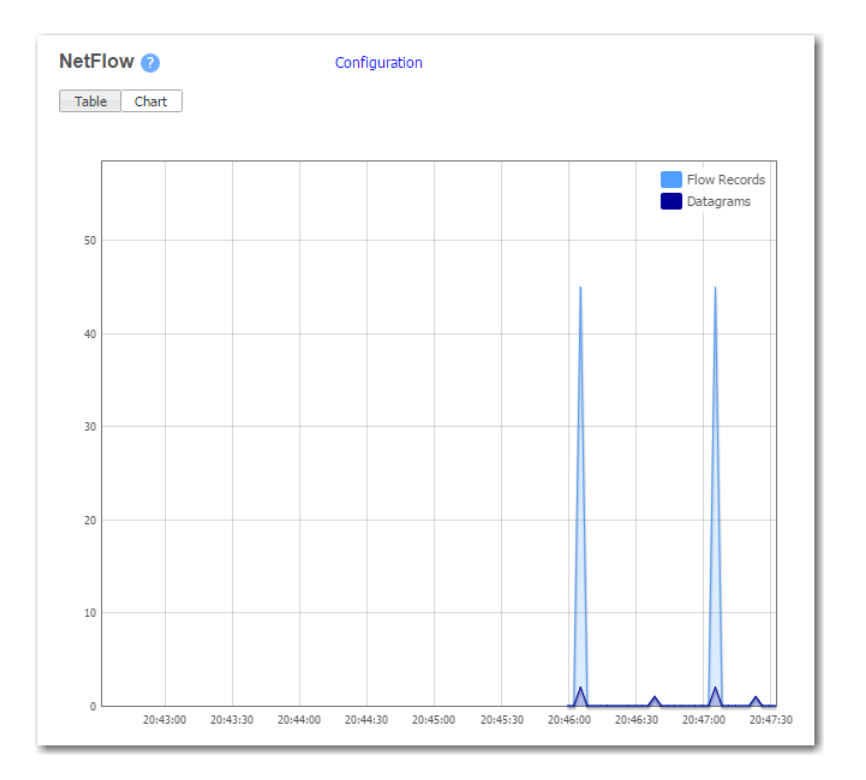

# **Interface Statistics**

Monitoring > [Statistics] Internet

The Interfaces report displays performance data for the LAN, WAN, and management interfaces.

#### Table

| Interfaces (<br>Table Ch | 2<br>art                  | Conf        | iguration |         |       | Refr<br>2 min | esh<br>ago |         |      |          |               |                 | Bytes/Pkts    | MBytes/KPkts      |
|--------------------------|---------------------------|-------------|-----------|---------|-------|---------------|------------|---------|------|----------|---------------|-----------------|---------------|-------------------|
|                          | By                        | tes         |           | Pkts    | Disca | rd Pkts       | Erro       | or Pkts | Over | run Pkts |               |                 |               |                   |
| Interface                | Rx                        | Tx          | Rx        | Тх      | Rx    | Tx            | Rx         | Tx      | Rx   | Тх       | Rx MCast Pkts | Tx Carrier Pkts | Rx Frame Pkts | Tx Collision Pkts |
| mgmt0                    | 487,197                   | 3,415,771   | 2,024     | 3,619   | 0     | 0             | 0          | 0       | 0    | 0        | 67            | 0               | 0             | 0                 |
| eth2                     | 0                         | 0           | 0         | 0       | 0     | 0             | 0          | 0       | 0    | 0        | 0             | 0               | 0             | 0                 |
| lo                       | 5,974,607                 | 5,974,607   | 10,608    | 10,608  | 0     | 0             | 0          | 0       | 0    | 0        | 0             | 0               | 0             | 0                 |
| bvi0                     | 275,649,995               | 478,873,990 | 255,345   | 380,532 | 0     | 0             | 0          | 0       | 0    | 0        | 0             | 0               | 0             | 0                 |
| lan0                     | 154,970,4 <mark>02</mark> | 328,842,641 | 138,036   | 244,141 | 0     | 0             | 0          | 0       | 0    | 0        | 10            | 0               | 0             | 0                 |
| wan0                     | 124,206,384               | 149,997,544 | 117,293   | 136,422 | 0     | 0             | 0          | 0       | 0    | 0        | 10            | 0               | 0             | 0                 |
| wan1                     | 0                         | 0           | 0         | 0       | 0     | 0             | 0          | 0       | 0    | 0        | 0             | 0               | 0             | 0                 |
| mgmt1                    | 0                         | 0           | 0         | 0       | 0     | 0             | 0          | 0       | 0    | 0        | 0             | 0               | 0             | 0                 |
| lan1                     | 0                         | 0           | 0         | 0       | 0     | 0             | 0          | 0       | 0    | 0        | 0             | 0               | 0             | 0                 |

### Chart

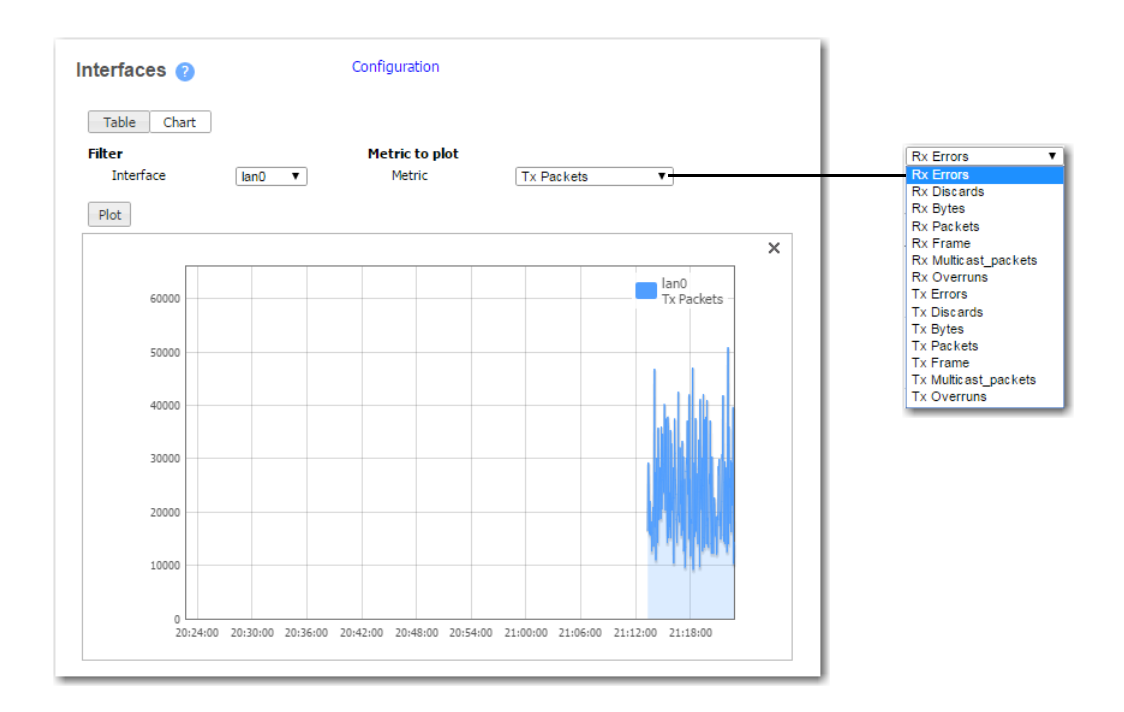

### **Network Receive Statistics**

| Field           | Definition                                                                                                    |
|-----------------|----------------------------------------------------------------------------------------------------|
| Rx Bytes        | Number of bytes received inbound from the WAN side                                                                                                    |
| Rx Pkts         | Number of packets received inbound from the WAN side, including all packets that were either discarded, contained errors, arrived too quickly for the hardware to receive, or were frame or mcast packets, |
| Rx Discard Pkts | Number of input packets selected to be discarded even though no errors are found.                                                                                                    |
| Rx Error Pkts   | Number of input packets that contained errors.                                                                                                    |
| Rx Overrun Pkts | Number of times the receiver hardware was unable to hand a received packet to a hardware buffer because the rate exceeded the receiver's ability to handle the data.                                       |
| Rx MCast Pkts   | Number of multicast packets received.                                                                                                    |
| Rx Frame Pkts   | Number of packets received incorrectly having a CRC error and a non-integer number of octets. On a LAN, this is usually the result of collisions or a malfunctioning Ethernet device.                      |

### **Network Transmit Statistics**

| Field             | Definition                                                                                                    |
|-------------------|----------------------------------------------------------------------------------------------------|
| Tx Bytes          | Number of bytes transmitted outbound toward the WAN side                                                                                                    |
| Tx Pkts           | Number of packets transmitted outbound toward the WAN side, including all packets that were either discarded, contained errors, were overrun, had collisions, or were dropped because the interface detection link is lost. |
| Tx Discard Pkts   | Number of output packets selected to be discarded even though no errors are found.                                                                                                    |
| Tx Error Pkts     | Number of outbound packets that could not be transmitted because of errors.                                                                                                    |
| Tx Overrun Pkts   | Number of times the transmitter hardware was unable to hand a transmitted packet to a hardware buffer because the rate exceeded the transmitter's ability to handle the data.                                               |
| Tx Carrier Pkts   | Number of packets dropped because the interface detection link is lost.                                                                                                    |
| Tx Collision Pkts | Number of output collisions detected on this interface.                                                                                                    |

# **Bridge Interfaces**

#### *Monitoring* > [Status] Bridge Interfaces

When the appliance is in Bridge mode, this table lists how the data traffic spans the LAN and WAN interfaces.

| Bridge Interfac | es 🕜   |                   |                           |
|-----------------|--------|-------------------|---------------------------|
| Interface       | State  | Link State        | Pass-through Tx Interface |
| lan0            | active | up                | wan0                      |
| wan0            | active | up                | lan0                      |
| lan1            | init   | down (admin down) | wan1                      |
| wan1            | init   | down (admin down) | lan1                      |
|                 |        |                   |                           |

For pass-through traffic, ingress is at the Interface and egress is at the Pass-through Tx [transmit] Interface.

# **Route Next Hops**

*Monitoring* > [*Status*] *Route Next Hops* 

The Route Next Hops page displays the state of each management, WAN, and LAN next-hop.

| Next-hop IP | Interface | Source | State     | Uptime  |
|-------------|-----------|--------|-----------|---------|
| .1.10.1     | bvi0      | WAN    | Reachable | 39m 30s |

The page displays the following statistics:

| Field       | Definition                                                                                                    |
|-------------|----------------------------------------------------------------------------------------------------|
| Next-hop IP | IP address of the router to which the Silver Peak appliance sends datapath (or management) traffic                                 |
| Interface   | Logical port associated with the Next-hop IP                                                                                       |
| Source      | Direction of the next-hop router, relative to the appliance                                                                        |
| State       | There are four possible states:                                                                                                    |
|             | <ul> <li>Initializing</li> <li>Reachable</li> <li>Unreachable</li> <li>Test disabled [when appliance is in Bypass mode]</li> </ul> |
| Uptime      | Amount of time that the next-hop router has been reachable                                                                         |

### **VRRP Status**

#### Monitoring > [Status] VRRP

This report summarizes the appliance's configuration and state when deployed with Virtual Router Redundancy Protocol (VRRP).

| VRRP 👔   |           |       | Cont  | figuration           |                    |          |            |           |                     |                |                 |                     |
|----------|-----------|-------|-------|----------------------|--------------------|----------|------------|-----------|---------------------|----------------|-----------------|---------------------|
|          |           |       |       | Refresh<br>1 min ago |                    |          |            |           |                     |                |                 |                     |
| Group ID | Interface | State | Admin | Virtual IP           | Advertise<br>Timer | Priority | Preemption | Master IP | Virtual MAC Address | State Uptime   | Master<br>State | IP Address<br>Owner |
| 1        | wan0      | init  | Up    | 10.10.10.1           | 1                  | 128      |            | 0.0.0.0   | 00:00:00:00:00:00   | 0 days 10 secs | 0               |                     |
|          |           |       |       |                      |                    |          |            |           |                     |                |                 |                     |

In an out-of-path deployment, one method for redirecting traffic to the Silver Peak appliance is to configure VRRP on a common virtual interface. The possible scenarios are:

- When no spare router port is available, a single appliance uses VRRP to peer with a router (or Layer 3 switch). This is appropriate for an out-of-path deployment where no redundancy is needed.
- A pair of active, redundant appliances use VRRP to share a common, virtual IP address at their site. This deployment assigns one appliance a higher priority than the other, thereby making it the *Master* appliance, and the other, the *Backup*.

#### **DEFINITIONS** (alphabetically)

- Admin = The options are up (enable) and down (disable).
- Advertisement Timer = default is 1 second.
- **Group ID** is a value assigned to the two peers. Depending on the deployment, the group can consist of an appliance and a router (or L3 switch), or two appliances. The valid range is **1 255**.
- Interface refers to the interface that VRRP is using for peering.
- IP Address Owner = A Silver Peak appliance cannot use one of its own IP addresses as the VRRP IP, so this will always be No.
- Master IP = Current VRRP Master's Interface or local IP address.
- Master State Transitions = Number of times the VRRP instance went from Master to Backup and vice versa. A high number of transitions indicates a problematic VRRP configuration or environment. If this is the case, check the configuration of all local appliances and routers, and review the log files.
- **Preemption**. Leave this selected/enabled so that after a failure, the appliance with the highest priority comes back online and again assumes primary responsibility.
- **Priority**. The greater the number, the higher the priority. The appliance with the higher priority is the VRRP Master.
- State Uptime = Time elapsed since the VRRP instance entered the state it's in.
- **State** = There are three options for the VRRP instance:
  - **Backup** = Instance is in VRRP backup state.
  - Init = Instance is initializing, it's disabled, or the interface is down.
  - **Master** = Instance is the current VRRP master.
- Virtual IP. The IP address of the VRRP instance. VRRP instances may run between two or more appliances, or an appliance and a router.

Virtual MAC address = MAC Address that the VRRP instance is using. On an NX appliance, this is in 00-00-5E-00-01-{VRID} format. On virtual appliances, the VRRP instance uses the interface's assigned MAC Address (for example, the MAC address that the hypervisor assigned to wan0).

### **Flow Redirection Statistics**

*Monitoring* > [*Status*] *Flow Redirection* 

To accelerate a TCP connection, the local and the remote appliances need to see both directions of that same TCP flow. In a high-availability deployment scenario--where a site has multiple appliances--it's possible for the inbound and outbound directions of a TCP flow to traverse different appliances at that site, thereby preventing acceleration.

**Flow redirection** ensures that, for a given TCP connection, one of these appliances owns and sees both directions of traffic. At a given site, flow redirection moves traffic among appliances that you assign to a *cluster*:

- A cluster can contain just one appliance (in which no redirection occurs) or several appliances (in which redirection may occur between different pairs).
- All the appliances in a cluster are peers.
- A flow has only **one** owner among peers, and all peers receiving that flow redirect it **to** the owner.

#### **Table View**

For each **mgmt1** IP address in the cluster, the **Stats** area summarizes the control packets that keep the connection open to a peer appliance.

These numbers are **cumulative** for all redirected flows, whether they're active or terminated.

| ow redirection | ו 🕜         | Configuration      |                      |                | Refresh<br>< 1 min ago |         |                   |                                  |   |                 |
|----------------|-------------|--------------------|----------------------|----------------|------------------------|---------|-------------------|----------------------------------|---|-----------------|
| Table Chart    | ]           |                    |                      |                |                        |         |                   | 0.4(0)+.(14                      |   |                 |
| Flows          |             |                    | Flows redirected fro | m              |                        |         | Flo               | Bytes/Pkts/Msgs ws redirected to | 0 | Mbytes/KPkts/KI |
| PeerIP 🔺       | State       | Current Flows      | Packets              | Bytes          |                        | Current | Flows             | Packets                          |   | Bytes           |
| -10.0.238.136  | Unreachable | 0                  |                      | 0              | 0                      |         | 0                 | 0                                |   |                 |
|                |             |                    |                      |                |                        |         |                   |                                  |   |                 |
| Messages       |             | Helk               | >                    |                |                        |         | Red               | irection                         |   |                 |
| Messages       | Sent Msgs   | Helk<br>Sent bytes | o<br>Received Msgs   | Received bytes | Sent Ms                | igs     | Red<br>Sent bytes | irection<br>Received Msgs        |   | Received bytes  |

#### **Chart View**

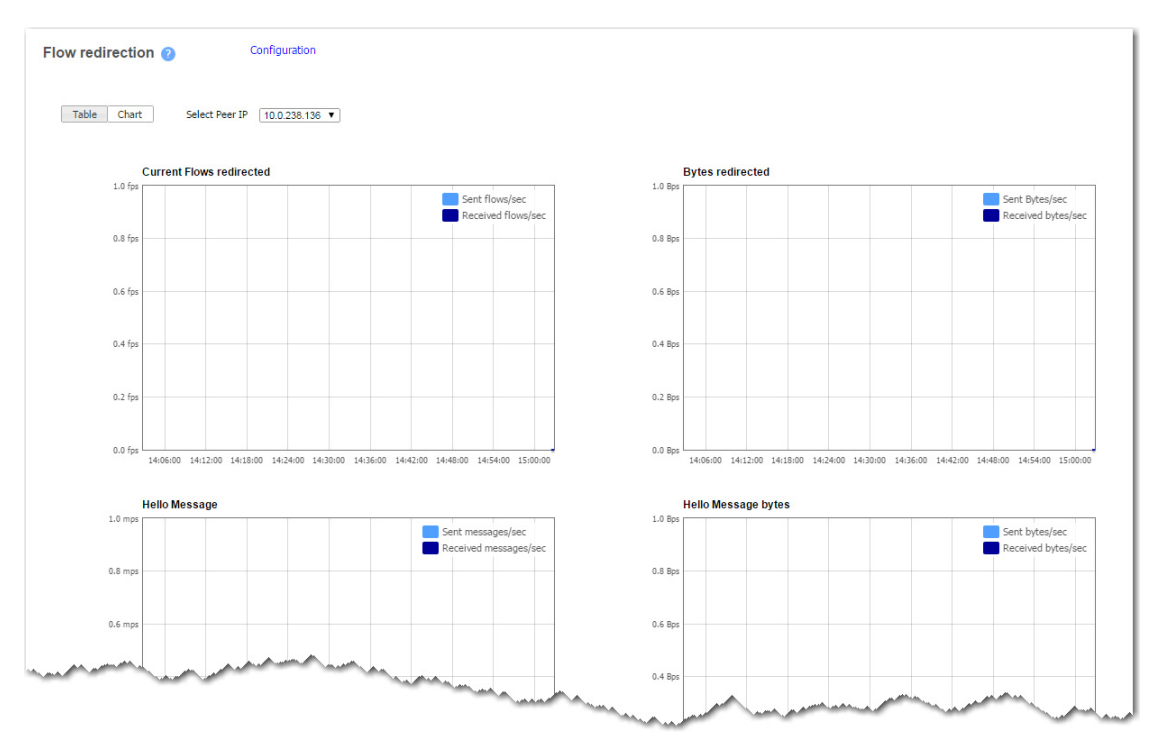

#### **Statistics**

The Flows stats summarize the number of Packets and Bytes redirected up to the present time.

- The number of flows shown is current, not cumulative.
- This appliance **owns** all the flows redirected **from** a PeerID.
- State indicates whether or not a peer is reachable. If unreachable, there will be an alarm and recommended actions. Some causes could be:
  - The peer's mgmt1 may be on a different subnet.
  - The cable between **mgmt1** interfaces may be defective or disconnected.
  - On the Configuration Interfaces page, mgmt1's values for Admin, Status, DHCP, and Speed/Duplex may not be the same on this appliance and the unreachable peer.
  - If Status is blank, there is no physical connection.

For each PeerIP address in a cluster, the Messages stats summarize:

- the control packets that keep open the TCP connection between two peers' mgmt1 interfaces
- the number of requests to redirect flows.

# **SaaS Optimization**

#### Monitoring > [Status] SaaS Optimization

When SaaS optimization is enabled, this page provides a **local view** of information retrieved from the *Silver Peak Unity Cloud Intelligence Service*.

| SaaS Optimiza         | tion 🕜 Configurat               | ion                   |                 |            |       |               |             |           |                              |
|-----------------------|---------------------------------|-----------------------|-----------------|------------|-------|---------------|-------------|-----------|------------------------------|
|                       |                                 | Refresh<br>2 mins ago |                 |            |       |               |             |           |                              |
| Show 25 V             |                                 |                       |                 |            |       |               |             | Sear      | ch                           |
| Application Name      | Domain(s)                       | Subnet                | Server IP       | Advertised | RTT 🔺 | RTT Threshold | Ping Method | Ping Port | Location                     |
| Box                   | *.app.box.com, *.box.com, *.bo  | 208.184.35.0/27       | 208.184.35.1    | Yes        | 6 ms  | 10 ms         | TCP         | 80        | White Plains, UNITED STATES  |
| Workday               | workday.com                     | 206.169.118.0/24      | 206.169.118.21  | Yes        | 7 ms  | 10 ms         | TCP         | 80        | San Ramon, United States     |
| Workday               | workday.com                     | 162.210.233.64/26     | 162.210.233.67  | Yes        | 8 ms  | 10 ms         | ТСР         | 443       | Sacramento, UNITED STATES    |
| Workday               | workday.com                     | 96.46.149.0/24        | 96.46.149.31    | Yes        | 8 ms  | 10 ms         | TCP         | 80        | Sacramento, United States    |
| Workday               | workday.com                     | 173.226.103.0/24      | 173.226.103.1   | Yes        | 8 ms  | 10 ms         | TCP         | 80        | San Ramon, United States     |
| Workday               | workday.com                     | 209.177.168.0/24      | 209.177.168.4   | No         | 26 ms | 10 ms         | TCP         | 80        | Pleasanton, United States    |
| Workday               | workday.com                     | 209.177.160.0/24      | 209.177.160.7   | No         | 27 ms | 10 ms         | ТСР         | 443       | Pleasanton, United States    |
| Workday               | workday.com                     | 209.177.160.0/20      | 209.177.160.7   | No         | 28 ms | 10 ms         | TCP         | 443       | Pleasanton, United States    |
| Workday               | workday.com                     | 209.177.162.0/24      | 209.177.162.4   | No         | 37 ms | 10 ms         | TCP         | 443       | Pleasanton, United States    |
| Jobvite               | careers.jobvite.com, www.jobvi  | 104.130.145.184/32    | 104.130.145.184 | No         | 44 ms | 10 ms         | TCP         | 80        | San Antonio, United States   |
| Adobe                 | adobe.com                       | 173.240.103.64/26     | 173.240.103.65  | No         | 60 ms | 10 ms         | TCP         | 80        | Indianapolis, United States  |
| Adobe                 | adobe.com                       | 173.240.102.96/28     | 173.240.102.97  | No         | 61 ms | 10 ms         | TCP         | 80        | Indianapolis, United States  |
| Salesforce            | *.na3.force.com, *.salesforce.c | 96.43.144.0/20        | 96.43.144.15    | No         | 61 ms | 10 ms         | TCP         | 443       | San Francisco, United States |
| Salesforce            | *.na3.force.com, *.salesforce.c | 96.43.144.0/22        | 96.43.144.15    | No         | 61 ms | 10 ms         | TCP         | 443       | San Francisco, United States |
| Salesforce            | *.na3.force.com, *.salesforce.c | 136.146.66.0/23       | 136.146.66.2    | No         | 61 ms | 10 ms         | TCP         | 80        | San Francisco, United States |
| Salesforce            | *.na3.force.com, *.salesforce.c | 136.146.208.0/23      | 136.146.208.32  | No         | 61 ms | 10 ms         | TCP         | 443       | San Francisco, United States |
| Adobe                 | adobe.com                       | 173.240.108.112/28    | 173.240.108.113 | No         | 62 ms | 10 ms         | TCP         | 80        | Indianapolis, United States  |
| Adobe                 | adobe.com                       | 173.240.105.0/27      | 173.240.105.1   | No         | 62 ms | 10 ms         | TCP         | 80        | Indianapolis, United States  |
| Adobe                 | adobe.com                       | 173.240.105.32/28     | 173.240.105.33  | No         | 62 ms | 10 ms         | TCP         | 80        | Indianapolis, United States  |
| Adobe                 | adobe.com                       | 173.240.108.160/29    | 173.240.108.161 | No         | 63 ms | 10 ms         | TCP         | 80        | Indianapolis, United States  |
| Adobe                 | adobe.com                       | 173.240.110.128/28    | 173.240.110.129 | No         | 64 ms | 10 ms         | TCP         | 80        | Indianapolis, United States  |
| Adobe                 | adobe.com                       | 173.240.110.160/28    | 173.240.110.161 | No         | 65 ms | 10 ms         | TCP         | 80        | Indianapolis, United States  |
| Workday               | workday.com                     | 209.177.166.0/24      | 209.177.166.8   | No         | 66 ms | 10 ms         | TCP         | 80        | Pleasanton, United States    |
| Salesforce            | *.na3.force.com, *.salesforce.c | 136.147.129.0/24      | 136.147.129.1   | No         | 66 ms | 10 ms         | TCP         | 80        | Indianapolis, United States  |
| Salesforce            | *.na3.force.com, *.salesforce.c | 136.147.133.0/24      | 136.147.133.11  | No         | 67 ms | 10 ms         | тср         | 443       | Indianapolis, United States  |
| Showing 1 to 25 of 40 | entries                         |                       |                 |            |       |               |             | First     | Previous 1 2 Next Last       |

- Enable SaaS optimization enables the appliance to contact *Silver Peak's Unity Cloud Intelligence Service* and download information about SaaS services. This option is located on the Configuration
   > SaaS Optimization page.
- Initially, you may want to set a higher RTT Threshold value so that you can see a broader scope of reachable data centers/servers for any given SaaS application/service. As a best practice, production RTT Threshold values should not exceed 50 ms.
- You can use the **RTT Threshold** and **Location** columns on the **Monitoring > SaaS Optimization** page to help you determine if you should reposition the SaaS-enabled Silver Peak appliance closer to the SaaS data center.

# **Orchestrator Reachability**

*Monitoring* > [*Status*] *Orchestrator Reachability* 

Use this page to view, add, and delete Orchestrator servers that have access to this appliance.

| Add Test          |             |             |             | Refresh<br>< 1 min ago |   |
|-------------------|-------------|-------------|-------------|------------------------|---|
| Orchestrator IP 🔺 | REST        | SSH         | HTTPS       | Web Socket             |   |
| 10.0.234.151      | Unreachable | Reachable   | Unreachable | Unreachable            | × |
| 10.0.236.146      | Unreachable | Unreachable | Unreachable | Unreachable            | × |
| 10.0.238.172      | Reachable   | Reachable   | Reachable   | Reachable              | × |
| 10.0.239.69       | Reachable   | Reachable   | Reachable   | Reachable              | × |
| 172.20.28.47      | Unreachable | Unreachable | Unreachable | Unreachable            | × |
| 172.20.28.56      | Unreachable | Unreachable | Unreachable | Unreachable            | × |
| 172.23.43.114     | Unreachable | Unreachable | Unreachable | Unreachable            | × |
| 172.23.43.197     | Reachable   | Unreachable | Reachable   | Reachable              | × |

- The table lists the protocols that the appliance uses to communicate with the Orchestrator.
- Clicking **Test** evaluates reachability to all listed Orchestrator servers.
- The possible states are **Reachable**, **In-Progress**, and **Unreachable**.
  - **Unreachable** indicates a problem in your network. Check your ports, firewalls, and deployment configuration.
  - HTTPS and Web Socket share Port 443.

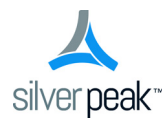

# CHAPTER5

# **Monitoring Alarms**

This chapter describes alarm categories and definitions. It also describes how to view and handle alarm notifications.

# In This Chapter

- Understanding Alarms See page 124.
- Viewing Current Alarms See page 135.

### **Understanding Alarms**

This section defines the four alarm severity categories and lists all Silver Peak appliance alarms.

The **Alarms** page lists alarm conditions on the appliance. Each entry represents one current condition that may require human intervention. Because alarms are *conditions*, they may come and go without management involvement.

Whereas merely acknowledging most alarms does **not** clear them, some alarm conditions are set up to be self-clearing when you acknowledge them. For example, if you remove a hard disk drive, it generates an alarm; once you've replaced it and it has finished rebuilding itself, the alarm clears.

### **Categories of Alarms**

The Appliance Manager categorizes alarms at four preconfigured severity levels: Critical, Major, Minor, and Warning.

- Critical and Major alarms are both service-affecting. Critical alarms require immediate attention, and reflect conditions that affect an appliance or the loss of a broad category of service.
- Major alarms, while also service-affecting, are less severe than Critical alarms. They reflect conditions which should be addressed in the next 24 hours. An example would be an unexpected traffic class error.
- Minor alarms are not service-affecting, and you can address them at your convenience. An example of a minor alarm would be a user not having changed their account's default password, or a degraded disk.
- **Warnings** are also not service-affecting, and warn you of conditions that may become problems over time. For example, a software version mismatch.

### **Types of Alarms**

The appliance can raise alarms based on issues with tunnels, software, equipment, and Threshold Crossing Alerts (TCAs). The latter are visible on the appliance but managed by the Orchestrator.

Although Appliance Manager doesn't display **Alarm Type ID (Hex)** codes, the data is available for applications that can do their own filtering, such as SNMP.

| Subsystem | Alarm Type<br>ID (Hex) | Alarm<br>Severity | Alarm Text                                                                                                    |
|-----------|------------------------|-------------------|----------------------------------------------------------------------------------------------------|
| Tunnel    | 00010009               | CRITICAL          | An unexpected GRE packet was detected from tunnel peer.                                                                                                    |
|           |                        |                   | <b>RESOLUTION:</b> Check for tunnel encapsulation mismatch.                                                                                                    |
|           | 00010003               | CRITICAL          | Tunnel keepalive version mismatch                                                                                                    |
|           |                        |                   | <b>RESOLUTION:</b> Tunnel peers are running incompatible software versions.                                                                                                    |
|           |                        |                   | Normal during a software upgrade.                                                                                                    |
|           |                        |                   | <ul> <li>Run the same or compatible software releases among the<br/>tunnel peers.</li> </ul>                                                                                              |
|           | 00010008               | CRITICAL          | Tunnel local IP address not owned by this appliance.                                                                                                    |
|           |                        |                   | <b>RESOLUTION:</b> Delete the tunnel and re-create it with a valid IP address.                                                                                                    |
|           | 00010001               | CRITICAL          | Tunnel state is Down                                                                                                    |
|           |                        |                   | RESOLUTION: Cannot reach tunnel peer.                                                                                                    |
|           |                        |                   | Check tunnel configuration     [Admin state Source ID/Deet ID IDeee]                                                                                                    |
|           |                        |                   | [Admin state, Source IP/Dest IP, IPsec]     Check network connectivity                                                                                                    |
|           |                        |                   |                                                                                                    |
|           | 00010007               | MAJOR             | (only applies to virtual appliance)                                                                                                    |
|           |                        |                   | <b>RESOLUTION:</b> Install unique license on all virtual appliances.<br>To check and/or change license:                                                                                   |
|           |                        |                   | <ul> <li>In WebUI: Administration &gt; License &amp; Registration</li> <li>In Orchestrator: Administration &gt; Licenses</li> </ul>                                                       |
|           | 0001000a               | MAJOR             | Software version mismatch between peers results in reduced functionality.                                                                                                    |
|           |                        |                   | <b>RESOLUTION:</b> Tunnel peers are not running the same release of software. This results in reduced functionality. Run the same or compatible software releases among the tunnel peers. |
|           | 00010000               | MAJOR             | Tunnel remote ID is misconfigured                                                                                                    |
|           |                        |                   | RESOLUTION: System ID is not unique.                                                                                                    |
|           |                        |                   | Virtual Appliance: Was the same license key used?                                                                                                    |
|           |                        |                   | <ul> <li>Physical Appliance: Change System ID in the rare case of a<br/>duplicate ID (CLI command: system id &lt; &gt;)</li> </ul>                                                        |
|           | 00010005               | MINOR             | Tunnel software version mismatch                                                                                                    |
|           |                        |                   | <b>RESOLUTION:</b> Tunnel are not running the same release of software. They will function, but with reduced functionality.                                                               |
|           |                        |                   | Normal during an upgrade.                                                                                                    |
|           |                        |                   | Run the same software version to eliminate the alarm and fully optimize.                                                                                                    |

Table 5-1 Silver Peak Appliance Alarms

| Table 5-1 | Silver Peak Appliance Ala     | arms (Continued) |
|-----------|-------------------------------|------------------|
|           | onvoi i outri ppilarioo / lie |                  |

| Subsystem                             | Alarm Type<br>ID (Hex) | Alarm<br>Severity | Alarm Text                                                                                                    |
|---------------------------------------|------------------------|-------------------|----------------------------------------------------------------------------------------------------|
| Software                              | 0004001c               | CRITICAL          | EC license not granted<br><b>RESOLUTION:</b> Please obtain additional EC (EdgeConnect)<br>licenses.                                        |
|                                       | 0004000c               | CRITICAL          | Invalid virtual appliance license.                                                                                                    |
|                                       |                        |                   | <b>RESOLUTION:</b> Enter a new license key on the <system page=""> to proceed.</system>                                                    |
|                                       | 00040016               | CRITICAL          | Software capability license has expired.                                                                                                   |
|                                       |                        |                   | <b>RESOLUTION:</b> You must have HTTPS connectivity to internet to renew the licensing token.                                              |
|                                       | 00040003               | CRITICAL          | The licensing for this virtual appliance has expired.<br>[For VX series only] <sup>a</sup>                                                 |
|                                       |                        |                   | RESOLUTION: Enter a new license.                                                                                                    |
|                                       | 00040004               | CRITICAL          | There is no license installed on this virtual appliance.<br>[For VX series only] <sup>a</sup>                                              |
|                                       |                        |                   | <b>RESOLUTION:</b> Enter a valid license.                                                                                                  |
|                                       | 00040005               | MAJOR             | A disk self-test has been run on the appliance.                                                                                            |
|                                       |                        |                   | <b>RESOLUTION:</b> Reboot the appliance. Traffic will not be optimized until this is performed.                                            |
|                                       | 00040013               | MAJOR             | A peer name has been specified in the route-map configuration matching no existing remote peer                                             |
|                                       |                        |                   | <b>RESOLUTION:</b> Correct route-map entry or build tunnel.                                                                                |
|                                       | 00040019               | MAJOR             | Application deleted on portal                                                                                                    |
|                                       |                        |                   | RESOLUTION: Contact Customer Service.                                                                                                    |
|                                       | 0004000d               | MAJOR             | Dual wan-next-hop topology is no longer supported.                                                                                         |
|                                       |                        |                   | <b>RESOLUTION:</b> Reconfigure appliance as single bridge with<br>one next-hop, or dual bridge with two IP addresses and two<br>next-hops. |
|                                       | 00040010               | MAJOR             | Major inconsistency among tunnel traffic class settings found during upgrade.                                                              |
|                                       |                        |                   | <b>RESOLUTION:</b> Review the WAN shaper traffic class settings.                                                                           |
|                                       | 0004001b               | MAJOR             | Portal registration data incorrect                                                                                                    |
|                                       |                        |                   | <b>RESOLUTION:</b> Please provide valid portal account registration information.                                                           |
| · · · · · · · · · · · · · · · · · · · | 00040002               | MAJOR             | Significant change in time of day has occurred, and might compromise statistics. Please contact TAC.                                       |
|                                       |                        |                   | <b>RESOLUTION:</b> Appliance statistics could be missing for a substantial period of time. Contact Customer Service.                       |
|                                       | 00040015               | MAJOR             | Software capability license needs to be renewed before it expires.                                                                         |
|                                       |                        |                   | <b>RESOLUTION:</b> Software will automatically renew the licensing token as long as it has HTTPS connectivity to the internet.             |

| Table 5-1 | Silver Peak Appliance A | larms (Continued) |
|-----------|-------------------------|-------------------|
|           |                         | · · · · ·         |

| Subsystem | Alarm Type<br>ID (Hex) | Alarm<br>Severity | Alarm Text                                                                                                    |
|-----------|------------------------|-------------------|----------------------------------------------------------------------------------------------------|
| Software  | 00040001               | MAJOR             | System is low on resources                                                                                                    |
| (cont.)   |                        |                   | RESOLUTION: Contact Customer Service.                                                                                                    |
|           | 00040011               | MAJOR             | Tunnel IP header disable setting was discarded during upgrade.                                                                                                    |
|           |                        |                   | <b>RESOLUTION:</b> Review the optimization map header compression settings.                                                                                                   |
|           | 0004000a               | MAJOR             | Virtual appliance license expires on mm/dd/yyy.<br>[15-day warning]                                                                                                    |
|           |                        |                   | <b>RESOLUTION:</b> Enter a new license key on the <system page=""> to avoid loss of optimization or potential traffic disruption.</system>                                    |
|           | 0004001a               | MINOR             | Performance limited by maximum Boost bandwidth                                                                                                    |
|           |                        |                   | <b>RESOLUTION:</b> Recommend subscribing to more Boost bandwidth.                                                                                                    |
|           | 00040012               | WARNING           | A very large range has been configured for a local subnet.                                                                                                    |
|           |                        |                   | <b>RESOLUTION:</b> Please confirm that you intended to configure such a large local subnet.                                                                                   |
|           | 00040014               | WARNING           | Interface shaper max bandwidth exceeds system max bandwidth                                                                                                    |
|           |                        |                   | <b>RESOLUTION:</b> Review the interface shaper max bandwidth settings. Please make sure it doesn't exceed system max bandwidth.                                               |
|           | 0004000f               | WARNING           | Minor inconsistency among tunnel traffic class settings found during upgrade.                                                                                                 |
|           |                        |                   | <b>RESOLUTION:</b> Review the WAN shaper traffic class settings.                                                                                                    |
|           | 0004000e               | WARNING           | Setting default system next-hop to VLAN next-hop no longer necessary.                                                                                                    |
|           |                        |                   | <b>RESOLUTION:</b> Use the VLAN IP address as tunnel source endpoints instead of bvi0.                                                                                        |
|           | 00040017               | WARNING           | Silver Peak portal is unreachable.                                                                                                    |
|           |                        |                   | <b>RESOLUTION:</b> Appliance cannot connect to Silver Peak portal using HTTPS. This connectivity is needed for internet applications classification.                          |
|           | 00040018               | WARNING           | Silver Peak portal is unreachable.                                                                                                    |
|           |                        |                   | <b>RESOLUTION:</b> Appliance cannot connect to Silver Peak portal using HTTPS Websockets.                                                                                     |
|           | 00040009               | WARNING           | The NTP server is unreachable.                                                                                                    |
|           |                        |                   | <b>RESOLUTION:</b> Check the appliance's NTP server IP and version configuration:                                                                                             |
|           |                        |                   | Can the appliance reach the NTP server?                                                                                                    |
|           |                        |                   | • IS UPP port 123 open between the appliance's mgmt0 IP and the NTP server?                                                                                                   |
|           | 00040007               | WARNING           | The SSL certificate is not yet valid.                                                                                                    |
|           |                        |                   | RESOLUTION: The SSL certificate has a future start date. It will<br>correct itself when the future date becomes current. Otherwise,<br>install a certificate that is current. |

#### Table 5-1

Silver Peak Appliance Alarms (Continued)

| Subsystem | Alarm Type<br>ID (Hex) | Alarm<br>Severity | Alarm Text                                                                                                    |
|-----------|------------------------|-------------------|----------------------------------------------------------------------------------------------------|
| Software  | 00040008               | WARNING           | The SSL certificate has expired.                                                                                                    |
| (cont.)   |                        |                   | <b>RESOLUTION:</b> Reinstall a valid SSL certificate that is current.                                                                                                    |
|           | 00040006               | WARNING           | The SSL private key is invalid.                                                                                                    |
|           |                        |                   | <b>RESOLUTION:</b> The key is not an RSA standard key that meets the minimum requirement of 1024 bits. Regenerate a key that meets this minimum requirement.                                                             |
|           | 0004000b               | WARNING           | Virtual appliance license expires on mm/dd/yyy.<br>[45-day warning]                                                                                                    |
|           |                        |                   | <b>RESOLUTION:</b> Enter a new license key on the <system page=""> to avoid loss of optimization or potential traffic disruption.</system>                                                                               |
| Equipment | 0003002b               | CRITICAL          | Bridge creation failed                                                                                                    |
|           |                        |                   | <b>RESOLUTION:</b> Check log messages for more details on the failure.                                                                                                    |
|           | 00030029               | CRITICAL          | Bridge loop is detected                                                                                                    |
|           |                        |                   | <b>RESOLUTION:</b> Make sure bridge ports are connected to different virtual switches and restart the appliance. Traffic will not be optimized until this is resolved.                                                   |
|           | 00030007               | CRITICAL          | Encryption card hardware failure                                                                                                    |
|           |                        |                   | RESOLUTION: Contact Customer Service.                                                                                                    |
|           | 00030003               | CRITICAL          | Fan failure detected                                                                                                    |
|           |                        |                   | RESOLUTION: Contact Customer Service.                                                                                                    |
|           | 00030024               | CRITICAL          | Insufficient configured memory size for this virtual appliance                                                                                                    |
|           |                        |                   | <b>RESOLUTION:</b> Assign more memory to the virtual machine,<br>and restart the appliance. Traffic will not be optimized until this is<br>resolved.                                                                     |
|           | 00030025               | CRITICAL          | Insufficient configured processor count for this virtual appliance                                                                                                    |
|           |                        |                   | <b>RESOLUTION:</b> Assign more processors to the virtual machine,<br>and restart the appliance. Traffic will not be optimized until this is<br>resolved.                                                                 |
|           | 00030026               | CRITICAL          | Insufficient configured disk storage for this virtual appliance<br><b>RESOLUTION:</b> Assign more storage to the virtual machine,<br>and restart the appliance. Traffic will not be optimized until this is<br>resolved. |
|           | 00030005               | CRITICAL          | LAN/WAN fail-to-wire card failure                                                                                                    |
|           |                        |                   | RESOLUTION: Contact Customer Service.                                                                                                    |
|           | 0003002a               | CRITICAL          | Network interface is unassigned                                                                                                    |
|           |                        |                   | <b>RESOLUTION:</b> Assign the network interface to an existing MAC address, and then restart the appliance. Or, if the network interface isn't being used, then set its admin state to down.                             |
|           | 00030021               | CRITICAL          | NIC interface failure                                                                                                    |
|           |                        |                   | RESOLUTION: Contact Customer Service.                                                                                                    |

| Subsystem | Alarm Type<br>ID (Hex) | Alarm<br>Severity | Alarm Text                                                                                                    |
|-----------|------------------------|-------------------|----------------------------------------------------------------------------------------------------|
| Equipment | 00030004               | CRITICAL          | System is in Bypass mode                                                                                                    |
| (cont.)   |                        |                   | <b>RESOLUTION:</b> Normal with factory default configuration, during reboot, and if user has put the appliance in Bypass mode. Contact Customer Service if the condition persists.                                                 |
|           | 0003001d               | MAJOR             | Bonding members have different speed/duplex                                                                                                    |
|           |                        |                   | <b>RESOLUTION:</b> Check interface speed/duplex settings and negotiated values on wan0/wan1 and lan0/lan1 etherchannel groups.                                                                                                    |
|           | 0003001c               | MAJOR             | [Flow redirection] cluster peer is down                                                                                                    |
|           |                        |                   | RESOLUTION:                                                                                                    |
|           |                        |                   | <ul> <li>Check flow redirection configuration on all applicable appliances.</li> <li>Check L3/L4 connectivity between the peers.</li> <li>Open TCP and UDP ports 4164 between the cluster peer IPs if they are blocked.</li> </ul> |
|           | 00030017               | MAJOR             | Disk removed by operator                                                                                                    |
|           |                        |                   | <b>RESOLUTION:</b> Normal during disk replacement. Insert disk using UI/Orchestrator. Contact Customer Service if insertion fails.                                                                                                 |
|           | 00030001               | MAJOR             | Disk is failed                                                                                                    |
|           |                        |                   | RESOLUTION: Contact Customer Service to replace disk.                                                                                                    |
|           | 00030015               | MAJOR             | Disk is not in service                                                                                                    |
|           |                        |                   | RESOLUTION:                                                                                                    |
|           |                        |                   | <ul><li>Check to see if the disk is properly seated.</li><li>Contact Customer service for further assistance.</li></ul>                                                                                                    |
|           | 0003000b               | MAJOR             | Interface is half duplex                                                                                                    |
|           |                        |                   | <b>RESOLUTION:</b> Check speed/duplex settings on the router/switch port.                                                                                                    |
|           | 0003000c               | MAJOR             | Interface speed is 10 Mbps                                                                                                    |
|           |                        |                   | RESOLUTION:                                                                                                    |
|           |                        |                   | <ul><li>Check speed/duplex settings.</li><li>Use a 100/1000 Mbps port on the router/switch.</li></ul>                                                                                                    |
|           | 00030027               | MAJOR             | Interfaces have different MTUs. [LAN0 and WAN0].                                                                                                    |
|           |                        |                   | <b>RESOLUTION:</b> Check interface MTU settings on lan0/wan0(pairwise) on dual bridge mode and lan0/lan1/wan0/wan1 on single bridge mode.                                                                                          |
|           | 00030028               | MAJOR             | Interfaces have different MTUs. [LAN1 and WAN1].                                                                                                    |
|           |                        |                   | <b>RESOLUTION:</b> Check interface MTU settings on lan1/wan1 or tlan1/twan1 interfaces.                                                                                                    |

#### Table 5-1 Silver Peak Appliance Alarms (Continued)

| Subsystem | Alarm Type<br>ID (Hex) | Alarm<br>Severity | Alarm Text                                                                                                    |
|-----------|------------------------|-------------------|----------------------------------------------------------------------------------------------------|
| Equipment | 00030022               | MAJOR             | LAN next-hop unreachable <sup>b</sup>                                                                                                    |
| (cont.)   |                        |                   | RESOLUTION: Check appliance configuration:                                                                                                    |
|           |                        |                   | LAN–side next-hop IP                                                                                                    |
|           |                        |                   | Appliance IP / Mask     VLAN IP / Mask                                                                                                    |
|           |                        |                   | VLAN ID                                                                                                    |
|           | 0003001a               | MAJOR             | LAN/WAN interface has been shut down due to link propagation of paired interface                                                                       |
|           |                        |                   | <b>RESOLUTION:</b> Check cables and connectivity. For example, if lan0 is shut down, check why wan0 is down. Applicable only to in-line (bridge) mode. |
|           | 00030018               | MAJOR             | LAN/WAN interfaces have different admin states                                                                                                    |
|           |                        |                   | <b>RESOLUTION:</b> Check interface admin configuration for lan0/wan0 (and lan1/wan1). Applicable only to in-line mode.                                 |
|           | 00030019               | MAJOR             | LAN/WAN interfaces have different link carrier states                                                                                                  |
|           |                        |                   | <b>RESOLUTION:</b> Check interface configured speed settings and current values (an0/wan0, lan1/wan1). Applicable only to in-line mode.                |
|           | 0003000a               | MAJOR             | Management interface link down                                                                                                    |
|           |                        |                   | RESOLUTION:                                                                                                    |
|           |                        |                   | Check cables.                                                                                                    |
|           |                        |                   | Check interface admin status on the router.                                                                                                    |
|           | 00030009               | MAJOR             | Network interface link down                                                                                                    |
|           |                        |                   | RESOLUTION: Is the system in Bypass mode?                                                                                                    |
|           |                        |                   | <ul><li>Check cables.</li><li>Check interface admin status on the router.</li></ul>                                                                    |
|           | 00030020               | MAJOR             | Power supply not connected, not powered, or failed                                                                                                    |
|           |                        |                   | RESOLUTION:                                                                                                    |
|           |                        |                   | Connect to a power outlet.                                                                                                    |
|           |                        |                   | Check power cable connectivity.                                                                                                    |
|           | 0003002c               | MAJOR             | System optimization disabled                                                                                                    |
|           |                        |                   | RESOLUTION: Turn on system optimization.                                                                                                    |
|           | 00030023               | MAJOR             | Unexpected system restart                                                                                                    |
|           |                        |                   | <b>RESOLUTION:</b> Power issues? Was the appliance shutdown ungracefully? Contact Customer Service if the shutdown was not planned.                    |
|           | 00030012               | MAJOR             | VRRP instance is down                                                                                                    |
|           |                        |                   | RESOLUTION: Check the interface. Is the link down?                                                                                                    |

| Table 5-1 | Silver Peak Appliance Ala     | arms (Continued) |
|-----------|-------------------------------|------------------|
|           | onvoi i outri ppilarioo / lie |                  |

| Subsystem            | Alarm Type<br>ID (Hex) | Alarm<br>Severity | Alarm Text                                                                                                    |
|----------------------|------------------------|-------------------|----------------------------------------------------------------------------------------------------|
| Equipment<br>(cont.) | 00030014               | MAJOR             | WAN next-hop router discovered on a LAN port (box is in backwards)                                                                                                    |
|                      |                        |                   | RESOLUTION:                                                                                                    |
|                      |                        |                   | <ul> <li>Check WAN next-hop IP address.</li> <li>Check lan0 and wan0 cabling (in-line mode only).</li> <li>If it cannot be resolved, call Customer Service.</li> </ul> |
|                      | 00030011               | MAJOR             | WAN next-hop unreachable <sup>b</sup>                                                                                                    |
|                      |                        |                   | RESOLUTION:                                                                                                    |
|                      |                        |                   | Check cables on Silver Peak appliance and router.                                                                                                    |
|                      |                        |                   | <ul> <li>Check IP/mask on Silver Peak appliance and router.<br/>Next-hop should be only a single IP hop away.</li> </ul>                                               |
|                      |                        |                   | To troubleshoot, use:                                                                                                    |
|                      |                        |                   | show cap heighbor, show arp,                                                                                                    |
|                      |                        |                   | and ping -I <appliance ip=""> <next-hop ip="">.</next-hop></appliance>                                                                                                 |
|                      | 0003001e               | MAJOR             | WCCP adjacency(ies) down                                                                                                    |
|                      |                        |                   | RESOLUTION: Cannot establish WCCP neighbor:                                                                                                    |
|                      |                        |                   | Check WCCP configuration on appliance and router.                                                                                                    |
|                      |                        |                   | <ul> <li>Venty reachability.</li> <li>Enable debugging on router: debug ip wccp packet</li> </ul>                                                                      |
|                      | 0003001f               | MAJOR             | WCCP assignment table mismatch                                                                                                    |
|                      |                        |                   | RESOLUTION: Check WCCP mask/hash assignment configuration on all Silver Peak appliances and ensure that they match.                                                    |
|                      | 00030002               | MINOR             | Disk is degraded                                                                                                    |
|                      |                        |                   | <b>RESOLUTION:</b> Wait for disk to recover. If it does not recover, contact Customer Service.                                                                         |
|                      | 00030016               | MINOR             | Disk is rebuilding                                                                                                    |
|                      |                        |                   | <b>RESOLUTION:</b> Normal. If rebuilding is unsuccessful, contact Customer Service.                                                                                    |
|                      | 0003001b               | MINOR             | Disk SMART threshold exceeded                                                                                                    |
|                      |                        |                   | <b>RESOLUTION:</b> Contact Customer Service to replace disk.                                                                                                    |
|                      | 0003002d               | MINOR             | Non-optimal configured memory size for this virtual appliance                                                                                                    |
|                      |                        |                   | <b>RESOLUTION:</b> Assign more memory to the virtual machine<br>and restart the appliance. Traffic will be sub-optimal until this is<br>resolved.                      |
|                      | 0003002e               | MINOR             | Non-optimal configured processor count for this virtual appliance                                                                                                    |
|                      |                        |                   | <b>RESOLUTION:</b> Assign more processors to the virtual machine<br>and restart the appliance. Traffic will be sub-optimal until this is<br>resolved.                  |

| Subsystem                              | Alarm Type<br>ID (Hex) | Alarm<br>Severity | Alarm Text                                                                                                    |
|----------------------------------------|------------------------|-------------------|----------------------------------------------------------------------------------------------------|
| Equipment                              | 0003002f               | MINOR             | Non-optimal configured disk storage for this virtual appliance                                                                                      |
| (cont.)                                |                        |                   | <b>RESOLUTION:</b> Assign more storage to the virtual machine and restart the appliance. Traffic will be sub-optimal until this is resolved.        |
|                                        | 00030008               | WARNING           | Network interface admin down                                                                                                    |
|                                        |                        |                   | <b>RESOLUTION:</b> Check Silver Peak interface configuration.                                                                                       |
|                                        | 00030013               | WARNING           | VRRP state changed from Master to Backup                                                                                                    |
|                                        |                        |                   | <b>RESOLUTION:</b> VRRP state has changed from Master to Backup.                                                                                    |
|                                        |                        |                   | <ul><li>Check VRRP Master for uptime.</li><li>Check VRRP Master for connectivity.</li></ul>                                                         |
| Threshold<br>Crossing Alerts<br>(TCAs) | 00050001               | WARNING           | The average WAN–side transmit throughput of X Mbps over the last minute [exceeded, fell below] the threshold of Y Mbps                              |
|                                        |                        |                   | <b>RESOLUTION:</b> User configured. Check bandwidth reports for tunnel bandwidth.                                                                   |
|                                        | 00050002               | WARNING           | The average LAN–side receive throughput of X Mbps over the last minute [exceeded, fell below] the threshold of Y Mbps                               |
|                                        |                        |                   | RESOLUTION: User configured. Check bandwidth reports.                                                                                               |
|                                        | 00050003               | WARNING           | The total number of X optimized flows at the end of the last minute [exceeded, fell below] the threshold of Y                                       |
|                                        |                        |                   | <b>RESOLUTION:</b> User configured. Check flow and real-time connection reports.                                                                    |
|                                        | 00050004               | WARNING           | The total number of X flows at the end of the last minute [exceeded, fell below] the threshold of Y                                                 |
|                                        |                        |                   | <b>RESOLUTION:</b> User configured. Check flow and real-time connection reports.                                                                    |
|                                        | 00050005               | WARNING           | The file system utilization of X% at the end of the last minute [exceeded, fell below] the threshold of Y                                           |
|                                        |                        |                   | RESOLUTION: Contact Customer Service.                                                                                                    |
|                                        | 00050006               | WARNING           | The peak latency of X during the last minute [exceeded, fell below] the threshold of Y                                                              |
|                                        |                        |                   | RESOLUTION: User configured.                                                                                                    |
|                                        |                        |                   | <ul> <li>Check Latency Reports. If latency is too high, check routing<br/>between the appliances and QoS policy on upstream<br/>routers.</li> </ul> |
|                                        |                        |                   | Check tunnel DSCP marking. If latency persists, contact ISP and Silver Peak support.                                                                |

| Table 5-1 | Silver Peak Appliance Alarms | (Continued) |
|-----------|------------------------------|-------------|
|-----------|------------------------------|-------------|

| Subsystem                                         | Alarm Type<br>ID (Hex) | Alarm<br>Severity | Alarm Text                                                                                                    |
|---------------------------------------------------|------------------------|-------------------|----------------------------------------------------------------------------------------------------|
| Threshold<br>Crossing Alerts<br>(TCAs)<br>(cont.) | 00050007               | WARNING           | The average pre-FEC loss of X% over the last minute [exceeded, fell below] the threshold of Y%                                                                                                    |
|                                                   |                        |                   | RESOLUTION: User configured.                                                                                                    |
|                                                   |                        |                   | <ul> <li>Check Loss Reports.</li> <li>Check for loss between Silver Peak appliances (interface counters on upstream routers).</li> <li>Use network bandwidth measurement tools such as iperf to measure loss.</li> <li>Contact ISP (Internet Service Provider).</li> </ul>                                                                    |
|                                                   | 00050008               | WARNING           | The average post-FEC loss of X% over the last minute [exceeded, fell below] the threshold of Y%                                                                                                    |
|                                                   |                        |                   | RESOLUTION: User configured.                                                                                                    |
|                                                   |                        |                   | <ul> <li>Check Loss Reports.</li> <li>Check for loss between Silver Peak appliances (interface counters on upstream routers).</li> <li>Use network bandwidth measurement tools such as iperf to measure loss.</li> <li>Enable/Adjust Silver Peak Forward Error Correction (FEC).</li> <li>Contact ISP (Internet Service Provider).</li> </ul> |
|                                                   | 00050009               | WARNING           | The average pre-POC out-of-order packets of X% over the last minute [exceeded, fell below] the threshold of Y%                                                                                                    |
|                                                   |                        |                   | RESOLUTION: User configured.                                                                                                    |
|                                                   |                        |                   | Check Out-of-Order Packets Reports.                                                                                                    |
|                                                   |                        |                   | Normal in a network with multiple paths and different QoS queues.                                                                                                    |
|                                                   |                        |                   | Normal in a dual-homed router or 4-port in-line [bridge] configuration.                                                                                                    |
|                                                   |                        |                   | <ul> <li>Contact Customer Service if out-of-order packets are not<br/>100% corrected.</li> </ul>                                                                                                    |
|                                                   | 0005000a               | WARNING           | The average post-POC out-of-order packets of X% over the last minute [exceeded, fell below] the threshold of Y%                                                                                                    |
|                                                   |                        |                   | RESOLUTION: User configured.                                                                                                    |
|                                                   |                        |                   | Check Out-of-Order Packets Reports.                                                                                                    |
|                                                   |                        |                   | Normal in a network with multiple paths and different QoS queues.                                                                                                    |
|                                                   |                        |                   | Normal in a dual-homed router or 4-port in-line [bridge] configuration.                                                                                                    |
|                                                   |                        |                   | Contact Customer Service if out-of-order packets are not<br>100% corrected.                                                                                                    |
|                                                   | 0005000b               | WARNING           | The average tunnel utilization of X% over the last minute [exceeded, fell below] the threshold of Y%                                                                                                    |
|                                                   |                        |                   | RESOLUTION: User configured.                                                                                                    |
|                                                   |                        |                   | Check bandwidth reports for tunnel bandwidth utilization.                                                                                                    |

| Tab | le  | 5- | 1 |
|-----|-----|----|---|
| iuu | · • | ~  |   |

Silver Peak Appliance Alarms (Continued)

| Subsystem                                         | Alarm Type<br>ID (Hex) | Alarm<br>Severity | Alarm Text                                                                                                    |
|---------------------------------------------------|------------------------|-------------------|----------------------------------------------------------------------------------------------------|
| Threshold<br>Crossing Alerts<br>(TCAs)<br>(cont.) | 0005000c               | WARNING           | <ul> <li>The average tunnel reduction of X% over the last minute [exceeded, fell below] the threshold of Y%</li> <li><b>RESOLUTION:</b> User configured.</li> <li>Check bandwidth reports for deduplication.</li> <li>Check if the traffic is pre-compressed or encrypted.</li> </ul>                               |
|                                                   | 0005000d               | WARNING           | The total number of flows <num-of-flows> is approaching the capacity of this appliance. Once the capacity is exceeded, new flows will be <dropped bypassed>.<br/><b>RESOLUTION:</b> If this condition persists, a larger appliance will be necessary to fully optimize all flows.</dropped bypassed></num-of-flows> |

a. The VX appliances are a family of virtual appliances, comprised of the VX-n000 software, an appropriately paired hypervisor and server, and a valid software license.

b. If there is either a LAN Next-Hop Unreachable or WAN Next-Hop Unreachable alarm, resolve the alarm(s) immediately by configuring the gateway(s) to respond to ICMP pings from the Silver Peak appliance IP Address.

### **Viewing Current Alarms**

Most Silver Peak appliance alarms cannot be cleared by the user. Instead, the appliance generally corrects the alarm condition and clears the alarm by itself.

The alarm summary appears in the banner. You can view current alarms as follows:

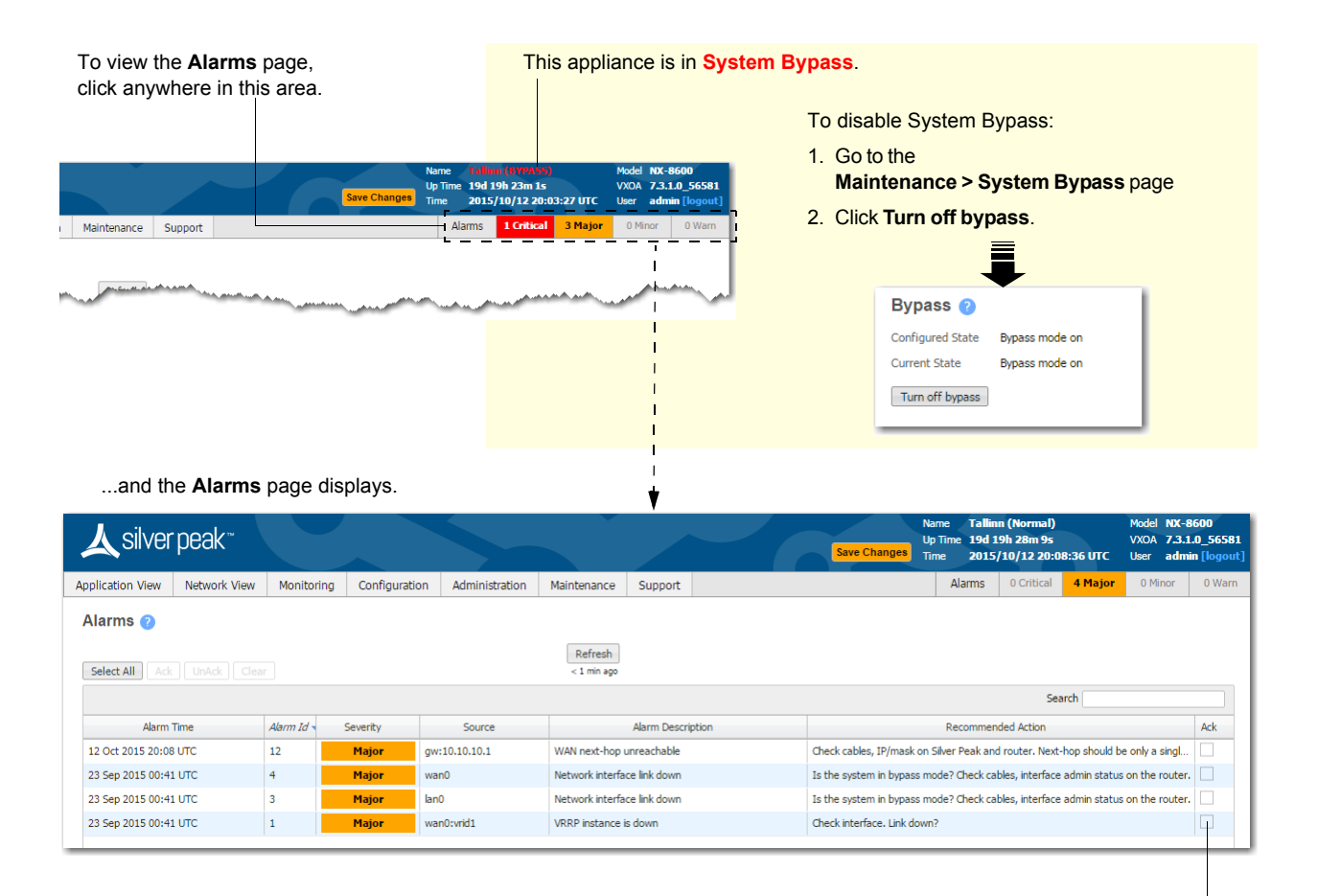

For acknowledging alarms

The Alarms page displays the following information:

| Field     | Definition/Content                                                                 |                                                                                                    |
|-----------|------------------------------------------------------------------------------------|----------------------------------------------------------------------------------------------------|
| Seq No.   | The sequential number of the alarm, based on the time the alarm raised.            |                                                                                                    |
| Date/Time | The local date and time at the appliance's location, specified by a 24-hour clock. |                                                                                                    |
| Туре      | The type of ala<br>• Tunnel<br>• TC<br>• EQU<br>• SW                               | rm:<br>A tunnel-based alarm<br>A traffic class-based alarm<br>An equipment-based alarm<br>A code- or software-based alarm |

| Field              | Definition/Content (Continued)                                                                                                    |  |  |
|--------------------|----------------------------------------------------------------------------------------------------|--|--|
| Severity           | <ul> <li>The severity of the alarm, listed here in decreasing order of severity:</li> <li>Critical A critical alarm, such as "Tunnel Down"</li> <li>Major A major alarm, such as "Disk out of Service"</li> <li>Minor A minor alarm, such as "Disk Degraded"</li> <li>Warning A warning, such as "Software Process Restart"</li> <li>Info For Silver Peak debugging purposes.</li> <li>These are purely related to alarms severities, not event logging levels, even though some of the naming conventions overlap. Events and alarms have different sources. Cleared alarms are at ALERT level in the Support &gt; Log Viewer page.</li> </ul> |  |  |
| Source             | Refers to the particular subsystem or equipment that is causing the alarm. For example, we can raise the tunnel-based alarm, "Tunnel Down", where the source would refer to a particular tunnel.                                                                                                    |  |  |
| Description        | A brief description of the alarm.                                                                                                    |  |  |
| Recommended Action | Describes what action to take and, when appropriate, provides a link to the page where you need to do it.                                                                                                    |  |  |
| Clear              | If a checkbox is accessible, a user can clear the alarm.                                                                                                    |  |  |
|                    | To clear the alarm, click the <b>Clear</b> box, and click <b>Apply</b> . Once cleared, the row is removed and the content is viewable in the read-only page, <b>Alarms - Log Viewer</b> .                                                                                                    |  |  |
| Ack                | Select <b>Yes</b> to acknowledge the alarm; Select <b>No</b> to remove acknowledgement.                                                                                                    |  |  |

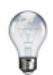

**Tip** To view resolved alarms, go to the **Support > Log Viewer** page and filter for **Alarms**.
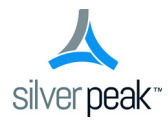

# **Administration Tasks**

This chapter describes menus related to basic appliance administration.

# In This Chapter

Basic Settings

- **Date and Time** See page 138.
- Domain Name Server (DNS) See page 139.
- **SNMP** See page 140.
- Netflow See page 143.
- License & Registration See page 144.
- Management IP / Hostname See page 145.
- Silver Peak Cloud Portal See page 146.

#### User Management

- **Users** See page 147.
- Auth/RADIUS/TACACS+ See page 148.
- **Banners** See page 150.
- Session Management See page 151.

## **Date and Time**

Administration > [Basic Settings] Date/Time

Configure the appliance's **date and time** manually, or configure it to use an NTP (Network Time Protocol) server.

| <ul> <li>Manual</li> </ul> |            | NTP Time Synch | ronization |   |
|----------------------------|------------|----------------|------------|---|
| Date                       | 2015/07/14 | Add            |            |   |
| Time                       | 16:48:27   | Server IP      | Version    |   |
|                            |            | 172.20.20.37   | 3          | × |

- From the Time Zone list, select the appliance's geographical location.
- To manually configure, select Manual and enter the Date [YYYY/MM/DD] and Time [HH:MM:SS] (based on a 24-hour clock).
- To use an NTP server, select NTP Time Synchronization.
  - 1. Click Add.
  - 2. Enter the IP address of the server, and select the version of NTP protocol to use.

# **Domain Name Server (DNS)**

Administration > [Basic Settings] DNS

A **Domain Name Server** (DNS) keeps a table of the IP addresses associated with domain names. It allows you to reference locations by domain name, such as *mycompany.com*, instead of using the routable IP address.

| Secondary DNS IP address          |    |  |  |
|-----------------------------------|----|--|--|
| Tertiary DNS IP address           |    |  |  |
| Domain Names                      |    |  |  |
| Domain Names<br>Add<br>Domain nan | ne |  |  |

- You can configure up to three name servers.
- Under **Domain Names**, add the network domains to which your appliances belong.

### **SNMP**

Administration > [Basic Settings] SNMP

Use this page to configure the appliance's **SNMP** agent, the trap receiver(s), and how to forward appliance alarms as SNMP traps to the receivers.

| Endble Sivine      |           |               |           |   |
|--------------------|-----------|---------------|-----------|---|
| Enable SNMP Traps  |           |               |           |   |
| Read-Only Communi  | ty        |               |           |   |
| Default Trap Commu | unity     |               |           |   |
| SNMP V3            |           |               |           |   |
| Enable Admin User  |           |               |           |   |
|                    | Auther    | tication      | Privacy   |   |
| Туре               | SHA1      | •             | AES-128 V |   |
| Password           |           |               |           |   |
| Add                | Community | Varsion       | Enabled   | 1 |
| nosi               | Community | version       | Enabled   |   |
|                    | NO L      | ata AvailaDie |           |   |

- The Silver Peak appliance supports the Management Information Base (MIB) II, as described in RFC 1213, for cold start traps and warm start traps, as well as Silver Peak proprietary MIBs.
- The appliance issues an SNMP trap during reset--that is, when loading a new image, recovering from a crash, or rebooting.
- The appliance sends a trap every time an alarm is raised or cleared. Traps contain additional
  information about the alarm, including severity, sequence number, a text-based description of the
  alarm, and the time the alarm was created. For additional information, see
  SILVERPEAK-MGMT-MIB.TXT in the MIBS directory.

| Term                   | Definition                                                                                                    |
|------------------------|----------------------------------------------------------------------------------------------------|
| Enable SNMP            | Allows the SNMP application to poll this Silver Peak appliance                                                                                                    |
| Enable SNMP Traps      | Allows the SNMP agent (in the appliance) to send traps to the receiver(s)                                                                                                 |
| Read-Only Community    | The SNMP application needs to present this text string (secret) in order to poll this appliance's SNMP agent. The default value is <b>public</b> , but you can change it. |
| Default Trap Community | The trap receiver needs to receive this string in order to accept the traps being sent to it. The default value is public, but you can change it.                         |

For SNMP v1 and SNMP v2c, you only need configure the following:

For additional security *when the SNMP application polls the appliance*, you can select **Enable Admin User** for **SNMP v3**, instead of using **v1** or **v2c**. This provides a way to authenticate without using clear text:

- To configure SNMP v3 admin privileges, you must be logged in as admin in Appliance Manager.
- For SNMP v3, **authentication** between the user and the server acting as the SNMP agent is bilateral and **required**. In other words, each must authenticate the other. You can use either the MD5 or SHA-1 hash algorithm for both.
- Using DES or AES-128 to encrypt for **privacy** is optional. If you don't specify a password, the appliance uses the default privacy algorithm (AES-128) and the same password you specified for authentication.

TermDefinitionHostIP address where you want the traps sentCommunityThe trap receiver needs to receive a specific string in order to accept the traps being<br/>sent to it. By default, this field is blank because it uses the Default Trap Community<br/>string, which has the value, **public**. If the trap receiver you're adding has a different<br/>Community string, enter the community string that's configured on the trap receiver.VersionSelect either v1 (RFC 1157) or v2c (RFC 1901) standards. For both, authentication<br/>is based on a community string that represents an unencrypted password.EnabledWhen selected, enables this specific trap receiver.

#### You can configure up to 3 trap receivers:

#### Loading SNMP MIBs

From Silver Peak's website, you can download the Standard and the Silver Peak proprietary MIBs (Management Information Base) files, for loading into whatever MIBs browser you're using:

- You can choose to install the Standard MIBs, the Silver Peak proprietary MIBs, or both.
- The Standard list and the Silver Peak file list share the same first three files. These are highlighted in green below.
- Because there are dependencies, you must load the files in a list in a specific sequence.
- If you choose to load both the Standard and the Silver Peak MIBs, load either list completely and then append the non-common files from the remaining list.

#### List of Silver Peak MIBs

Load these files in the following order:

- 1 SNMPv2-SMI.txt
- 2 SNMPv2-TC.txt
- 3 SNMPv2-CONF.txt
- 4 SILVERPEAK-SMI.txt
- 5 SILVERPEAK-TC.txt
- 6 SILVERPEAK-PRODUCTS-MIB.txt
- 7 SILVERPEAK-MGMT-MIB.txt

Load these files in the following order:

- 1 SNMPv2-SMI.txt
- 2 SNMPv2-TC.txt
- 3 SNMPv2-CONF.txt
- 4 RFC1155-SMI.txt
- 5 RFC1213-MIB.txt
- 6 SNMPv2-MIB.txt
- 7 SNMP-FRAMEWORK-MIB.txt
- 8 SNMP-MPD-MIB.txt
- 9 SNMP-TARGET-MIB.txt
- 10 SNMP-NOTIFICATION-MIB.txt
- 11 SNMP-USER-BASED-SM-MIB.txt
- 12 SNMP-VIEW-BASED-ACM-MIB.txt

### **Netflow**

Administration > [Basic Settings] Netflow

You can configure your appliance to export statistical data to NetFlow collectors.

|            | 1 (130) mins      |               |            |               |   |
|------------|-------------------|---------------|------------|---------------|---|
| affic Type | Outbound WAN 🔲 Ir | bound WAN 📄 I | nbound LAN | ) Outbound LA | N |
|            |                   |               |            |               |   |
| ollectors  |                   |               |            |               |   |
| Add .      |                   |               |            |               |   |
| Add        |                   |               |            |               |   |
| Collectors | IP Address        | Port          |            |               |   |
|            | No Data Available |               |            |               |   |
|            | no bata malabio   |               |            |               |   |

- The appliance exports flows against two virtual interfaces -- **sp\_lan** and **sp\_wan** -- that accumulate the total of LAN-side and WAN-side traffic, regardless of physical interface.
- These interfaces appear in SNMP and are therefore "discoverable" by NetFlow collectors.
- Flow Exporting Enabled allows the appliance to export the data to collectors (and makes the configuration fields accessible).
- The Collector's **IP Address** is the IP address of the device to which you're exporting the NetFlow statistics. The default Collector Port is **2055**.
- In Traffic Type, you can select as many of the traffic types as you wish. The default is Outbound WAN.

### License & Registration

Administration > [Basic Settings] License & Registration

Use this page to enter and apply your appliance's **License Key** (only VX and VRX virtual appliances require licenses). Decoded details display below the input area.

| License & Registrati        | on 😢                                                                                |
|-----------------------------|-------------------------------------------------------------------------------------|
| License Key                 | [ue0-WZnn-Jkx-4TD1-b0fl-ButC11+C2                                                   |
|                             | To retrieve or upgrade a license, go to the Silver Peak Support Portal              |
| Current License             |                                                                                     |
| Start Date                  | Tue Dec 3rd 2013                                                                    |
| End Date                    | None                                                                                |
| Portal Registration         | ок                                                                                  |
| Model                       | VX-1000                                                                             |
| Serial Number               | 000C291953A1                                                                        |
| Registration (Only required | for cloud-based features and products, including EdgeConnect and SaaS Optimization) |
| Account Name                | Laine                                                                               |
| Account Key                 | aSeJqlp4yhczOUGs                                                                    |
| Appliance Tag               | Unassigned                                                                          |
| Contact                     | Itammer@silver-peak.com                                                             |
|                             |                                                                                     |
| Apply Cancel                |                                                                                     |
|                             |                                                                                     |
|                             |                                                                                     |

#### Registration

To access the Silver Peak Unity Cloud Intelligence Service, you must complete the Registration section.

This service is required if you want to enable SaaS optimization.

- 1 After completing registration, go to Configuration > SaaS Optimization and select Enable SaaS Optimization.
- 2 On the same page, choose whether or not to decrypt the SSL traffic, and if so, which substitute certificate signing method to use.

This service is also required for the EdgeConnect product line.

# Management IP / Hostname

Administration > [Basic Settings] Management IP/Hostname

Use this page to configure the **mgmt0** management interface and the appliance hostname.

| Applia | ance Hostname Seattle- | EC           |  |
|--------|------------------------|--------------|--|
| D      | НСР                    |              |  |
|        | IP Address/Mask        | Next-hop IP  |  |
|        | 10.0.238.135/26        | 10.0.238.129 |  |
| ) St   | tatic                  |              |  |
| -      | IP Address/Mask        | Next-hop IP  |  |

- The browser accesses the appliance via the **mgmt0** IP address.
- When deployed in Server mode, a virtual appliance uses **mgmt0** for management *and datapath* traffic.
- If you configure flow redirection between appliances, the mgmt1 interfaces need to be in a separate subnet from the mgmt0 interfaces. (Flow redirection is a local way to remove flow asymmetry by redirecting packets so that one appliance owns both directions of traffic.)
- A hostname is subject to the following constraints:
  - Maximum number of characters = 24
  - Allowable characters: A-Z, a-z, 0-9, dash (-)

#### **Best Practices**

- Assign static IP addresses to management interfaces to preserve their reachability.
- Use different subnets for **mgmt0** and datapath interfaces.

### **Silver Peak Cloud Portal**

Administration > [Basic Settings] Silver Peak Cloud Portal

This page lists the default host and port for the Silver Peak Cloud portal.

| Host<br>10.0.234.225 | Port 443 Last Success: 06-Oct-15 15:29 Last Failure: None |
|----------------------|-----------------------------------------------------------|
| Fachla Damata Uala   | Lest Hells Contr Ners, Lest Hells Dessionds Ners          |
| Enable Remote Help   | Last nello Selit: None Last Hello Received: None          |

Connectivity to the portal is required for *Silver Peak Unity Cloud Intelligence Services* to work properly. These services include:

- SaaS optimization (and installing any subordinate CA certificate on the appliance)
- Displaying internet statistics about internet services
- CPX licensing
- EdgeConnect licensing

To allow Silver Peak Support to access this appliance's web user interface for one 24-hour period, select **Enable Remote Help for 24h**.

# **Users**

Administration > [User Management] Users

Use this page to create, edit, and delete users.

| User Name                       | Line                              | From                     | Login Time                                  | Idle Time     |
|---------------------------------|-----------------------------------|--------------------------|---------------------------------------------|---------------|
| admin                           | web                               | 10.0.238.172             | 2015/07/14 03:49:45 PDT                     | 54s           |
| idmin                           | web                               | 10.0.234.151             | 2015/07/14 03:49:45 PDT                     | 40s           |
| vebsocket                       | web                               | 127.0.0.1                | 2015/07/14 03:50:17 PDT                     | 11s           |
|                                 | unde                              | 127.0.0.1                | 2015/07/14 03:50:53 PDT                     | 45s           |
| vebsocket                       | web                               |                          |                                             |               |
| er Accounts                     | web                               | 172.23.43.59             | 2015/07/14 05:55:25 PDT                     | 15            |
| er Accounts Add                 | web<br>web                        | 172.23.43.59             | 2015/07/14 05:55:25 PDT                     | 1s            |
| er Accounts Add User Name       | web web Capability                | 172.23.43.59<br>Password | 2015/07/14 05:55:25 PDT<br>Confirm Password | 1s<br>Enabled |
| er Accounts Add User Name admin | Veb<br>web<br>Capability<br>admin | Password                 | 2015/07/14 05:55:25 PDT<br>Confirm Password | Enabled       |

- The Active Sessions table lists who is logged in to the appliance, and from where.
- The User Accounts table lists all users known to this appliance, whether or not their accounts are enabled.
- The system user names are **admin** and **monitor**.
  - They **CANNOT** be deleted.
  - You can only disable **monitor**.
  - You can, however, change each one's password.
- A user has either **admin** or **monitor** privileges:
  - admin capability allows the user to view and modify.
  - monitor capability allows the user to view only.

### Auth/RADIUS/TACACS+

Administration > [User Management] Auth/RADIUS/TACACS+

Silver Peak appliances support user **authentication** and **authorization** as a condition of providing access rights.

| Authenticatio | on Order 🕜 |           | A         | uthoriz | ation Inf | ormatio | on        |   |
|---------------|------------|-----------|-----------|---------|-----------|---------|-----------|---|
| First         | Local      | ¥         |           | Map C   | )rder     | Loc     | al Only 🔻 |   |
| Second        | None       | ¥         |           | Defau   | lt User   | adm     | in 🔻      |   |
| Third         | None       | V         |           |         |           |         |           |   |
| RADIUS Serv   | /ers       |           |           |         |           |         |           |   |
| Add           |            |           |           |         |           |         |           |   |
| Order         | Server IP  | Auth Port | Кеу       | Timeo   | out R     | etries  | Enabled   |   |
| 1             |            | 1812      |           | 3       | 1         |         | ✓         | × |
| TACACS+ Se    | ervers     |           |           |         |           |         |           |   |
| Add           |            |           |           |         |           |         |           |   |
| Order         | Server IP  | Auth Port | Auth Type | Key     | Timeout   | Retries | Enabled   |   |
| Sider         |            |           |           |         |           |         |           |   |

- Authentication is the process of validating that the end user, or a device, is who or what they claim to be.
- Authorization is the action of determining what a user is allowed to do. Generally, authentication precedes authorization.
- Map order refers to the order in which the authentication databases are queried.
- The configuration specified for authentication and authorization **applies globally** to all users accessing that appliance.
- If a logged-in user is inactive for an interval that exceeds the inactivity time-out, the appliance logs them out and returns them to the login page. You can change that value, as well as the maximum number of sessions, on the Administration > Session Management page.

#### Authentication and Authorization

To provide authentication and authorization services, Silver Peak appliances:

- support a built-in, local database
- can be linked to a RADIUS (Remote Address Dial-In User Service) server
- can be linked to a **TACACS**+ (Terminal Access Controller Access Control System) server.

Both RADIUS and TACACS+ are client-server protocols.

#### **Appliance-based User Database**

- The local, built-in user database supports user names, groups, and passwords.
- The two user groups are admin and monitor. You must associate each user name with one or the other. Neither group can be modified or deleted.
- The **monitor** group supports reading and monitoring of all data, in addition to performing all actions. This is equivalent to the Command Line Interface's (CLI) *enable* mode privileges.
- The **admin** group supports full privileges, along with permission to add, modify, and delete. This is equivalent to the Command Line Interface's (CLI) *configuration* mode privileges.

#### RADIUS

- RADIUS uses UDP as its transport.
- With RADIUS, the authentication and authorization functions are coupled together.
- RADIUS authentication requests must be accompanied by a shared secret. The shared secret must be the same as defined in the RADIUS setup. Please see your RADIUS documentation for details.
- Important: Configure your RADIUS server's priv levels within the following ranges:
  - admin = 7 15
  - monitor = 1 6

#### **TACACS+**

- TACACS+ uses TCP as its transport.
- TACACS+ provides separated authentication, authorization, and accounting services.
- Transactions between the TACACS+ client and TACACS+ servers are also authenticated through the use of a shared secret. Please see your TACACS+ documentation for details.
- Important: Configure your TACACS+ server's *roles* to be admin and monitor.

#### What Silver Peak recommends

- Use either RADIUS or TACACS+, but not both.
- For Authentication Order, configure the following:
  - First = Local
  - **Second** = either RADIUS or TACACS+. If not using either, then None.
  - Third = None
- When using RADIUS or TACACS+ to authenticate users, configure Authorization Information as follows:
  - Map Order = Remote First
  - **Default User** = admin

### **Banners**

Administration > [User Management] Banners

- The Login Message appears before the login prompt.
- The Message of the Day appears after a successful login.

You can configure either, neither, or both.

|                       | Login Message ?<br>Check for updates every Tuesday morning.                                                                                                    |                    |
|-----------------------|----------------------------------------------------------------------------------------------------|--------------------|
|                       | Message of the Day Stay calm and don't kick any beehives                                                                                                    |                    |
|                       | Apply Cancel                                                                                                    |                    |
| User Name<br>Password |                                                                                                    |                    |
| Login Message         | ng.                                                                                                    |                    |
|                       | 10.1.153.10                                                                                                    |                    |
| -                     | unassigned     10.1.153.10     53363     10.1.154:0       Copyright © 2004-2015 Silver Peak Systems, Inc. All rights reserved.<br>This product or the use of this product is covered by one or more of the following U.S. Patents: 7,571, 14; 7,<br>8,307,<br>By usi     Stay calm and don't kick any be | 6181 0.0 3774 1036 |

### **Session Management**

Administration > [User Management] Session Management

Use this page to configure access to the web server.

| Auto Logout  | 15 (0-60 minutes,0 indicates no timeout) |
|--------------|------------------------------------------|
| Max Sessions | 25 (5-50)                                |
| Web Protocol | HTTPS HTTP   Both                        |

- Auto Logout ends your web session after the specified minutes of inactivity.
- If the number of **Max Sessions** is exceeded, there are two possible consequences:
  - You'll get a message that the browser can't access the appliance.
  - Since the Orchestrator must create a session to communicate with the appliance, it won't be able to access the appliance.
- Although Web Protocol defaults to Both for legacy reasons, Silver Peak recommends that you select HTTPS for maximum security.

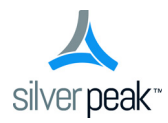

# **Maintenance & Support**

This chapter describes how to use these menus to perform various system maintenance tasks.

# In This Chapter

Software & System Management

- Viewing System Information See page 154.
- Upgrading Appliance Software See page 155.
- **Backing Up and Restoring Appliance Configuration Files** See page 156.
- Disk Management See page 157.

#### Tools

- Putting the Appliance in System Bypass Mode See page 158.
- Testing Network Connectivity with Ping and Traceroute See page 159.
- Capturing Packets for Analysis See page 163.
- Erasing Network Memory See page 164.
- **Rebooting or Shutting Down an Appliance** See page 165.

#### Support: Technical Assistance

- How to Contact Support See page 166.
- Logging In to the Support Portal See page 167.
- Viewing Logs See page 168.
- Configuring Logging Parameters See page 169.
- Managing Debug Files See page 171.

# **Viewing System Information**

Maintenance > [Software & System Management] System Information

This page displays information used to identify the appliance.

#### System Information

Hostname Appliance ID Model System Status Uptime Date/Time Release Serial Number laine-vxb 15046294 VX-1000 206002001000 Rev 46839 Normal 7d 3h 44m 48s 2015/10/07 23:12:06 Etc/UTC VX0A 7.3.1.0\_56670

### **Upgrading Appliance Software**

Maintenance > [Software & System Management] Software Upgrade

Use this page to manage up to two software images.

| Swite          | ch Partition Reboot                                                                                    |           |               |
|----------------|----------------------------------------------------------------------------------------------------|-----------|---------------|
| ID             | Active                                                                                                 | Next Boot | Version       |
| 1              | yes                                                                                                    | yes       | 8.0.2.0_58453 |
| 2              | no                                                                                                    | no        | 7.3.3.0_57797 |
| Loca<br>Uploi  | all Image<br>al File URL<br>ad Image                                                                   |           |               |
| Uploa<br>Uploa | all Image<br>al File URL<br>ad Image<br>all Options<br>install and Reboot<br>install and set next boot | partition |               |

- When you switch to the other partition, it only becomes active when you reboot.
- When loading a software image from your PC or a URL, you can:
  - Install Only. Loads the image into the inactive partition to store it.
  - Install and set next boot partition. Loads the image into the inactive partition. It becomes active at the next reboot.
  - Install and Reboot. Loads the image into the inactive partition, and immediately reboots to activate the new image.
- You may need to **downgrade** an appliance to be consistent with the rest of your network if you've purchased an appliance that comes with newer installed software or you've RMA'd an appliance. In that case, refer to the document, *How to Downgrade an Appliance*.

# **Backing Up and Restoring Appliance Configuration Files**

Maintenance > [Software & System Management] Backup/Restore

Backup creates a copy of the current configuration and saves it on the appliance.

After creating the file, you can download it, upload it, or restore it.

| aonap                                                                        | Current Configura                                                            | ation                |                                  |                                                                                                    |             |
|------------------------------------------------------------------------------|------------------------------------------------------------------------------|----------------------|----------------------------------|----------------------------------------------------------------------------------------------------|-------------|
| ilename                                                                      |                                                                              | Backup               |                                  |                                                                                                    |             |
| estore                                                                       | Download To Computer                                                         | Upload From Computer |                                  |                                                                                                    |             |
|                                                                              | Ed. Mar                                                                      |                      | Actions                          | Look Mardifeed                                                                                                    |             |
|                                                                              | File Nar                                                                     | ne                   | Active                           | Last Modified                                                                                                    |             |
| initial_201                                                                  | 50527213727                                                                  | ne                   | true                             | 2015/07/15 10:08:22                                                                                                    |             |
| initial_201                                                                  | 50527213727<br>50527213727.bak                                               | ne                   | true<br>false                    | 2015/07/15 10:08:22<br>2015/07/14 16:05:28                                                                                                    | ×           |
| initial_201<br>initial_201<br>initial_201                                    | File Nar<br>50527213727<br>50527213727.bak<br>50416112244                    | ne                   | true<br>false<br>false           | Last Modified           2015/07/15 10:08:22           2015/07/14 16:05:28           2015/05/27 21:39:18                                                             | ×           |
| initial_201<br>initial_201<br>initial_201<br>initial_201                     | File Nar<br>50527213727<br>50527213727.bak<br>50416112244<br>50416112244.bak | ne                   | true<br>false<br>false<br>false  | Last Modified           2015/07/15 10:08:22           2015/07/14 16:05:28           2015/05/27 21:39:18           2015/05/27 14:38:07                               | ×<br>×<br>× |
| initial_201:<br>initial_201:<br>initial_201:<br>initial_201:<br>initial_201: | File Nar<br>50527213727<br>50527213727.bak<br>50416112244<br>50416112244.bak | ne                   | false<br>false<br>false<br>false | Last Modified           2015/07/15 10:08:22           2015/07/14 16:05:28           2015/05/27 21:39:18           2015/05/27 14:38:07           2015/04/16 11:29:12 |             |

## **Disk Management**

*Maintenance* > [Software & System Management] Disk Management

Physical appliances use RAID arrays with encrypted disks.

Disk failure results in a critical alarm.

| nove I  | nsert           |        |                |          |                |           |             |   |    |  |
|---------|-----------------|--------|----------------|----------|----------------|-----------|-------------|---|----|--|
| Slot ID | Pairing Slot ID | Status | Rebuild Status | Size(GB) | Serial Number  | Removable | Disk Layout |   |    |  |
| 0       | 1               | ок     | COMPLETE       | 465      | GTD400P6G2PGWD | yes       | 0           | 0 | 2  |  |
| 1       | 0               | ок     | COMPLETE       | 465      | GTD400P6G2PNAD | yes       | 4           | 6 | 6  |  |
| 2       | 3               | ок     | COMPLETE       | 465      | GTD400P6G2P0JD | yes       | 8           | 9 | 10 |  |
| 3       | 2               | ОК     | COMPLETE       | 465      | GTD400P6G2PEGD | yes       |             |   |    |  |
| 4       | 5               | ОК     | COMPLETE       | 465      | GTD400P6G2P54D | yes       |             |   |    |  |
| 5       | 4               | ок     | COMPLETE       | 465      | GTD400P6G2PN1D | yes       |             |   |    |  |
| 6       | 7               | ОК     | COMPLETE       | 465      | GTD400P6G2PGDD | yes       |             |   |    |  |
| 7       | 6               | ок     | COMPLETE       | 465      | GTD400P6G2PJGD | yes       |             |   |    |  |
| 8       | 9               | ок     | COMPLETE       | 465      | GTD400P6G2P0ZD | yes       |             |   |    |  |
| 9       | 8               | ок     | COMPLETE       | 465      | GTD400P6G2PLGD | yes       |             |   |    |  |
| 10      | 11              | ОК     | COMPLETE       | 465      | GTD400P6G2PNED | yes       |             |   |    |  |
| 11      | 10              | ОК     | COMPLETE       | 465      | GTD400P6G2PN0D | yes       |             |   |    |  |
| 12      | 13              | ОК     | COMPLETE       | 465      | GTD400P6G2PN6D | yes       |             |   |    |  |
| 13      | 12              | ОК     | COMPLETE       | 465      | GTD400P6G2PNLD | yes       |             |   |    |  |
| 14      | 15              | ОК     | COMPLETE       | 465      | GTD400P6G2P7ZD | yes       |             |   |    |  |
| 15      | 14              | ОК     | COMPLETE       | 465      | GTD400P6G2NZWD | yes       |             |   |    |  |

Follow this procedure when replacing a failed disk:

- 1 Log into your Support portal account, and click **Open a Self Service RMA** for disk replacement.
- 2 Complete the wizard, using the serial number of the appliance (not the disk).
- 3 After you receive the new disk, select the failed disk's row in the table and click **Remove**. This takes the disk off-line.
- 4 Physically remove the old disk from the appliance.
- 5 Physically insert the new disk.
- 6 In the table, select the new disk and click **Insert**. This prompts the software to discover the disk and put it online.

Virtual appliances display read-only data.

| ilot ID | Status | Rebuild Status | Size(GB) | Serial Number | Removable |
|---------|--------|----------------|----------|---------------|-----------|
| 0       | ОК     |                | 30       |               | no        |
| 1       | ОК     |                | 0        |               | yes       |

Ę

### Putting the Appliance in System Bypass Mode

*Maintenance* > [Tools] System Bypass

In system bypass mode, the fail-to-wire (or fail-to-glass) card DOES NOT receive or process packets:

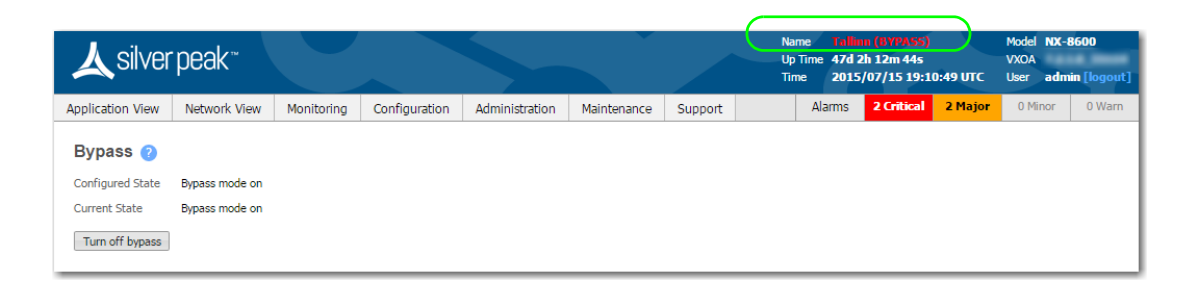

- In an in-line deployment (Bridge mode), the **lan** interface is physically connected to the **wan** interface.
- In an out-of-path deployment (Router/Server mode), the appliance is in an open-port state.

Fail-to-wire network interfaces mechanically isolate the appliances from the network in the event of a hardware, software, or power failure. This ensures that all traffic bypasses the failed appliance and maximizes up-time.

**Note** Virtual appliances don't support *bypass* mode.

### **Testing Network Connectivity with Ping and Traceroute**

*Maintenance* > [Tools] Ping/Traceroute

Use the **ping** and **traceroute** commands to help diagnose network connectivity problems.

| Filly Have                                                                                                    | nuita IV/Hostnama   10.0.229.126                                                                                                    |    |
|----------------------------------------------------------------------------------------------------|----------------------------------------------------------------------------------------------------|----|
|                                                                                                    | 10.0.236.136                                                                                                    |    |
| Options                                                                                                    |                                                                                                    |    |
|                                                                                                    |                                                                                                    |    |
|                                                                                                    |                                                                                                    |    |
|                                                                                                    |                                                                                                    | /_ |
| Start Clear                                                                                                    |                                                                                                    |    |
| Start                                                                                                    |                                                                                                    |    |
| Output                                                                                                    |                                                                                                    |    |
| output                                                                                                    |                                                                                                    |    |
| PING 10.0.238.136 (                                                                                                    | 10.0.238.136) 56(84) bytes of data.                                                                                                    |    |
| 64 bytes from 10.0.                                                                                                    | 238.136: 1cmp_seq=1 ttl=64 time=1.89 ms                                                                                                    |    |
| 64 bytes from 10.0.                                                                                                    | 238.136; 10mp_seq=2 tt1=64 time=0.138 ms                                                                                                    |    |
|                                                                                                    | 250,150, ICmp Std=5 tt1=04 t1mt=0,205 ms                                                                                                    |    |
| 64 bytes from 10.0.                                                                                                    | 238,136: icmp_seq=4_ttl=64_time=0.392_ms                                                                                                    |    |
| 64 bytes from 10.0.<br>64 bytes from 10.0.                                                                                         | 238.136: icmp_seq=4 ttl=64 time=0.392 ms<br>238.136: icmp_seq=5 ttl=64 time=0.100 ms                                                                                                    |    |
| 64 bytes from 10.0.<br>64 bytes from 10.0.                                                                                         | 238.136: icmp_seq=4 ttl=64 time=0.392 ms<br>238.136: icmp_seq=5 ttl=64 time=0.100 ms                                                                                                    |    |
| 64 bytes from 10.0.<br>64 bytes from 10.0.<br>10.0.238.136 pi                                                                      | 238.136: icmp_seq=4 ttl=64 time=0.392 ms<br>238.136: icmp_seq=5 ttl=64 time=0.100 ms<br>ng statistics                                                                                    |    |
| 64 bytes from 10.0.<br>64 bytes from 10.0.<br>10.0.238.136 pi<br>5 packets transmitt                                               | 238.136: icmp_seq=4 ttl=64 time=0.392 ms<br>238.136: icmp_seq=5 ttl=64 time=0.100 ms<br>ng statistics<br>ied, 5 received, 0% packet loss, time 4003ms                                    |    |
| 64 bytes from 10.0.<br>64 bytes from 10.0.<br>64 bytes from 10.0.<br>10.0.238.136 pi<br>5 packets transmitt<br>rtt min/avg/max/mde | 238.136: icmp_seq=4 ttl=64 time=0.392 ms<br>238.136: icmp_seq=5 ttl=64 time=0.100 ms<br>ng statistics<br>ed, 5 received, 0% packet loss, time 4003ms<br>v = 0.100/0.545/1.894/0.682 ms   |    |
| 64 bytes from 10.0.<br>64 bytes from 10.0.<br>64 bytes from 10.0.<br>10.0.238.136 pi<br>5 packets transmitt<br>rtt min/avg/max/mde | 238.136: icmp_seq=4 ttl=64 time=0.392 ms<br>238.136: icmp_seq=5 ttl=64 time=0.100 ms<br>.ng statistics<br>:ed, 5 received, 0% packet loss, time 4003ms<br>v = 0.100/0.545/1.894/0.682 ms |    |
| 64 bytes from 10.0.<br>64 bytes from 10.0.<br>64 bytes from 10.0.<br>10.0.238.136 pi<br>5 packets transmitt<br>rtt min/avg/max/mde | 238.136: icmp_seq=4 ttl=64 time=0.392 ms<br>238.136: icmp_seq=5 ttl=64 time=0.100 ms<br>ng statistics<br>ed, 5 received, 0% packet loss, time 4003ms<br>v = 0.100/0.545/1.894/0.682 ms   |    |
| 64 bytes from 10.0.<br>64 bytes from 10.0.<br>10.0.238.136 pi<br>5 packets transmitt<br>rtt min/avg/max/mde                        | 238.136: icmp_seq=4 ttl=64 time=0.392 ms<br>238.136: icmp_seq=5 ttl=64 time=0.100 ms<br>ng statistics<br>ed, 5 received, 0% packet loss, time 4003ms<br>v = 0.100/0.545/1.894/0.682 ms   |    |
| 64 bytes from 10.0.<br>64 bytes from 10.0.<br>10.0.238.136 pi<br>5 packets transmitt<br>rtt min/avg/max/mde                        | 238.136: icmp_seq=4 ttl=64 time=0.392 ms<br>238.136: icmp_seq=5 ttl=64 time=0.100 ms<br>ng statistics<br>ed, 5 received, 0% packet loss, time 4003ms<br>v = 0.100/0.545/1.894/0.682 ms   |    |
| 64 bytes from 10.0.<br>64 bytes from 10.0.<br>10.0.238.136 pi<br>5 packets transmitt<br>rtt min/avg/max/mde                        | 238.136: icmp_seq=4 ttl=64 time=0.392 ms<br>238.136: icmp_seq=5 ttl=64 time=0.100 ms<br>ng statistics<br>ed, 5 received, 0% packet loss, time 4003ms<br>v = 0.100/0.545/1.894/0.682 ms   |    |

#### Using ping

- Use the ping command to send Internet Control Message Protocol (ICMP) echo requests to a specified host.
- By default, the **ping** command uses the **mgmt0** interface. If you want to ping out of a datapath interface, use the -I option with the local appliance IP address. For example:

| Ping        | Traceroute | IP/Hostname | 10.10.10.2 |      |
|-------------|------------|-------------|------------|------|
| Options     |            |             |            |      |
| -I 10.10.10 | 0.1        |             |            |      |
|             |            |             |            |      |
|             |            |             |            | <br> |
| Start Cle   | ear        |             |            |      |
|             |            |             |            |      |

ping -I <local appliance IP> — sends the ping out a datapath interface

SYNOPSIS:

ping [ -LRUbdfnqrvVaAB] [ -c count] [ -i interval] [ -l preload] [ -p pattern] [ -s packetsize] [ -t
ttl] [ -w deadline] [ -F flowlabel] [ -I interface] [ -M hint] [ -Q tos] [ -S sndbuf] [ -T timestamp
option] [ -W timeout] [ hop ...] destination

The following **ping** options are supported:

| Option | Explanation                                                                                                    |
|--------|----------------------------------------------------------------------------------------------------|
| -A     | Adaptive ping. Interpacket interval adapts to round-trip time, so that effectively not more than one (or more, if preload is set) unanswered probes present in the network. Minimal interval is 200 msec if not super-user. On networks with low rtt this mode is essentially equivalent to flood mode. |
| -b     | Allow pinging a broadcast address.                                                                                                    |
| -B     | Do not allow ping to change source address of probes. The address is bound to one selected when ping starts.                                                                                                    |
| -c     | <i>count</i> : Stop after sending count ECHO_REQUEST packets. With deadline option, ping waits for count ECHO_REPLY packets, until the time- out expires.                                                                                                    |
| -d     | Set the SO_DEBUG option on the socket being used. Essentially, this socket option is not used by Linux kernel.                                                                                                    |
| -F     | <i>flow label</i> : Allocate and set 20 bit flow label on echo request packets. (Only ping6). If value is zero, kernel allocates random flow label.                                                                                                    |
| -i     | <i>interval</i> : Wait interval seconds between sending each packet. The default is to wait for one second between each packet normally, or not to wait in flood mode. Only super-user may set interval to values less 0.2 seconds.                                                                     |
| -I     | <i>interface address</i> : Set source address to specified interface address. Argument may be numeric IP address or name of device. When pinging IPv6 link-local address this option is required.                                                                                                    |
| -1     | <i>preload</i> : If preload is specified, ping sends that many packets not waiting for reply. Only the super-user may select preload more than 3.                                                                                                    |
| -L     | Suppress loopback of multicast packets. This flag only applies if the ping destination is a multicast address.                                                                                                    |
| -M     | <i>MTU discovery hint</i> : Select Path MTU Discovery strategy. hint may be either do (prohibit fragmentation, even local one), want (do PMTU discovery, fragment locally when packet size is large), or dont (do not set DF flag).                                                                     |
| -n     | Numeric output only. No attempt will be made to lookup symbolic names for host addresses.                                                                                                    |
| -р     | <i>pattern</i> : You may specify up to 16 "pad" bytes to fill out the packet you send. This is useful for diagnosing data-dependent problems in a network. For example, -p ff will cause the sent packet to be filled with all ones.                                                                    |
| -Q     | tos: Set Quality of Service -related bits in ICMP datagrams. tos can be either decimal or hex number.                                                                                                    |
|        | Traditionally (RFC1349), these have been interpreted as: 0 for reserved (currently being redefined as congestion control), 1-4 for Type of Service and 5-7 for Precedence.                                                                                                    |
|        | Possible settings for Type of Service are: minimal cost: 0x02, reliability: 0x04, throughput: 0x08, low delay: 0x10.                                                                                                    |
|        | Multiple TOS bits should not be set simultaneously.                                                                                                    |
|        | Possible settings for special Precedence range from priority $(0x20)$ to net control $(0xe0)$ . You must be root (CAP_NET_ADMIN capability) to use Critical or higher precedence value. You cannot set bit $0x01$ (reserved) unless ECN has been enabled in the kernel.                                 |
|        | In RFC2474, these fields has been redefined as 8-bit Differentiated Services (DS), consisting of: bits 0-1 of separate data (ECN will be used, here), and bits 2-7 of Differentiated Services Codepoint (DSCP).                                                                                         |
| -q     | Quiet output. Nothing is displayed except the summary lines at startup time and when finished.                                                                                                    |

PN 200030-001 Rev Q

| Option     | Explanation (Continued)                                                                                                    |
|------------|----------------------------------------------------------------------------------------------------|
| -R         | Record route. Includes the RECORD_ROUTE option in the ECHO_REQUEST packet and displays the route buffer on returned packets. Note that the IP header is only large enough for nine such routes. Many hosts ignore or discard this option.                                                                      |
| -r         | Bypass the normal routing tables and send directly to a host on an attached interface. If the host is not on a directly attached network, an error is returned. This option can be used to ping a local host through an interface that has no route through it provided the option -I is also used.            |
| -8         | <i>packetsize</i> : Specifies the number of data bytes to be sent. The default is 56, which translates into 64 ICMP data bytes when combined with the 8 bytes of ICMP header data.                                                                                                    |
| -S         | sndbuf: Set socket sndbuf. If not specified, it is selected to buffer not more than one packet.                                                                                                    |
| -t ttl     | Set the IP Time to Live.                                                                                                    |
| -T         | <i>timestamp option</i> : Set special IP timestamp options. timestamp option may be either tsonly (only timestamps), tsandaddr (timestamps and addresses) or tsprespec host1 [host2 [host3 [host4]]] (timestamp prespecified hops).                                                                            |
| -U         | Print full user-to-user latency (the old behavior). Normally ping prints network round trip time, which can be different f.e. due to DNS failures.                                                                                                    |
| -V         | Verbose output.                                                                                                    |
| -V         | Show version and exit.                                                                                                    |
| - <b>W</b> | <i>deadline</i> : Specify a timeout, in seconds, before ping exits regardless of how many packets have been sent or received. In this case ping does not stop after count packet are sent, it waits either for deadline expire or until count probes are answered or for some error notification from network. |

#### **Using traceroute**

- Use the **traceroute** command to trace the route that packets take to a destination.
- When latency is high, use this command to troubleshoot.
- SYNOPSIS:

traceroute [ -dFInrvx ] [ -f first\_ttl ] [ -g gateway ] [ -i iface ] [ -m max\_ttl ] [ -p port ] [ -q nqueries
] [ -s src\_addr ] [ -t tos ] [ -w waittime ] [ -z pausemsecs ] host [ packetlen ]

The following traceroute options are supported:

| Option | Explanation                                                                                                    |
|--------|----------------------------------------------------------------------------------------------------|
| -d     | Enable socket level debugging.                                                                                                    |
| -f     | Set the initial time-to-live used in the first outgoing probe packet.                                                                                                    |
| -F     | Set the "don't fragment" bit.                                                                                                    |
| -g     | Specify a loose source route gateway (8 maximum).                                                                                                    |
| -i     | Specify a network interface to obtain the source IP address for outgoing probe packets. This is normally only useful on a multi-homed host. (See the -s flag for another way to do this.) |
| -I     | Use ICMP ECHO instead of UDP datagrams.                                                                                                    |

second).

| Option     | Explanation (Continued)                                                                                                    |
|------------|----------------------------------------------------------------------------------------------------|
| -m         | Set the max time-to-live (max number of hops) used in outgoing probe packets. The default is 30 hops (the same default used for TCP connections).                                                                                                    |
| -n         | Print hop addresses numerically rather than symbolically and numerically (saves a nameserver address-to-name lookup for each gateway found on the path).                                                                                                    |
| -р         | Set the base UDP port number used in probes (default is 33434). Traceroute hopes that nothing is listening on UDP ports base to base + nhops - 1 at the destination host (so an ICMP PORT_UNREACHABLE message will be returned to terminate the route tracing). If something is listening on a port in the default range, this option can be used to pick an unused port range.                                                                                                    |
| -q         | nqueries                                                                                                    |
| -r         | Bypass the normal routing tables and send directly to a host on an attached network. If the host is not on a directly-attached network, an error is returned. This option can be used to ping a local host through an interface that has no route through it (for example, after the interface was dropped by routed (8C)).                                                                                                    |
| - <b>S</b> | Use the following IP address (which usually is given as an IP number, not a hostname) as the source address in outgoing probe packets. On multi-homed hosts (those with more than one IP address), this option can be used to force the source address to be something other than the IP address of the interface the probe packet is sent on. If the IP address is not one of this machine's interface addresses, an error is returned and nothing is sent. (See the -i flag for another way to do this.)                                                                                                    |
| -t         | Set the type-of-service in probe packets to the following value (default zero). The value must be a decimal integer in the range 0 to 255. This option can be used to see if different types-of-service result in different paths. (If you are not running 4.4bsd, this may be academic since the normal network services like telnet and ftp don't let you control the TOS). Not all values of TOS are legal or meaningful - see the IP spec for definitions. Useful values are probably $\hat{a}$ -t 16 $\hat{a}$ (low delay) and $\hat{a}$ -t 8 $\hat{a}$ (high throughput). If TOS value is changed by intermediate routers, (TOS= <value>!) will be printed once: value is the decimal value of the changed TOS byte.</value> |
| - <b>v</b> | Verbose output. Received ICMP packets other than TIME_EXCEEDED and UNREACHABLEs are listed.                                                                                                    |
| -w         | Set the time (in seconds) to wait for a response to a probe (default 5 sec.).                                                                                                    |
| -x         | Toggle ip checksums. Normally, this prevents traceroute from calculating ip checksums. In some cases, the operating system can overwrite parts of the outgoing packet but not recalculate the checksum (so in some cases the default is to not calculate checksums and using -x causes them to be calculated). Note that checksums are usually required for the last hop when using ICMP ECHO probes (-I). So they are always calculated when using ICMP.                                                                                                    |
| -Z         | Set the time (in milliseconds) to pause between probes (default 0). Some systems such as Solaris and routers such as Ciscos rate limit icmp messages. A good value to use with this is 500 (e.g. 1/2                                                                                                    |

# **Capturing Packets for Analysis**

*Maintenance* > [Tools] Packet Capture

This page allows you to capture packets from the network. System automatically captures packets on all physical interfaces and some virtual debug interfaces. Packets are stored in a pcap file which can later be downloaded for analysis using tools like Wireshark.

| Maximum Number of Packets                                                                                                    | 10000                                                            | Estimated size per packet capture file is 14.31MB                                                                                                    |                                                                 |   |
|----------------------------------------------------------------------------------------------------|------------------------------------------------------------------|----------------------------------------------------------------------------------------------------|-----------------------------------------------------------------|---|
| IP to capture from                                                                                                    | optional                                                         |                                                                                                    |                                                                 |   |
| Port to capture from                                                                                                    | optional                                                         |                                                                                                    |                                                                 |   |
| Start Stop                                                                                                    |                                                                  |                                                                                                    |                                                                 |   |
| Packet Capture Files                                                                                                    |                                                                  |                                                                                                    |                                                                 |   |
| Dis                                                                                                    | sk Usage                                                         |                                                                                                    |                                                                 |   |
| Jsage Percentage                                                                                                    | 43%                                                              | 10,943 MB                                                                                                    |                                                                 |   |
|                                                                                                    |                                                                  |                                                                                                    |                                                                 |   |
| Download                                                                                                    |                                                                  |                                                                                                    |                                                                 |   |
| Download<br>Show 25 V                                                                                                    |                                                                  | Sea                                                                                                    | rch                                                             |   |
| Download<br>Show 25 V<br>File Name                                                                                                    |                                                                  | Sea<br>File Last Modified Time                                                                                                    | rch File Size                                                   |   |
| Download<br>Show 25  File Name<br>tcpdumps-dm-vx3000a-2014-05-29                                                                                                    | -13-59-49.tar.gz                                                 | Sea<br>File Last Modified Time<br>Thu, 29 May 2014 20:59:54 GMT                                                                                                    | File Size<br>41.2MB                                             | > |
| Download<br>Show 25 ▼<br>File Name<br>tcpdumps-dm-vx3000a-2014-05-29-<br>tcpdumps-DM-VX-A-2015-03-12-10-                                                                                                    | -13-59-49.tar.gz<br>25-24.tar.gz                                 | Sea<br>File Last Modified Time<br>Thu, 29 May 2014 20:59:54 GMT<br>Thu, 12 Mar 2015 17:25:28 GMT                                                                                                    | rch<br>File Size<br>41.2MB<br>40.6MB                            | > |
| Download<br>Show 25 ▼<br>File Name<br>tcpdumps-dm-vx3000a-2014-05-29-<br>tcpdumps-DM-VX-A-2015-03-12-10-<br>tcpdumps-DM-VX-A-2014-11-04-16-                                                                  | -13-59-49.tar.gz<br>25-24.tar.gz<br>42-11.tar.gz                 | File Last Modified Time           Thu, 29 May 2014 20:59:54 GMT           Thu, 12 Mar 2015 17:25:28 GMT           Wed, 05 Nov 2014 00:42:14 GMT                                                                                                    | rch<br>File Size<br>41.2MB<br>40.6MB<br>39.1MB                  | > |
| Download<br>Show 25 ▼<br>File Name<br>tcpdumps-dm-vx3000a-2014-05-29-<br>tcpdumps-DM-VX-A-2015-03-12-10-<br>tcpdumps-DM-VX-A-2014-11-04-16-<br>tcpdumps-DM-VX-A-2014-11-04-16-                               | -13-59-49.tar.gz<br>25-24.tar.gz<br>42-11.tar.gz<br>32-01.tar.gz | File Last Modified Time           Thu, 29 May 2014 20:59:54 GMT           Thu, 12 Mar 2015 17:25:28 GMT           Wed, 05 Nov 2014 00:42:14 GMT           Wed, 05 Nov 2014 00:32:05 GMT                                                                                               | rch<br>File Size<br>41.2MB<br>40.6MB<br>39.1MB<br>39.4MB        | > |
| Download<br>Show 25 ▼<br>File Name<br>tcpdumps-dm-vx3000a-2014-05-29<br>tcpdumps-DM-VX-A2015-03-12-10-<br>tcpdumps-DM-VX-A2014-11-04-16-<br>tcpdumps-DM-VX-A2014-11-04-16-<br>tcpdumps-DM-VX-A2014-11-04-16- | -13-59-49.tar.gz<br>25-24.tar.gz<br>42-11.tar.gz<br>             | Sea           File Last Modified Time           Thu, 29 May 2014 20:59:54 GMT           Thu, 12 Mar 2015 17:25:28 GMT           Wed, 05 Nov 2014 00:42:14 GMT           Wed, 05 Nov 2014 00:32:05 GMT           Wed, 05 Nov 2014 00:32:05 GMT           Wed, 05 Nov 2014 00:31:48 GMT | rch File Size<br>41.2MB<br>40.6MB<br>39.1MB<br>39.4MB<br>39.8MB |   |

- When you click Start, packet capture continues until the file reaches the Maximum Number of Packets or until you click Stop.
- To isolate specific traffic, you can filter by source or destination IP and/or by port.

# **Erasing Network Memory**

Maintenance > [Tools] Erase Network Memory

This command erases the Network Memory cache. No reboot required.

Erase Network Memory ? This operation will erase the Network Memory from the appliance. Erase Network Memory

### **Rebooting or Shutting Down an Appliance**

Maintenance > [Tools] Reboot/Shutdown

The appliance supports three types of reboot:

| operation will reboot or shute  | lown the appliance and the network connectivity will be lost. |
|---------------------------------|---------------------------------------------------------------|
| Paboot                          | Reboot the appliance                                          |
| Rebool                          |                                                               |
| irase Network Memory and Reboot | Reboot the appliance and erase the network memory             |

**Reboot**. Reboots the appliance gracefully. This is your typical "vanilla" restart.

Use case: You're changing the deployment mode or other configuration parameters that require a reboot.

- Erase Network Memory and Reboot. Erases the Network Memory cache and reboots the appliance.
   Use case: You need to restart the appliance with an empty Network Memory cache.
- Shutdown. Shuts down the appliance and turns the power off. To restart, go to the appliance and physically turn the power on with the Power switch.

Use case:

- You're decommissioning the appliance.
- You need to physically move the appliance to another location.
- You need to recable the appliance for another type of deployment.

#### **Behavior During Reboot**

A physical appliance enters into one of the following states:

- hardware bypass, if deployed in-line (Bridge mode), or
- an open-port state, if deployed out-of-path (Router/Server mode).

Unless a *virtual appliance* is configured for a high availability deployment, all flows are discontinued during reboot.

# How to Contact Support

Support > [Technical Assistance] Technical Support

| ipport                  |                                           |
|-------------------------|-------------------------------------------|
| Technical Support       |                                           |
| Model                   | VX-3000 205002006000 Rev 44261            |
| Serial Number           | 00-0C-29-47-5A-FE                         |
| Release                 | VXOA 7.3.0.0_55922                        |
| Website                 | www.silver-peak.com/Support               |
| User Documentation      | www.silver-peak.com/Support/user_docs.asp |
| Email                   | support@silver-peak.com                   |
| Phone                   |                                           |
| North America (USA/CAN) | +1 877 210 7325                           |
| Global                  | +1 408 935 1850                           |

# Logging In to the Support Portal

Support > [Technical Assistance] Support Portal Log-in

If you have a **maintenance contract** with Silver Peak, then you have a username and password that provides you access to the Silver Peak Support Portal.

| $\leftarrow \rightarrow$ | → C 🗋 www.silver-peak.com/support/customer-login |                       |                   |                     |                     |                     |         |               |  |
|--------------------------|--------------------------------------------------|-----------------------|-------------------|---------------------|---------------------|---------------------|---------|---------------|--|
| Apps                     | 🛦 DM-GXV - Login 🔺 d                             | merwin-vx1000a        | 🙏 dmerwin-vx1000b | . 🔺 Tallinn - Login | 🙏 laine-gxv - Login | 🔺 laine-vxa - Login | » 📋 Ot  | her bookmarks |  |
| 人                        | silver peak <sup>…</sup>                         | Solutions             | Products          | Support             | Partners 🗸          | Quick Links ∨       | Тгу/Виу | ۹             |  |
|                          | Home > Support >                                 |                       |                   |                     |                     |                     |         |               |  |
|                          | Customer Login                                   |                       |                   |                     |                     |                     |         |               |  |
|                          | Login to Silver Peak Support Portal              |                       |                   |                     |                     |                     |         |               |  |
|                          | Username                                         |                       |                   |                     |                     |                     |         |               |  |
|                          | Password                                         |                       |                   |                     |                     |                     |         | - 1           |  |
|                          | Submit Forgot your password?                     |                       |                   |                     |                     |                     |         |               |  |
|                          | New to Silver Peak? Se                           | et up your suppor     | t account.        |                     |                     |                     |         |               |  |
|                          | Share this page: 📑 ⊻                             | ⊠ 🗢 <mark>+</mark> {7 |                   |                     |                     |                     |         |               |  |

# **Viewing Logs**

Support > [Technical Assistance] Log Viewer

This page displays three types of logs for troubleshooting --- Audit, Event, and Alarm.

| /pe Event V End D   | ate Now    | Record C | Count 100 | (Max 10000) | Retrieve Logs   |                                       |
|---------------------|------------|----------|-----------|-------------|-----------------|---------------------------------------|
| Show 100 V          |            |          |           |             |                 | Search                                |
| Date/Time           | Hostname   | Level    | Process   | PID         | TID             |                                       |
| 07/15/2015 14:11:10 | Seattle-EC | NOTICE   | jsond     | 2204        | 139992985995024 | Action set successful: /action        |
| 07/15/2015 14:11:10 | Seattle-EC | NOTICE   | mgmtd     | 2029        | 139819964372752 | Action performed by user 2204-0-0:    |
| 07/15/2015 14:11:10 | Seattle-EC | NOTICE   | mgmtd     | 2029        | 139819964372752 | Ignoring preferred GW request (not    |
| 07/15/2015 14:11:10 | Seattle-EC | INFO     | mgmtd     | 2029        | 139819964372752 | ACTION: [0] ifname = mgmt0 (string    |
| 07/15/2015 14:11:10 | Seattle-EC | INFO     | mgmtd     | 2029        | 139819964372752 | ACTION: /net/routes/actions/overla    |
| 07/15/2015 14:11:10 | Seattle-EC | INFO     | mgmtd     | 2029        | 139819964372752 | Handling ACTION request               |
| 07/15/2015 14:11:09 | Seattle-EC | INFO     | mgmtd     | 2029        | 139819964372752 | Forking then execing binary "/sbin/if |
| 07/15/2015 14:11:09 | Seattle-EC | INFO     | mgmtd     | 2029        | 139819964372752 | Launched process /sbin/ifconfig with  |
| 07/15/2015 14:11:09 | Seattle-EC | INFO     | mgmtd     | 2029        | 139819964372752 | Forking then execing binary "/sbin/if |
| 07/15/2015 14:11:09 | Seattle-EC | INFO     | mgmtd     | 2029        | 139819964372752 | Launched process /sbin/ifconfig with  |
| 07/15/2015 14:11:09 | Seattle-EC | INFO     | mgmtd     | 2029        | 139819964372752 | Forking then execing binary "/sbin/if |
| 07/15/2015 14:11:09 | Seattle-EC | INFO     | mgmtd     | 2029        | 139819964372752 | Launched process /sbin/ifconfig with  |
| 4                   |            | 1        |           |             |                 | •                                     |

After changing any Filters parameter, click Retrieve Logs to update the table.

# **Configuring Logging Parameters**

Support > [Technical Assistance] Log Settings

Configuring local and remote logging requires that you specify the minimum security level of an event to log.

| For local logging  | Log Settings (?)<br>Minimum severity level<br>Start new file when log reaches<br>Keep at most log files | Info         ▼           50         1 - 50 MB           30         1-100 |
|--------------------|----------------------------------------------------------------------------------------------------|--------------------------------------------------------------------------|
| For remote logging | Log Facilities Configura<br>System<br>Audit<br>Flow<br>Remote Log Receivers<br>Add                      | local1 ▼<br>local0 ▼<br>local2 ▼                                         |
|                    | Remote Receiver                                                                                         | inimum Severity Facility No Data Available                               |
|                    | Apply Cancel                                                                                            |                                                                          |

- Set up local logging in the **Log Configuration** section.
- Set up remote logging by using the Log Facilities Configuration and Remote Log Receivers sections.

#### Minimum Severity Levels

In decreasing order of severity, the levels are as follows.

| Level                 | Definition                                                                       |
|-----------------------|----------------------------------------------------------------------------------|
| EMERGENCY             | The system is unusable.                                                          |
| ALERT                 | Includes all alarms the appliance generates: CRITICAL, MAJOR, MINOR, and WARNING |
| CRITICAL              | A critical event                                                                 |
| ERROR                 | An error. This is a non-urgent failure.                                          |
| WARNING               | A warning condition. Indicates an error will occur if action is not taken.       |
| NOTICE                | A normal, but significant, condition. No immediate action required.              |
| <b>INFO</b> RMATIONAL | Informational. Used by Silver Peak for debugging.                                |
| DEBUG                 | Used by Silver Peak for debugging                                                |
| NONE                  | If you select <b>NONE</b> , then no events are logged.                           |

• The bolded part of the name is what displays in Silver Peak's logs.

- If you select NOTICE (the default), then the log records any event with a severity of NOTICE, WARNING, ERROR, CRITICAL, ALERT, and EMERGENCY.
- These are purely related to event logging levels, **not** alarm severities, even though some naming conventions overlap. Events and alarms have different sources. Alarms, once they clear, list as the **ALERT** level in the **Event Log**.

#### **Configuring Remote Logging**

- You can configure the appliance to forward all events, at and above a specified severity, to a remote syslog server.
- A syslog server is independently configured for the minimum severity level that it will accept. Without reconfiguring, it may not accept as low a severity level as you are forwarding to it.
- In the Log Facilities Configuration section, assign each message/event type (System / Audit / Flow) to a syslog facility level (local0 to local7).
- For each remote syslog server that you add to receive the events, specify the receiver's IP address, along with the messages' minimum severity level and facility level.

# **Managing Debug Files**

Support > [Technical Assistance] Debug Files

The appliance automatically creates and stores a number of non-configuration data files as a result of normal events, traffic monitoring, system crashes, and testing.

Silver Peak uses these files for evaluation and debugging.

| oug Files 🕜  |                                                                    |                                                                        |                       |   |
|--------------|--------------------------------------------------------------------|------------------------------------------------------------------------|-----------------------|---|
| sage Percent | Disk Usage<br>43% 10,984 MB<br>ys Dump Snapshot TCP Dump Show Tech | Generate Sys Dump Generate Show Tech Download Selection to My Computer | Refresh<br>2 mins ago |   |
| Show 25 V    |                                                                    |                                                                        | Search                |   |
| File Type    | File Name                                                          | Last Modified 🛩                                                        | File Size             |   |
| Logs         | messages                                                           | Wed, 15 Jul 2015 21:44:26 GMT                                          | 6.4MB                 |   |
| Logs         | web_access_log                                                     | Wed, 15 Jul 2015 21:44:26 GMT                                          | 24.5MB                |   |
| Logs         | auditlog                                                           | Wed, 15 Jul 2015 21:43:11 GMT                                          | 12.5MB                |   |
| Sys Dump     | tunbug-20150715.tar                                                | Wed, 15 Jul 2015 21:00:05 GMT                                          | 501.8KB               | > |
| Sys Dump     | tunbug.lock                                                        | Wed, 15 Jul 2015 21:00:00 GMT                                          | OB                    | × |
| Logs         | messages.1.gz                                                      | Wed, 15 Jul 2015 20:26:01 GMT                                          | 2.9MB                 |   |
| Logs         | web_error_log                                                      | Wed, 15 Jul 2015 19:59:42 GMT                                          | 40.5MB                |   |
| Logs         | messages.2.gz                                                      | Wed, 15 Jul 2015 09:50:02 GMT                                          | 3.0MB                 |   |
| Sys Dump     | tunbug-20150714.tar.gz                                             | Wed, 15 Jul 2015 06:00:05 GMT                                          | 790.3KB               | > |
| Logs         | messages.3.gz                                                      | Tue, 14 Jul 2015 23:02:01 GMT                                          | 3.1MB                 |   |
| Logs         | alerts                                                             | Tue, 14 Jul 2015 22:49:55 GMT                                          | 3.2MB                 |   |
| Logs         | messages.4.gz                                                      | Tue, 14 Jul 2015 12:04:01 GMT                                          | 3.0MB                 |   |
| Sys Dump     | tunbug-20150713.tar.gz                                             | Tue, 14 Jul 2015 06:00:05 GMT                                          | 812.6KB               | × |
| Logs         | messages.5.gz                                                      | Tue, 14 Jul 2015 00:30:02 GMT                                          | 3.0MB                 |   |
| lone         | messages.6.gz                                                      | Mon, 13 Jul 2015 13:18:02 GMT                                          | 3.0MB                 |   |
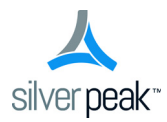

APPENDIX A

# TCP/IP Ports Used by the Orchestrator and Silver Peak Appliances

Following are lists of ports that are used by the appliances and by the Orchestrator.

### In This Appendix

- Ports used by the Orchestrator See page 174.
- Ports used by Silver Peak Appliances See page 175.

## Ports used by the Orchestrator

| Application | Client                                                                                                    | Server | Comments                |
|-------------|----------------------------------------------------------------------------------------------------|--------|-------------------------|
| SSH         | No                                                                                                    | Yes    | Listens on TCP Port 22  |
| HTTPS       | Yes                                                                                                    | Yes    | Listens on TCP Port 443 |
|             | If appliance is added manually,<br>then Orchestrator must be able<br>to talk to the appliance on Port<br>443. |        |                         |
| HTTP        | Yes                                                                                                    | No     |                         |
| FTP         | Yes                                                                                                    | No     | Used for backup         |
| SCP         | Yes                                                                                                    | No     | Used for backup         |
| TACACS+     | Yes                                                                                                    | No     | Used for authentication |
| RADIUS      | Yes                                                                                                    | No     | Used for authentication |
| DNS         | Yes                                                                                                    | No     |                         |
| NTP         | Yes                                                                                                    | No     |                         |

### Ports used by Silver Peak Appliances

#### **Appliance Management Plane**

| Application | Client                                              | Server | Comments                                 |
|-------------|-----------------------------------------------------|--------|------------------------------------------|
| SSH         | No                                                  | Yes    | Listens on TCP Port 22                   |
| HTTPS       | Yes                                                 | Yes    | Listens on TCP Port 443                  |
|             | Must be ale to talk to<br>Orchestrator on Port 443. |        |                                          |
| HTTP        | Yes                                                 | Yes    | Listens on TCP Port 80 — can be disabled |
| FTP         | Yes                                                 | No     | Used for backup                          |
| SCP         | Yes                                                 | No     | Used for backup                          |
| TACACS+     | Yes                                                 | No     | Used for authentication                  |
| RADIUS      | Yes                                                 | No     | Used for authentication                  |
| DNS         | Yes                                                 | No     |                                          |
| NTP         | Yes                                                 | No     |                                          |
| SNMP        | Yes (for Traps)                                     | Yes    | Listens on UDP Port 161                  |
| Syslog      | Yes                                                 | No     |                                          |
| Netflow     | Yes                                                 | No     |                                          |

#### **Appliance Data Plane**

| Application | Ports and Protocols                              | Comments                                            |
|-------------|--------------------------------------------------|-----------------------------------------------------|
| GRE         | IP Protocol 47                                   | Firewalls must allow this protocol for GRE tunnels. |
| IPsec       | Protocol ESP 50<br>UDP Port 500<br>UDP Port 4500 | Firewalls must allow these for IPsec tunnels.       |
| UDP         | Port 4163                                        | Firewalls must allow this port for UDP tunnels.     |

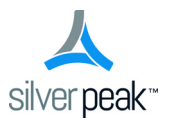

Silver Peak Systems, Inc. 2860 De La Cruz Blvd., Suite 100 Santa Clara, CA 95050

1.877.210.7325 +1.408.935.1850

www.silver-peak.com